# Q.M.KARIMOV, B.E.DAMINOVA

# "TA'LIMDA AXBOROT TEXNOLOGIYALARI" FANIDAN LABORATORIYA ISHLARI

(Oliy ta'lim muassasalari barcha bakalavriat ta'lim yoʻnalishlari uchun oʻquv qoʻllanma)

Qarshi - 2019

Ushbu oʻquv qoʻllanma oliy ta'lim muassasalari barcha bakalavriat ta'lim yoʻnalishlarida tahsil olayotgan talabalar uchun moʻljallangan boʻlib, undan magistrlar va oʻqituvchilar ham oʻz faoliyatlarida foydalanishlari mumkin.

| Taqrizchilar: | S.Q. Tursunov | — | Nizomiy | y nomid    | agi TDPU "Ir     | nformatika |
|---------------|---------------|---|---------|------------|------------------|------------|
|               |               |   | va uni  | oʻqitish   | metodikasi"      | kafedrasi  |
|               |               |   | mudiri, | p.f.n., do | otsent           |            |
|               | N.A. Kayumova | _ | Qarshi  | DU         | "Informatika     | oʻqitish   |
|               |               |   | metodik | asi" kafe  | edrasi dotsenti, | p.f.n.     |

Oʻquv qoʻllanma Qarshi DU Kengashining 2019-yil 4-sonli qaroriga muvofiq nashr etishga tavsiya etilgan.

#### KIRISH

Mamlakatimizning iqtisodiy taraqqiyotida informatika va axborot texnologiyalarining oʻrni beqiyosdir. Oliy ta'lim muassasalari talabalarining zamonaviy axborot texnologiyalari boʻyicha bilim saviyasini oshirish hozirgi kunda juda muhim hisoblanadi. 2017-2021 yillarda Oʻzbekiston Respublikasini rivojlantirishning beshta ustuvor yoʻnalishi boʻyicha Harakatlar strategiyasining "Ta'lim va fan sohasini rivojlantirish" bandida "Uzluksiz ta'lim tizimini yanada takomillashtirish, sifatli ta'lim xizmatlari imkoniyatlarini oshirish, mehnat bozorining zamonaviy ehtiyojlariga mos yuqori malakali kadrlar tayyorlash siyosatini davom ettirish"ga alohida e'tibor berilgan.

Hozirgi kunda oliy ta'lim muassasalarining barcha bakalavriat ta'lim yoʻnalishlarida "Ta'limda axborot texnologiyalari" fani oʻqitilmoqda. Bu fan boʻyicha talabalarning bilim, koʻnikma va malakalarini rivojlantirishda laboratoriya ishlari muhim rol oʻynaydi. Ushbu oʻquv qoʻllanma oliy ta'lim muassasalari barcha bakalavriat ta'lim yoʻnalishlarida tahsil olayotgan talabalar uchun mo'ljallangan bo'lib, undan magistrlar va oʻqituvchilar ham oʻz faoliyatlarida foydalanishlari mumkin. Oʻquv qoʻllanma quyidagi laboratoriya ishlarini oʻz ichiga oladi:

- Setup dasturi yordamida kompyuterlarni sozlash, qobiq dasturlar va arxivatorlar bilan ishlash, Pascal muhitida dasturlar tuzish va tahrirlash, MS Word matn protsessori, MS Excel dasturi, MS PowerPoint dasturi, CorelDRAW dasturi, Adobe Photoshop dasturi, MS Access dasturi, Internet tarmogʻida ma'lumotlarni izlash va saqlash, elektron pochta xizmatidan foydalanish va HTML tili teglari hamda boshqa dasturlar bilan ishlash boʻyicha laboratoriya ishlari keltirilgan.

Laboratoriya ishlarida kerakli jihozlar, ish haqida qisqacha nazariy ma'lumotlar keltirib o'tilgan bo'lib, talabalar laboratoriya ishidagi topshiriqlarni bajarish orqali axborot texnologiyalari bo'yicha bilim, ko'nikma va malakalarga ega bo'ladi.

### 1-Laboratoriya ishi

Ishning nomi: Setup dasturi yordamida kompyuterlarni sozlash

**Ishning maqsadi:** Setup dasturi yordamida kompyuterlarni sozlash jarayoni bilan tanishish.

Ish uchun kerakli jihozlar: Kompyuter, 220 v kuchlanish manbai

#### Ish haqida nazariy ma'lumot.

Kompyuterning ishlashi Setup dasturi yordamida sozlalanadi. Sozlash ishlarini amalga oshirish uchun dastlab Setup dasturiga kirish lozim.

Shuni ta'kidlash joizki, Setup dasturi bilan ishlashdan oldin xavfsizlik qoidalariga rioya qilishni unutmaslik lozim, ya'ni zarur fayllarni boshqa kompyuterga yoki boshqa vinchesterga olib qo'yish kerak. Chunki, BIOSga doir biror sozlashni o'zgartirib qo'yish bilan kompyuter ishlamay qolishi mumkin.

BIOS dasturiga kirish yoʻllari. BIOS dasturiga, operatsion tizim ishlab turgan paytda kirib boʻlmaydi. BIOSga kirish uchun kompyuterni qayta yuklash lozim. Kompyuter ishga qoʻshilganda, ekranda bir muddat BIOSga qanday kirish haqida axborot chiqadi, u odatda «Press DEL to enter SETUP» koʻrinishida boʻladi. Agar bu xabarni oʻqiy olmasangiz, bu haqidagi ma'lumotni Motherboard (Материнская плата) qoʻllanmasidan ham bilib olish mumkin.

Kompyuter ishga tushganda **Delete**, **F1** yoki **F2** tugmalaridan birini tez-tez bosish orqali BIOSga kirish mumkin. Agar operatsion tizim yuklanishi boshlanib ketsa, demak BIOS dasturiga kirish amalga oshmaydi. BIOSga kirish amalga oshganligini ekranga chiqadigan koʻk fonli, bir necha menyulardan tashkil topgan oynadan bilish mumkin.

Notebooklarda, ishlab chiqarilgan firmaga qarab, BIOSga standartdan tashqari (delete, F1,F2) tugmalar orqali kiriladi, ya'ni BIOSga kirish tugmasini firma oʻzi belgilaydi. BIOSga kirish holatlari quyidagi jadvalda keltirilgan: (1-jadval).

| Lenovo(Older Products)                                                               | Ctrl+Alt+F3, Ctrl+Alt+Ins или<br>Fn+F1               |  |  |  |  |
|--------------------------------------------------------------------------------------|------------------------------------------------------|--|--|--|--|
| MSI(Micro-Star)                                                                      | Del                                                  |  |  |  |  |
| Micron(MPC Computers ClientPro, TransPort)                                           | Del или F1, F2                                       |  |  |  |  |
| Microid Research MR BIOS                                                             | F1                                                   |  |  |  |  |
| NEC(PowerMate, Versa, W-Series)                                                      | F2                                                   |  |  |  |  |
| Packard Bell(8900 Series, 9000 Series, Pulsar, Platinum, EasyNote, imedia, iextreme) | Del или F1, F2                                       |  |  |  |  |
| Phoenix BIOS(Phoenix-Award BIOS)                                                     | Del                                                  |  |  |  |  |
| Phoenix BIOS(Phoenix-Award BIOS) - Old Version                                       | Ctrl+Alt+S, Ctrl+Alt+Esc,<br>Ctrl+Alt+Ins или Ctrl+S |  |  |  |  |
| Sharp(Notebook Laptops, Actius UltraLite)                                            | F2                                                   |  |  |  |  |
| Samsung                                                                              | F2                                                   |  |  |  |  |
| Sony(VAIO, PCG-Series, VGN-Series)                                                   | F1,F2 или F3                                         |  |  |  |  |
| Sony Vaio 320 Series                                                                 | F2                                                   |  |  |  |  |
| Toshiba(Portégé, Satellite, Tecra)                                                   | Esc                                                  |  |  |  |  |
| Toshiba(Portégé, Satellite, Tecra with Phoenix BIOS)                                 | F1                                                   |  |  |  |  |
| Zenith, Phoenix                                                                      | Ctrl+Alt+Ins                                         |  |  |  |  |
| Zenith, Phoenix                                                                      | Ctrl+Alt+Ins                                         |  |  |  |  |

Koʻp kompyuterlarda ishlatilayotgan Phoenix+Award firmasining BIOSga kirish bilan tanishaylik.

# Phoenix+Award firmasining BIOSga kirish oynasi quyidagi 1-rasmda

# keltirilgan.

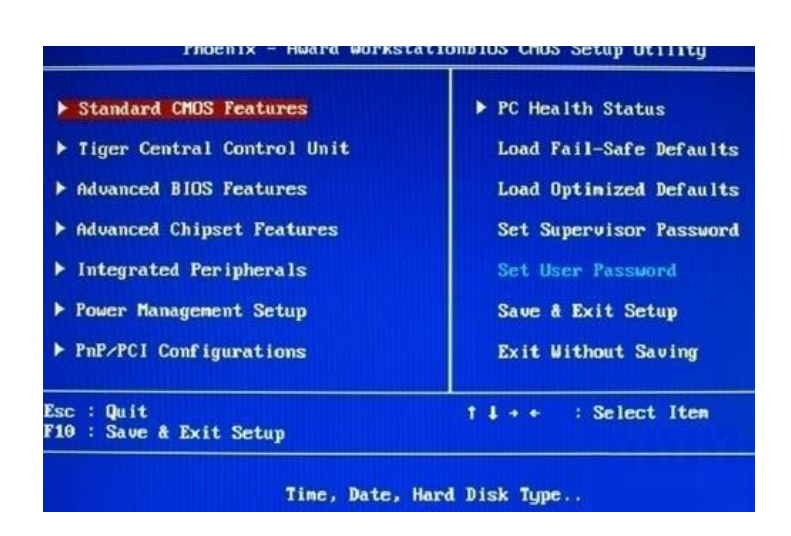

#### 1-rasm

Quyida **SETUP** menyularini koʻrib chiqamiz:

**1. Standard CMOS Features** - menyuda, tizim tomonidan koʻrsatiladigan vaqt, sana ma'lumotlar, undan tashqari disklarni sozlash va **POST** xatolar haqida ma'lumotlarni koʻrish va ularni sozlash mumkin.

2. Tiger Central Control Unit - menyuda, tezkor xotira (RAM), protsessor(CPU)kabi kompyuter elementlarini ishlashini sozlash va ular haqida

axborot olish mumkin. Aynan shu menyu orqali kompyuter ishlashini tezlashtirish (разгон) imkoni mavjud.

**3.** Advanced BIOS Features - kompyuter yuklanishni qanday amalga oshirish kerakligi, protsessor sozlashlari va xotirani keshlash kabi sozlashlar amalga oshiriladi. Undan tashqari, shu menyudan kompyuter ishga tushishida qaysi diskdan yuklanishi kabi savollarga ham javob topiladi.

**4.** Advanced Chipset Features - bu menyu motherboarddagi chipsetni sozlash va tezkor xotira ishlash parametrlarlarini belgilash uchun ishlatiladi.

**5.** Integrated Peripherals - motherboardda mujassamlashgan elementlarni sozlash uchun (audio, video, kontrollerlar, ...)ishlatiladi.

6. Power Management Setup - kompyuterning elektr ta'minotini boshqaradi, undan tashqari bu menyu orqali kompyuterni oʻchriish va ishga tushishini avtomatlashtirish ham mumkin.

**7. PnP/PCI Configurations**- tizim resurslarini qurilmalarga taqsimlash va PCI sozlashlarni amalga oshiradi.

**8. PC Health Status** - bu menyu orqali kompyuter ishlashini, ya'ni ba'zi elementlarning haroratini, kullerlarning aylanish tezligini va boshqalarni monitoring qilish mumkin.

9. Load Fail-Safe Defaults - BIOS sozlashlarini eski holatiga qaytaruvchi menyu.

**10. Load Optimized Defaults** - bir necha qiymatlarni bergan holda, kompyuter ishlashini optimizatsiya qilish uchun ishlatiladi.

**11. Set Supervisor Password** - BIOS dasturiga parol o'rnatish (administrator uchun).

**12. Set User Password** - bu ham yuqoridagi kabi parol qoʻyish (oddiy foydalanuvchi uchun).

**13. Save & Exit Setup** -bajarilgan barcha ishlar (sozlashlar)ni saqlab, BIOS dan chiqish.

**14. Exit Without Saving** - bajarilgan barcha ishlar (sozlashlar)ni saqlamasdan BIOSdan chiqish.

Agar siz kompyuter yoki notebook BIOSini yangilamoqchi boʻlsangiz, dastlab, mavjud boʻlgan BIOS versiyasini bilishingiz kerak. Shundan soʻng, BIOS ishlab chiqargan firma saytiga kirib, yangi versiyasini koʻchirib oʻrnatishingiz mumkin boʻladi.

Shuni ta'kidlash kerakki, BIOS versiyasini boshqa versiyasiga yangilash mumkin. Lekin agar sizda hamma dasturlar ishlayotgan boʻlsa va yangilashga ehtiyoj boʻlmasa, yangilamaganingiz ma'qul. Shunday holatlar ham boʻladiki, BIOS versiyasini yangilashga to'g'ri keladi, ba'zi onaplata (motherboard, материнская плата)larda BIOSni yangilash qoʻshimcha imkoniyatlarni ochadi.

# **Topshiriqlar:**

1. BIOS (Setup) dasturiga kirish yoʻllari bilan tanishing va oʻrganing.

2. BIOS versiyasini koʻrish (aniqlash)ni o'rganing.

#### 2-Topshiriqni bajarish tartibi:

1. Kompyuter ishga tushayotganda, ya'ni **POST** tekshiruv amalga oshirilayotganda BIOS versiyasi tezda ko'rsatib o'tilishini kuzatadi.

2. BIOS sozlashlariga kirib versiyasini  $BIOS \rightarrow Main \rightarrow BIOS$  Information koʻradi.

3. Пуск→Выполнить→ msinfo32 ni terish orqali «Сведения о системе» (System Information) oynasi chiqariladi va «BIOS Version/Date» yozuvi qidiriladi va qiymati BIOS versiyasi hisoblanadi.

4. Пуск  $\rightarrow$  Выполнить  $\rightarrow$  regedit ni terish orqali quyidagi adresga kiriladi: *HKEY\_LOCAL\_MACHINE\HARDWARE\DESCRIPTION\BIOS* 

BIOS Version o'zgaruvchisi topiladi va uning qiymati BIOS versiyasi hisoblanadi.

5. «Командная строка» orqali Win+R  $\rightarrow$  *cmd* teriladi va oynada *wmic bios get smbiosbiosversion* buyruqlar yoziladi va BIOS versiyasi aniqlanadi.

#### 2-Laboratoriya ishi

Ishning nomi: Qobiq dasturlar va arxivatorlar bilan ishlash

**Ishning maqsadi:** Qobiq dasturlar va arxivatorlar bilan ishlash jarayoni bilan tanishish.

**Ish uchun kerakli jihozlar:** Kompyuter, 220 V kuchlanish manbai, Windows(Total) Commander dasturi, arxivator dasturi

#### Ish haqida nazariy ma`lumotlar.

Windows (Total) Commander dasturi - Windows operatsion tizimining qobiq dasturlaridan biri sanaladi. Qobiq dasturlar odatda foydalanuvchiga sifat jihatdan yangi interfeys taqdim etadi. Chunki, ular Windows operatsion tizimi obyektlari ustida bajariladigan har qanday amallarni oʻzining maxsus buyruqli vositalari yordamida oson va tez amalga oshirish imkonini beradi. Windows Commander (WC) qobigʻining buyruqlari bir necha usullarda berilishi mumkin: menyu rejimida, klavishlar kombinatsiyalarida qobiqning panellar obyektlarida sichqonchaning harakatlanishi orqali va h.k.

Umuman olganda Windows Commander dasturi yordamida quyidagilarni bajarish mumkin:

• fayl va katalog (papka) yaratish, ularni qayta nomlash, koʻchirish va oʻchirish;

• fayl va kataloglarni yaratilgan yoki oʻzgartirilgan sanasi boʻyicha, alifbo tartibida, kengaytmasi boʻyicha saralash;

• fayl va kataloglarni arxivlash va arxivini ochish;

• matnli va arxivlangan fayllarni koʻrish, matnli va grafik fayllarni tahrir qilish va diskka yozish va boshqalar.

Windows Commander dasturini ishga tushirish uchun Windows asosiy menyusida [Пуск] $\rightarrow$ [Программы]  $\rightarrow$  [Windows Commander]  $\rightarrow$  [Windows Commander] yoki ish stoliining oʻzida oʻrnatilgan Windows Commander yorligʻiga murojaat etish mumkin, natijada ish stolida dastur oynasi hosil boʻladi.

Bunda yuqoridan 1-sarlavha satri, 2-menyular satri, 3-instrumentlar paneli, 4disklarni tanlash satri, 5-joriy disk va ular haqidagi ma'lumotlar paneli, 6-joriy disk va joriy katalogni ko'rsatib turuvchi satr, 7-joriy paneldagi belgilangan fayl nomi, turi, o'lchami, yaratilgan vaqti va atributlari haqida ma'lumotlar beradi.

Katalog va fayllar joylashgan panelning ostidagi 8-satrdan joriy katalogda belgilangan fayl oʻlchami haqida maʻlumot olish mumkin. 9-satrga MS DOS buyruqlarini kiritish mumkin. Oxirgi 10-satrda klaviatura orqali ishlatiladigan funksional tugmachalar vazifasi keltirilgan.

WC da yordam olish.WC da yordam olish uchun F1 (Help) tugmasini bosish lozim. Agar fayl yoki papka nusxasini olish haqida yordam olish kerak boʻlsa, F5 (copy) tugmasi, soʻngra F1 tugmasi bosiladi.

Fayl yaratish, faylga mos ma'lumotlar tayyorlash va uni diska yozish.WC da yangi fayl tashkil qilish uchun [Shift]+[F4] tugmalari birgalikda bosiladi, hosil bo'lgan muloqot paneli yo'lagiga yangi fayl nomi kiritiladi. [OK] tugmasi bosiladi. Natijada bloknot oynasi hosil bo'ladi va unga klaviatura orqali ma'lumotlar kiritiladi.

Matn diskka yozilishi uchun bloknot xususiy menyu satridagi "Fayl" buyruqlar toʻplamiga kirib, undan «Сохранить» bandini tanlab bosishingiz mumkin.

**Fayllarni nusxalash.** Fayl yoki fayllar guruhini nusxalash uchun (fayllar guruhi [Insert] tugmachasi orqali oldindan ajratilgan boʻlishi lozim) F5 (Copy) tugmachasi bosiladi. Ekranning oʻrta qismida fayl yoki fayllarning koʻrsatilgan manzilga nusxalashni tasdiqlash haqidagi soʻrov oynasi paydo boʻladi.

Qoʻshimcha maʻlumotlar kiritilmasa [OK] bosiladi va obyekt boshqa darchada joylashgan katalokka nusxalanadi.

**Faylni qayta nomlash.**Faylni qayta nomlash uchun koʻrsatkichni oʻzgarishi kerak boʻlgan fayl ustiga qoʻyib, F6 (Rename) tugmasini bosish lozim. Kompyuter soʻroviga faylning yangi nomi beriladi.

**Fayl yoki fayllar guruhini oʻchirish.**Buning uchun fayl yoki fayllar guruhini ajratib ([Insert] tugmasi yordamida), FM (Delete) tugmasi bosiladi.

**Katalog (papka) yaratish.**Koʻrsatkich turgan joriy panelda biror yangi katalog tashkil qilish uchun F7 (Make directory) tugmasi bosilib, hosil boʻlgan «Создать новый каталог» nomli oynachaga yangi katalog nomi kiritiladi va [OK] tugmasi bosiladi.

Katalog (papka)ga kirish va undan chiqish.Katalog (papka)ga kirish uchun marker katalog ustiga keltiriladi va "Enter" bosiladi, undan chiqish uchun esa katalogda mavjud boʻlgan qism katalog va fayllarning eng yuqorisida joylashgan ikkita nuqta ". ." ustiga "Enter" bosiladi.

**Katalogni qayta nomlash va oʻchirish.**Katalogni qayta nomlash uchun F6 (Rename) tugmasi bosiladi va yangi nom kiritiladi. Katalogni uchirish uchun esa u dastlab marker yordamida ajratiladi va soʻngra F8 (Delete) tugmasi bosiladi.

**Darchada katalog daraxtini koʻrish.** Darchada katalog daraxtini koʻrish uchun [Alt]+[F10] tugmachalari bir vaqtda bosiladi. Boshqa darchaga oʻtish uchun esa [Tab] tugmasi bosiladi.

**Oʻng yoki chap darchaga disklar roʻyxatini chiqarish.** Chap yoki oʻng darchaga disklar roʻyxatini chiqarish uchun mos holda [Alt]+[F1] yoki [Alt]+[F2] tugmachalari bosiladi.

**Diskdan faylni tez qidirib topish.** Diskdan faylni tez qidirib topish uchun [Alt]+[F7] tugmachalari birgalikda bosiladi. Hosil boʻlgan muloqot oynachasining "Find files" yoʻlagiga izlanayotgan fayl nomi, "Find for" yoʻlagiga esa biror disk va diskga tegishli qism katalogning nomi kiritiladi.

"Start search" buyrugʻini ishlatish bilanoq faylni qidiruv jarayoni boshlanadi. Agar izlanayotgan fayl mavjud boʻlsa u holda uning qayerda joylashganligi haqidagi xabar quyidagi oynada namoyon boʻladi. (misol tariqasida biror faylni C:\ diskdan qidirish eʻlon qilingan):

Koʻrinib turibdiki siz izlagan fayl C:\ diskdagi Documents and Settings\User\Мои документы\ katalogi ichida joylashgan ekan. Oynaning quyi qismidagi "Go to file" tugmasiga murojaat qilib, darhol faylni ekranda hosil qilish mumkin.

**Disk o'lchami holatini tekshirish va boʻsh joyni aniqlash.**Bu ishni bajarish uchun [Ctrl]+[L] tugmalari birgalikda bosiladi. Ekranda nafaqat disk holati, marker turgan katalog yoki fayl oʻlchami haqidagi ma'lumot birgalikda hosil boʻladi.

**Fayl guruhini tashkil etilgan sanasi, hajm, alifbo tartibida, ekranga chiqarish.**Diskdagi fayllar guruhini nomi boʻyicha tartiblash uchun [Ctrl]+[F3]; kengaytmasi boʻyicha tartiblash uchun [Ctrl]+[F4]; yaratilgan vaqti boʻyicha tartiblash uchun [Ctrl]+[F5]; hajmi boʻyicha tartiblash uchun [Ctrl]+[F6]; tariblanmagan holi uchun [Ctrl]+[F7]; tugmachalar birgalikda bosiladi.

**Fayl yoki katalogni arxivlash va arxivni ochish.**WC da bir necha arxivatorlar bilan ishlash imkoniyati mavjud. Xususan ZIP, ARJ, RAR va boshqa arxivatorlar yordamida fayllarni arxivlash mumkin. Fayllarni arxivlash uchun [Alt]+[F5] tugmachalarini birgalikda bosamiz. Quyida zip arxivatori yordamida hosil qilingan faylni koʻrishimiz mumkin.

Arxivlangan fayl yoki fayllar guruhini ochish uchun [Alt]+[F9] tugmalar birikmasidan foydalanamiz.

Windows Commander dasturidan chiqish.Windows Commander dasturidan chiqish uchun quyidagi usullardan foydalaniladi:

"File" menyusidagi "Exit" bandini tanlash bilan;

Dastur oynasining sarlavha satridagi «x» belgisiga murojaat qilish orqali;

[Alt]+[F4] tugmalar kombinatsiyasi orqali.

WinRAR dasturi bilan ishlash.Dastlab WinRAR dasturini ishga tushiramiz

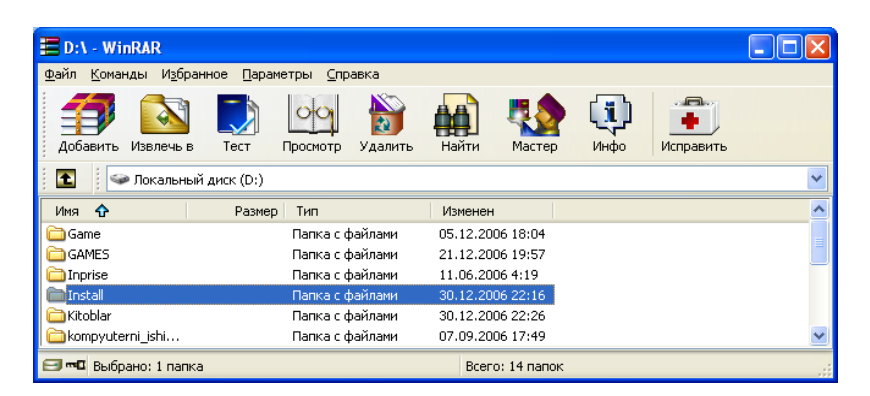

2 – rasm

Vositalar panelidagi asosiy buyruqli tugmalar bilan tanishib oʻtamiz:

обавить – fayl, papka yoki diskdagi barcha ma`lumotni arxivlash tugmasi;

извлечь в – arxiv faylni ochish tugmasi;

🚾 – arxiv faylni testdan oʻtkazadi;

🗠 arxiv faylni tarkibini koʻrish;

- arxiv fayli yoki arxiv tarkibidagi fayl yoki papkani oʻchirish;

исправить – tarkibi buzilgan arxiv faylini toʻgʻrilash;

Файл menyusida arxiv faylni ochish, disklar turi tanlash, parol qoʻyish va boshqa amallar bajarish mumkin.

**Команды** menyudan ma'lumotlarni arxivlash va arxivdan chiqarish va vazifalarni bajarishi mumkin.

Masalan, **talaba.doc** faylinining hajmi **589** Kb shuni arxivlanganda **talaba.rar** uning hajmi **84** Kb tashkil qiladi. Demak, arxivlashdan maqsad kompyuter xotirasidan unumli foydalanishdir.

# **Topshiriqlar:**

1. Windows Commander dasturini ishga tushiring.

2. Familiyangiz nomi bilan fayl yarating, faylga mos maʻlumotlarni tayyorlang va uni saqlang.

3. Ismingiz nomi bilan katalog (papka) yarating va familiyangiz nomi bilan yaratgan faylingizni qayta nomlab ushbu papkada saqlang.

4. D diskda saqlangan fayl va papkalarni daraxt ko'rinishida ro'yxatini hosil qiling va oʻng yoki chap darchaga disklar roʻyxatlarini o'zaro almashtiring.

5. Diskdagi fayl va papkalar ro'yxatini saralangan holda to'la ko'rinishini hosil qilishni o'rganing.

6. Kompyuterda mavjud bir nechta fayllarni arxivlashni o'rganing.

7. Kompyuter xotirasidagi yaratgan fayl va papkalaringizni o'zingizning flesh diskingizga ko'shirib oling.

## 3-Laboratoriya ishi

**Ishning nomi:** Pascal muhitiga sodda masala dasturlarini kiritish va ularni tahrirlash.

**Ishning maqsadi**: Pascal muhitida kiritish, chiqarish va oʻzlashtirish operatorlaridan foydalanib sodda masala uchun dasturlar tuzishni oʻrganish.

Ish uchun kerakli jihozlar: Kompyuter, 220 V kuchlanish manbai, Turbo Pascal dasturi

### Ish haqida nazariy ma`lumotlar.

Dastur tuzish uchun oʻzgaruvchilar va operatorlar ishlatiladi.

*Oʻzgaruvchilar*– bu ba'zi axborotni saqlash uchun xotirada ajratilgan joy. Paskal tilida oʻzgaruvchilarni ifodalashda uning turini va nomini yozish kerak.

Oʻzqaruvchilarning turini ifodalash uchun quyidagi xizmatchi soʻzlardan foydalanish kerak:

*INTEGER*- butun son *REAL*– haqiqiy son *BOOLEAN*- mantiqiy qiymat *STRING*-satr tur CHAR – belgili tur

*TEXT* – matnli tur va boshqalar.

# Dasturni tuzish tartibi:

Dastur tuzish 4 qismdan iborat:

1) Sarlavha;

2) Belgilar, o'zgarmaslar, o'zgaruvchilar turini ifodalash;

3) Prosedura va funksiyalar;

4) BEGIN va END orasida joylashgan operatorlar boʻlimi;

Umumiy holda dasturning toʻliq koʻrinishi quyidagicha bo'ladi:

PROGRAM dastur nomi;

LABEL metka (belgi);

CONST oʻzgarmasni ifodalash;

TYPE kattaliklar turini ifodalash;

VAR oʻzgaruvchilarni ifodalash;

PROCEDURE, FUNCTION

prosedura va funksiya;

BEGIN

asosiy dasturning tanasi;

END.

Dasturni ifodalashning - *LABEL*, *CONST*, *TYPE*, *VAR*, *PROCEDURE va FUNCTION* lar kabi qismlari hamma dasturlarda ishlatilishi shart emas.

Paskalda asosiy dastur operatorlar orqali tuziladi. Har bir operator nuqtali vergul (;) bilan tugallanadi.

O'zlashtirish operatori quyidagi ko'rinishga ega:

< O'zgaruvchi nomi>: = < ifoda>;

Bu yerda

:= - oʻzlashtirish belgisi;

Kompyuter bu operatorni bajarishda dastlab < ifoda>ning qiymatini aniqlaydi va o'zgaruvchiga o'zlashtiradi;

**Ma'lumotlarni kiritish operatori** umumiy holda quyidagi koʻrinishlarda ishlatiladi:

*READ* (A1, A2, ...., AN); *READLN* (A1, A2, ...., AN); *READLN*;

Bu yerda A1,...,AN - oʻzgaruvchilar.

READLN- ma'lumotlar kitilayotganda keyingi qatorga o'tish .

*READLN* (A1,...,AN)- avval A1-AN qiymatlar kiritiladi, soʻngra keyingi qatorga oʻtish amalga oshiriladi.

# Ma'lumotlarni chiqarish operatori.

WRITE operatori ma'lumotlarni kompyuter xotirasidan ekranga chiqarish operatori.

Operatorning umumiy koʻrinishi 3 xildir:

*WRITE* (A1,...,AN);

*WRITELN* (A1,...,AN);

WRITELN;

Bu yerda A1,...,AN - oʻzgaruvchilar, apostrofga olingan belgilar qatori boʻlishi mumkin.

Butun va haqiqiy sonlarni chiqarish uchun WRITE operatorida ularning formatini koʻrsatish ham mumkin. Formatlar oʻzgaruvchilardan keyin «:» belgi yordamida yoziladi

Masalan: WRITE (Y:5:2); - bu yerda – Y ning qiymati uchun 5 ta pozisiya(joy) ajratilgan, undan ikkitasi sonning kasr qismi.

Masalan: Y = 2.45, bu misolda ekranga 2.45 soni chiqadi.

Misol:

Berilgan funksiyani qiymatini hisoblash dasturini Paskal dasturlash tilida tuzing.

$$Y = \frac{x}{1 + \frac{x}{1 + x}}, \text{ bu yerda } x = \frac{1}{\cos \alpha} + \ln \left| tg \frac{6}{\alpha} \right| + \sqrt{\alpha}, .$$

**Bajarish:** Kiritish, chiqarish va oʻzlashtirish operatorlaridan foydalanib, funksiyaning qiymatini hisoblash dasturini tuzamiz.

Paskal tilida dasturni quyidagi koʻrinishda yozish kerak:

Program chiziqli;

var

*X*, *Y*: *real*;

Begin

 $\begin{aligned} Read(Alfa); \\ X:=&1/COS(Alfa)+LN(ABS(SIN(6/Alfa)/COS(6/Alfa)))+SQRT(Alfa); \\ Y:=&X/(1+X/(1+X)); \\ Writeln\ ('X=',\ X:6:3,\ '',\ 'Y=',Y:8:4); \\ end. \end{aligned}$ 

# **Topshiriqlar:**

1. Quyida berilganlarni Paskal dasturlash tilida dasturini tuzing.

| Variant | У                                                                       | <b>X</b> <sub>1</sub> | <b>X</b> <sub>2</sub> | <b>X</b> <sub>3</sub> | <b>X</b> <sub>4</sub> | <b>X</b> 5 | <b>X</b> <sub>6</sub> | <b>X</b> <sub>7</sub> |
|---------|-------------------------------------------------------------------------|-----------------------|-----------------------|-----------------------|-----------------------|------------|-----------------------|-----------------------|
| 1.      |                                                                         | 3,2                   | 4,5                   | 3,8                   | 4,5                   | 3,6        | 3,8                   | -1,2                  |
| 2.      | $\frac{x_1 \cdot x_2 + \sin(x_3 \cdot x_4)}{\ln(x_5 + x_6) + e^{x_7}}$  | 6,3                   | 5,6                   | 4,9                   | 6,3                   | 5,6        | 4,9                   | -2,3                  |
| 3.      |                                                                         | 7,4                   | 6,7                   | 3,6                   | 7,4                   | 6,7        | 3,6                   | -3,6                  |
| 4.      |                                                                         | 8,6                   | 7,2                   | 3,8                   | 8,6                   | 7,2        | 3,8                   | -2                    |
| 5.      | $\sqrt{x_1^2 \cdot x_2^2} + \sqrt{\frac{x_3 \cdot x_4}{x_3 \cdot x_4}}$ | 4,5                   | 6,3                   | 3,7                   | 9,5                   | 6,3        | 3,7                   | -3                    |
| 6.      | $\sqrt{1-2}$ $\sqrt{x_5 \cdot x_6}$                                     | 10,4                  | 3,3                   | 3,6                   | 10,<br>4              | 3,3        | 3,6                   | -4                    |
| 7.      | $\sqrt{x_1 \cdot x_2^2 - \sqrt{x_3^2 - \cos(x_5 \cdot x_4)}}$           | 7,2                   | 4,1                   | 3,2                   | 7,2                   | 4,1        | 3,3                   | -4,3                  |
| 8.      | $x_5^2 + x_7^2$                                                         | 6,8                   | 3,4                   | 4,4                   | 6,8                   | 3,4        | 4,4                   | -3,2                  |
| 9.      |                                                                         | 5,4                   | 2,8                   | 3,8                   | 5,4                   | 2,8        | 3,8                   | -2,1                  |

| 10. |                                                                                                    | 8,3 | 7,4 | 6,5 | 8,3 | 7,4 | 6,5 | -5,5 |
|-----|----------------------------------------------------------------------------------------------------|-----|-----|-----|-----|-----|-----|------|
| 11. | $\sqrt{e^{x_1 \cdot x_2} - x_3 \sin x_4 - \frac{x_5 \cdot x_6}{x_7}}$                                     | 9,9 | 8,8 | 7,7 | 9,9 | 8,8 | 7,7 | -6,8 |
| 12. | , , , , , , , , , , , , , , , , , , ,                                                                     | 7,8 | 6,6 | 3,5 | 7,8 | 6,6 | 3,3 | -7,2 |
| 13. | , , , , , , , , , , , , , , , , , , ,                                                                     | 2,3 | 2,8 | 1,4 | 2,5 | 2,8 | 1,4 | -6,2 |
| 14. | $\frac{(x_1 \cdot x_2 + x_3 \cdot x_4)^3}{x_6^2 + x_2^2}$                                                 | 2,4 | 2,3 | 1,9 | 2,4 | 2,3 | 1,3 | -3,3 |
| 15. | <u> </u>                                                                                                  | 2,6 | 2,1 | 1,6 | 2,6 | 2,1 | 1,6 | -4,4 |
| 16. |                                                                                                    | 2,3 | 1,4 | 2,4 | 2,5 | 1,4 | 2,4 | -9   |
| 17. | $\sqrt{\frac{1 - \cos(x_3 \cdot x_4)}{1 + \cos^2(x_1 \cdot x_2)}} + \frac{\sin x_1}{x_5^2 + x_7^2}$       | 3,2 | 2,1 | 1,3 | 3,2 | 2,1 | 1,3 | -8   |
| 18. |                                                                                                    | 4,3 | 3,3 | 2,2 | 4,3 | 3,3 | 2,2 | -7   |
| 19. |                                                                                                    | 4,8 | 3,4 | 5,4 | 4,6 | 3,4 | 3,4 | -6,2 |
| 20. | $x_{1}^{2} \cdot \sin \frac{x_{2} \cdot x_{3}}{2} \cdot \cos \frac{x_{4} \cdot x_{5}}{x_{6} \cdot x_{7}}$ | 3,6 | 2,3 | 4,3 | 3,6 | 2,3 | 4,3 | -3,8 |
| 21. |                                                                                                    | 6,7 | 1,2 | 3,2 | 6,7 | 1,2 | 3,2 | -4,7 |
| 22. | 2 2                                                                                                    | 4,2 | 1,2 | 3,6 | 4,2 | 1,2 | 3,6 | -3,6 |
| 23. | $\frac{x_1 \cdot x_2 + x_3 \cdot x_4 + x_5}{x_6 \cdot x_7}$                                               | 3,4 | 2,3 | 4,5 | 3,4 | 2,3 | 4,3 | -3,8 |
| 24. |                                                                                                    | 2,3 | 3,7 | 6,4 | 2,3 | 3,7 | 6,4 | -3,7 |
| 25. |                                                                                                    | 3,1 | 4,4 | 2,3 | 3,1 | 4,4 | 2,3 | -4   |
| 26. | $x_1 \cdot \sin(x_2 \cdot x_3 \cdot \frac{\operatorname{arctg}(x_3 \cdot x_4)}{x_5 \cdot x_7})$           | 4,2 | 3,3 | 3,4 | 4,2 | 5,5 | 3,4 | -3   |
| 27. |                                                                                                    | 3,3 | 6,6 | 4,5 | 3,3 | 6,6 | 4,5 | -3   |
| 28. |                                                                                                    | 1,7 | 2,8 | 3,4 | 1,7 | 2,8 | 3,4 | -2   |
| 29. | $\frac{x_1 \cdot x_2 + x_3 \cdot x_4 + x_5}{x_6 \cdot x_7}$                                               | 1,6 | 2,7 | 3,3 | 1,6 | 2,7 | 3,3 | -3   |
| 30. |                                                                                                    | 1,9 | 2,6 | 3,2 | 1,9 | 2,6 | 3,2 | -4   |

2. Kompyuterda Paskal dasturlash tilini yuklang.

3. Tuzilgan dasturni kiriting va tahrirlang, natijani hosil qiling.

# 4-Laboratoriya ishi

**Ishning nomi:** Paskal muhitida shartli operatorlar yordamida masalani yechish dasturini tuzish.

**Ishning maqsadi**: Shartli va shartsiz oʻtish operatorlaridan foydalanib tarmoqlanuvchi dasturlar tuzish yoʻllarini oʻrganish.

**Ish uchun kerakli jihozlar:** Kompyuter, 220 V kuchlanish manbai, Turbo Pascal dasturi

### Ish haqida nazariy ma`lumotlar.

Ba'zi masalalarda biror –bir shartga asosan u yoki boshqa yoʻnalishdagi amallarni bajarish lozim boʻladi. Bunday masalalarni yechish uchun Paskal dasturlash tilida shartli va shartsiz oʻtish operatorlari ishlatiladi. Shartli oʻtish operatori ikki koʻrinishda boʻladi: toʻliq va qisqa.

Shartli o'tish operatorining to'liq shakli quyidagicha:

*IF*<mantiqiy ifoda >*THEN*< 1- operator > *ELSE*<2 –operator>;

Bu yerda

*IF*-agar, *THEN* – u holda, *ELSE*– aks holda - xizmatchi soʻzlar.

Operatorni kompyuter quyidagicha bajaradi: agar mantiqiy ifoda rost boʻlsa, 1operator bajariladi, aks holda 2- operator bajariladi.

Shartli oʻtish operatorining qisqa shakli quyidagicha:

*IF*< mantiquy ifoda> *THEN*< 1-operator>;

bu yerda, agar mantiqiy ifoda rost boʻlsa, 1-operator bajariladi, aksincha, *IF* operatoridan keyingi operator bajariladi.

# Tanlash operatori.

Tarmoqlanuvchi dastur tuzishda tanlash operatori ham ishlatiladi. Tanlash operatori, biror-bir ifodaning qiymatiga qarab, ketma-ket bir nechta operatorlar bajarish uchun ishlatiladi. Tanlash operatori quyidagi koʻrinishga ega:

```
CASE< ifoda>OF

1- o'zgarmas :< 1-operator>;

2- o'zgarmas : <2-operator>;

.....

n- o'zgarmas :< n-operator>;

END.
```

Bu yerda

CASE -tanlash, OF -dan, END -tamom- xizmatchi soʻzlar.

Yuqorida keltirilgan operator quyidagicha bajariladi: agar ifodaning qiymati oʻzgarmaslarning birortasiga teng boʻlsa, u holda shu oʻzgarmasga tegishli operator bajariladi. Agar ifodaning qiymati oʻzgarmaslarning birortasiga ham teng boʻlmasa, unda boshqarish tanlash operatoridan tashqaridagi operatorga oʻtadi.

## Shartsiz oʻtish operatori.

Paskal tilida operatorlar bajarilishi ma'lum tartibda bajariladi. Ammo, dasturlash amaliyotida operatorlarning bajarilish ketma-ketligini o'zgartirishga toʻgʻri kelishi mumkin. Dasturning ma'lum bir qismi tashlab ketilib, keyin qaytib, bajarish mumkin. Bunday holda shartsiz oʻtish operatori ishlatiladi. Bu oʻtish operatorining koʻrinishi quyidagicha:

#### *GOTO*< metka>;

Metka- bu 1 dan 9999 gacha opaliqdagi ishorasiz ixtiyoriy butun son. Bu son operatordan oldin yoziladi va ikki nuqta bilan ajratiladi. Bu oʻtish operatorini ishlatishdan avval, metka LABEL ifodalash boʻlimida yozilishi kerak.

LABEL< metka>;

yoki

LABEL<metka1, metka2, ...>;

Misol: Ava B butun sonlar berilgan.

Agar A=B unda Y=1 boʻladi;

Agar A<B unda Y=2 boʻladi;

Agar A>B unda Y=3 boʻladi;

Quyida tarmoqlangan algoritmning Paskal tilida dasturini keltiramiz.

PROGRAM tarmoq1;

VAR

A, B: INTEGER;

Y: INTEGER;

BEGIN

WRITELN ('A, B qiymatini kiriting:');

READ(A, B);

IF A=B THEN Y:=1 ELSE IF A<B THEN Y:=2 ELSE Y:=3;

WRITELN ('Natija:');

WRITE ('Y=', Y:2);

END.

Tarmoqlanuvchi dasturni shartli oʻtish operatorining qisqa va toʻliq shaklidan foydalanib tuzish mumkin.

PROGRAM tarmoq 2;

LABEL 4,5,6;

VAR A, B: INTEGER;

Y: INTEGER;

BEGIN

```
WRITELN ('A, B qiymatni kiriting:');
```

READ (A, B);

IF A=B THEN GOTO 4;

IF A<B THEN GOTO 5

Y:=3;

GOTO 6;

5: Y:=2;

GOTO 6;

4: Y:=1;

6: WRITELN ('Natija:');

WRITE ('Y=', Y:2);

END.

# **Topshiriqlar:**

1. Quyida berilganlarni Paskal dasturlash tilida dasturini tuzing.

| Va | F(x) | Α | В | <b>X</b> <sub>1</sub> | $\mathbf{X}_2$ | <b>X</b> <sub>3</sub> |
|----|------|---|---|-----------------------|----------------|-----------------------|
|----|------|---|---|-----------------------|----------------|-----------------------|

| ria |                                                                                                    |     |     |     |      |      |
|-----|----------------------------------------------------------------------------------------------------|-----|-----|-----|------|------|
| nt  |                                                                                                    |     |     |     |      |      |
| 1   | $\int a \cdot \sin x + b \cdot tgx^2 \ 1 \le x \le 2$                                                                 | 0,2 | 2,6 | 1,8 | 2,6  | 0,8  |
| 2   | $\begin{cases} a \cdot x - b\sqrt{x}, & x > 2\\ \sin(a \cdot x + b), & x < 1 \end{cases}$                             | 1,2 | 3,7 | 1,6 | 2,7  | 0,1  |
| 3   |                                                                                                    | 3,2 | 2,6 | 1,7 | 2,8  | 0,7  |
| 4   | $\int x^2 + \sin(b+x), \ x > 0;$                                                                                      | 5   | 2,4 | 0   | 1,7  | -2,3 |
| 5   | $\begin{cases} \cos a \cdot x + e^{e \cdot x}, & x < 0; \\ 3 & x = 0; \end{cases}$                                    | 6   | 3,6 | 0   | 1,8  | -3,6 |
| 6   |                                                                                                    | 7   | 4,7 | 0   | 1,9  | -4,5 |
| 7   | $\begin{cases} x^a + x^b, & x > 2; \end{cases}$                                                                       | 4   | 3   | -1  | 0    | 2,8  |
| 8   | $\begin{cases} \sin(a \cdot x) + \cos(b \cdot x), & x < 0; \\ e^{a \cdot x} + e^{b \cdot x}, & x = 0; \end{cases}$    | 3   | 2   | -2  | 0    | 2,9  |
| 9   |                                                                                                    | 5   | 6   | -3  | 0    | 2,8  |
| 10  | $\left[a \cdot \sqrt{\sin^2 x + b \cdot x^2}, \qquad x < 1;\right]$                                                   | 4,3 | 3,8 | 3,2 | 4,8  | 0,6  |
| 11  | $\left\{ \sqrt{a \cdot x} + \sqrt{b \cdot x} , \qquad 1 \le x \le 4; \right\}$                                        | 3,4 | 2,7 | 3,6 | 4,7  | 0,4  |
| 12  | $\begin{bmatrix} a \cdot \ln x - b \cdot x, & x > 4; \\ \end{bmatrix}$                                                | 5,6 | 6,6 | 3,7 | 4,5  | 0,5  |
| 13  | $\begin{cases} a \cdot tgx + b \cdot \cos x, & x > 1; \end{cases}$                                                    | 3   | 3,4 | 0,6 | 1,8  | -1,8 |
| 14  | $\begin{cases} \ln(a \cdot x) - b \cdot x^2, & 0 \le x \le 1; \\ \sin(a \cdot x) + b \cdot x, & x < 0. \end{cases}$   | 4,4 | 2,3 | 0,7 | 1,9  | -1,9 |
| 15  |                                                                                                    | 5,3 | 1,8 | 0,8 | 2,3  | -2,1 |
| 16  | $\begin{cases} a \cdot tgx + b \cdot \cos x,  x > 1; \\ a \cdot tgx + b \cdot \cos x,  x > 1; \end{cases}$            | 5,8 | 4,3 | 1,8 | -1,5 | 0,3  |
| 17  | $\begin{cases} \ln(a \cdot x) - b \cdot x^2, & 0 \le x \le 1; \\ \sin(a \cdot x) + b \cdot x, & x < 0; \end{cases}$   | 3,9 | 4,2 | 1,7 | -1,2 | 0,4  |
| 18  |                                                                                                    | 5,7 | 4,1 | 1,6 | -0,5 | 0,5  |
| 19  | $\begin{cases} a \cdot tgx + b \cdot \cos x,  x > 1; \\ 2 \end{cases}$                                                | 4   | 5   | -6  | 0,4  | 6    |
| 20  | $\begin{cases} \ln(a \cdot x) - b \cdot x^2, & 0 \le x \le 1; \\ \sin(a \cdot x) + b \cdot x, & x < 0; \end{cases}$   | 3   | 2   | -7  | 0,3  | 7    |
| 21  |                                                                                                    | 5   | 6   | -8  | 0,2  | 8    |
| 22  | $\begin{cases} a \cdot tgx + b \cdot \cos x,  x > 1; \\ a \cdot tgx + b \cdot \cos x,  x > 1; \end{cases}$            | 3   | 2   | 0,4 | -6   | 1,6  |
| 23  | $\begin{cases} \ln(a \cdot x) - b \cdot x^{-}, & 0 \le x \le 1; \\ \sin(a \cdot x) + b \cdot x, & x < 0; \end{cases}$ | 4   | 3   | 0,5 | -4   | 2,5  |
| 24  |                                                                                                    | 8   | 4   | 0,6 | -5   | 1,6  |
| 25  | $\sqrt{a \cdot x^2 + 5}, \qquad x > 2;$                                                                               | 2,6 | 1,7 | 1,5 | 0,8  | 3,3  |
| 26  | $a \cdot e^{x} + b \cdot \ln(x), \qquad 1 \le x \le 2;$<br>$a \cdot \sin(x) - b \cdot \cos(x),  x < 1;$               | 3,3 | 1,8 | 1,4 | 0,9  | 3,6  |

| 27 |                                                                                                    | 4,6 | 1,9 | 1,3  | 0,95 | 3,7 |
|----|----------------------------------------------------------------------------------------------------|-----|-----|------|------|-----|
| 28 | $\sqrt{a \cdot x^2 + 5}, \qquad x > 2;$                                                             | 4,8 | 3,7 | 1,5  | -3,3 | 3,5 |
| 29 | $a \cdot e^{x} + b \cdot \ln(x),  1 \le x \le 2;$<br>$a \cdot \sin(x) = b \cdot \cos(x),  x \le 1;$ | 5,6 | 3,8 | 1,9  | -4,5 | 4,1 |
| 30 | $u \sin(x) = v \cos(x),  x < 1,$                                                                    | 5,8 | 3,9 | -1,3 | -4   | 5,6 |

2. Kompyuterda Paskal dasturlash tilini yuklang.

3. Tuzilgan dasturni kiriting va tahrirlang, natijani hosil qiling.

### 5-Laboratoriya ishi

Ishning nomi: Takrorlanuvchi operatorlar yordamida masalani yechish

dasturini tuzish

**Ishning maqsadi**: Takrorlanish operatorlarini ishlatish yoʻllarini oʻrganish. Bu operatorlardan foydalanib dastur tuzishni oʻrganish.

Ish uchun kerakli jihozlar: Kompyuter, 220 V kuchlanish manbai, Turbo Pascal dasturi

#### Ish haqida nazariy ma`lumotlar.

Takrorlanuvchi dastur tuzish uchun uch xil takrorlanish operatori ishlatiladi.

- 1. Sharti oldin berilgan takrorlanish operatori;
- 2. Sharti keyin berilgan takrorlanish operatori;
- 3. Parametrli takrorlanish operatori.

Hamma takrorlanish operatorlari quyidagi xususiyatlarga ega. Takrorlanish faqat bir marta yoziladi. Takrorlanish operatoridagi oʻzgaruvchilar oldindan ifodalangan boʻlishi kerak. Uning oxirini albatta belgilash kerak. Agar oxiri belgilanmasa, dastur takrorlanaveradi.

Yuqorida keltirilgan takrorlanish operatorlari bilan tanishtirib oʻtamiz:

#### 1. Sharti oldin berilgan takrorlanish operatori

Bunday takrorlanish operatorining umumiy koʻrinishi:

*WHILE\_*mantiqiy ifoda\_*DO BEGIN*  Dasturning takrorlanish operator qismi

END.

Bu yerda WHILE (toki), DO – (bajarilsin) – xizmatchi soʻzlar.

Bunday operatorlar quyidagicha bajariladi:mantiqiy amal qiymati tekshiriladi. Shart rost boʻlsa, takrorlanish operator boʻlimi ishlaydi. Shart bajarilmay qolsa, takrorlanish tugatiladi.

Dasturning bir bo'lagi:

# 2. Sharti keyin berilgan takrorlanish operatori

Bu operator ham oldindan takrorlanish soni ma'lum bo'lmasa ishlatiladi.

Takrorlanish operatorining bu turi quyidagi koʻrinishga ega:

## REPEAT

Dasturning takrorlanish operator qismi UNTIL\_mantiqiy ifoda

Bu yerda *REPEAT* (takrorlash) va*UNTIL* – (toki) – xismatchi soʻz.

Bu operatorlar quyidagi tartibda bajariladi: dasturning takrorlanish qismi toki mantiqiy ifoda rost boʻlmagan holda ishlaydi. Hisoblash mantiqiy ifodaning qiymati rost boʻlguncha davom etadi. Demak, avval dasturning takrorlanish qismi bajariladi, shundan keyin shart bajariladi. Keltirilgan takrorlanish operatorlarining farqi shundadir.

X=8,6,4,2 qiymatlar uchun  $Y = X^{1}$  funksiyaning qiymatlari hisoblansin. Dasturning boʻlimi:

X: = 8; REPEAT Y: = X\*X; WRITELN (X:3, Y:5); X: = X - 2UNTIL X < 2

# 3. Parametrli takrorlanish operatori

Agar dasturning takrorlanish qismi necha marta takrorlanish ma'lum bo'lsa, bunday operatorlar ishlatiladi.

Bunday takrorlanish operatorining umumiy koʻrinishi:

*FOR*\_i:=m1\_*TO*\_m2\_*DO* 

BEGIN

Dasturning takrorlanish operator qismi

END.

Bu yerda FOR (uchun), TO (gacha), DO(bajarilsin) – bu xizmatchi soʻz.

## Takrorlanish kattaligi.

m1, m2 – takrorlanish kattaligining boshlangʻish va oxirgi qiymati.

Bu operator quyidagi tartibda bajariladi: dasturning takrorlanish qismi i takrorlanish kattaligining boshlangʻich qiymati m1 dan oxirgi qiymati m2 gacha davom etadi. Misol: *TO* soʻzini *DOWNTO* soʻziga almashtirib, oʻzgaruvchi "indeks" ni kamaytirishimiz mumkin.

Dasturning bo'limi:

```
FOR I := 5 DOWNTO 1 DO
```

BEGIN

END. Paskal tildagi dastur: PROGRAM sikl1; VAR X: INTEGER; Y, A: REAL; BEGIN WRITELN ('A qiymatni kiriting:'); READ(A); FOR X:=1 TO 10 DO BEGIN Y:=SQRT(SIN(A\*X))+LN(X);WRITELN ('Natija:'); WRITE ('X=',X,'Y=',Y); END; END.

2. Misol.

PROGRAM takrorlanish;

VAR X: INTEGER; Y, A: REAL;

BEGIN

WRITELN ('A ni qiymatini kiriting:');

READ(A);

X:=10;

REPEAT

Y := SQRT(SIN(A\*X)) + LN(X);

WRITELN ('Natija:'); WRITE ('X=',X:3,'Y=',Y:5:2); X:=X-1; UNTIL X<=1 END.

3. Misol

PROGRAM takrorlanish;

VAR X: INTEGER; Y, A: REAL;

BEGIN

WRITELN ('A ni qiymatini kiritish:');

READ(A);

X:=1;

WHILE X<=10 DO

BEGIN

Y:=SQRT(SIN(A\*X))+LN(X);

WRITELN ('Natija:');

WRITE ('X=',X:3,'Y=',Y:5:2); X:=X+1

END;

END.

# **Topshiriqlar:**

1. Quyida berilganlarni Paskal dasturlash tilida dasturini tuzing.

| Variant | Z, Y                                                                                                    | Ν  | Μ  |
|---------|----------------------------------------------------------------------------------------------------|----|----|
| 1.      | N 14 0 M 1 <sup>3</sup> 0                                                                                                    | 11 | 4  |
| 2.      | $z = \sum_{k=0}^{N} \frac{k^{2} + 3}{k^{2}(k+1)};  y = \prod_{i=1}^{M} \frac{i^{3} + 3}{i^{4} + 2i^{2} + 3i}$                 | 12 | 5  |
| 3.      |                                                                                                    | 13 | 6  |
| 4.      | $z = \sum_{k=0}^{N} \frac{k^2}{(k+1)}; \ y = \prod_{i=1}^{M} \frac{i^2 + 5}{i^2 + 3 \cdot i + 2}$                             | 7  | 7  |
| 5.      |                                                                                                    | 6  | 8  |
| 6.      |                                                                                                    | 9  | 9  |
| 7.      | $z = \sum_{k=0}^{N} \frac{k+1}{\cos k + k + 3}; \ y = \prod_{i=1}^{M} \frac{\sqrt{3 \cdot i^{3} + 2i^{2}}}{2i^{2} + \cos(i)}$ | 11 | 10 |
| 8.      |                                                                                                    | 12 | 11 |

| 9.  |                                                                                                    | 13 | 12 |
|-----|----------------------------------------------------------------------------------------------------|----|----|
| 10. |                                                                                                    | 6  | 16 |
| 11. | $z = \sum_{k=0}^{N} \frac{k^{k}}{(k+1)^{k} + 5}; \ y = \prod_{i=1}^{M} \frac{\ln(i+5)}{\ln(i+3)}$                                            | 7  | 17 |
| 12. |                                                                                                    | 8  | 18 |
| 13. | N 2                                                                                                    | 10 | 8  |
| 14. | $z = \sum_{k=0}^{N} \frac{k^2}{k^2 + k + 3}; \ y = \prod_{i=1}^{M} \frac{i + 7}{\sqrt{i^2 + 3i}}$                                            | 11 | 9  |
| 15. |                                                                                                    | 12 | 10 |
| 16. | N                                                                                                    | 15 | 14 |
| 17. | $z = \sum_{k=0}^{N} \frac{k+7}{k^2 + 3 \cdot k - 1}; \ y = \prod_{i=1}^{M} \frac{i^2 + 5}{i^2 + 1}$                                          | 14 | 13 |
| 18. |                                                                                                    | 13 | 12 |
| 19. | $z = \sum_{k=0}^{N} \frac{\sqrt{k^{3} + k^{2} + 8}}{\ln(1+k) + k}; \ y = \prod_{k=0}^{M} \frac{2i^{2} + 3i + 5}{\sqrt{3i^{4} + 2i^{3} + 8}}$ | 12 | 11 |
| 20. |                                                                                                    | 13 | 10 |
| 21. |                                                                                                    | 14 | 9  |
| 22. | N _k M _5                                                                                                    | 6  | 8  |
| 23. | $z = \sum_{k=0}^{N} \frac{5^{k}}{7^{k} + 1}; \ y = \prod_{i=1}^{M} \frac{i^{5}}{i^{5} + 8}$                                                  | 5  | 7  |
| 24. |                                                                                                    | 4  | 6  |
| 25. | N 15 5 M 21                                                                                                    | 13 | 9  |
| 26. | $z = \sum_{k=0}^{n} \frac{k+5}{\sqrt{k^7+k^2}}; \ y = \prod_{i=1}^{n} \frac{3i}{4i+3}$                                                       | 12 | 10 |
| 27. | $\mathbf{N} = \mathbf{V} \mathbf{V} \mathbf{N}$ i $\mathbf{N}$ $i = 1$                                                                       | 11 | 11 |
| 28. | N [                                                                                                    | 15 | 12 |
| 29. | $z = \sum_{k=0}^{N} \frac{\sqrt{k+k}}{k^2+1}; \ y = \prod_{i=1}^{M} \sqrt{\frac{i^5+1}{i^5+10}}$                                             | 16 | 11 |
| 30. |                                                                                                    | 17 | 10 |

2. Kompyuterda Paskal dasturlash tilini yuklang.

3. Tuzilgan dasturni kiriting va tahrirlang, natijani hosil qiling.

# 6-Laboratoriya ishi

Ishning nomi: Paskalda massiv va grafikaga doir dasturlar tuzish

**Ishning maqsadi**: Paskalda massiv va grafikaga doir dasturlash texnologiyasi bilan tanishish va dastur tuzishni oʻrganish.

Ish uchun kerakli jihozlar: Kompyuter, 220 V kuchlanish manbai, Pascal dasturi

### Ish haqida nazariy ma`lumotlar.

Matematika, iqtisod va informatikada tartiblangan ma'lumotlar ishlatiladi. Masalan, sonlar ketma-ketligi, jadvallar, roʻyxatlar. Bunday ma'lumotlarni qayta ishlatish uchun "massiv(toʻplam)" tushunchasi ishlatiladi.

Bir turdagi aniq sonlar toʻplamiga massiv deyiladi. Toʻplamlar bir nom bilan belgilanadi. Toʻplamning har bir elementi indeksli massiv koʻrinishida ifodalanadi. Paskal tilida indekslar kvadrat qavs ichida yoziladi.

Misol: 1,6; 14,9; -5,0; 8,5; 0,46.

Dasturdagi ishlatiladigan toʻplamlar oʻzgaruvchilar boʻlimi VAR da, yoki TYPE. Avval oʻzgaruvchilar boʻlimi VAR da massivlarni ifodalashni koʻrib chiqamiz. Toʻplamni yozish quyidagi koʻrinishda boʻladi:

```
VAR_massiv nomi : ARRAY[t1] OF_t2;
```

Bu yerda ARRAY massiv,

OF - dan - xizmatchi soʻz;

t1 –indeks turi, u standart REAL va INTEGER turlaridan tashqari, har qanday tur boʻlishi mumkin;

t2 – Paskalda qabul qulingan massiv elementlarining turi. Misol:

# VAR A: ARRAY [1...5] OF REAL;

Agar massivlar oʻlchamlari bir xil va indekslari bir xil boʻlsa, ularni umumlashtirib ifodalash mumkin, masalan:

*VAR* A, B, C: *ARRAY* [1...5] *OF* REAL;

Paskal tilida massivlarni ifodalashni boshqa usuli bor, ular ikkita elementdan iborat. Avval TYPE turlarni ifodalash boʻlimida massivning turi ifodalanadi. Keyin VAR oʻzgaruvchilarni ifodalash boʻlimida shu turga kiruvchi massiv ifodalanadi. Massivlarni tasvirlash quyidagi koʻrinishda boʻladi:

 $TYPE\_tur nomi=ARRAY[t1] OF\_t2$ ;

VAR\_massiv nomi : tur nomi;

Bu yerda t1- indeks turi, t2 – massiv elementlarining turi Masalan:

$$TYPE MAS = ARRAY [1..10] OF REAL$$
$$VAR R: MAS;$$

Agar dasturda bir nechta massiv boʻlsa, masalan R ,A,B,C, va MAS turiga ega boʻlsa, unda faqat oʻzgaruvchilarni ifodalash boʻlimi oʻzgaradi.

VAR R,A,B,C : MAS;

Yigʻindini hisoblang:

$$\mathbf{Z} {=} \sum_{i=1}^{N} \boldsymbol{X}_{i}$$
 , N=4

Paskal tilidagi dasturi quyidagicha:

PROGRAM massiv;

CONST N=4;

VAR X: ARRAY[1..N]OF REAL;

SUM: REAL;

I:INTEGER;

BEGIN

WRITELN (massiv elementlarini probel tashlab kiriting:');

FOR I:=1 TO N DO

READ(X[I]);

SUM:=0; FOR I:=1 TO N DO SUM:= SUM+X[I]; WRITELN ('Natija:'); WRITE ('sonlar yigʻindisi=', SUM:6:2);

END.

Graph modulning standart funksiyalaridan foydalanib, dastur tuzish.

Modulni dasturning boshlanishida yoziladi.

Programdastur nomi;

usesmodul nomi;

Agar bir nechta modul ishlatilsa, unda quyidagicha yoziladi.

uses1-modul nomi, 2-modul nomi, ..., N - modul nomi;

# Modullarning yaratilishi.

Turbo Paskalda shaxsiy modullarni yaratish mumkin. Modul quyidagi koʻrinishda boʻladi:

Unitmodul nomi;

Interface

{ochiq ifodalash bo'limi – interfeys seksiyasi}

••••

. . . .

Implementation

{yopiq ifodalash boʻlimi}.

Begin

{inisializasiya seksiyasi}

••••

. . . .

End.

Modul modul nomidan keyin unit soʻzi bilan boshlanadi.

<u>*Graph*</u> – bu model katta dastur toʻplamidan iborat. Bu model kompyuterning imkoniyatlarini ishlatishga imkon beradi.

Ekran uchun asosiy rejim – matnlidir. Bu rejimdan grafik rejimga oʻtish uchun <u>Graph</u> –modulining prosedurasi ishlatiladi.

# Init Graph:

*InitGraph (GD,GM, Path)* – ekranni grafik rejimga oʻtkazish.*GD* –drayver raqami,*GM*- holat raqami. *Path* – kerakli drayver joylashgan fayllga murojat. Agar Path oʻzgaruvchida boʻsh qator boʻlsa (Path =S), u holda drayver joriy katalogdan qidiriladi va GD, GM lar oʻzgaruvchi kattaliklardir.

Agar InitGraph ni ishga tushirishdan avval, GD oʻzgaruvchi nolga teng boʻlsa, bu holda optimal-grafik holat bu drayver uchun avtomatik ravishda aniqlanadi. Chiroyli boʻlishi uchun Graph moduliga qiymati nolga teng boʻlgan Detect oʻzgarmas kiritilgan.

InitGraph prosedurasiga simmetrik prosedura Close Graph prosedurasidir.

Graph modulida 30 ga yaqin prosedura va funksiya joylashgan. Ular yordamida nuqtani, kesmani, ellipsni, toʻgʻri burchaklarni, koʻpburchaklarni chizish va ularni turli ranglarga boʻyash, hamda matn harflarini ekranga turli shriftlarda chiqarish va ekran sohasini surish mumkin. Shulardan ba'zilarini koʻrib chiqamiz:

*PutPixel (X,Y,Color)* prosedurasi – (X,Y) koordinatali nuqtani Color parametri orqali aniqlangan ranga boʻyaydi.

*GetPixel* (*X*,*Y*) funksiyasi – (X,Y) koordinatali nuqtani rang qiymatini tiklaydi.

Graph modulida oddiy shakllarni (kesma, aylana, ellips, toʻgʻriburchaklar va boshqalar) chizish uchun bir qancha proseduralar bor.

*Line (X1,Y1,X2,Y2)* prosedurasi - (X1,Y1) va (X2,Y2) nuqtalardan kesma yasaydi.

*Circle (X,Y,Radius)* prosedurasi – markazi (X,Y) nuqtadan iborat Radius radiusli aylana chizadi.

*Rectangle* (*X1,Y1,X2,Y2*) prosedurasi – (X1,Y1) chap yuqori burchak va (X2,Y2) past oʻng burchak orqali toʻgʻri toʻrtburchak chizadi.

*SetColor (Color)* prosedurasi – rangning asl holatini tiklaydi. Agar SetColor rangni aniqlamasa, u holda asl rang oq rang boʻladi.

Grafik rejimda rastli shrift va bundan tashqari bir nechta vektorli shrift ishlatish mumkin. Rastrli shrift nuqtalar matrisasi orqali, vektorli shrift esa vektorlar qatori koʻrinishida beriladi.

SetTextStyleprosedurasi – shriftni masshtablash va tanlash.

SetTextStyle (Font, Direction, Size) – joriy shirftni, matnni chiqarish yoʻlini va belgilar oʻlchamini qoʻyadi.

*Font*- shriftni aniqlaydi;

*Direction* –tekstni chiqarish yoʻlini (chapdan-oʻnga va oʻngdan-chapga) aniqlaydi;

Size – shrift oʻlchamini aniqlaydi.

Normal rastli shrift *Size=1* da va normal vector shrift *Size-4* da amalga oshadi.

*OutTextXY (X,Y, TextString)* prosedurasi – (X,Y) nuqtadan boshlab, TextString qatorini chiqaradi. Qator joriy shrift, joriy yoʻnalish va joriy simvollar oʻlchami bilan chiqariladi.

*SetTextJustify (Horiz, Vert)* prosedurasi – matnni avtomatik ravishda tekslaydi, *OutTextXY* va *OutText HOriz* proseduralar bilan gorizantal va vertikal tekslanadi.

Палитра – bu ekrandagi rang raqami va rang orasidagi munosabat.

Biz palitra bilan ishlash mumkin boʻlgan uchta prosedurani koʻrib chiqamiz. *SetPalette (Col1, Col2)* prosedurasi– Col2da koʻrsatilgan rang oʻrniga Col1 raqamli palitra rangini qoʻyadi.

*SetAllPalette (Palette)*prosedurasi – hamma ranglarni bir vaqtning oʻzida qoʻyadi. Palette adresida palitrani ifodalovchi soha joylashishi kerak. Birinchi baytda palitraning uzunligi koʻrsatiladi, keyin rang joylashadi.

Palette o'zgaruvchini Palette Type da aniqlangandek yozish kerak.

*SetRGBPalette (Col, R,G,B)* – Col raqamli qizil, yashil va koʻk ranglarni R, G va B ga oʻzgartirish.

# **Topshiriqlar:**

# 1-topshiriq.

1. Aylanani chizish circle prosedurasi yordamida ekranda naqsh chizish dasturini yozing. Naqsh faqat aylanadan iborat boʻlib, butun monitor ekranni egallashi kerak.

2. Toʻgʻri burchakni chizish rectangle prosedurasi yordamida ekranda naqsh chizish dasturini yozing. Naqshfaqt toʻgʻri burchakdan iborat boʻlib, butun monitor ekranni egallashi kerak.

3. Aylana chizish circle prosedurasidan foydalanib, turli rangli naqshlar chizish dasturini yozing. Naqsh faqat aylanadan iborat boʻlib, monitorning hamma ekranni egallash kerak. Aylana turli rangda boʻlishi kerak.

4. Nuqtani chizish putpixel prosedurasidan foydalanib, toʻlqin chizish dasturini yozing.(y=sin(x) funksiyasidan foydalanib).

5. Nuqtani chizish putpixel prosedurasidan foydalanib, toʻlqin chizish dasturini yozing.(y=cos(x) funksiyasidan foydalanib).

6. Sektor chizish pieSlice prosedurasidan foydalanib, radar harakatini chizish dasturini yozish.

7. Aylana chizish circle prosedurasidan foydalanib, konsentrik toʻlqin chizish dasturini yozing. Toʻlqinlar aylana shaklida boʻlishi kerak va bir nuqtadan chiqishi kerak. Naqsh faqat aylanadan iborat boʻlib, monitorning hamma ekranni egallash kerak. (Masalan, suvga biror-bir narsa tashlangandagi, suvdagi toʻlgin koʻrinishi).

8. Toʻgʻriburchaklarni chizish rectangle prosedurasidan foydalanib, toʻgʻriburchak koʻrinishidagi toʻlqinni chizish dasturini yozing. (9-misol kabi).

9. Chiziq chizish prosedurasidan foydalanib, aniq markazli turli ranglar chizish dasturini yozing. Chiziqning bir tomoni hammasi uchun bir xil boʻlishi kerak. Ikkinchi tomoni taqriban olinadi.

10. Quyoshni nurlari bilan rasmini chizish dasturini yozing.

11. Chiziq chizish prosedurasidan foydalanib, turli rangli harakatlanuvchi nurlar chizish dasturini yozing. Nur bir nuqtadan chiqib, turli tomonga yoʻnalgan boʻlishi kerak.

12. Devorga uriluvchi koptokni chizish dasturini yozing. Koptok turli tomonga harakatlanishi kerak. Agar koptok ekran chetiga teksa, u qaytish kerak.

13. Nurlari harakatlanuvchi quyoshni rasmini chizish dasturini yozing.

14. SetTextStyle (Font, Direction, Siz ) и OutTextXY (X,Y,TextString) prosedurasidan foydalanib, ekranda "Mening go'zal onam" so'zini yozing.

15. Kamalakni chizish dasturini yozing.

2-topshiriq. Kompyuterda Paskal dasturlash tilini yuklang.

**3-topshiriq.** Tuzilgan dasturni kiriting va tahrirlang, natijani hosil qiling.

### 7-Laboratoriya ishi

**Ishning nomi:** Matnni qidirish va almashtirish. Avtomatn (avtotekst) elementlarini yaratish.

**Ishning maqsadi:** MS Wordda matnni qidirish va almashtirish. Avtomatn (avtotekst) elementlarini yaratishni oʻrganish.

Ish uchun kerakli jihozlar: Kompyuter, 220 V kuchlanish manbai, MS Word matn muharriri

## Ish haqida nazariy ma`lumotlar.

Foydalanuvchi MS Wordda kiritilgan matnda biror belgi, harf yoki so'zni, yoki butun matn bo'yicha boshqa belgi, harf yoki so'zga almashtirish kiritishda, qidirish va almashtirish (Найти и заменить) amalidan foydalanadi. Buning uchun almashtiriladigan belgi, harf yoki so'z belgilanadi va ГЛАВНАЯ bandidagi Редактирование guruhida joylashgan Найти buyrug'i tanlanadi. Natijada butun matn bo'yicha almashtiriladigan belgi, harf yoki so'z avtomatik ravishda sariq kontur holatida belgilanib chiqiladi. So'ngra ilovadagi Заменить tugmasi bosilsa, Найти и заменить muloqot oynasi paydo bo'ladi. Oynaning Заменить на:

darchasiga almashuvchi belgi, harf yoki soʻz kiritiladi va oynada joylashgan. Заменить все buyrugʻi tanlanadi. Natijada butun matn boʻyicha almashtirish amali bajariladi.

Avtomatn amali foydalanuvchi matn terishi davomida, koʻp qaytariladigan soʻz, jumla, matn parchasi va boshqalari avtomatik ravishda oʻrnatib foydalanishda yordam beradi.

Matnning boshqa fragmentlari uchun nusxa olish amalidan foydalanish mumkin.

Avtomatndan foydalanishning ikki xil yoʻli mavjud.

Bunda menyuning Вставка bandi tanlanib lentadan "Просмотреть экспресс-блоки" guruhi ustida chap tugma bosiladi va ochilgan darchadan Автотекст buyrugʻini tanlash orqali foydalanish mumkin.

Dasturdagi tez amallar bajarish paneliga (Панель быстрого доступа) Автотекст buyrugʻini oʻrnatish yoʻli bilan undan foydalanish. Foydalanuvchi bu ikki yoʻlning istalgan biri orqali bu imkoniyatdan foydalanishi mumkin.

Ishni avtomat belgisini tez amallar bajarish paneliga qoʻyishdan boshlaymiz. Buning uchun, tez amallar bajarish panelidagi roʻyxat belgisi ustida chap tugmani bosing.

Ochilgan darchadan Другие команды... buynigʻini tanlang.

Natijada Параметры Word oynasi ▼ paydo boʻladi. Bu oynaning Часто используемые команды bandidagi belgi ustida chap tugmani bosing va Все команды ochilgan roʻyxatdan buyrugʻini tanlang. Shu oʻrinda Разделитель buyruqlar oynasini oʻzgarishiga e'tiboringizni qarating.

Разделитель buyruqlar oynasida Автотекст buyrugʻini tanlang va oʻrta qismdagi Добавить tugmasini bosing.

**ABTOTEKCT** buyrugʻi tez amallar bajarish paneliga oʻtganiga e'tiboringizni qarating va oynaning quyi qismidagi **OK** tugmasini bosing.

Автотекст buyrugʻi tez amallar bajarish panelida joylashganiga e`tibor bering.

Oʻzbekiston Respublikasi toʻgʻrisidagi matnni kiritishni boshlang. Matnda Oʻzbekiston Respublikasi jumlasi koʻp qaytarilayotganiga ishonch hosil qiling.

Oʻzbekiston Respublikasi jumlasini belgilang va **Автотекст** buyrugʻi ustida chap tugmani bosing.

Ochilgan darchada "Сохранить выделенный фрагмент в коллекцию автотекста" bandini tanlang.

Natijada Создание нового стандартного блока oynasi paydo bo ladi.

Имя maydoniga QDU matnni kiriting va OK tugmasini bosing.

Endi kiritilayotgan matnda Qarshi davlat universiteti jumlasi duch kelgan joyda QDU matnni kiritib va klaviaturadagi F3 tugmasi bosilganda, QDU matni o'rnida Qarshi davlat universiteti paydo bo'ladi.

Tez amallar bajarish paneliga (Панель быстрого доступа) Автотекст buyrugʻini oʻrnatishni quyidagi yoʻl bilan ham amalga oshirish mumkin. Файл > Параметры > Настроить ленту > Параметры Word oynasida yuqorida koʻrsatilgan amallari bajarish orqali amalga oshiriladi.

## **Topshiriqlar:**

1. MS Word matn muharririni ishga tushiring va tarjimai holingiz haqidagi ma'lumotni kiriting.

2. Matndan kerakli tug'ilgan sana va joyingiz haqidagi ma'lumotni qidirib toping.

3. Matndagi tug'ilgan sana va yilni boshqasi bilan almashtirishni o'rganing.

4. Matnga avtomatn elementlarini qoʻllab matn ustida amaliy ish bajaring.

5. Quyida koʻrsatilgan matn parchasi uchun Автотекст amalini qoʻllashni o'rganing:

# QARSHI DAVLAT UNIVERSITETI FIZIKA-MATEMATIKA FAKULTETI INFORMATIKA O'QITISH METODIKASI KAFEDRASI
#### 8-Laboratoriya ishi

Ishning nomi: Belgi, abzats va ro'yxatlarning xususiyatlarini sozlash.

**Ishning maqsadi:** MS Wordda belgi, abzats va ro'yxatlarning xususiyatlarini sozlashni o'rganish.

Ish uchun kerakli jihozlar: Kompyuter, 220 V kuchlanish manbai, MS Word matn muharriri

#### Ish haqida nazariy ma`lumotlar.

Matn fragmentlari bilan amallar bajarish uchun hujjat yaratilgandan keyin **Фай**л lentasini tark etiladi va **Главная** lentasiga o'tiladi. Unda eng muhim uskunalar to'plangan bo'lib, ular matnga bezak berishda ishlatiladi. Word dasturida ba'zan matnni chiroyli bezash talab qilinadi.

Alohida soʻzni belgilash yoki toʻliq gapni va hatto abzatsni turli xil shriftlar bilan, ulari rangini, kegli, garniturasini belgilash mumkin. Matn sahifasiningchegaralariga nisbatan matnli parchasini toʻgʻri joylashtirish mumkin. Sahifaning ikkala cheti boʻyicha ham yoki ulardan biri boʻyicha ham tekislash mumkin. Abzats uchun joy qoldirish va qatorlar orasidagi interval qiymatini oʻrnatish mumkin.Roʻyxatlar va sanoqlar uchun turli xil belgilari qoʻllash mumkin - masalan, qator boshida nuqta, bu matnda qatorni nomerlash singari boʻladi. Matnning alohida elementlarini turli stillar yordamida belgilash mumkin.

Ви operatsiyalar uchun barcha zarur uskunalarni Главная lentasi oʻz ichiga oladi. Foydalanuvchi ba'zan matn boʻlaklarini belgilash va matnga turli holatlarda bezak berishi mumkin.Shuni ta'kidlash lozimki, matnni oʻzgartirish boʻyicha har qanday amal, shu jumladan formatlashni, ekranning yuqori qismida joylashgan ekspress-panel maxsus birinchisi ma'lum bir turdagi hujjatlar uchun formatlashning tayyor shablonlaridan tarkib topib, подложка (ostidan) rangini oʻrnatish, sahifa chegaralarini va abzatslar orasidagi intervalni oʻrnatish imkonini beradi.

Foydalanuvchilar koʻpincha yo'l qo'yishi mumkin bo'lgan bir nechta oddiy qoidalarni koʻrib chiqish mumkin:

Yangi qatorga oʻtishda Enter klavishasini bosish orqali oʻtish shart emas, chunki Word matnni yangi qatorga oʻzi oʻtkazadi. Enter klavishasini faqatgina yangi abzatslari boshlashdagina qoʻllash lozim.

Abzatsli joy qoldirishni koʻpgina foydalanuvchilar toʻgʻri foydalanmasdan bir nechta probel bosish orqali amalga oshiradi. Bu ham oʻz navbatida xato hisoblanadi. Shunga oʻxshash soʻzlar orasida bir nechta probel qoldirish va qatordagi soʻzlararo oraliq masofani toʻgʻrilash uchun ham, ularni markazda joylashtirish uchun ham ba'zi foydalanuvchilar probellardan nooʻrin foydalanadilar. Shuni esda tutish lozimki, bu kabi barcha amallar formatlash usullari yordamida amalga oshiriladi. Agar juda ham zarurat boʻlsa, bir nechta probellar oʻrnida aksariyat hollarda tabulyatsiyani qoʻllash mumkin, ya'ni [Tab] tugmasidan foydalaniladi.

Matnning dastlabki qatoridan matnga bezak berish shart emas, bu ishlarni keyinroq ham amalga oshirish mumkin. Darvoqe: siz sahifaning har qanday joyida matn terishni amalga oshirishingiz mumkin. Bunda Tab va Enter tugmalari yordamida surmasdan ham amalga oshirish mumkin. Buning uchun kerakli joyda sichqoncha yordamida ikki marta bosish yetarli hisoblanadi.

Matnning ixtiyoriy boʻlagi ustida amal bajarish uchun aynan shu boʻlakni belgilash lozim. Sichqoncha yordamida matn boʻlaklari quyudagicha belgilanadi:

- bir marta bosilsa qator belgilanadi;
- ikki marta bosilsa abzats belgilanadi;
- uch marta bosilsa butun matn belgilanadi.

Abzatsdagi har qanday soʻzni sichqoncha yordamida belgilash quyidagicha:

- bir marta bosish koʻrsatilgan soʻz belgilanadi;
- ikki marta bosish butun abzats belgilanadi.

MS Wordning keyingi versiyalarida birdaniga matnning bir nechta mustaqil qismlarini belgilash, shu bilan esa ularga formatlashning bir xil amallarini biriktirish mumkin. Buning uchun matnning birinchi boʻlagini belgilagan holda, Ctrl klavishasini bosib, keyin esa sichqoncha kursorini yangi matn boʻlagi boshiga olib boriladi va uni odatdagi tartibda belgilanadi. Bunda Ctrl klavishasini barcha jarayon davomida bosib turgan holda ushlab turish kerak. Belgilashning yana bir juda muhim usuli bu - bezash elementlarini qoʻllagan holdagisidir. Aytaylikki, sizning matningizda ma'lum bir tarzda bezalgan bir tipli elementlar koʻp mavjud (masalan, qalinlashtirish, egiltirish bilan) yoki yanada yaxshisi - ma'lum bir stilni qoʻllagan holda amalga oshirilishi mumkin. MS Word dasturida maxsus tugma mavjud boʻlib, u Abzas: boʻlimida joylashgan va qatorni nomerlash imkonini beradi.

## **Topshiriqlar:**

## 1-Topshiriq. Rasmlarni nomerlashni o'rganing.

## 1-Topshiriqni bajarish tartibi:

Agar rasmdagi havolalardan tarkib topgan qatorlardan biri boshqasining ostida turgan boʻlsa, hech qanday muammo boʻlmaydi. Biroq ular butun hujjatga tashlab chiqilgan va ulari matnning bir nechta betiga jufti bilan boʻlishi kerak. Nima qilish kerak? Ularni qoʻlda belgilang. Bunday boʻlmasa-chi!? Aynan bu holatda Word dasturida menyuda maxsus buyruq Главная > Выделить > Выделить объекты с одинаковым форматированием yordamida amalga oshiriladi.

## 2-Topshiriq: Matnga belgi (Символ) oʻrnatishni o'rganing.

2-Topshiriqni bajarish tartibi:

## a) Belgini lenta yordamida o'rnatish.

- kursori simvol qoyiladigan joyga (pozitsiyaga) oʻrnatadi;
- BCTABKAlentasi ustida chap tugmani bosadi;

• ochilgan darchadan Другие символы... ilovasini tanlaydi. Natijada Символ oynasi paydo boʻladi;

- oynaning Шрифт maydonidan шрифт tipini tanlaydi;
- shriftlar jadvaldagi kerakli simvolni tanlaydi;

- oyna quyi qismidagi Вставить buyrugʻi ustida chap tugmani bosadi;
- tanlangan simvol kursor turgan joyga o'rnatiladi;
- Символ oynasini yopish uchun Закрыть buyrugʻi tanlanadi;

b) Belgi (Символ) ni klaviaturadan oʻrnatish.

Yuqorida bayon etilgan yoʻllari bosib oʻtgan holda kerakli simvol tanlanadi (6qadam). Oynaning quyi qismidagi Вставить tugmasi emas balki Сочетание клавиш... tugmasini tanlash lozim. Natijada Настройка клавиатуры muloqot oynasi paydo boʻladi.

Muloqot oynasidagi **Новое сочетание клавиш:** darchasiga Alt yoki Ctrl tugmasini bosib turgan holda klaviaturadagi harflardan birini bosadi. (Masalan: Alt+A, Alt+C yoki Ctrl+A, Ctrl+C yoki Alt+Ctrl+A, ... shu tariqada).

Soʻngra avvaliga Назначить tugmasi ustida keyin esa Закрыть tugmasi ustida chap tugmani bosadi. Simvol klaviaturaga oʻrnatiladi. Endi kerakli joyda undan foydalanish uchun oʻrnatilgan tartibdagi tugmalar tanlanadi.

**3-Topshiriq:**Belgi (Символ) xususiyatlarini sozlashni o'rganing.

## 3-Topshiriqni bajarish tartibi:

Simvol holati va simvollar orasidagi masofani sozlash.

Simvol holati va simvollar orasidagi masofani sozlash uchun ГЛАВНАЯ lentasining Шрифт bandiga murojaat qilinadi. Шрифт bandining o'ng quyi burchagida joylashgan tugma ustida sichqonchaning chap tugmasini bosing. Natijada Шрифт muloqot oynasi paydo boʻladi. Muloqot oynaning Macштаб: maydonida simvollaring choʻzish yoki siqish darajalarini foizlarda tanlash mumkin. Интервал maydonida esa simvollararo interval 3-koʻrinishda oʻrnatiladi.

Обычный - odatiy o'lcham.

Разреженный - "на" maydonida koʻrsatilgan qiymat boʻvicha simvollar orasidagi masofani kattalashtirish.

**Уплотненный** - "на" maydonida koʻrsatilgan qiymat boʻyicha simvollar orasidagi masofani qisqartirish.

Смещение - maydonida simvollaring vertikal holati oʻrnatiladi.

4-Topshiriq. Abzats xususiyatlarini sozlashni o'rganing.

**4-Topshiriqni bajarish tartibi:** Abzats parametrlarini sozlash uchun ГЛАВНАЯ lentasi Abzas bandidagi tugmani Параметры абзаца tanlash lozim.

Abzats chekinishlari va intervallarini oʻrnatish uchun muloqot oynadagi Отступы иинтервалы boʻlimini tanlanadi.

**Выравнивание:** maydonidagi amallar yordamida abzatsni tekislash usullari oʻrnatiladi. (По левому краю - chapdan, По правому краю - oʻngdan, По центру - markazdan va По ширину - eni boʻyicha).

Слева:ваСправа: maydonlari yordamida chap va oʻng maydonlar oraligʻini abzats chegarasigacha oʻrnatiladi.

Перваястрока: maydonida abzatsning birinchi satri chekinish koʻrinishini oʻrnatish mumkin.

Het- chekinish mavjud emasligini bildiradi.

Отступ (Qizil satr) - chekinish на: maydonidagi qiymatga koʻra oʻrnatiladi Выступ (Manfiy chekinish) - chapga chekinish на: maydonidagi qiymatga koʻra oʻrnatiladi.

**Перед:** va **после:** maydonlarida mos ravishda abzatsning birinchi satridan oldin va Abzasning oxirgi satridan keyingi masofa oʻrnatiladi.

**Междустрочный:** maydonida abzats ichidagi satrlar orasidagi oraliq (interval) oʻrnatiladi.

Одинарный - berilgan shrift xiliga (tipi) koʻra standart oraliqni oʻrnatadi.

1,5 строки - standart oraliqqa koʻra 1,5 baravar katta Двойной - standart oraliqqa koʻra 2 baravar katta.

**Минимум - значение**: maydonida koʻrsatilgan qiymatdan kichik boʻlmagan oraliq. Точно - значение: maydonida koʻrsatilgan qiymatga teng boʻlgan oraliq. Множитель - значение: maydonida koʻrsatilgan qiymatga koʻpaytirilgan standart qiymatga teng boʻlgan oraliq. Tekislash turlarini (tip) Выровнять по левому краю, Выровнять по центру, Выровнять по правому краю, Выровнять по ширине tugmalar yordamida ham oʻrnatish mumkin. Sichqoncha yordamida abzats parametrlarini mos ravishda oʻzgartirish mumkin.

5-Topshiriq. Roʻyxatlarning xususiyatlarini sozlashni bajaring.

**5-Topshiriqni bajarish tartibi:** Microsoft Word dasturi belgili, tartiblangan (raqamli) va koʻp darajali roʻyxatlari tez yaratish imkonini beradi. Matndagi abzats roʻyxat elementi hisoblanadi. Roʻyxat yaratish uchun kelgusida roʻyxat elementini tashkil etuvchi abzaslari belgilang yoki kursorni roʻyxat boshlanuvchi abzats boshiga oʻrnating va ГЛАВНАЯ lentasini tanlash natijasida ochilgan lentadan Abzats guruhidagi roʻyxat koʻrinishlaridan birini tanlanadi:

- Belgili roʻyxatni tashkil etish uchun Маркеры koʻrinishi tanlanadi;
- Tartibli roʻyxatni tashkil etish uchun Нумерация koʻrinishini tanlanadi;
- Koʻp darajali roʻyxatni tashkil etish uchun esa **Много уровневый список** koʻrinishini tanlanadi.

## 9-Laboratoriya ishi

Ishning nomi: Ustun shaklidagi matnlar va kolontitullar bilan ishlash.

**Ishning maqsadi:** MS Wordda ustun shaklidagi matnlar va kolontitullar bilan ishlashni oʻrganish.

Ish uchun kerakli jihozlar: Kompyuter, 220 V kuchlanish manbai, MS Word matn muharriri

### Ish haqida nazariy ma`lumotlar.

Word hujjatidagi lozim boʻlgan matn yoʻnalishini (ориентация) oʻzgartirish va uni asosiy formatdan farqli ravishda mustaqil formatlash imkoniyati mavjud. Надпись (yozuv) buyrugʻi yordamida hujjatga matn parchasi yoki matn fragmentidagi belgilangan qismini qoʻshish mumkin. Matn yoʻnalishini oʻzgartirish uchun quyidagi qadamlari bosib oʻtish lozim:

- Vertikal matn nomli matn kiritiladi va u belgilanadi;
- ВСТАВКА lentasidan Выбрат надпись ilovasidagi buyrugʻini tanlanadi;
- ФОРМАТ lentasidagi Направление текста buyrugʻi yordamida esa matn yoʻnalishini oʻzgartiriladi.

Вu amalni boshqa yoʻl bilan ham amalga oshirish mumkin: Avvaliga boʻsh yozuv (надпись) joyi yaratiladi va unga matn kiritiladi. Buning uchun BCTABKA lentasining ilovasini soʻngra Фигуры ochilgan darchadan Надпись buyrugʻi tanlanadi. Natijada sichqoncha ko rsatkichi "+" koʻrinishini oʻzgartiradi. Endi kerakli joyda chap tugmani bosib turgan holda sichqonchani harakatlantirish va qoʻyib yuborish natijasida Надпись joyini oʻrnatish mumkin.

Yozuv (Надпись) hujjatning mustaqil obyekti hisoblanib uning ustida turli amallari bajarish mumkin. Yozuvning asosiy xossalaridan biri hujjatning asosiy matni uni chetlab o'tishidadir. Yozuvlari chetlab oʻtish parametrlarini sozlash uchun:

- yozuv (Надпись) chegarasi ustida sichqonchaning chap tugmasini bosish orqali uni belgilanadi;
- ФОРМАТ lentasining Положение ilovasini ochib undagi uslublardan foydalanish zarur.

Yozuv (Надпись) ni oʻchirish uchun uning chegarasida chap tugmani bosiladi va Delete tugmasidan foydalanib oʻchiriladi. Yozuv chegarasini koʻrinmas holatga keltirish uchun uni chegarasi ustida chap tugmani bosish orqali belgilanadi va ФОРМАТ menyusidagi Контур фигуры bandidan Het контура buyrugʻini tanlanadi. Bulardan tashqari yozuv (Надпись) oʻlchamini hamda uning oʻrnini ham oʻzgartirish mumkin. Yozuv (Надпись) oʻrnini oʻzgartirish uchun uning chegarasida chap tugma bosib turilgan holda kerakli joyga sudrab kelish yoʻli bilan olib oʻtiladi.

Kolontitullar bilan ishlash. Koʻp sahifali hujjat yaratish zarur boʻlsa, u holda bu sahifalarda kolontitullardan foydalanish maqsadga muvofiq. Kolontitullar nafaqat hujjatning tashqi koʻrinishini bezaydi balki hujjat tuzilishi va mazmunini tez anglashga yordam beradi.

<u>Kolontitul</u> hujjat sahifalarining yuqori va quyi qismida joylashgan axborotli satr hisoblanib, unga chop etiluvchi matn yoki rasm kiritiladi. Odatda kolontitulda sahifa nomeri, kitob nomi yoki hujjatda bajarilayotgan ishlar mazmunidan kelib chiqqan holda qoʻyilgan nom joylashadi. Kolontitulga kiritilgan matn, oddiy matnlar singari formatlanadi. Kolontitulni varatish uchun lentaning **BCTABKA** bandidagi **Колонтитулы** ilovasi buyruqlaridan biri tanlanadi. Hozirgi zamon ishchi hujjat kolontitulida tashkilot nomi, mahsulot belgisi yoki hujjat yaratilgan sana va vaqti koʻrsatiladi. Quyi kolontitul odatda sahifaning tartib raqamini qoʻyishda ishlatiladi. Sahifalarning tartib raqamlarini kolonraqam va kolontitul bilan hujjatning asosiy matnini ajratib turuvchi chiziqni esa kolonchizgʻich deb ataladi. Foydalanuvchi:

• butun hujjatga, yarni hujjatning har bir beti uchun bir xil kolontitullar qoʻllash;

• hujjatning juft yoki toq snhifalari uchun alohida kolontitullar qoʻllash;

• koʻp saliifali hujjatning har bir boblari uchun ham alohida kolontitullar yaratish imkoniga ega.

# **Topshiriqlar:**

1-Topshiriq: Hujjat sahifalariga kolontitul oʻrnatishni oʻrganing.

1-Topshiriqni bajarish tartibi: Microsoft Word dasturini ishga tushiradi.

Kolontitul oʻrnatishning ikki xil yoʻli mavjud boʻlib, ularga:

- Lentaning BCTABKA bandidagi Колонтитулы amali yordamida;
- Ishchi varaqning yuqori yoki quyi chegaralarida chap tugmani ikki marta bosish orqali kolontitullar oʻrnatish kiradi.

Bulardan qaysi birini tanlashdan qat'iy nazar, menyu satrida yuqori yoki quyi kolontitullari yaratish va ulari tahrirlash uchun lozim boʻlgan KOHCTPYKTOP bandi paydo boʻladi.

Lentaning BCTABKA bandini tanlash natijasida KOHCTPVKTOPga tegishli tasma(lenta) paydo boʻladi. Ulari ichida uch xil koʻrinishdagi buyruqlardan tashkil topgan Колонтитулы guruhiga koʻzingiz tushadi. Ya'ni,

- Верхний колонтитул;
- Нижний колонтитул;
- Номер страницы.

Yuqorida keltirilganlardan biri tanlanib amaliy ish bajariladi.

2. 5x25 oʻlchamli jadval yarating.

3. Guruhingiz roʻyxatini yozing.

4. Jadvalning birinchi satrini pastdan yuqoriga qarab yozilgan matnga

oʻtkazing.

5. Sahifaga kolontitul oʻnating va ismingizni yozing.

6. Kolontitullarni sahifaning yuqoriga va pastiga almashtiring.

## 10-Laboratoriya ishi

Ishning nomi: Wordda grafika bilan ishlash.

Ishning maqsadi: MS Wordda grafika bilan ishlashni oʻrganish.

Ish uchun kerakli jihozlar: Kompyuter, 220 V kuchlanish manbai, MS Word matn muharriri

## Ish haqida nazariy ma`lumotlar.

Microsoft Word dasturi hujjatga boshqa dasturlar yordamida yaratilgan grafik obyektlar yoki dasturdagi Рисунки vаФигуры amalida mavjud rasm va shakllardan foydalanish imkonini beradi. Obyektlarni nusxa olish yoʻli bilan hujjatning istalgan joyiga qoʻyish mumkin. Hujjatga obyekt oʻrnatilganda u hujjatdagi matnga qoʻshiladi. Agar rasm qoʻshilgan abzats yuqoriga yoki pastga qarab harakatlantirilsa u holda rasm ham matn bilan birga harakatlanadi. Dasturda mavjud rasm va shakllardan foydalanish uchun lentaning BCTABKA bandidagi Иллюстрации amalidan foydalaniladi. Рисунок guruhida dasturda mavjud va keyinchalik dasturga oʻrnatilgan turli rasmlar, Фигуры guruhida esa turli geometrik shakllar, blok-sxemalar, yulduz, tasmalar va boshqa turdagi shakllar joylashtirilgandir. Grafik obyektlar ustida quyidagilarni bajarish mumkin:

- grafik obyektlarga rang berish;
- turli naqsh bezaklar (узор) oʻrnatish;
- koʻrinishini oʻzgartirish;
- ma'lum burchak ostida burish;

• obyekt chizigʻi rangi va turini oʻzgartirish amallarini bajarish imkoniyati mavjud.

Rasm oʻlchamini oʻzgartirish uchun uning ustida chap tugma bosiladi, natijada oʻlcham markerlari paydo boʻladi. Burchak markerlarining biri ustida chap tugmani bosib uni surish natijasida rasmni proportsionalligini saqlagan holda kattalashtirish yoki aksincha kichiklashtirish mumkin. Boshqa markerlar ustida bu amal bajarilsa rasm eniga yoki boʻyiga nisbatan oʻzgaradi. (Bunda rasm proportsionalligi saqlanmaydi). Rasmni bir joydan ikkinchi joyga surish uchun uni belgilash va kerakli yoʻnalish boʻylab harakatlantirish mumkin. Bundan tashqari rasm parametrlarini oʻzgartirish mumkin. Buning uchun rasm ustida oʻng tugmani bosiladi va ochilgan konsteksli menyu buyruqlaridan keraklisi bajariladi.

## **Topshiriqlar:**

1. Tarjimai holingizni yozing va unga oʻz rasmingizni matn oʻrtasiga oʻrnatishni oʻrganing.

2. Matndagi rasmni boshqasi bilan almashtiring.

3. Matnga avtofigura elementlarini qoʻllashni oʻrganing.

**4-Topshiriq:** Microsoft Word dasturi yordamida Oʻzbekiston bayrogʻini chizib yarating.

**Ishni bajarish tartibi:**Microsoft Word dasturi ishga tushiriladi. Lentaning **BCTABKA** bandi Фигуры ilovasidan toʻgʻri toʻrtburchak shaklini tanlanadi.

Hujjat sahifasiga toʻgʻri toʻrtburchakni shunday joylashtirish kerakki u bayroqning uchdan bir qismini tashkil etsin.

Toʻgʻri toʻrtburchakni belgilab, [Ctrl] tugmasini bosib turilgan holda chap tugmani bosib sudrash yoʻli bilan bu shaklni yana ikki marta shunday joylashtirish mumkinki oradagi qizil rangli chiziqlarga bir xil joy qolsin.

Endi tartib bilan eng avvalo birinchi toʻgʻri toʻrtburchakchi koʻk rangga, uchinchisini esayashil rangga boʻyaladi.

Uchala toʻgʻri toʻrtburchaklarning kontur chiziqlarini (chegara chiziqlarini) aynan toʻgʻri toʻrtburchaklar ranglariga mos holda boʻyab chiqiladi.

Buning uchun birinchi toʻgʻri to rtburchakni belgilanadi, natijada menyu satrida namoyon boʻlgan **ФОРМАТ** bandidagi **Контур фигуры** amalidan toʻgʻri toʻrtburchakka mos rang tanlanadi.

Uchinchi toʻgʻri toʻrtburchakning kontur rangini xuddi shu tariqada oʻzgartiriladi.

Ikkinchi oq rangdagi toʻgʻri toʻrtburchak uchun **Нет контура** buyrugʻi qoʻllanadi.

Lentaning Дизайн bandidagi Цвет страницы buyrugʻi yordamida hujjat sahifasini qizil rangga boʻyaladi.

Lentaning **BCTABKA** bandi **Фигуры** ilovasidan oy shakli tanlanadi va hujjat sahifasining boʻsh joyida koʻz bilan chamalagan holda, uni shunday oʻrnatiladiki, u toʻgʻri toʻrtburchakning yuqori va quyi chegaralaridan bir xil uzoqlikda unga joylashadigan boʻlsin.

Oy oq rangga boʻyaladi.

Oy rangining kontur chizigʻi uchun Нет контура buyrugʻi qoʻllaniladi.

Sichqoncha koʻrsatkichini oy shakliga olib kelib, chap tugma bosilgan holda sudrash yoʻli bilan uni birinchi toʻgʻri toʻrtburchakning kerakli joyiga oʻrnatiladi.

Xuddi shu yoʻl bilan yulduzcha tanlanadi va uni avvaliga rangini soʻngra kontur chizigʻini ham oq rangga boʻyaladi.

Endi yulduzchani tanlab, [Ctrl] tugmasini bosib turilgan holda chap tugmani bosib, sudrash yoʻli bilan uni mos ravishda oy shaklidan keyin 12 marta oʻrnatib chiqiladi.

Пуск>Все программы>Стандартные>Ножницы buyruqlar ketmaketligini tanlash yoʻli bilan qaychi uskunasi tanlanadi va u yordamida bayroqni zarar yetkazmasdan kesib olinadi va ochilgan darchadan Копировать buyrugʻi tanlanadi. Dasturdagi orqaga qaytish Отменить buyrugʻini to hujjat sahifasi tozalanmaguncha ishlatiladi. [Ctrl]+[V] tugmalar majmui yordamida bayroqni hujjat sahifasiga oʻrnatiladi.Hujjatni Oʻzbekiston bayrogʻi nomi bilan saqlanadi.

### 11-Laboratoriya ishi

**Ishning nomi:** MS Wordda jadvallar bilan ishlash. Sahifa parametrlarini sozlash. Matnli hujjatlarda formatlashni avtomatlashtirish.

Ishning maqsadi: MS Wordda jadvallar bilan ishlash. Sahifa parametrlarini

sozlash. Matnli hujjatlarda formatlashni avtomatlashtirish bilan ishlashni oʻrganish.

Ish uchun kerakli jihozlar: Kompyuter, 220 V kuchlanish manbai, MS Word matn muharriri

## Ish haqida nazariy ma`lumotlar.

Microsoft Word dasturi hujjatlarida turli koʻrinishdagi jadvallardan koʻp foydalaniladi. Ular ma'lumotlarni tartiblash yoki maʻlum koʻrinishdagi ma'lumotlarni jadval koʻrinishda tasvirlash imkonini beradi. Jadval yordamida ma'lumotlarni alifbo boʻyicha tartiblash, oddiy hisob ishlarini va boshqa amallarni bajarish imkoniyati mavjud.

Jadval yaratish uchun lentaning BCTABKA (Insert) bandini tanlash natijasida namoyon boʻlgan tasmaning (Лента) Таблицы (Table) amaliga murojaat qilish kerak.

Hosil boʻlgan darchada qolip (шаблон) asosida jadval yaratish imkoniyatidan foydalanib,istalgan oʻlchamdagi jadvalni yaratish mumkin.

Buning uchun jadval katakchalarini anglatuvchi kvadratchalardan kerakli sondagisini sichqonchani yurgizish bilan, kerakli oʻlcham tanlanganda chap tugmani bosish lozim. Katakchalari tanlayotgan vaqtda ular qizgʻish tus oladi.

Oʻrnatilgan tartib boʻyicha (поумолчанию) jadval hujjat sahifasining maʻlum maydonchasiga joylashib, ular standart (ustun kengliklari teng) koʻrinishga ega boʻladi. Jadval oʻrnatilganda menyu satrida ikkita Конструктор (Design) va Макет (Layout) bandlari namoyon boʻladi.

Конструктор bandida jadvalni bezash uskunalari, Макет bandida esa jadval parametrlarini oʻzgartirishga oid uskunalar joylashgan. Mazmun boʻyicha bu ikkala bandning vazifalari bir-biriga oʻxshash, ya'ni ikkalasi ham jadvalning u yoki bu koʻrinishdagi parametrlarini sozlash uchun ishlatiladi.

Jadvalga ustun va satrlar qoʻshish yoki olib tashlash. Jadval bilan ishlayotganda foydalanuvchi har doim ham oldindan nechta ustun yoki nechta satrli jadval kerakligini bilmasligi mumkin. Boshqacha qilib aytganda, yaratilgan jadvalga yangi ma'lumotlar asosida satr yoki ustun qoʻshishga toʻgʻri keladi. Misol tariqasida, yaratilgan biror jadvalga bitta ustun qoʻshish yoki bitta satrni olib tashlash uchun:

1. Kursor jadvalning biror katakchasiga oʻrnatiladi, aks holda Конструктор va Maкет bandlari menyu satrida koʻrinmas holatda boʻladi.

2. Макет bandiga oʻtib va Вставить справа (Insert Right) buyrugʻini tanlanadi. Natijada yangi ustun kursor turgan katakchaning oʻng tomonidan oʻrnatiladi.

*Izoh:* Agar jadval yangi yaratilgan ya'ni bo'sh bo'lsa, u holda qo`yiladigan yangi ustunni jadvalning qaysi joyidan qo'yish ahamiyatga ega emas. Aksincha, agar ma'lumotli jadvalga ustun o'rnatmoqchi bo'lsak, u holda qaysi ustundan keyin yangi ustunni o'rnatishni anglay olish qiyin emas.

Endi jadvaldagi biror satrni olib tashlashni кo'rib chiqaylik. Jadvaldagi uchinchi satrni olib tashlash lozim bo'lsin. Buning uchun kursorni uchinchi satrning istalgan joyiga o'rnatiladi va Макет bandlari Удаление (Delete) bandining Удалить строки (Delete Rows) buyrug'i tanlanadi. Natijada uchinchi satr olib tashlanadi. Shu yo'l bilan keraksiz ustunni olib tashlash mumkin.

#### **Topshiriqlar:**

1-Topshiriq: 9x20 (9 ustun, 20 satr) oʻlchamdagi jadval yaratishni oʻrganing.

2-Topshiriq. Ustun kengligi va satr balandligini oʻzgartirishni oʻrganing.

## Ishni bajarish tartibi:

Satr balandligi katakchadagi matn shriftining oʻlchamiga va undagi satrlar soniga bogʻliq holda avtomatik ravishda oʻrnatiladi (bir katakchada matnning bir nechta satri joylashishi mumkin). Lekin jadval ustuni sozlash imkoniga ega boʻlgan fiksirlangan kenglikka ega boʻlib, bu sozlashlarni quyidagi ikki usul orqali amalga oshirish mumkin.

1-usul: Ustun kengligini sichqoncha yordamida qisqartirish.

Sichqoncha koʻrsatkichini birinchi ustundagi istalgan katakchaning oʻng chegarasiga olib kelinadi, natijada u ikki tomonlama yo'naltirilgan chiziq (strelka) koʻrinishini oladi.

Chap tugmani bosib ushlab turilgan holda chapga qarab harakatlantiriladi, shunda birinchi ustun chegarasi ham sichqoncha koʻrsatgichi bilan birga harakatlanadi. Kerakli kenglikka ega boʻlganingizda chap tugmani qoʻyib yuboramiz. Jadvalning umumiy kengligi oʻzgargani yoʻq. Birinchi ustun kengligining qisqargani, ikkinchi ustun kengligining kattalashgani hisobiga erishildi.

**2-usul**: Jadvalning ikkinchi ustun kengligini boshqa usul bilan oʻzgartiramiz. Bu usul jadvalning umumiy kengligidan kelib chiqqan holda, ustunga santimetr yoki protsentlarda aniq kenglik oʻlchamini beradi.

Ikkinchi ustunning istalgan katakchasida sichqonchaning oʻng tugmasini bosing, natijada kontekstli menyu hosil boʻladi.

Kontekstli menyudan Свойства таблицы (Table Properties) buyrugʻini tanlang. Natijada shu nomli muloqot oynasi paydo boʻladi.

Свойства таблицы muloqot oynasining Столбец (Column) bandiga oʻtiladi.

Столбец bandining Ширина (Preferred size) maydoniga santimetrlarda kerakli oʻlcham kiritiladi.

OK tugmasini bosiladi. Ustun kengligi siz koʻrsatgan oʻlcham boʻyicha oʻzgaradi.

3. Jadval chizish va jadval katakchalarini birlashtirishni o'rganing.

#### 12-Laboratoriya ishi

Ishning nomi: Wordda formulalar bilan ishlash.

Ishning maqsadi: Wordda formulalar bilan ishlashni oʻrganish.

Ish uchun kerakli jihozlar: Kompyuter, 220 V kuchlanish manbai, MS Word dasturi

## Ish haqida nazariy ma`lumotlar.

MS Word dasturida matematik formulalarni yaratish uchun maxsus asbob ishlatiladi. Matnli hujjatga formulalarni qoʻyish uchun "Вставка" bandidagi "Символ" guruhining "Формула" tugmasi bosiladi. Natijada, standart bloklar galereyasini koʻrish mumkin – ya'ni, keng tarqalgan formulalarni tanlash imkoni yaratiladi. Masalan, aylananing yuzini hisoblash formulasi va h.k.

Agar sizga kerakli formula galereyada yoʻq boʻlsa, u holda "Вставить новую формулу" bandini tanlang. Hujjatga maxsus maydon qoʻyiladi, tasmaga esa, "Работа с формулами" kontekst asbob qoʻshiladi.

Formulalar muharriri bilan ishlash quyidagicha: agar siz oddiy formulani kiritmoqchi boʻlsangiz, masalan X+4, u holda, mos keladigan klaviatura tugmasini bosing. Murakkab hollarda esa, koʻpincha kvadrat ildiz, daraja yoki integral qoʻyish kerak boʻlsa, u holda "Работа сформулами" kontekst asbobining "Конструктор" bandida joylashgan tugmalardan foydalanish mumkin.

Formulalar bilan ishlaganda, kursorning holati katta rol oʻynaydi. Masalan, kasr boʻlgan formulani kiritish uchun kursor kasr chizigʻining pastki yoki ustki qismiga oʻrnatiladi. Agar kursor kasr chizigʻi yoʻnalishida boʻlsa, unda yangi belgi kasr yonida yoziladi.

Formulalarni tahrir qilish matn ustidagi amallardan kam farqlanadi. Formula maydonida qiymatni olib tashlash yoki oʻrniga boshqasini kiritish mumkin. Buning uchun kursorni kerakli formula maydoniga oʻrnatib va "Delete" yoki "Backspase" tugmasi bosiladi. Hamma shablonni olib tashlash uchun uni ajratish va belgilarni olib tashlash tugmalarining biridan foydalanish zarur.

Yaratilgan formulani standart bloklar galereyasida "Формула" koʻrinishida saqlash mumkin. Buning uchun uni ajratib va menyuda "Формула" bandining "Сохранить выделенный фрагмент в коллекцию формул" bandi tanlanadi. Hosil boʻlgan "Создание нового стандартного блока" oynada saqlash parametrlari beriladi. Asosan formulalar qogʻozda qanday yozilgan boʻlsa, shu koʻrnishda yoziladi. Bunday tasvirlash usuli maxsus (Профессиональный) deyiladi. Tasvirlanishni koʻrsatishning yana bir usuli – chiziqli (линейный) usul. Uning ishlash tartibi quyidagicha: formula bir qatorga yoziladi, hamma murakkab operatorlar (daraja, kasr va integral) qatorli yozuvga aylanadi. Odatda, formulaning bu koʻrinishi, kalkulyatordagi hisob koʻrinishi kabidir.

Chiziqli tasvirlanishni tanlash uchun "Работа с формулами" kontekst asbobining "Сервис" guruhidagi "Линейный" tugmasi bosiladi. Professional tasvirlanishga qaytishni "Профессиональный" tugmasi yordamida amalga oshiriladi.

Bundan tashqari formulani ixtiyoriy vaqtda, oddiy matnga aylantirish mumkin. Buning uchun "Обычный текст" tugmasi moʻljallangan.

Formulani oddiy matnga aylantirib, keyin esa uni formula koʻrinishiga qaytarish mumkin emas.

Shuningdek, formulalar bilan ishlash asboblari qoʻshimcha menyuga ham tegishli. Uni koʻrish uchun formula joylashgan blok yonidagi strelkada sichqoncha tugmasi bosiladi. Bu menyu yordamida formulalarni yangi standart blok koʻrinishida saqlash mumkin.

Bu holda quyidagicha yoʻl tutiladi: formulani kiritishni tugatib, kontekst asboblardan "Работа с формулами" ning "Конструктор" boʻlimining "Обычный текст" tugmasini bosib, matnni kiritish rejimiga oʻtiladi. Soʻngra kerakli yozuvni tanlagandan keyin "Профессиональный" tugmasi bosiladi.

Oxirida qator qoʻshimcha funksiyalar keltirilgan formulaning kontekst menyusini izlash kerak.

Menyuning bu tarkibi ajratilgan formula turiga qarab oʻzgaradi. Masalan, bu yerda formula qismini boshqa qatorga oʻtkazuvchi "Вставить принудительный разрыв" bandi qatnashadi.

Microsoft Equation formulalar redaktori Design Science kompaniyasining ishlanmasi hisoblanadi. Yaratilgan formula redaktorini Microsoft korporatsiyasining ilovasida ishlatish mumkin, bundan tashqari Word redaktori, PowerPoint taqdimot dasturi va Excel jadvallar jarayonida ham foydalaniladi. Вставка→Уравнение orqali ixtiyoriy formula yoziladi:

| ? 🖂 — 🗗                                                       | $\times$ |
|---------------------------------------------------------------|----------|
| novaPDF Bxo                                                   | д        |
| хний колонтитул - 🛛 🔳 - 🔀 - 🛛 Уравнение -                     |          |
| Встроенный                                                    | -        |
| Бином Ньютона                                                 |          |
| $(x+a)^{n} = \sum_{k=0}^{n} {n \choose k} x^{k} a^{n-k}$      | _        |
| Квадратное уравнение                                          |          |
| $x = \frac{-b \pm \sqrt{b^2 - 4ac}}{2a}$                      | - L      |
| Площадь круга                                                 |          |
| $A = \pi r^2$                                                 | -        |
|                                                               |          |
|                                                               |          |
| Разложение суммы                                              |          |
| $(1+x)^n = 1 + \frac{nx}{1!} + \frac{n(n-1)x^2}{2!} + \cdots$ | -        |
|                                                               | -        |
| Дополнительные уравнения с сайта Office.com                   | Þ        |
| π Вставить новое уравнение                                    |          |
|                                                               |          |

3-rasm.

Formulalar tasviriy xarakterga ega bo'lib, ular biror uslubga solingan suratlar hisoblanadi. Shuning uchun ularda hisoblash ishlarini olib borish mumkin emas. Formulalar yaratish jarayonida redaktordagi matematik izohlar qonuniga muvofiq rasmiylashtiriladi. Ammo formulaning o'lchami uslubini va foydalanuvchi o'z xohishiga ko'ra o'zgartirishi mumkin. Microsoft Equationda yaratilgan formula "obyekt" hisoblanib, hujjatda to'g'ri to'rtburchak sohani egallaydi va matnning yuqorisida yoki past qismida joylashtirish mumkin. Qo'shimcha ma'lumotlarni (masalan boshlang'ich yoki yakuniy chegaralar) kiritishda bir qancha matematik belgilar (masalan, summa, integral) bir yoki bir necha maydonda bo'lishi mumkin. Formulani yaratishda shrift o'lchovi, intervallar va formatlar matematik tiplarga oid saqlanuvchilar uchun avtomatik tarzda boshqariladi. Formulalarni formatlashni o'zgartirish mumkin. Shablonlarni bir biriga o'rnatish mumkin. Umumiy qoidalarga muvofiq formulalarni tahrirlash, bir qancha simvollarni belgilash, yangisini qo'yish kabi ishlarni bajarish mumkin.

### **Topshiriqlar:**

1. MS Word dasturida quyidagi formulalarni kiriting:

|                                                                                     |   | $a \cdot \sin x + b \cdot tgx^2$ | $1 \le x \le 2$ |
|-------------------------------------------------------------------------------------|---|----------------------------------|-----------------|
| $\frac{\sqrt{x_1 \cdot x_2^2} - \sqrt{x_3^2 - \cos(x_5 \cdot x_4)}}{x_3^2 + x_3^2}$ | { | $a \cdot x - b\sqrt{x}$ ,        | x > 2           |
| $x_{5} + x_{7}$                                                                     |   | $\sin(a\cdot x+b),$              | x < 1           |

$$\begin{cases} a \cdot \sqrt{\sin^2 x + b \cdot x^2}, & x > 1; \\ \sqrt{a \cdot x} + \sqrt{b \cdot x}, & 1 \le x \le 4; \\ a \cdot \ln x - b \cdot x, & x > 4; \end{cases}$$

$$z = \sum_{k=0}^{N} \frac{k^2}{k^2 + k + 3}; \quad y = \prod_{i=1}^{M} \frac{i + 7}{\sqrt{i^2 + 3i}}$$

2. Matndagi formulani tahrirlang va boshqasi bilan almashtiring.

3. Jadvaldagi ustun yoki satrdagi sonlarni yigʻindisini hisoblab koʻring.

#### 13-Laboratoriya ishi

**Ishning nomi:** Excelda ma'lumotni statistik qayta ishlash va ularning diagrammasini qurish.

**Ishning maqsadi:**Excelda ma'lumotni statistik qayta ishlash va ularning diagrammasini qurishni oʻrganish.

Ish uchun kerakli jihozlar: Kompyuter, 220 V kuchlanish manbai, MS Excel dasturi

#### Ish haqida nazariy ma`lumotlar.

Excelda hisoblanayotgan misollarni, ma'lumotlarni statistik qayta ishlash natijalarini ko'rgazmali tasvirlab tushuntirish, ya'ni diagrammasini qurib ko'rsatish, yechilayotgan masalalarni osonroq tushunishga yordam beradi.

Excelda ma'lumotlarni statistik qayta ishlash uchun statistik funksiyalardan foydalanish mumkin. Statistik funksiyalar ro'yxatini hosil qilish uchun Excel dasturi ishga tushurilgandan so'ng oynadagi  $f_x$  tugmasi faollashtiriladi.Hosil bo'lgan muloqat darchasidan **Статистические** funksiyalari tanlanadi. Bu quyidagi rasmda keltirilgan:

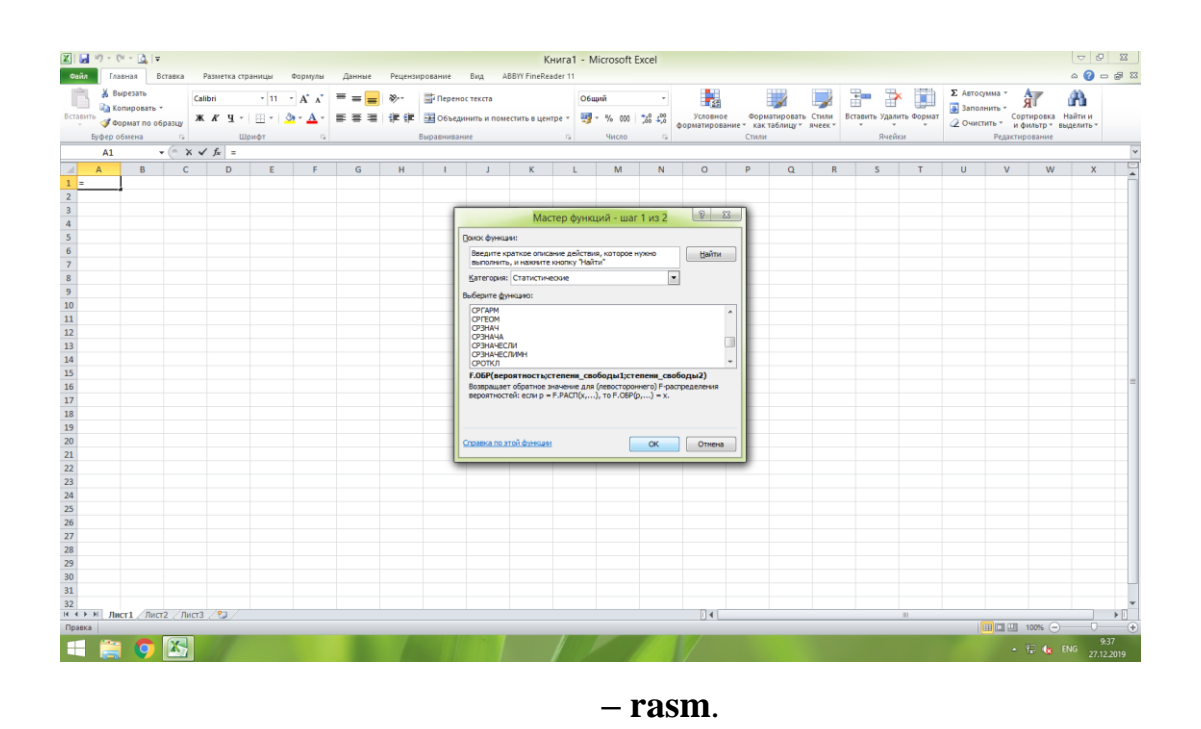

Ulardan ba'zi statistik funksiyalar :

**СРГЕОМ(числоl;число2; ...**) – bu funksiya argumentlar ro'yxatida berilgan qiymatlar uchun o'rta geometrik qiymatini hisoblaydi.

**СРЗНАЧ(числоl;число2; ...**) – bu funksiya argumentlar ro'yxatida berilgan qiymatlar uchun o'rta arifmetrik qiymatini hisoblaydi.

**СРГАРМ(числоl;число2; ...**) – bu funksiya argumentlar ro'yxatida berilgan qiymatlar uchun o'rta garmonik qiymatini hisoblaydi.

**СРЗНАЧЕСЛИ**(диапазон, условие, диапазон\_усреднения) – bufunksiya berilgan shartga ko'ra diapazonning o'rta arifmetrik qiymatini hisoblaydi.

**СРЗНАЧЕСЛИМН**(диапазон\_усреднения, диапазон\_условий), условиеl, диапазон\_условий2, условие2\_) – bu funksiya berilgan bir nechta shartga ko'ra diapazonning o'rta arifmerik qiymatini hisoblaydi.

ДИСП(числоl; число2; ...) – bu funksiya berilgan argumentga ko'ra dispersiyani hisoblaydi.

**МАКС(числоl; число2; ...**) – bu funksiya argumentda berilgan qiymatlarning eng kattasini hisoblaydi.

**МИН(числоl; число2; ...**) – bu funksiya argumentda berilgan qiymatlarning eng kichigini hisoblaydi.

**ВЕРОЯТНОСТЬ** (х\_интервал; интервал\_вероятностей; нижний\_предел; верхний\_предел) – bu funksiya berilgan argumentlarga ko'ra ehtimollikni hisoblaydi.

**СЧЁТ(значение!;значение2;...)** – bu funksiya argumentlar ro'yxatida berilgan sonlar soniga ko'ra yacheykalar sonini sanaydi.

Shunga o'xshash bir nechta statistik funksiyalar mavjud.

**Excel diagrammasidagi berilganlar qatori** bu – asosida ishchi varaqdagi alohida qator yoki alohida ustun boʻlgan, diagrammada berilgan oʻzaro bogʻlangan elementlar guruhidir.

**Berilganlar markeri**bu – varaqdagi berilganlarning alohida elementini yoki katakchaning qiymatini tasvirlovchi ustunlar, bloklar, nuqtalar, sektorlar yoki diagrammadagi boshqa simvollardir. Bogʻlangan markerlar diagrammada berilganlar qatorini tashkil qiladi.

Agar diagrammada bir nechta berilganlar qatori tasvirlangan boʻlsa, u holda qatorlarga mos markerlar ham har xil boʻladi.

O'qlar. Oʻq bu - diagramma qurilma sohasining bir tomonini chegaralovchi va berilganlarni oʻlchash va taqqoslash shkalasini hosil qiluvchi chiziqdir. Excelda uch oʻlchovli diagrammalar (ya'ni, uch – oʻq bilan) qurish mumkin. X oʻqi asosan gorizontal holatda (chapdan oʻngga), Y oʻqi esa vertikal (pastdan yuqoriga) boʻladi. Uch oʻlchovli diagrammalarda Z oʻqi vertikal holatda, X va Y oʻqlar esa yaxshiroq tasavvur etish uchun har xil burchaklar ostida joylashgan boʻladi.

*Kategoriyalar nomlar i*asosan ishchi varaqdagi X oʻqi boʻylab qurilgan yozuvlarga mos keladi. *Macmep диаграмм* yangi diagramma qurishda kategoriyalar nomlarini taniydi va ba'zi diagramma turlari uchun kategoriyalarni Y oʻqi boʻylab tasvirlaydi.

*Qatorlar nomlari* ishchi varaqdagi Y oʻqi boʻylab joylashtirilgan yozuvlarga mos keladi. Qatorlar nomlari asosan har bir berilgan qatorni jihozlanish

koʻrgazmasi bilan birga *Legenda*da tasvirlanadi. *Macmep диаграмм* avtomatik ravishda qator nomlarini taniydi va *Легенда* hosil qiladi.

### Boʻlinma belgilari va tor chiziqlari.

Boʻlinma belgilari bu - koordinata oʻqlarini chiziqdagi belgilarga oʻxshab kesib oʻtuvchi kalta kesmalardir. Oʻq ustida avval chap soʻng oʻng tugmani bosib,hosil boʻlgan menyudan *Cemκa*ni tanlab, qoʻshimcha uzunroq tor chiziqlarini qoʻshish mumkin.

*Мастер диаграмм* diagramma nomi hamda boshqa elementlarga avtomatik tarzda matn qoʻshadi.

### "Macтер диаграмм"ni ishga tushirish va u bilan ishlash.

**Diagramma yaratish.** Avval diagramma yaratish uchun kerak boʻlgan ma'lumotlarni oʻz ichiga olgan ishchi varaqni tashkil qiling.

1. Boʻsh satr va ustunlarni hamda natijaviy yigʻindilarni kiritmagan holda diagramma uchun kiritilgan berilganlarni ajrating.

2. *Macmep диаграмм* tugmasini bosing. Natijada **Мастер** диаграмм muloqot darchasi ochiladi.

3. Bunda diagrammalarning turli tiplari va mos koʻrinishlarini aks etadi. Тип boʻlimidan masalaga mos tipni tanlab, keyin darcha oʻng tomonidan shu tipga oid biron bir koʻrinishni belgilaymiz.

4. Ajratilgan soha "chumoli yo'li" deb ataluvchi harakatlanuvchi nuqtalar bilan chegaralanadi.

5. Agar notoʻgʻri tipni ya'ni mos boʻlmaganini tanlagan boʻlsangiz uni keyiroq ham oʻzgartirish mumkin.

6. Muloqot darchada diagrammani qatordagi yoki ustundagi ma'lumotlar bo'yicha qurish so'raladi. Ulardan birini tanlang va *Далее* tugmasini bosing.

 Sarlavhalar berish, oʻqlarni nomlash, torlarni oʻrnatish, legendani joylash kabi ishlarni bajarish mumkin. Bunda diagrammaning maketini ham koʻramiz.
 Agar u sizni qanoatlantirsa *Далее* tugmasini bosib, keyingi darchaga oʻtamiz. 8. Tayyorlangan diagrammani ma'lumotlar kiritilgan joriy varaqqa yoki yangi varaq yaratib, unga joylash tanlanadi.

Agar siz nimanidir oʻzgartirmokchi boʻlsangiz *Готово* tugmasini bosishdan avval orqaga qaytib boshqa parametrlarni tanlashingiz mumkin *Готово* tugmasini bosishingiz bilan Excel diagramma yaratadi.

Agar diagramma tayyor boʻlib, uni alohida varaqqa joylashtirish yoki mavjud varaqda qoldirmoqchi boʻlsak, kontekst menyudan *Pasmeщenue* buyrugʻini tanlaymiz.

*Bogʻlangan obyektlar* – bu alohida faylda saqlangan obyektlardir (diagrammalar, tekst, rasmlar va hokazo).

## Diagramma o'lchamlarini o'zgartirish.

Diagrammaning oʻlchamlarini oʻzgartirish uchun belgilangan diagrammani oʻrab turuvchi kichkina qora markerlarni kursor yordamida suring. Agar biror belgilar va oʻqlardagi yozuvlar koʻrinmasa, shuningdek diagrammaning umumiy koʻrinishini yaxshilash uchun diagrammaning oʻlchamlarini oʻzgartirish mumkin.

## Diagrammada yozuvlarni oʻzgartirish.

Ba'zan diagrammadagi ba'zi elementlari aniqlashtirish yoki belgilash kerak bo'ladi. Yozuvni boshqa joyga ko'chirish yoki uning o'lchamini o'zgartirish uchun yozuv ustida sichqon chap tugmasini bosing. Ramka o'zgaradi va masshtablarning 8 ta markeri paydo bo'ladi. Bu ramkani Windows boshqa obyektlariga o'xshab joyini va o'lchamini o'zgartirish mumkin.

Matnni qoʻshimcha formatlash uchun *Форматирование* panelidagi tugmalarni yoki menyuning mos buyruqlarini qoʻllash mumkin.

Ramkaning konturini yoki fon boʻyogʻini oʻzgartirish yoki soya qoʻshish uchun yozuv chegarasida sichqon chap tugmasini ikki marta bosing. Bunda *Форматирование объекта* muloqot darchasi ochiladi. Bu darchada kerakli boʻlim va parametrni tanlang.

#### Diagrammani tahrirlash va bosmaga chiqarish.

*Diagrammani tahrirlash.* Diagrammani tahrirlash uchun uni avval belgilash kerak. Buning uchun diagramma ustida sichqoncha chap tugmasini ikki marta bosing. Bunda diagrammaning qaysi elementi ustida chisqoncha tugmasi bosilganligiga qarab, shu element parametrlarini sozlash imkonini beruvchi muloqot darchasi ochiladi.

Berilganlar qatorini belgilash uchun, ixtiyoriy berilganlar markeri ustida,tor chiziqlarni belgilash uchun ularning ustida sichqoncha chap tugmasini bosish kerak.

*Diagrammani bosmaga chiqarish*. Agar aksi buyurilmagan boʻlsa Excel barcha diagrammalarni bosmaga chiqaradi. Ishchi varaqda joylashgan diagramma chop etilmasligi uchun diagramma ustida sichqoncha oʻng tugmasini bosing. *Формат областе диаграммы*...boʻlimini tanlang va hosil boʻlgan shu nomli muloqot darchaning (4-rasm) *Свойства* tugmasini bosing. Ви boʻlimda *Выводит объект на печать* boʻlimi oldidagi belgini oʻchiring va *OK* tugmasiga bosing.

Agar diagramma alohida ishchi varaqda joylashgan boʻlsa Excelning oddiy ishchi varrogʻidek bosmaga chiqariladi. Diagrammani oʻchirish uchun uni belgilang va *Delete* tugmasini bosing. Alohida diagramma varagʻini oʻchirish uchun *Правка* menyusidan *Удалить лист* buyrugʻini tanlang.

### Digaramma va grafiklar.

Diagrammalardan foydalanish uchun

- 1) "Вставка"→ "Диаграмма…";
- 2) Vositalar paneli  $\rightarrow \square$ ;

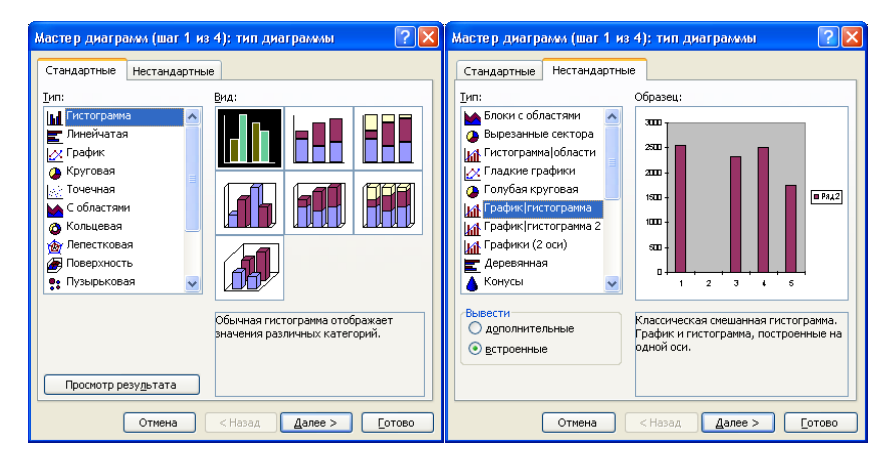

#### **4** – **rasm**.

### **Topshiriqlar:**

1. MS Excelni ishga tushiring va unda mavjud bo'lgan statistik funksiyalarning vazifasini o'rganing.

2. Statistik ma'lumotlar jadvalini hosil qiling.

3. Ma'lumotlar jadvaliga ko'ra diagrammani hosil qilishni o'rganing.

4. Berilganlar uchun doiraviy, konussimon, piramida shaklidagi va boshqa koʻrinishdagi gistrogrammalarni hosil qilishni o'rganing.

5. Gistogrammani ajratib olib, uni nusxalab, keyin Вставитъ orqali Worddagi matnga qo'yishni o'rganing va gistogrammani formatlang, uni fayl sifatida saqlang.

6. Kitob do'konidan bozor xaridi ma`lumotlarini jadvalini tuzing va tahliliy diagrammasini hosil qilishni oʻrganing.

7. Statistik funksiyalardan foydalanib ehtimollar nazariyasiga doir masalalarni yechishni oʻrganing.

8. Guruh talabalarining semestr davomida olgan baholarini qaydnoma jadvalini hosil qiling va tahliliy diagrammasini qurishni o'rganing.

9. Quyidagi trigonometrik funksialarni grafigini chizishni oʻrganing:

a) 
$$y=sin(x)$$

b) 
$$y = \sin^2 \frac{1}{x} + ctgx$$
  
c)  $y = tg \left( \arcsin \frac{x}{3} + arctgx \right)$ 

d) 
$$y = \frac{x^2 + 1}{x^2} - arctg \frac{1}{x}$$

### 14-Laboratoriya ishi

**Ishning nomi:** Excelda ma'lumotlarni yigʻish texnologiyasi va ularni qayta ishlash (test sinovlari uchun axborot tizimlarini yaratish)

**Ishning maqsadi:** Excelda ma'lumotlarni yigʻish texnologiyasi va ularni qayta ishlash (test sinovlari uchun axborot tizimlarini yaratish) ni oʻrganish.

Ish uchun kerakli jihozlar: Kompyuter, 220 V kuchlanish manbai, MS Excel dasturi

#### Ish haqida nazariy ma`lumotlar.

Excel dasturi yordamida jadval ma'lumotlarni hisoblash bilan birgalikda testlar ham yaratish mumkin.

Test yordamida oʻquvchilarni baholash bir qator afzalliklarga ega. Ular quyidagilar:

1. Barcha oʻquvchilarga teng sharoit yaratiladi (vaqt hisobida ham, test savollarini tanlash hisobida ham).

2. Ma'lum vaqt ichida ham oʻquvchilarning keng doirasini, ham mavzuning toʻliq mazmunini qamrab olish mumkin.

3. Tekshirishga vaqt va kuch sarflash kamayadi, shu bilan birga oʻqituvchi va oʻquvchi ustida nazoratni yengillashtiradi.

4. Test natijlarini kompyuter tomonidan tezda statik ishlab chiqish imkoniyatiga ega boʻladi, chunki savol va javoblar standart shaklga ega.

Testlarni bir qancha turlari mavjud: eslash va toʻldirish uchun testlar; tanlov testlari. Tanlov testlari oʻz navbatida alternativ, koʻp tanlovli va kesishuvchi tanlovli testlarga boʻlinadi.

Birinchi turdagi testlar oʻquvchilarga gapdagi yoki bogʻlovchi matndagi boʻshliqlarni toʻldirish vazifasini qoʻyadi. Masalan:

1-test. Qolib ketgan soʻzni qoʻying.

Belgili oʻzgaruvchi - bu .... ichiga olingan belgilar ketma-ketligi.

A. Qo'shtirnoq.

B. Qavs.

C. Dumaloq qavs.

D. Kvadrat qavs.

Muqobil test - bu oʻquvchi ikkita "ha" yoki "yoʻq" javoblarini tanlash kerak boʻlgan vazifalar.

2-test. Bayt 8 bitdan iboratmi?

A. Ha

B. Yoʻq

Kesishuvchi tanlovli testlar bir qancha vazifalardan iborat boʻlib, bu vazifalar bajarilgandan soʻng oʻquvchi olgan natijalar va taxmin qilingan natijalar oʻrtasida muvofiq(mos)ni tekshiradi.

3-test. Har bir son uchun Paskal tilida yozuv toping.

| a) 21                     | 1) 6E -10      |
|---------------------------|----------------|
| b) 8,0                    | 2) 1           |
| v) 51,345671              | 3) 3.E 27      |
| g) 0,00018                | 4) 545454.4    |
| d) 0,0000000006           | 5) 8.0         |
| e) 3 *10 <sup>27</sup>    | 6) 991. E-11   |
| j) 2,34455628921          | 7) 18. E-5     |
| z) 1,00000001             | 8) 21          |
| i) 545454,4               | 9) 2.344556    |
| k) 9,91*10 <sup>-12</sup> | 10) 51. 345671 |

Koʻp tanlov testlari vazifa va javoblar toʻplamidan (javoblardan biri toʻgʻri) iborat. Oʻquvchi ushbu toʻplamdan uning fikriga toʻgʻri hisoblangan javobini tanlash kerak.

4-test. Paskal -bu:

A. Programma

B. Programmalash tili.

C. Quyi darajali programmalash tili.

D. Ikkilangan kod tili.

Yuqorida keltirilgan baholash turlarini interaktiv holda yaratish imkoni boʻlgan dasturlardan biri MS Excel dasturi hisoblanadi. Excelda test yaratish uchun uni ishga tushirib, testning turigako'ra savoli va javoblari kiritiladi.Masalan, yuqorida keltirilgan 4-testni Excel dasturida ishlashini amalga oshirish quyidagicha boʻladi:

| 📧 i 🛃 🤘 | ) • 🤍 - 🖪 💕 [   | )   <del>-</del>                                                                                                    |                    |            |                |            |                     | test4         | - Microso | ft Excel    |              |               |
|---------|-----------------|----------------------------------------------------------------------------------------------------|--------------------|------------|----------------|------------|---------------------|---------------|-----------|-------------|--------------|---------------|
| Файл    | Главная Вста    | вка Разме                                                                                                    | тка страницы       | Формулы    | Данные         | Рецензир   | ование              | вид           | Разработч | ик Надст    | тройки А     | BBYY FineRead |
| f       | Σ Автосумма -   |                                                                                                    | Логические 🐐 🧃     | 🔍 Ссылки і | и массивы 👻    | <u>_</u>   | 😕 При               | исвоить имя   | <b>~</b>  | 불津 Влияюц   | цие ячейки 🛿 | 🍇 Показать ф  |
| JA      | 🚯 Недавно испол | ьзовались * 🔞                                                                                                    | Текстовые 🐐 🥤      | 🗿 Математ  | гические *     |            | fx <sup>™</sup> Исп | тользовать в  | формуле 🕤 | =\$∄Зависим | мые ячейки 🦻 | 🌗 Проверка і  |
| функцию | 🍺 Финансовые 🔻  | (in the second second sec | 🤋 Дата и время 👻 🧯 | 间 Другие   | функции -      | имен       | E Cos               | здать из выде | еленного  | 🥂 Убрать    | стрелки 👻 🤅  | 🗟 Вычислить   |
|         |                 | Библиотека                                                                                                    | функций            |            |                | C          | предел              | тенные имен   | a         |             |              | Зависим       |
|         | 12 - (          | f_x                                                                                                    | =ЕСЛИ(G2=H2;       | :1;0)      |                |            |                     |               |           |             |              |               |
| A       | В               | С                                                                                                    | D                  |            |                | E          |                     | 1             | F         | G           | н            | - I           |
| 1       | Savol:          | Α                                                                                                    | В                  |            |                | С          |                     | 1             | D         | Kalit       | Tanlang      | : Natija      |
| 2 1.    | Paskal -bu:     | Programma                                                                                                    | Programmalash      | ntili Quy  | 'i darajali pr | ogrammalas | sh tili             | Ikkilangan    | kođ tili  | B           | в            |               |
| 3       |                 |                                                                                                    |                    |            |                |            |                     |               |           |             |              |               |
|         |                 |                                                                                                    |                    |            |                |            |                     |               |           |             |              |               |
|         |                 |                                                                                                    |                    |            |                |            |                     |               |           |             |              |               |

5-rasm.

Xuddi shunday tarzda Excel dasturi yordamida turli interfaol testlarni yaratish mumkin.

# **Topshiriqlar:**

Excel jadvalini ishga tushiring va interfaol test yaratishni o'rganing.
 Ishni bajarish tartibi:

а. Пуск $\rightarrow$ Программы $\rightarrow$ MS Office $\rightarrow$  MS Excel 2010 tanlanadi.

b. Excel jadvalidan Данные $\rightarrow$ Проверка данных<br/>ni ishga tushiring.

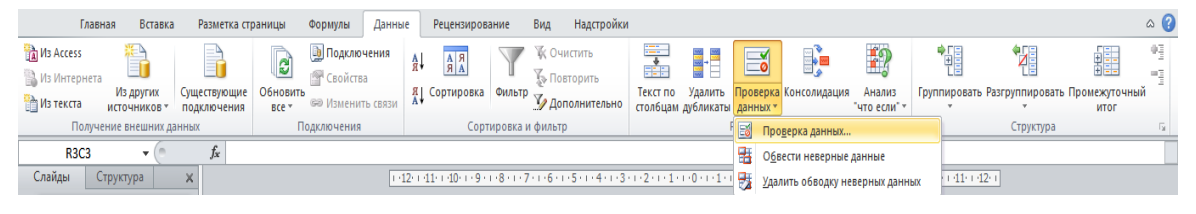

6-rasm.

с. Проверка данных paneliga test javobini kiritamiz:

| 1 | Newst ster<br>Newst ster    |                                                                         | Проверка вводимых значений<br>Параметры Сообщение для ввода Сообщение об ошибке<br>Условие проверки<br>Топ дачных:<br>В 9 10 11<br>Топ дачных:<br>В 9 10 11<br>Топ дачных: |  |
|---|-----------------------------|-------------------------------------------------------------------------|----------------------------------------------------------------------------------------------------|--|
| 2 | Interaktiv bilimni baholash | 8<br>9<br>1<br>1<br>1<br>1<br>1<br>1<br>1<br>1<br>1<br>1<br>1<br>1<br>1 | Списк                                                                                                    |  |
|   |                             | 0 8<br>9 10<br>10<br>11<br>12<br>13                                     | Распространить изменения на другие ячейки с тем же условиен Очистить все ОК Отнена                                                                                         |  |

7-rasm.

d.Toʻgʻri javobni topish uchun keyingi yacheykaga = ЕСЛИ (RC="rost";"toʻgʻri"; "notoʻgri") ni kiritamiz.

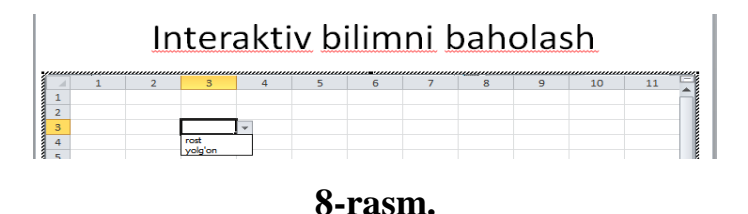

e.Javoblarni toʻgʻri yoki notoʻgʻriligini tekshirish uchun keyingi katakcha =ЕСЛИ(RC="toʻgʻri";1;0) kabi boʻladi.

2. MS Excel dasturi yordamida bir tanlovli va ko'p tanlovli test yaratishni o'rganing.

# 15-Laboratoriya ishi

**Ishning nomi:** Excelda soʻrovnoma yordamida ma'lumotlarni avtomatlashtirilgan qayta ishlanish jarayoni.

**Ishning maqsadi:** Excelda soʻrovnoma yordamida ma'lumotlarni avtomatlashtirilgan qayta ishlanish jarayoni bilan ishlashni oʻrganish.

Ish uchun kerakli jihozlar: Kompyuter, 220 V kuchlanish manbai, MS Excel dasturi

#### Ish haqida nazariy ma`lumotlar.

MS Excel dasturi yordamida ma'lumotlar ustida jadval ko'rinishidagi hisoblashlarni amalga oshirish mumkin.Jadval bilan ishlash uchun MS Excel dasturi ishga tushiriladi va ma'lumotlar jadvalga kiritiladi.

Jadvalga asosan uch turdagi ma'lumotlarni kiritish mumkin: matnli, sonli va formula. Jadvalga ma'lumotlar klaviatura tugmachalari yordamida kiritiladi. Qaysi yacheykaga ma'lumot kiritilishi kerak boʻlsa, kursor oʻsha yacheykada turishi kerak.

Matn. Agar jadvalga yozilgan ma'lumot sonli yoki formula boʻlmasa, qolgan barcha hollarda kiritilgan ma'lumotlar matnli deb tushuniladi. Masalan, Talabalar stipendiyasi qaydnomasi yoki a1+a2;

Sonlar. Agar kiritilgan ma'lumotlar faqat raqamlar ketma-ketligidan iborat bo'lsa, u holda bu sonli ma'lumot deb tushuniladi. Masalan, 444; -4,7; 12,12 va h.k.

Formula. Ba'zan yacheykalardagi sonli ma'lumotlar ustida hisoblash ishlarini bajarishga ham toʻgʻri kelib qoladi. Bu holda formulalardan foydalaniladi. Excel yacheykasida boshqa ma'lumotlardan farqli ravishda, formulalarning yozilishi faqat "=" (tenglik) belgisi bilan boshlanadi. "=" belgisidan keyin arifmetik amal belgilari bilan oʻzaro bogʻlangan ifodalar yoziladi. Masalan, agar D2 yacheykasida =B2+4\*C2 formula yozilgan boʻlsa, bu shuni bildiradiki, C2 yacheykasidagi sonli qiymat 4 ga koʻpaytirilib, B2 yacheykadagi songa qoʻshiladi va natija D2 yacheykaga yoziladi. Excelda ishlatiladigan arifmetik amal belgilari: "+" (qoʻshish), "–" (ayirish), "\*" (koʻpaytirish), "/" (boʻlish).

Ustun kengligini sichqoncha yordamida ham osongina oʻzgartirish mumkin. Masalan, A ustun kengligini kattalashtirish uchun sichqoncha koʻrsatkichi A va B ustun boshqaruv tugmalari orasiga keltiriladi, koʻrsatkich i shaklga kelgach, sichqoncha chap tugmasini bosib, uni qoʻyib yubormasdan oʻng tomonga siljitish kerak.

Ustun kengligini oʻzgartirishning yana bir usuli – kontekst menyu orqali. Masalan, B ustun kengligini oʻzgartirish uchun sichqoncha koʻrsatkichi B ustun boshqaruv tugmasi ustiga keltirilib, oʻng tugmasi bosiladi. Hosil boʻlgan kontekst menyudan Ширина столбца buyrugʻi tanlanadi.

Satr balandligini ham xuddi shu yuqorida koʻrsatilgan uchta usuldan biri orqali oʻzgartirish mumkin.

**Matematik funksiyalardan foydalanish.** Excel da hisoblashlarni bajarish uchun turli funksiyalardan foydalaniladi. Shundan bir nechtasi matematik funksiyalardir.

Berilgan diapazondagi sonlarning yigʻindisi va koʻpaytmasini hisoblash. Agar sonlar ustun yoki satr boʻylab ketma-ket bir nechta yacheykalarda berilgan boʻlsa va ularning umumiy yigʻindisini hisoblash talab qilinsa, u holda kerakli sohadagi tegishli yacheykalar ajratib olinadi va vositalar panelidagi  $\Sigma$ (avtosumma) belgisi ustida sichqoncha chap tugmasi bosiladi. Bu ishni formulalar satrida yigʻindini hisoblash funksiyasini kiritish orqali ham amalga oshirish mumkin (9-rasm). Sonlar koʻpaytmasini hisoblash uchun esa kursor D7 yacheykaga qoʻyilib, formulalar satrida ПРОИЗВЕД(D1:D6) funksiyasi yoziladi.

Bir yacheykada yozilgan ma'lumotni boshqa yacheykalarga ham nusxalash.Vaqtni tejash va ishni osonlashtirish maqsadida bir xil ma'lumotni har bir yacheykada yozib o'tirmasdan, bitta yacheykada yozib, qolganlariga nusxalab qo'ya qolish ham mumkin. Buning uchun ma'lumot kiritilgan yacheykaning pastki o'ng burchagi sichqoncha ko'rsatkichi bilan ilintirilib, (sichqoncha chap tugmasini bosib, qo'yib yubormagan holda) belgilangan manzilgacha sirpantiriladi va qo'yib yuboriladi.

**Misol.** C1 yacheykadan boshlab C2, ..., C5 yacheykalarga mos ravishda 1,3,5,... kabi toq sonlarni yozish talab qilinsin.

Buning uchun dastlab C1ga 1 sonini kiritib, C2 da: "=C1+2" formulani yozamiz va bu formulani yuqoridagi usul bilan C5 ga qadar koʻchiramiz.

Berilgan ma'lumotlar asosida grafiklar va diagrammalar tuzish.Ma'lumotlarni diagramma koʻrinishda tasvirlash uchun avval talab qilingan sohadagi ma'lumotlarni ajratib olamiz, soʻngra [Вставка] menyusining [Diagramma] bandiga murojaat qilib, oynaga ega boʻlamiz.

Oynaning **Tip** boʻlimidan kerakli turdagi diagrammani tanlaymiz, **Vid** boʻlimidan esa istalgan koʻrinishlardan birini belgilab, [**Dalee**>] tugmasini bosamiz. Keyingi hosil boʻladigan oynalar orqali kerak boʻlsa, diagrammaning boshqa parametrlarini oʻrnatamiz, zarurat boʻlmasa, [**Gotovo**] tugmasini bosib, maqsadga erishish mumkin.

Diagrammani vositalar panelidagi **L** belgisi orqali ham hosil qilish mumkin. Bunda ham kerakli soha belgilanib, yuqorida aytilgan belgiga murojaat qilsak, bir nechta tasvir diagrammalari oynasi hosil boʻladi va undan keraklisini oʻzingiz tanlashingiz mumkin.

Ma'lumot bilan to'ldirilgan jadval sohasini belgilab olish. Tayyor holatga kelgan hujjatni printer orqali qogʻozga chiqarish uchun zarur boʻlgan sohani belgilab olish kerak boʻladi. Buning uchun dastur oynasining vositalar panelidagi I (obramleniya) tugmachasiga murojaat qilinadi.

#### **Topshiriqlar:**

1. Microsoft Excel dasturini ishga tushiring.

2. Kitob do'konidan xarid qilingan kitoblar, o'quv qurollari uchun sarfxarajatlarni hisoblash jadvalini tuzing.

3. Safar xarajatlarini hisoblovchi jadvalni tuzishni o'rganing.

4. Berilgan boshlang'ich qiymatlarga ko'ra elementar matematik funksiyalarning qiymatini hisoblovchi jadval tuzishni o'rganing.

## 16-Laboratoriya ishi

Ishning nomi: Oʻquv jarayoni uchun oʻrgatuvchi taqdimotlar yaratish

**Ishning maqsadi:** Oʻquv jarayoni uchun oʻrgatuvchi taqdimotlar yaratishni oʻrganish.

Ish uchun kerakli jihozlar: Kompyuter, 220 V kuchlanish manbai, MS PowerPoint dasturi, iSpring dasturi

### Ish haqida nazariy ma`lumotlar.

Zamonaviy ta'limni tashkil etishga qo'yiladigan muhim talablardan biri oʻquv jarayoniga axborot-kommunikatsiya texnologiyalarini tadbiq etish va multimediali koʻrinishdagi taqdimotlar tayyorlash muhim vazifalardan biridir. Elektron qurilmalar va shu maqsadga yo'naltirilgan vositalar bunda katta yordam beradi. Aynan shunday maqsaddagi ishlar uchun ham Microsoft Office kompaniyasi PowerPoint dasturini ishlab chiqargan. Bu dastur yuqorida aytib o'tganimizdek turli xil grafik ko'rinishdagi axborotlar bilan, video multimedia fayillari bilan ishlash imkoniyatini beradi. Aynan shu dastur orqali biz ofis dasturlarining boshqalarida uchramaydigan imkoniyatlarga ega bo'lamiz. PowerPoint dasturi rasm va multimedia fayllari bilan ishlash imkoniyatidan tashqari ularni namoyish etishda ham katta imkoniyatlarga ega. PowerPoint 2010dasturini ishga tushirish uchun huddi boshqa ofis dasturlari singari Windows muhitida ham «Пуск» menyusidan foydalaniladi. Bundan tashqari ish stolining bo'sh joyida sichqoncha o'ng tugmasi bir marta bosiladi. Hosil bo'lgan menyudan «Создать» bo'limi tanlanadi. Natijada PowerPoint 2010 ning sarlavha eskisini tanlash oynasi hosil bo'ladi. U boshqa ofis dasturlaridan farqli ravishda quydagicha ko'rinishda bo'ladi.

| P 🛃 🤊 - U    | j 🚔   =                                                | Презентация1 - Microsoft PowerPoint                                  | _ 0 ×                                                                                                    |
|--------------|--------------------------------------------------------|----------------------------------------------------------------------|----------------------------------------------------------------------------------------------------|
| Файл Гла     | вная Вставка Д                                         | изайн Переходы Анимация Показ слайдов Рецензирование Вид iSpring Pro | ۵ 😮                                                                                                    |
| Вставить     | Ш Макет *<br>В Восстано<br>Создать<br>слайд * Раздел * | amb (人) (人) (人) (人) (人) (人) (人) (人) (人) (人)                          | <ul> <li>Эзаливка фигуры ч</li> <li>Эзаливка фигуры ч</li> <li>Найти</li> <li>Контур фигуры ч</li> <li>Заменить ч</li> <li>Заменить ч</li> <li>Эффекты фигур ч</li> <li>Выделить ч</li> </ul> |
| Буфер обм Б  | Слайды                                                 | Шрифт 🖙 Абзац 🖙 Рисование                                            | 🖙 Редактирование                                                                                                    |
| Слайды       | Структура 🗙                                            | 142-11-140-11-18-11-14-14-14-14-14-14-14-14-14-14-14-14-             | 12 1                                                                                                    |
|              |                                                        | Заголовок слайда                                                     |                                                                                                    |
|              |                                                        |                                                                      |                                                                                                    |
|              |                                                        | заметки к слаиду                                                     | -                                                                                                    |
| Слайд 1 из 1 | "Тема Office" русский                                  |                                                                      | 🖪 器 印 草 65% 🕘 🔍 🕂 🕂 🚼                                                                                                    |
|              | 🖞 🎧 <                                                  | ) 🚞 😬 📀 🔁                                                            | 🕼 🗛 🍽 😰 🥡 🏟 ENG 13:58<br>19.06.2019                                                                                                    |

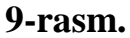

Oynaning eng yuqori qismida dasturning nomi, joriy oyna raqami va oynani tartibga solib turish elementlari joylashadi.

Asosiy menyu bir nechta menyu bandlaridan iborat.

Menyu yordamida foydalanuvchi bajariladigan barcha funksiyalarni amalga oshirishi mumkin.

Ishch oynasi asosan ikki qisimdan iborat bo'ladi. Oynaning chap tomoni bu ishlanayotgan taqdimot strukturalarining namayon bo'lishini ko'rish mumkin. O'ng tomonida esa yaratilayotgan taqdimotning joriy slaydi joylashadi.

Taqdimot sozlamalarini foydalanuvchi o'ziga moslash uchun turli imkoniyatlarga ega. Buning uchun foydalanuvchi buyruqlar bo'limidan Показ слайдов bo'limi tanlanadi.

| P   🚽       | 19 × 🗗 🖷             | )<br>  <del>-</del>         |                         |                  |                           |                 |                      | Презента                   | ция1 - Міс   | rosoft PowerPoint                 |                |                       |
|-------------|----------------------|-----------------------------|-------------------------|------------------|---------------------------|-----------------|----------------------|----------------------------|--------------|-----------------------------------|----------------|-----------------------|
| Файл        | Главная              | Вставка                     | Дизайн                  | Переходы         | Анимация                  | Показ           | з слайдов            | Рецензиров                 | ание Вид     | iSpring Pro                       |                |                       |
|             | •                    |                             |                         |                  | -                         |                 |                      | Ň                          | 🛛 Воспроизв  | ести речевое сопровождение        | 🗐 Разрешение:  | Использовать текуще 👻 |
| P           | 1                    |                             |                         | Ŧ                |                           |                 |                      |                            | Использов    | ать время показа слайдов          | 🗊 Показать на: | *                     |
| С<br>начала | С текущего<br>слайда | Широковещате<br>показ слайд | альный Произі<br>цов по | вольный<br>каз т | Настройка<br>демонстрации | Скрыть<br>слайд | Настройка<br>времени | Запись показа<br>слайдов * | 📝 Показать э | лементы управления проигрывателем | 🔲 Режим доклад | чика                  |
|             | Н                    | ачать показ слай            | ідов                    |                  |                           |                 |                      | Haci                       | ройка        |                                   |                | Лониторы              |

# 10-rasm.

Hosil bo'lgan menyudan slaydlar sozlamalari bo'limi tanlanadi. Natijada quydagi oyna hosil bo'ladi.

| Показ слайдов                                                                                               | Слайды<br>© все<br>О с Ф пр Ф<br>Произвольный показ:                           |
|----------------------------------------------------------------------------------------------------|--------------------------------------------------------------------------------|
| Параметры показа<br>депрерывный цикл до нажатия клавиши "Esc"<br>без речевого сопровождения<br>без анимации | Снена слайдов<br>О вру <u>ч</u> ную<br>© по врещени<br>Несколько мониторов     |
| Цвет лазерной указки:                                                                                       | Выводить слайды на:<br>Основной монитор У<br>Показать представление докладчика |
| тобы отобразить лазерную указку во время показа<br>держивая ее, нажмите левую кнопку мыши.                  | слайдов, нажмите клавишу CTRL и,                                               |

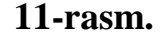

Taqdimot yaratishning asosida albatta slaydlardan foydalaniladi. Ular matn, grafik, ovozli va video ma'lumot koʻrinishida boʻlishi mumkin. Yangi taqdimot yaratish uchun quydagi amallarketma-ketligi bajariladi. Menyuda dasturning kerakli eskisi tanlanadi va natijada uning maketini tanlash muloqot oynasi ochiladi.

Bu oynaning chetlaridagi o'tkazish tugmalari yordamida keyingi yoki oldingi maketlarni ko'rish mumkin. Maketning pastki qismi strelkalari esa maket holatini tanlaydi va o'zgartiradi.

Slaydlar bilan turli amallarni bajarish mumkin. Yaratilayotgan taqdimot strukturalarini o'zgartirish unga yangi slayd qo'shish va mavjud slaydlarni olib tahlash imkoniyatlari ham mavjud.

Xuddi shunday tarzda slaydlarga diagrammalar joylashtirish ham amalga oshiriladi.

Multimedia ilovalarini ishlab chiqishda turli rang va fonda tasvirlangan obyektlar insonlar tomonidan turlicha idrok qilinishini hisobga olish kerak. Multimedia ilovalari quyidagilarga boʻlinadi.

Multimedia ilovalari yaratish texnologiyasini oʻrganishda ularning qanday yaratilishini ifodalovchi ssenariy ishlab chiqiladi. Bundan kelib chiqib, har bir
multimedia ilovasi turli tarkibiy qismlar (turli mavzular) dan tashkil topadi degan mantiqiy xulosaga kelish mumkin. Multimedia ilovalari tarkibini quyidagi qismlarga boʻlish mumkin: yaratilayotgan multimedia ilovasi uchun mavzu tanlash, ish maydonini belgilash (masshtab va fon), kadrlar, qatlamlardan foydalanish, turli shakllar simvollarini yaratish, dasturlash tilida oʻzgaruvchilar kiritish va skriptlar yozish, tovushli fayllar bilan ishlash, matn qoʻshish, effektlar yaratish, rasmlardan foydalanish va import qilish, kutubxonadagi tayyor komponentlardan foydalanish, navigatsiyani yaratish, matn razmetkasi tillari va skriptlash tillaridan foydalanish.

Interfaol multimedia taqdimoti-iyerarxik tamoyil asosida tizimlangan va maxsus foydalanuvchi interfeysi orqali boshqariladigan multimedia komponentlari majmui. Foydalanish maqsadidan kelib chiqib, interfaol taqdimotlar shartli ravishda quyidagi turlarga boʻlinadi:

korporativ multimediali taqdimot;

multimediali katalog;

mahsulot taqdimoti;

oʻrgatuvchi yoki test dasturi;

➢ erkin foydalanishga ruxsat berilgan kompyuterlar uchun multimedia qobigʻi;

elektron nashr yoki multimediali kitob.

Chiziqli multimedia taqdimoti - murakkab grafika, video qoʻyilma, ovoz joʻrligi ta'minlangan va navigatsiya tizimiga ega boʻlmagan harakatli rolik. Chiziqli taqdimotlar moʻljallanishiga koʻra shartli ravishda quyidagi shakllarga boʻlinadi:

stend shaklidagi multimedia taqdimoti;

elektron doklad yoki joʻrlikdagi taqdimot;

ekran himoya lavhalari (Screen Savers).

Multimedia dasturlari orqali oʻqitish oʻquv materialining mazmuniy komponentlarini keng koʻlamda tizimga keltirishga koʻmaklashadi, ta'lim oluvchilarga ta'limning toʻliq yoki qisqartirilgan variantlarini erkin tanlash va oʻtish imkonini beradi.

Oʻquv jarayoniga multimediali (video formatdagi) taqdimotlar yaratishda amaliy dasturiy ta'minotlardan foydalanish mumkin. Bunday dasturiy ta'minotlardan biri, iSpringPro 6 dasturi hisoblanadi. Ushbu dasturning bir nechta versiyalari mavjud boʻlib, ularning vazifasi .pptx formatdagi faylni .avi va .html format koʻrinishiga oʻtkazish va undan oʻquv jarayonida foydalanish mumkin.

Bunday texnologiya ta'lim berishda koʻzda tutilgan maqsadga erishishga olib boruvchi dasturiy ta'minotlardan biri hisoblanadi. Bu texnologiya ma'lumotlarni oʻzlashtirish uchun qulay shakl va usulda taqdim etish orqali talabani mustaqil oʻqishga, bilim olishga, fikrlashga oʻrgatishni kafolatlaydi.

Dastur interfeysi juda sodda va foydalanish uchun qulay koʻrinishda yaratilgan. Dasturning ishlash tartibi. Dastur kompyuterga oʻrnatilgandan soʻng PowerPoint dastur bosh menyusida iSpring Pro buyrugʻi joriy boʻladi.

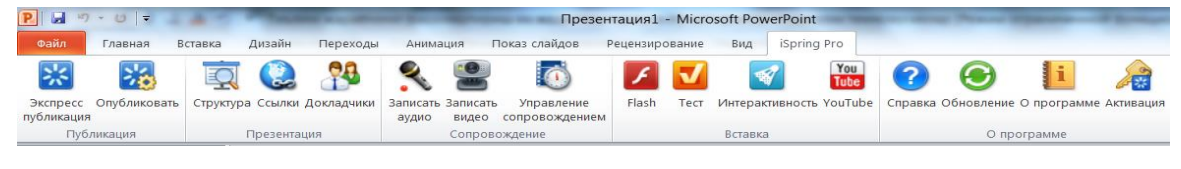

**12 – rasm**.

Dasturga murojaat qilish va ishlash uchun iSpring Pro 6 buyrugʻi ustida Enter tugmasini bosish kifoya. Shundan soʻng dastur interfeysi ochiladi va u quyidagi koʻrinishga ega boʻladi:

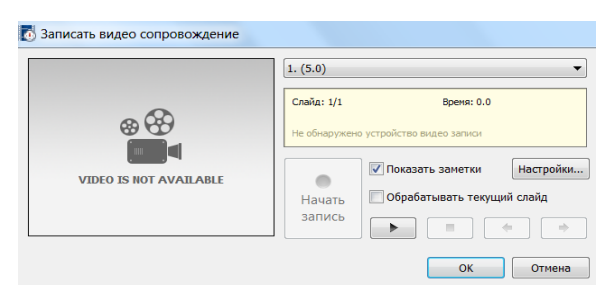

**13 – rasm**.

Dasturning eng yaxshi xususiyatlaridan biri, PowerPoint dasturida yaratilgan taqdimot, ya'ni .pptx formatdagi fayl Flash yoki Internetning html formatiga

konvertatsiya qilinadi. Shuning bilan birga kamerani ulash va qoʻshish hisobiga taqdimotda video va ovozli koʻrinishida yozish imkoni mavjud.

Interfaol ta'lim usuli– har bir oʻqituvchi tomonidan mavjud vositalar va oʻz imkoniyatlari darajasida amalga oshiriladi. Bunda har bir talaba oʻz motivlari va intellektual darajasiga muvofiq ravishda turli darajada oʻzlashtiradi.

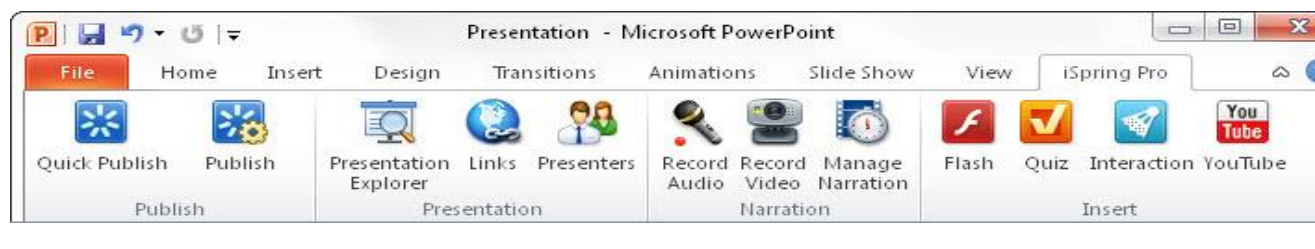

14 – rasm.

Dasturning yana bir imkoniyati Test tuzish mavjudligi. Dasturga kiritilgan ma'lumotlarni o'z formatida ko'rsatilgan joyga saqlaydi. Yangi test yaratish uchun quyidagi piktogramma bosiladi va ishchi oynada quyidagi dialog oyna ochiladi.

Interfaol ta'lim texnologiyasi – har bir oʻqituvchi barcha talabalar koʻzda tutilgandek oʻzlashtiradigan mashgʻulot olib borishni ta'minlaydi. Bunda har bir talaba oʻz motivlari va intellektual darajasiga ega holda mashgʻulotni oldindan koʻzda tutilgan darajada oʻzlashtiradi.

# Topshiriqlar:

1. Maktab informatika fanidan o'rgatuvchi testlar tuzing.

2. iSpring QuizMakerning imkoniyatlari va unda test tuzishni o'rganing. Ishni bajarish tartibi:

iSpring Suite oynasida "Тесты"  $\rightarrow$  "Новый тест" tanlanadi.

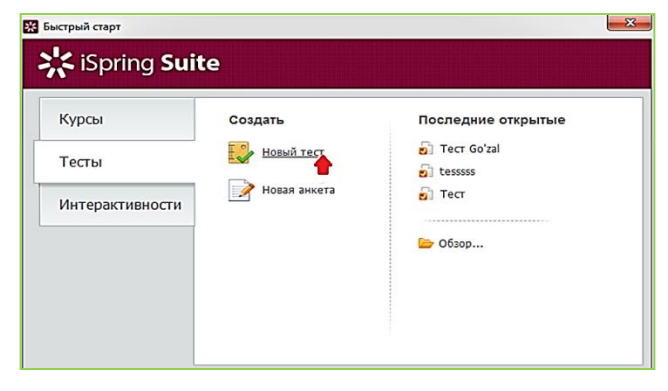

75

# 15-rasm.

**Test** opsiyasi orqali slaydga test tuzib joylashtirish mumkin

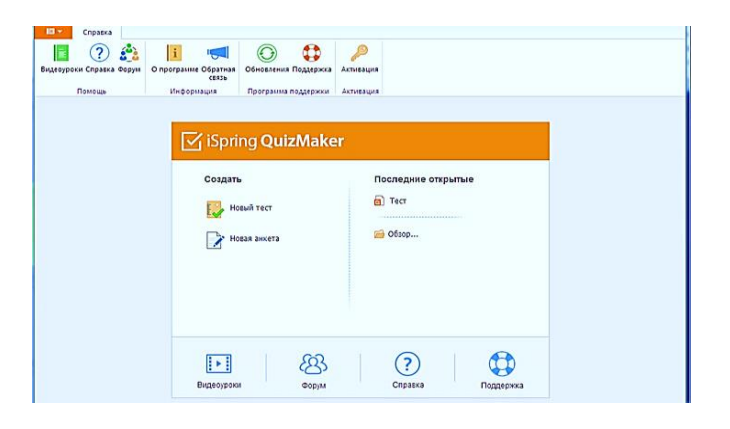

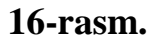

iSpring QuizMaker dasturining asosiy oynasi quyidagi qismlardan iborat:

- 1. iSpring QuizMaker tasmasi (Лента iSpring QuizMaker).
- 2. Savollar ro'yxati (Список вопросов).
- 3. Savollarni tahrir qilish paneli (Панель редактирования вопроса).
- 4. Mediaresurslarni boshqarish paneli (Панель управления медиа ресурсами).
- 5. Javoblarni tahrir qilish tasmasi (Панель редактирования ответов).
- 6. Savol xususiyatlari paneli (Панель свойств вопроса)

| 🗹 🛛 🖹 🕶 🔚 🖛 Tect - iSpring QuizMaker                                                                 |                                                                                                    |
|----------------------------------------------------------------------------------------------------|----------------------------------------------------------------------------------------------------|
| Главная Справка                                                                                      |                                                                                                    |
| Бопрос Анкетный Вопросов<br>Вопрос Анкетный Вопросов<br>теста • вопрос• № Импорт вопросов<br>Вставка | В И Ц Облировать<br>В Связать *<br>В связать *<br>В ставить<br>вудер обмена<br>Контровать<br>В ставить<br>вудер обмена<br>Связать *<br>В ставить<br>В ставить<br>В ставить<br>В сказить *<br>В ставить<br>В сказить *<br>В ставить<br>В сказить *<br>В ставить<br>В сказить *<br>В ставить<br>В ставить<br>В ста |
| Вопросы                                                                                              | Вводный слайд Рисунок Звук Виде                                                                                                    |
| С Поиск<br>Добро пожаловать в Тест<br>Вводный слайд                                                  | ☑ Показывать слайд           Добро пожаловать в Тест                                                                                                    |
| Fpynna sonpocos 1                                                                                    |                                                                                                    |
| Нет вопросов<br>Добавьте новый вопрос теста или анкеты                                               | Описание                                                                                                    |
| <ul> <li>Слайды с результатами</li> </ul>                                                            |                                                                                                    |
| Поздравляем, вы прошли тест!<br>Тест пройден                                                         | Кликните «Начать тест» для продолжения                                                                                                    |
| Вы не прошли тест.<br>Тест не пройден                                                                |                                                                                                    |
|                                                                                                    |                                                                                                    |

#### 17-rasm.

iSpring QuizMaker dasturi 11 xildagi test va 12 xildagi anketalarni yaratish imkonini beradi. Test tizishda nafaqat matn, balki multimediali obyektlarni ham joylashtirish mumkin

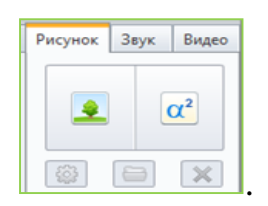

18-rasm.

Rasmdan ko'rinib turibdiki "Рисунок"rasm, surat, "Звук"- ovoz yoki musiqa, "Видео"- videolardir.

 "Верно/Неверно". Javobning to'g'ri yoki noto'g'riligini tanlash turidagi test yaratishni o'rganing.

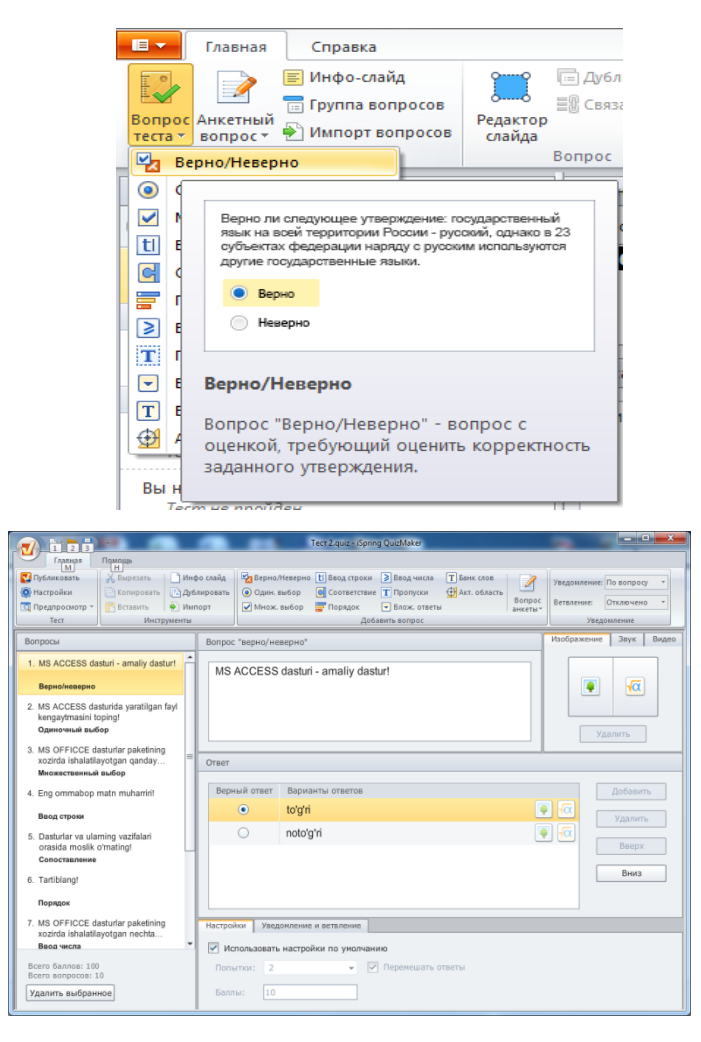

**19-rasm.** 

4. "Одиночный выбор". Eng to'g'ri javob variantini tanlash turidagi test yaratishni o'rganing.

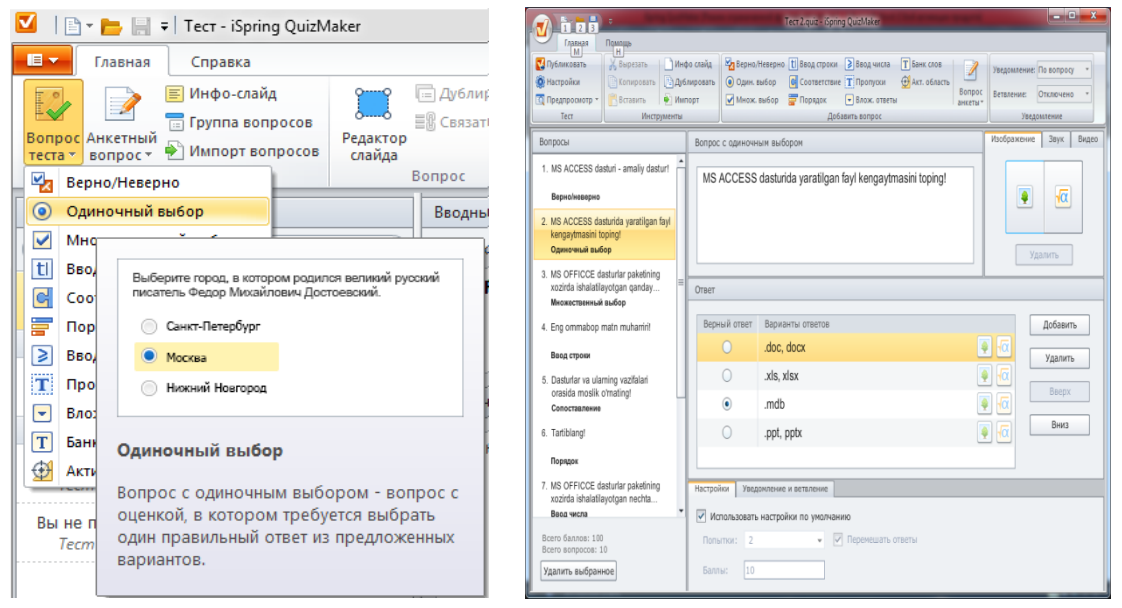

#### 20-rasm.

5. "Множественный выбор". Bir nechta to'g'ri javob variantini tanlashturidagi test yaratishni o'rganing.

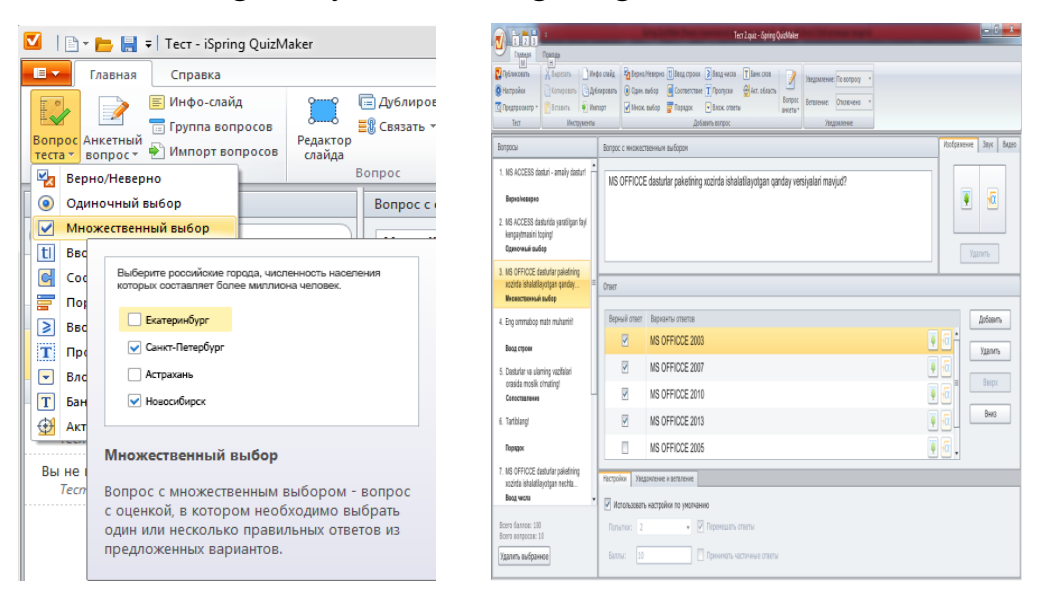

21-rasm.

6. Kiritish orqali tashkil qilinadigan test tuzishni o'rganing.

#### 17-Laboratoriya ishi

Ishning nomi: MS PowerPoint dasturi yordamida matnli topshiriqlar yaratish

**Ishning maqsadi:** MS PowerPoint dasturi yordamida matnli topshiriqlar yaratishni oʻrganish.

Ish uchun kerakli jihozlar: Kompyuter, 220 V kuchlanish manbai, MS PowerPoint dasturi

#### Ish haqida nazariy ma`lumotlar.

MS PowerPoint dasturi yordamida matnli topshiriqlardan iborat taqdimot yaratish mumkin. MS PowerPoint dasturi oʻzida matnlar, rasmlar, sxemalar, grafiklar, animatsion effektlar, ovoz, videokliplar va hokazolardan iborat boʻlgan slaydlar hosil qilish imkonini beradi. Slaydlar ketma-ketligidan hosil boʻlgan taqdimotni kompyuter ekranida, videomonitorlar va katta ekranlarda namoyish qilish mumkin. Taqdimot yaratish bu slaydlar ketma-ketligini qurish va bezagini berishdir.

#### Slaydlarga matn kiritish

Yangi slayd yaratishda MS PowerPoint har bir slaydni namunaviy matn bilan toʻldiradi. Bu matnlarni siz oʻzingizning matningiz bilan almashtirishingiz lozim.

Matnni kiritish uchun namunaviy maydonlardan biri ustida sichqoncha tugmasini bosing. PowerPoint matnning kiritilishini ta'minlaydi.

Matnga har xil formatlash elementlarini qoʻllash mumkin. Unda quyidagi imkoniyatlar mavjud:

- shrift yoki uning o'lchamini o'zgartirish;
- shriftning ustiga chizish yoki maxsus effekt qo'llash;
- rangini oʻzgartirish;
- matnni tekislash;
- satrlar orasining intervalini o'zgartirish.

# Topshiriqlar.

1. MS PowerPoint dasturida matnli hujjatdan iborat taqdimot yaratishni o'rganing.

Ishni bajarish tartibi:

- a) MS PowerPoint dasturini ishga tushiradi. Natijada muloqot oynasi hosil boʻladi.
- b) Yangi slayd hosil qiladi va unda tanlangan mavzuga oid matnli hujjatni kiritadi, unga bezak berishni va harakatli jarayonlarni vaqtini aniqlab namoyish uchun qulay bo'lgan slaydni hosil qiladi.

2. MS PowerPoint dasturida taqdimotga jadval va diagramma qoʻshishni oʻrganing.

- 3. MS PowerPoint dasturida taqdimotga fotosuratlar qoʻshishni o'rganing.
- 4. MS PowerPoint dasturida taqdimotga ovoz va tovush qoʻshishni o'rganing.

#### 18-Laboratoriya ishi

**Ishning nomi:** CorelDRAW dasturi interfeysini sozlash. Turli uskunalar bilan tasvirlar yaratish.

**Ishning maqsadi:** CorelDRAW dasturi interfeysini sozlash. Turli uskunalar bilan tasvirlar yaratishni oʻrganish.

Ish uchun kerakli jihozlar: Kompyuter, 220 V kuchlanish manbai, CorelDRAW dasturi

#### Ish haqida nazariy ma`lumotlar.

CorelDRAW oynasining chap tomonida uskunalar paneli joylashadi. Yuqori qismida esa standart uskunalar paneli joylashadi. Standart uskunalar panelining pastki qismida xususiyatlar paneli joylashadi. Qalqib chiquvchi uskunalar paneli (Flyouts) esa uskunalar panelidagi asboblarning pastki qismida qora uchburchak nishoni mavjudlarida paydo boʻladi. Uning yordamida asbob boshqasiga almashtiriladi. Oynaning oʻng tomonida esa obyektlarning xususiyatlarini aks ettiruvchi palitra Doker joylashadi.

Dastur ishga tushirilgach, dastlabki muloqot oynasida olti amaldan birini tanlash lozim, bular:

New- yangi standart tasvir yaratish

Recently Used- soʻnggi ishlangan tasvirlarni ishga tushirish

Open- diskda joylashgan tasvirni yuklash

New Form Template- qolip asosida yangi tasvir yaratish

CorelTutor- misollar asosida oʻrgatuvchi dasturni ishga tushirish

What's New- dasturda qilingan yangiliklar haqida ma'lumotlar

Menyu qatori quyidagi boʻlimlardan iborat:

Fayl, Edit (Tahrirlash), View, Layout (Joylashtirish), Effects (effektlar), Bitmaps (bitlardan tashkil topgan rasmlar), Text, Tools, Window, Help.

Obyekt ustida amal bajarish uchun dastab uni belgilash lozim.

Har bir yangi rasm uchun CorelDRAW yangi qatlam yaratadi. Bu qatlamga uchta qoʻshimcha qatlam (toʻr, yoʻnaltiruvchi chiziqlar, ish stoli) hosil qilinadi.

CorelDRAW da matndan tashqari obyektlarni qidirish va almashtirish buyrugʻi mavjud.

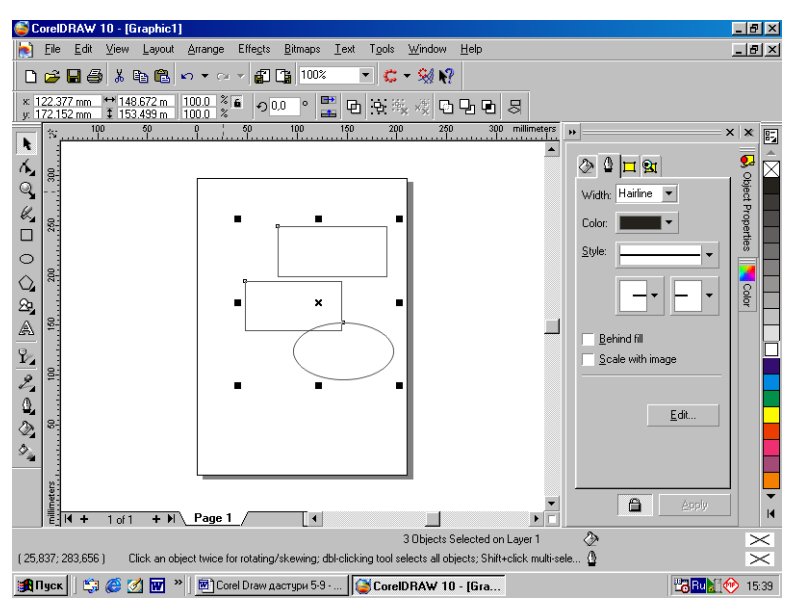

22 – rasm.

Istalgan vektorli obyekt CorelDRAWda egri chiziq sifatida qaraladi. Toʻgʻri toʻrtburchak va kvadrat ham ma'lum tarzda egilgan egri chiziqlardan iborat. Faqatgina boshqa dasturlardan import qilingan nuqtali rasmlargina bundan istisno. Vektorli obyektlarning shaklini yoʻllar aniqlab beradi. Yopiq yoʻlni ichini rang bilan toʻldirish mumkin. Yoʻl segmentlar va tugunlardan tashkil topadi. Yoʻl boshlangʻich va soʻnggi nuqtalarni tutashtiruvchi yoʻnalishdir. Aylana 1 ta segment 2 ta tugun, toʻrtburchak 4 segment va tugundan tashkil topadi. Tugunlar 5 turda boʻladi:

- Siniq chiziq
- Silliq chiziq
- Siniq egri chiziq
- Silliq egri chiziq

#### • Simmetrik egri chiziq

CorelDRAWda import va eksport vositalari taklif qilinadigan barcha fayllarni qayta ishlash imkoniga ega, faqat, toʻgʻri ishlashi foydalanuvchiga bogʻliq. CorelDRAW matn muharrirlaridan matnli fayllarni, elektron jadvallardan jadvallarni, rasm bilan ishlash dasturlaridan nuqtalardan iborat dasturlarni, vektorli tasvirlarni va boshqa turdagi dasturlarni qabul qila oladi. Asosiysi, import qilinayotgan fayl haqida ma'lumotlarni toʻgʻri bera olishdadir. Import qilishning optimal usuli CorelDRAW dasturining oʻziga faylning tipini tanlashga imkon berishdir.

qilishning simvollar Obvekt hosil eng oson yoʻli kutubxonasidan foydalanishdir. Uning yordamida istalgan shriftlar toʻplamidagi ismvollarni ishlatish imkoniga ega boʻlamiz. Yana bir foydali funktsiya Scrapbook (tekstografik fayl) bo'lib, unga fotografiya, applikatsiya, 3 o'lchovli grafika modellarini, konturlarni va Ftp manzillarini ham joylashtirish mumkin. CorelDrawda minglab obyektlar ustida guruhlash, birlashtirish, qoʻshish, koʻchirish, koʻpaytirish, tahrirlash kabi amallarni bajarish mumkin. Obyektlar ichidan bir nechtasini belgilash uchun Shift tugmasi bosib turilgan holda sichqon tugmasi bir marta bosiladi.

Obyektlar bir-biri bilan ustma-ust tushib qolsa barcha obyektlarning konturini koʻrish uchun karkas koʻrinishga oʻtkaziladi. Buning uchun menyudan View-Wireframe buyrugʻidan foydalaniladi.

Bir necha obyektlarni yigʻish uchun Combine buyrugʻidan foydalaniladi. Bu buyruqdan soʻng bir necha obyekt yagona obyekt sifatida amallar bajariladi. Yigʻilgan obyektni yana qismlarga ajratish uchun Arrange- Break Apart buyrugʻidan foydalaniladi.

CorelDRAWda yaratilgan faylni tez saqlash uchun Ctrl+S, yuklash uchun esa Ctrl+ O tugmalari kombinatsiyasi ishlatiladi.

Matn oddiy matn va badiiy matn koʻrinishlarida boʻladi. Badiiy matn WordArt obyekti kabi koʻplab imkoniyatlarga ega boʻladi.

Shaffof obyektlar hosil qilish uchun ikki toifada asboblar mavjud boʻlib, ular Interaktiv shaffoflik va Linzadan iborat. Obyektlarning barcha guruhlari linza kabi ishlay olishi mumkin. Figurali matn satri ham linza sifatida ishlatilishi mumkin. Linza effektlarini boshqarish uchun Linza dokeri ishlatiladi. Dokerni ochish uchun Alt+F3 tugmalari birgalikda bosiladi. Linza dokeri yordamida 11 turdagi linzadan foydalanish imkonini beradi. Linzaning quyidagi turlari mavjud:

Yorqinlik linzasi, rang qoʻshish linzasi, rangni filtrlash linzasi, foydalanuvchi palitrasi linzasi, baliq koʻzi linzasi, temperatura xaritasi linzasi, akslantirish linzasi, kattalashtirish linzasi, soya linzasi, shaffoflik linzasi, karkas linzasi, muzlatish, koʻrish nuqtasi linzasi, murakkab linza

CorelDRAW da makroslar VBA tilida yozilgan buyruqlar toʻplamidir. Makroslar yordamida murakkab ki takrorlanuvchi amallarni avtomatlashtirish imkoniga ega boʻlinadi. Makros yaratishning eng sodda usuli foydalanuvchi bajargan amallarni hujjatda yozib qoʻyishdir. Makros yozish uchun CorelDRAWda VBA Editor muhiti mavjud. CorelDRAWda makroslarning ikki tipdagi fayllari qoʻllaniladi: ichki va global makroslar.

Foydalanuvchi rastrli grafika bilan ishlashi uchun paketda maxsus dastur Corel Photo Paint dasturi qoʻllaniladi. Internet uchun harakatli tasvirlar hosil qilish maqsadida paketning yana bir dasutri Corel RAVE qoʻllaniladi. Bundan tashqari paketda rastrli grafikani vektorli grafikaga aylantirishga imkon beruvchi – Corel Trace, ekrandagi grafik obyektlarni qamrash uchun qoʻllaniladigan Corel Capture, sanoat standartidagi shtrix kodlarni yaratish uchun qoʻllaniladigan Corel BarCode dasturlari mavjud.

#### **Topshiriqlar:**

1. CorelDRAWdasturini ishga tushiring.

2. CorelDRAWdasturining uskunalari vazifasini o'rganing.

3. Uskunalar yordamida tasvirlarni hosil qilishni o'rganing va uni fayl sifatida saqlang.

4. CorelDRAWdasturida tasvirga turli effektlar qoʻllash usullarini oʻrganing.

# 19-Laboratoriya ishi

**Ishning nomi:** Obyektlar bilan ishlash asoslari. Sodda geometrik figuralar va turli boʻyoq (zalivka)lar yordamida tasvirlar yaratish.

**Ishning maqsadi:**Obyektlar bilan ishlash asoslari. Sodda geometrik figuralar va turli boʻyoq (zalivka)lar yordamida tasvirlar yaratishni oʻrganish.

Ish uchun kerakli jihozlar: Kompyuter, 220 V kuchlanish manbai, CorelDRAW dasturi

# Ish haqida nazariy ma`lumotlar.

CorelDRAW dasturini ishga tushiring.

# **Topshiriqlar:**

- 1. Rasmlarni fayl koʻrinishida saqlang.
- 2. Berilgan grafik tasvirlarni hosil qiling.

# Ishni bajarish tartiblari:

- 1. "Свободная рука" va "Polichiziq" uskunalari
- 2. Egri chiziq silliqlik darajalarini oʻrnatish
- 3. Yopilmagan konturni chizishni davom ettirish
- 4. Konturni tutashtirish
- 5. Toʻgʻri chiziqlarni chizish
- 6. "3-nuqtali egri chiziq" uskunasi
- 7. "Кривая Безе" va "Перо" uskunalari
- 8. "Живопись" uskunasi

9. "Интерактивное соединение" va "Размер" (mustaqil) uskunalari 1. topshiria

# 1-topshiriq.

Свободная рука" yoki <sup>А</sup> "Polichiziq" uskunalaridan foydalanib egri chiziqni hosil qiling:

**1.** "Polichiziq" uskunasi- это измененнй вариант инструмента "Свободная рука" uskunasining oʻzgartirilgan varianti. Sichqon tugmasi qoʻyib yuborilgandan soʻng ham egri chiziqni chizishni davom ettirish mumkin. Chizishni tugallash uchun sichqon tugmasi ikki marta bosiladi.

**2.** Chizilgan egri chiziqdagi tugun nuqtalar yordamida uning koʻrinishini oʻzgartirish mumkin.

Xususiyatlar paneli bilan ishlashni batafsil tanishamiz.

- "Заготовка"
- <u>"Кист"</u>
- "Пулверизатор"
- "Каллиграфия"
- <u>"С нажимом"</u>

# "Заготовка"

"Заготовка" vositasida tayyor roʻyxatdan chiziq kengligini tanlab chizish mumkin. "Заготовка" ni tanlagandan soʻng, roʻyxatidan zarur chizq turi tanlanadi.

#### "Кист"

"Кист" vositasida chizilgan egri chiziq atrofiga chizgilar berish mumkin. U tanlangandan soʻng, tayyor chizgilar roʻyxati hosil boʻladi (chizgilar – vektorli tasvirlar).

Mos chizgini tanlab quyidagi rasmni chizing:

"Кист" rejimida badiiy yozuv yaratamiz. Buning uchun quyidagi amalni bajaring:

1. "Tekct" uskunasini tanlang 72 pt kattalikda matn tering.

# Artistic Media

2. matnga badiiy effektlar qoʻllash uchun egri chiziqni shakl almashtirladi. Buning uchun "Указатель" vositasida sichqon kontekst menyusidan "Преобразоватькривую" bandi tanlanadi yoki Ctrl+Q klavishalari birgalikda bosiladi.

3. Endi matnga badiiy shakl beramiz.

4. "Живопись" uskunasining "Кист" rejimi aktivlashtiramiz. Tayyor chizgilar roʻxatidan zarurini tanlang. Masalan:

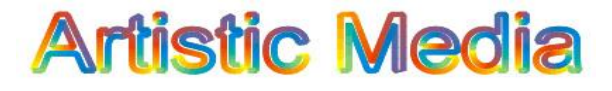

5. matnning alohida harflariga shu tariqa ishlov bering.

# "Пулверизатор"

"Живопись" uskunasida "Пулверизатор" rejimi egri chiziq atrofiga rasm chizish uchun qoʻllanadi. Bu rasmlar "Файл списков пулверизаторов"

"Пулверизатор" rejimi koʻplab tugma va maydonlarga ega boʻlib, ular yordamida quyidagilarni bajarish mumkin:

1. 43 + - egri chiziqning silliqligi;

2. egri chiziq atrofida chiziladigan obyektning oʻlchami;

3. 3. - egri chiziqning har bir nuqtasiga joylashadigan ob'yektlar miqdori;

4. Случайно 💽 - obyektlarning aks ettirish tartibi;

5. 9- yoʻnaltiruvchi egri chiziqqa nisbatan obyektlarni burish;

6. 💁 - yoʻnaltiruvchi egri chiziqqa nisbatan obyektlarni siljitish.

7. "Пулверизатор" rejimidan foydalanib quyidagi rasmni chizing:

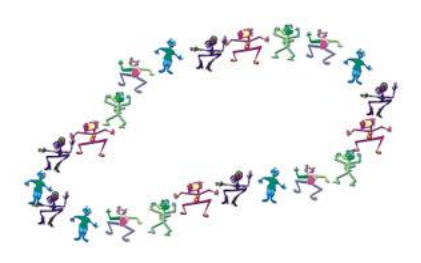

23 – rasm. Kolligrafiya

"Коллиграфия" rejimida oddiy perodagi kabi turli kenglikka ega chiziqlarni yaratish mumkin.

Chiziqning kengligi quyidagi koʻrsatkichlarga bogʻliq boʻladi:

• <sup>З0,262</sup> "Толщина инструментов для живописи" maydonida oʻrnatiladigan chiziqning maksimal eni;

- Koʻrsatkichning harakat yoʻnalishi.
- "С нажимом"

"С нажимом" rejimida chiziqning eni chizish jarayonida klaviaturada ↑ bosib turilganda bosim oshib boradi va aksincha ↓ klavishasi bosib turilgan kamayib boradi.

"Коллиграфия" va "С нажимом" rejimlarida rasm chizib koʻring.

Mustaqil ravishda "Кривая" panelidagi <sup>ч</sup> "Интерактивное соединение" va <sup>1</sup> "Размер" vositalarining vazifasini oʻrganing.

# Topshiriqlar:

- 1. CorelDRAWdasturini ishga tushiring.
- 2. CorelDRAWdasturida kvadrat, aylana, to'g'ri to'rtburchak kabi geometrik shakllarni hosil qilishni o'rganing.
- 3. CorelDRAWda tasvir qismlarini koʻchirish usullarini koʻrsating.
- 4. CorelDRAWda rang rejimlarini usullarini koʻrsating.
- 5. CorelDRAWda niqoblardan foydalanish usullarini koʻrsating.

- 6. CorelDRAWda matn bilan ishlash usullarini koʻrsating.
- 7. CorelDRAWda gradient ranglar bilan ishlash usullarini koʻrsating.
- 8. CorelDRAWda egri chiziqlar bilan ishlash usullarini koʻrsating.
- 9. CorelDRAWda sodda figuralar bilan ishlash usullarini koʻrsating.
- 10.CorelDRAWda murakkab figuralardan tashkil topgan tasvirlar yaratish usullarini koʻrsating.
- 11.CorelDRAWda tasvir qatlamlarini birlashtirish usullarini koʻrsating.
- 12.CorelDRAWda tasvirni rasterizatsiyalash usullarini koʻrsating.
- 13.CorelDRAWda qaynoq tugmalardan foydalanish usullarini koʻrsating.
- 14. Tasvirlarni Ofis dasturilaridan import qilish usulini koʻrsating.

#### 20-Laboratoriya ishi

Ishning nomi: Egri chiziqlar yordamida tasvirlar hosil qilish.

Ishning maqsadi: Egri chiziqlar yordamida tasvirlar hosil qilishni oʻrganish.

Ish uchun kerakli jihozlar: Kompyuter, 220 V kuchlanish manbai, CorelDRAW dasturi

#### Ish haqida nazariy ma`lumotlar.

# Egri chiziqlar guruhi asboblari (Surve)

Egri chiziqlar guruhi asboblari panelida quyidagi uskunalar bor: Chizish (Freehand), Beze (Vezier), Pero (Natural Pen), Chiziq o'lchami (Dimension), Bog'lovchi chiziq (Sonnector Line) va Bog'lovchi (Sonnector).

#### Koʻpburchak asbobi (Polugon)

Koʻpburchakni, kerakli tomonlarga ega boʻlgan geometrik obyekt sifatida tushunish mumkin. Koʻpburchakning bir varianti sifatida yulduzchani olish mumkin, bunda ichki chizilgan koʻpburchakni maydonini kesib oʻtadi. Koʻpburchakni yoki yulduzchani chizish toʻrtburchak chizishdan farqi yoʻq. Ctrl tugmasini bosib turgan holda muntazam koʻpburchak chiziladi. Ko'pburchak parametrlarini obyekt xossalari paneli orqali oʻzgartirish mumkin.

Koʻpburchak vkladkasini tanlab ushbu panelda tomon qirra maydonida koʻpburchakning qirralar sonini kiritish mumkin. Qirralar oʻtkirligi maydonida shartli birliklarda qirraning oʻtkirlik darajasini kiritish mumkin. Koʻpburchak va yulduzcha tugmachalari koʻpburchaklarni tanlash imkonini beradi. Barcha ushbu maydon va tugmachalar xossalar asboblari qatorida qaytariladi.

Shuni aytib o'tish kerakki dasturda ba'zi kelishmovchiliklar ham bor. Masalan, parametrlar muloqot oynasida ko'pburchakning yulduzcha shaklidagi yana bir turi mavjud. (Polugon as Star)

#### Koordinata qogʻozli asbobi (Graph Paper)

Kordinata qogʻozli asbob berilgan parametrli panjara yaratish imkonini beradi. Bunday panjarani grafiklar yoki diagrammalar uchun koordinatali asos qilib olish mumkin. Bu instrument parametrlarini, parametrlar muloqot oynasida koordinatali qogʻoz boʻlimida oʻzgartirish mumkin. Yacheykalar soni maydonida eniga (Number of cells wide) boʻyiga (Number of cells high) koʻra yacheykalar miqdorini oʻzgartirish mumkin. Kvadrat yacheykali panjaralarni tayyorlash uchun <Ctr1> tugmasini bosib turish kerak.

#### Chizish asboblari (Freehand).

Chizish asboblari istalgan chiziqlarni chizish uchun moʻljallangan. Bu asbob ishi natijasida vektorli kontur hosil boʻlib bu kontur tayanch nuqtalari dastur yordamida avtomatik qoʻyiladi. Bu konturlar ustida erkin tahrirlash imkoni mavjud.

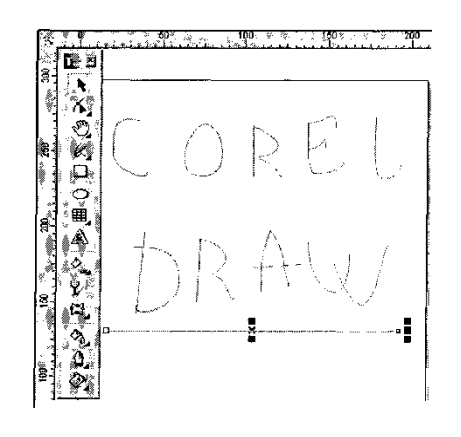

24 - rasm.

Bu asboblarda chizayotgan paytda chiziqlar qalinligi va obvodkalar rangini o'zgartirish mumkin. Chizib bo'lingan chiziqni istalgan paytda davom ettirish mumkin. Buning uchun kursorni uning oxirgi nuqtasiga olib kelib (kursorning egri chiziqlari ko'rsatkichga aylanadi), sichqoncha tugmasini bosgan holda chiziqni davom ettirish hamda chizish asboblari yordamida to'g'ri chiziq chizish mumkin.

Beze asbobi yordamida maksimal aniqlik va maksimal ratsionallik bilan ixtiyoriy konturni yaratish mumkin. Bu asbob foydalanuvchini grafik dizaynda barcha narsani hal qiluvchi Forma yaratuvchisiga aylanishiga imkon beradi.

# To'g'ri chiziqli sigmentlar tuzish.

To'g'ri chiziq yaratish uchun Beze asbobi qulay keladi. Buning uchun Beze asbobini tanlash kerak. Kursorni boshlang'ich nuqtaga olib kelish va sichqonchaning chap tugmasini bosish kerak. Tugma bosilgan joyda segmentning boshlangich tayanch nuqtasini ifodalovchi qora nuqta paydo bo'ladi. U keyingi nuqta yaratilgunga qadar aktiv bo'lib turadi. So'ng kursorni keyingi nuqta joylashadigan yangi joyga olib o'tish kerak. Ikki nuqta To'g'ri chiziq bilan tutashadi.

### Tayanch nuqtalarning turlari.

Bir necha segmentlarning tutashishida tayanch nuqtalari CorelDRAWdasturida uch tipli bo'lishi mumkin:

1. Ikki egri chiziqni "bukilishda" tutashtiruvchi tayanch nuqtasi - burchak tayanch nuqtasi deyiladi. (cups node) Bunday tayanch nuqtasida boshqaruvchi chiziqlar ham yo'nalishi, ham uzunligi bo'yicha mustaqildir.

2. Ikki egri chiziqni sinishsiz tutashtiruvchi tayanch nuqtasisilliqtayanch nuqtasi deyiladi (smooth node) Bunday tayanch nuqtalarda boshqaruvchi chiziqlar bir-biridan faqat oʻlchami bilangina mustaqil, yoʻnalishi boʻyicha esa umumiy tutashuvchi toʻgʻri chiziqni tashkil qiladi. Boshqaruvchi chiziqlarni birining oʻrin almashishi ikkichi ham oʻrin almashishiga olib keladi.

3. Sinishsiz va bir xil qiyalik bilan tutashgan tayanch nuqtasi simetrik tayanch nuqtasi deyiladi (symmetrcal node). Bunday tayanch nuqtalarda boshqaruvchi chiziqlar bir-biriga ham yo'nalishi, ham qalinligi bilan bogʻliq

#### Imitatsiya asbobi (Artistic Media).

Imitatsiya asbobi nuqtali grafika dasturlarida koʻprok ishlatiladi. Shunga qaramay vektorli dastur xam bu asbobni taqdim etadi. Bu asbob orqali Peroda chizish oʻrnini bosa oladi, shu bilan birga bezakli shtamp oʻrnini ham bosadi. Bu asbobning ajoyibligi shundaki u asosiy konturni chizib, bu kontur boʻylab turli obye ktlar joylashib manzarali va grafik effektlarni beradi.¶

Namuna · rejimi · (Rgeset) · bu · rejimda · shunday · obye 'ktlarni · yaratish · mumkinki, · bunda · bu · obye 'ktlar · tayyor · na 'munalarga · qarab · o 'z · shaklini · o 'zgartiradi . · Bu · rejimda · shakilli · chiziqlarni · ishlatish · mumkin.¤

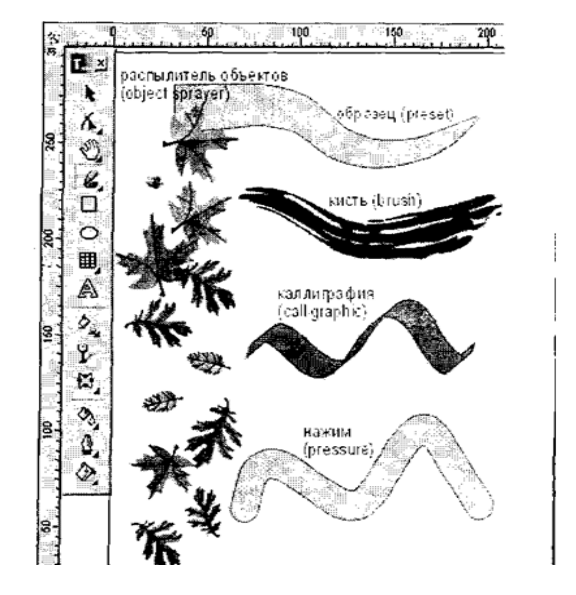

25 – rasm.

Mo'yqalam rejimi (Brush) bu rejimda murakkab tuzilishga ega boʻlgan bezakli shakillarni yaratish mumkin.

Purkagich rejimi (Object Sprayer) kontur trektoriyalari boʻylab turli grafik obye'ktlarni joylashtiradi. Bu rejim murakkab ramkalar, bezakli qatorlarni yaratish uchun mo'ljallangan.

Коллиграфия rejimi (Sallligraphis) bu rejimda qalin pero yoki enli mo'yqalam egri chiziqlarini chizish mumkin.

Bosim rejimi (Rgessure) bu rejimda shunday chiziqlarni chizish mumkinki bu chiziqlarni klaviatura orqali boshqarish mumkin.

#### Namuna rejimi (Rgeset).

Xossalar asboblar qatorida bu rejim tanlansa quyidagi parametrlarga ega boʻlamiz: tekislash maydoni (Freehand Smoothing) asosiy chiziqni 0 dan 100 diapazonigacha tekislash imkoniyati.(rasmda 1 raqami bilan koʻrsatilgan)

O'lcham maydoni (Size)(2 raqam)bezakli shtrixlarning o'lchamini foizlar hisobida o'zgartish imkonini beradi . 1 dan 999% gacha.

Obyektlar roʻyxati maydoni (3 raqam) bu roʻyxatda turli formadagi purkaladigan obyektlarning namunalari keltirilgan.

Save tugmachasi (4 raqam) mo'yqalam rejimida ish yuritish bilan bir xil.

O'chirish tugmachasi (Delete) ro'yxatdagi xohlagan variantlardan birini o'chiradi.

Purkash tartibi (Sgau Ogdeg) (6 raqam) obyektning kontur boʻylab joylashish roʻyxatini taqdim etadi - Tasodifan (Ramdom1u), Ketma-ketli (Sequendally), Yoʻnalish boʻylab (Vu Digektion).

Obyektlar roʻyxatiga qoʻshish tugmasi (Add to SprayList) (7 raqam) obyektlar roʻyxatiga ya ngi elementlarni qoʻshish imkoniyatini beradi. Ulardan keyinchalik "O`ynovchi" qatorini (play list) tashkil qilish mumkin.

Obyektlarni purkash (Object Sprayer) ni tanlanganda xossalar asboblar qatorida quyidagi parametlarga ega boʻlamiz:

(Сглаживание) maydoni (Freehand Smoothing) (rasmda 1 raqami bilan) - 0 dan 100 gacha diapozonda bo'lgan asosiy shtrixni to'gʻrilash darajasini aniqlash uchun moʻljallangan.

O'lchamlar maydoni (Size) (2 raqam) 1dan 999% gacha diapozondagi

Boshlang'ich min. va mak. O'lchamlarni foizlarda aniqlashga imkon beradi. Obyektlar ro'yxatida (Spraylist:) (3 raqam) turli xildagi purkaklaninuvchi obyektlarning keng tanlash (dekarativnyx) namunasi berilgan. Save tugmasi (4) ming ishlash jarayoni mo`yqalam (Brush) rejimida ishlash jaroyonidan farq qilmaydi. Uni SD- R formatida saqlash imkonini beradi.

O'chirish tugmasi (Delete) (5) ro'yxatdagi ixtiyoriy variantni ochirish imkoniyatlarni beradi.

Purkash tartibi roʻyxati (Srgau Order) (6) kontur boʻylab obyektlarni taqsimlash usullarining roʻyxatini - Tasodifiy (Ramdomly), ketma ket (sequentially), Yoʻnalish boʻyicha (Vu Direktion) Obyektlar roʻyxatiga qoʻshish tugmasi (Add to Spraylist) (7) obyektlar roʻyxatiga yangi elementlar qoʻshish imkoni beradi. Ulardan keyinchalik «oʻynovchi» sostav tashkil qilinishi mumkun.

Obyektlar ro'yxatini aktivlash tumasi (Spraylist Dialog) (8) aktiv elentlar ro'yxatini yaratish muloqat oynasini ekranga chiqaradi unda 2 ta oyna ko'rsatilgan: barcha obyektlar ro'yxati oynasi (Spraylist) va aktiv obyektlar oynasi (R1aulist).

Obyektlar maydoni/intervallar (Dabs/Spasing) (9) obyektlar va intervallar sonining oʻzaro aloqasini oʻzgartirish imkoni beradi. intervallar (Spacing) quyi maydonda obyektlar mohiyati orasidagi intervallarni aniqlaydi, yuqori obyektlar (Dabs) maydonida esa – har bir interval nuqtasidagi shu obyektlar sonini.

Aylanish tugmasi (Rotation) (10) ekranga barcha obyektlar aylanishining parametrini oʻzgartirishi mumkin boʻlgan qoʻshimcha oynani chiqaradi.

Joy oʻzgartirish tugmasi (Offset) (11) ekranga obyektlarning konturga nisbatan koʻchish yoʻnalishi va qiymatini oʻzgartirish mumkin boʻlgan qoʻshimcha oynani chiqaradi. Qiymatni tiklash tugmasi (Reset Value) (12) mos faylda saqlangan boshlangʻich qiymatni qaytarishi mumkin.

Коллиграфияrejimini tanlashimiz bilan Свойства (Rgoregtu Var) asboblar panelida quyidagi parametrlarga yoʻl ochiladi:

Tekislash maydoni (Freehand Smoothing) (1-raqam bilan belgilngan) va kenglik (Width) (2)lar Mo'yqalam kabi funktsiyalanadi: Burchak (Angle) (3) maydoni muykalamning ogish burchagini aniqlash uchun xizmat qiladi. Свойства asboblar chizigʻida Najim rejimi tanlanganda quyidagi parametrlarga yoʻl ochiladi: Tekislash maydoni va kenglik mo'yqalam shtrixi qalinligini boshqarish tugmalar yordamida ta'minlanadi.

#### **Topshiriqlar:**

1. CorelDRAW dasturini ishga tushiring.

2. Egri chiziq yordamida turli figuralar (uchburchak, ko'pburchak, piramida, konus, ...) chizing.

3. Chizilgan figuralarning ichki konturini to'ldiring.

4. Faylni eksport qiling.

#### 21-Laboratoriya ishi

Ishning nomi: CorelDRAW dasturida obyektlarni tartiblash va birlashtirish

**Ishning maqsadi:**CorelDRAW dasturida obyektlarni tartiblash va birlashtirishni oʻrganish.

Ish uchun kerakli jihozlar: Kompyuter, 220 V kuchlanish manbai, CorelDRAW dasturi

#### Ish haqida nazariy ma`lumotlar.

CorelDRAWdasturining asosiy texnologik prinsipi - bu obyektlar bilan ishlash. Obyekt deb - ustida har xil ishlarni bajarish imkonini beruvchi tushunchaga aytiladi. Foydalanuvchi obyektlar ishlash jarayonida ular ustida har xil ishlarni bajarishga toʻgʻri keladi.

Obyektlar bilan quyidagi ishlarni bajarish mumkin:

-belgilash;

- o'chirish;

-nusxa olish va nusxani qoʻyish;

-bir nechta obyektlarni belgilash;

-kattalashtirish va kichraytirish;

-obyektni siljitish;

- belgilashni olib tashlash.

Yuqorida koʻrsatib oʻtilgan ishlarni bajarishning bir nechta usullari mavjud. Biz faqat bittasida toʻxtalib oʻtamiz.

Obyektlarni yaratish uchun ekranning chap burchagida joylashgan «Asboblar paneli»dan foydalaniladi.

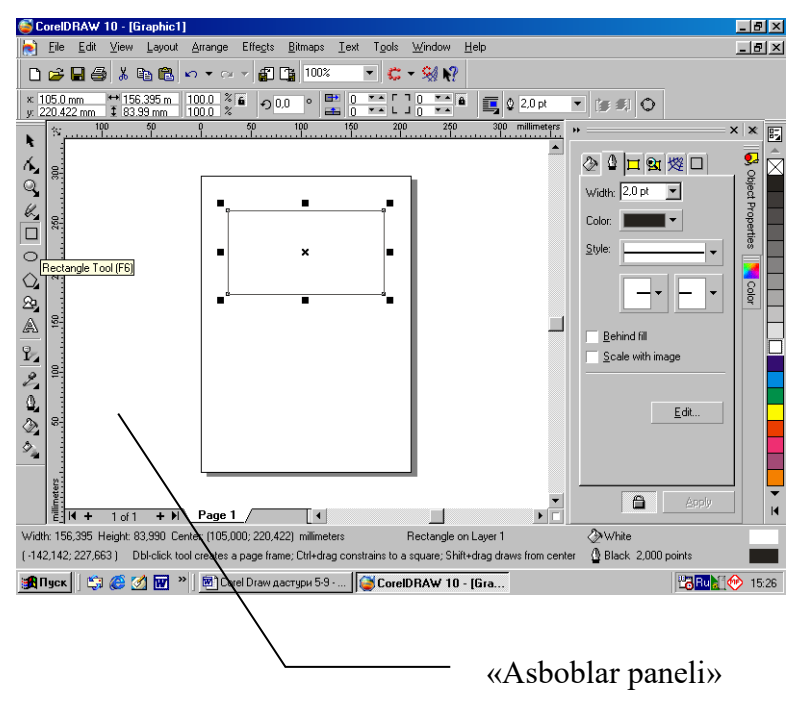

#### **26 – rasm**.

Hujjatga qoʻyilgan obyektni belgilash uchun shu obyekt ustiga sichqoncha koʻrsatkichi olib borilib chap tugmasi bir marta bosiladi. Natijada obyekt belgilanadi. Ya'ni 26-rasmda koʻrsatilganidek 8 ta markerga olinadi. Bu usul yordamida ixtiyoriy obyektlarni belgilash mumkin.

Shu joyda bir narsani eslatib oʻtish joizki, kerak boʻlsa boshqa dasturlardan ham obyektlarni qoʻyish mumkin.

Belgilangan obyektni oʻchirish uchun esa klaviaturada «Delete» tugmasi bosiladi. Natijada shu rasm oʻchadi.

Belgilangan obyektdan nusxa olish uchun esa Edit-Copy amallari bajariladi. Natijada shu obyektdan nusxa olinadi.

Nusxasini qoʻyish uchun esa Edit-Paste amallari bajariladi.

Yoki belgilangan obyektdan boshqa usul yordamida ham nusxa olish mumkin, ya'ni Edit-Dublikate amallari bajarilsa kifoya.

Bir nechta obyektlarni birlashtirish ya'ni gruppalash uchun, avvalam bor, bu obyektlar belgilanadi. Hamma obyektlarni belgilash uchun klaviaturada Shift tugmasi bosib turilgan holda obyektlar birma-bir belgilanib chiqiladi. (Yuqoridagi koʻrsatib oʻtilgan usul yordamida).

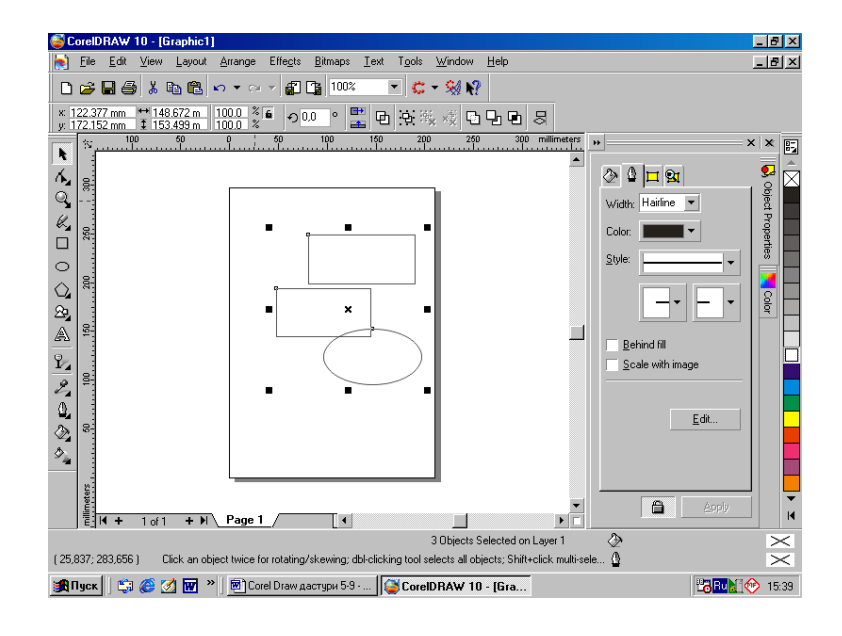

**27 – rasm**.

Obyekt (obyektlarni) kattaligini oʻzgartirish uchun bu obyekt (obyektlar) belgilanadi. Natijada 27-rasmda koʻrsatilganidek ular ustida markerlar hosil boʻladi.

Marker ustiga sichqoncha koʻrsatkichi olib borilib chap tugmasi bosib turilgan holda obyektga kerakli kattalik beriladi. Obyektning kerakli kattaligi hosil qilib boʻlingandan soʻng sichqoncha chap tugmasi qoʻyib yuboriladi.

Bir narsani aytib oʻtish joizki, belgilangan obyektlarni aylantirish ham mumkin. Buning uchun belgilangan obyektlar ustiga sichqoncha koʻrsatkichi olib borilib chap tugma bir marta bosiladi. Natijada 28-rasmda koʻrsatilgan holat vujudga keladi.

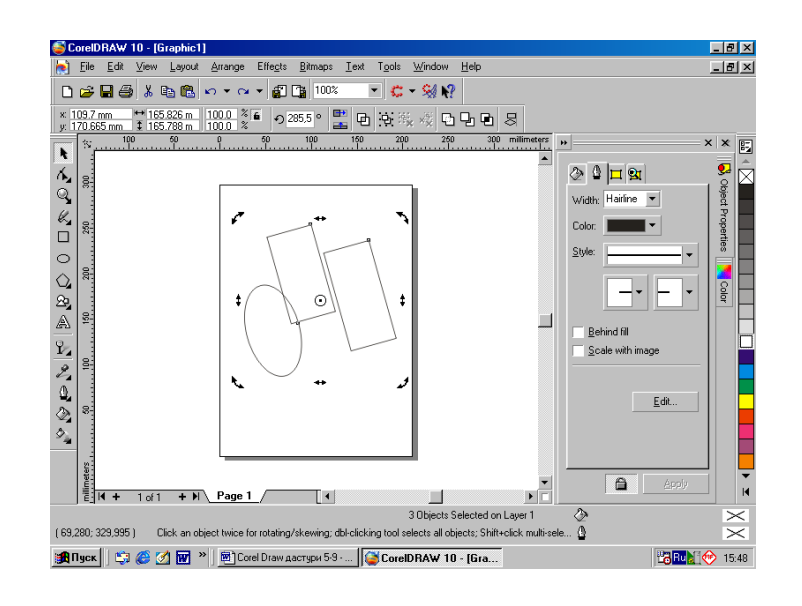

28 - rasm.

Rasmdan koʻrinib turibdiki, Markerlar boshqa koʻrinishni oladi. Ular ustiga sichqoncha koʻrsatkichi olib borilib chap tugmasi bosib turilgan holda obyektlarni xohlagan burchakka burish imkoniyati boʻladi.

Belgilashni olib tashlash uchun klaviaturada Ctrl tugmasi bosilsa kifoya.

Shuni alohida ta'kidlab oʻtish joizki, obyekt (obyektlar) belgilanganda qoʻshimcha Asboblar paneli paydo boʻladi. Bu Vositalar yordamida obyektlarning kattaligini oʻzgartirish, boshqa obyektlarga nisbatan joylashish holatlarini, burchak koʻrinishlarini ham oʻrnatish mumkin. (29-rasm)

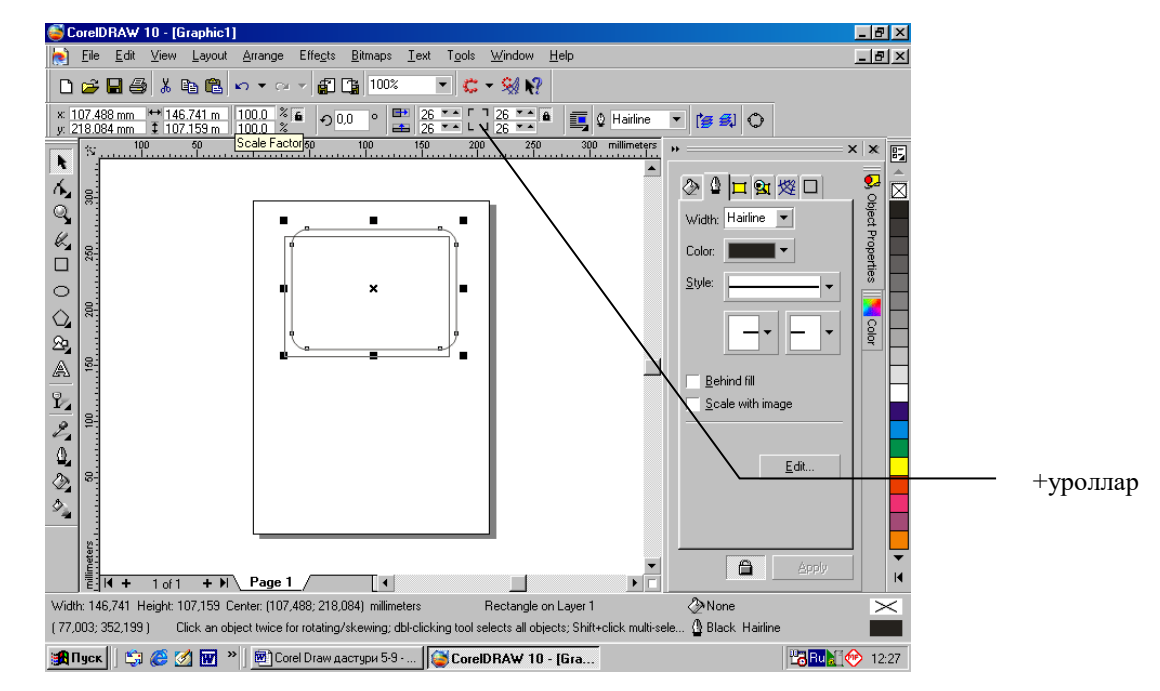

#### **29 – rasm**.

Obyektlar yaratilgandan soʻng, chegaralarga va ichki qismiga rang berish mumkin. Bu ishlarni har xil usullar yodamida bajarish mumkin.

Obyektning chegaraga va ichki qismiga rang berish uchun CorelDRAW oynasining oʻng qismida joylashgan ranglar palitrasidan foydalanish mumkin.

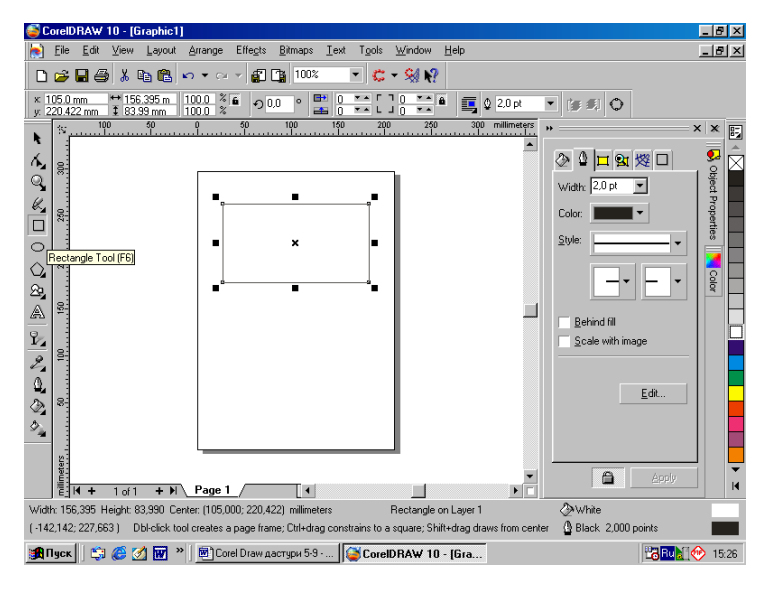

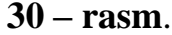

Obyekt belgilanib kerakli rang ustiga sichqoncha koʻrsatkichi olib borilib chap tugma bir marta bosiladi, natijada obyektning ichki qismi kerakli rangni oladi, tashqi chegaraga rang berish uchun esa yuqoridagi ishlar bajariladi, faqatgina chap tugma oʻrniga oʻng bosiladi.

Rangdan tashqari obyektlarga har xil fonlar berish mumkin. Bu toʻgʻrisida hozir toʻxtalib oʻtamiz.

Buning uchun CorelDRAWoynasida qoʻshimcha oynani hosil qilish kerak-Objekt Properties oynasini. (bu oynani quyidagicha hosil qilish mumkin: Obyekt ustiga sichqoncha koʻrsatkichi olib borilib, oʻng tugmasi bosiladi, chiqqan buyruqlar ichidan-Properties buyrugʻi tanlanadi. (31-rasm)

| CoreIDHAW TU - [Graphic1]                                                                                                    |         |  |  |
|----------------------------------------------------------------------------------------------------|---------|--|--|
| C The For Yew Faker Musice Funder Text (See Window Teb                                                                                             | 느뜨스     |  |  |
|                                                                                                    |         |  |  |
| × 1050mm ↔ 156395m 1000 % € ♀ 0.0 ° 🔛 0 ↔ []0 ↔ € 🧃 0 2.0pt 👻 (# # # @ # @ @ # @ # @ # @ # @ # @ # @                                               |         |  |  |
| \$ 100 50 0 50 100 150 200 250 300 milimeters *                                                                                                    | ××      |  |  |
|                                                                                                    |         |  |  |
|                                                                                                    | - i 🖗 🎽 |  |  |
| Width: 2.0 pt                                                                                                    | ect P   |  |  |
| Color: Color:                                                                                                    | roper   |  |  |
| Style:                                                                                                    | ties    |  |  |
| Rectangle Tool (F6)                                                                                                    |         |  |  |
|                                                                                                    | 00      |  |  |
|                                                                                                    |         |  |  |
| A Behind fill                                                                                                    |         |  |  |
| Scale with image                                                                                                    |         |  |  |
| 2                                                                                                    |         |  |  |
| 0, 1                                                                                                    |         |  |  |
|                                                                                                    | -       |  |  |
|                                                                                                    |         |  |  |
|                                                                                                    |         |  |  |
|                                                                                                    | -       |  |  |
| E H + 1 of 1 + H Page 1 + E                                                                                                    | — H     |  |  |
| Width: 156,395 Height: 83,990 Center: (105,000; 220,422) millimeters Rectangle on Layer 1                                                          |         |  |  |
| (-142,142; 227,663) Dbl-click tool creates a page frame; Ctrl+drag constrains to a square; Shift+drag draws from center 🛽 🖞 Black 2,000 points 👘 👘 |         |  |  |
| 🏨 Nyck 🛛 💱 🍏 🐨 🎽 🖻 Corel Draw gacrypu 59 🔯 CorelDRAW 10 - [Gra                                                                                     | 15:26   |  |  |

**31 – rasm**.

- Objekt Properties oynasida mavjud boʻlgan tugma, bu tugma yordamida obyektlar ichki qismiga fon berish mumkin. Bu tugma bosilgandan soʻng, qoʻshimcha tugmalar hosil boʻladi:

🞽 📰 💴 💥 📸 🗙

(Uniform fill)-obyektlarga bir xal rang berish imkonini beradi.

Fountain fill)-obyektlarga ikki turdagi ranglar, va ranglar shtrixovkalarini beradi.

📕 (Pattern fill)-har xil koʻrinishdagi tayyor fonlarni tanlash imkonini beradi.

Matthe (Texture fill)- har xil koʻrinishdagi tayyor fonlarni tanlash imkonini beradi.

🛍 (Postckript fill)-tayyor fonlarni tanlash imkonini beradi.

(No fill)-ichki rangni yoʻq qiladi.

CorelDRAWdasturida kontur parametrlarini berish va ularni boshqarishning har xil usullari bor. Hamda kontur tushunchasiga bogʻliq ayrim tushunchalar mavjud.

Qalinlik - kontur, ya'ni chegara (chegara chizig'i) qalinligi tushunilib, uning o'zgartirishning usullarini yuqori punktda gapirib o'tilgan edi.

Koʻrinish - kontur koʻrinishi, ya'ni chiziq tipi tushuniladi.

Rang - chegara rangi tushuniladi.

Nakonechniklar - chiziq (chegara) oxirgi nuqtalar koʻrinishi tushuniladi. Masalan:

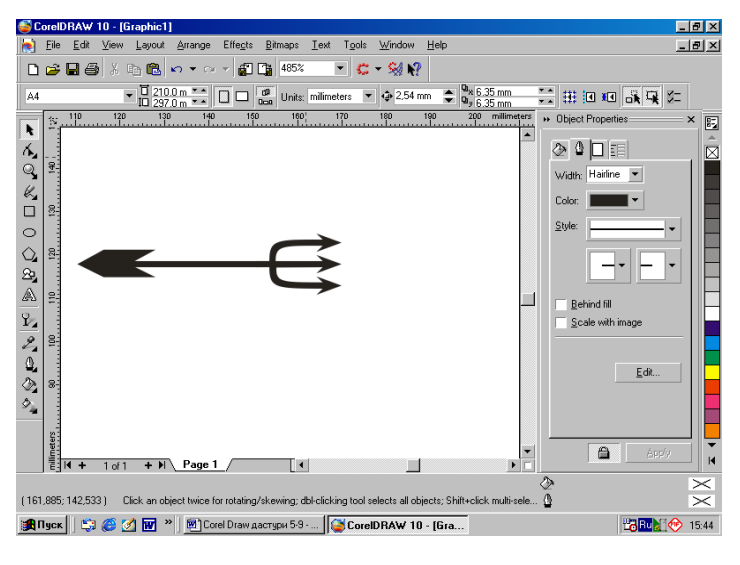

**32 – rasm**.

-Chegara (chiziq) qalinligini, rangini, tipini tanlash imkonini beradi.

Ya'ni bu buyruq ichida Width-chiziq qalinligini, Color-chiziq rangini, Stylechiziq tipini koʻrinishini tanlash imkonini beradi.

Obyektlarni joylashtirish deganda, biz obyektning holatlarini, ekranda koʻrinish rejimlarni oʻrnanishni tushunamiz. Shu tushunchalarning ishlashning bir qancha usullari mavjud boʻlib, biz foydalanuvchi koʻp foydalaniladigan usullardan ayrimlarini koʻrsatib oʻtamiz.

Obyekt holatlarini oʻrnatish uchun obyekt (obyektlar) belgilanib, belgilangan obyekt ustiga sichqoncha koʻrsatkichi olib borilib, oʻng tugma bosiladi. Natijada belgilangan obyektga tegishli qoʻshimcha buyruqlar chiqadi. (33-rasm)

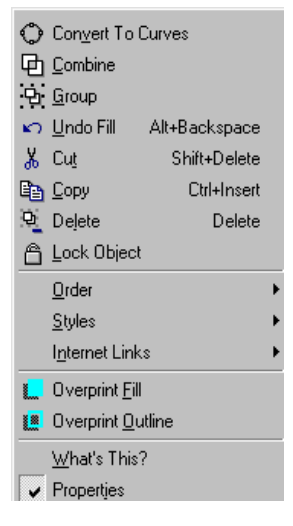

33-rasm.

Bu buyruqlar hammasi alohida vazifa bajaradi. Hammasiga toʻxtalib oʻtirmaymiz, ayrimlariga, ya'ni bizga kerakli buyruqlarda toʻxtalib oʻtamiz.

**Group**-belgilangan obyektlarni birlashtiradi, ya'ni bitta obyektga aylantiradi. (Ungroup-birlashtirishni bekor qiladi)

Lock Objekt-belgilangan obyektni qotirib qoʻyadi, ya'ni bu obyekt ustida hech qanday ishlarni bajarib boʻlmaydi.

(**UnLock Objekt**-qotirishni olib tashlaydi, ya'ni obyekt biz xohlagan ishni bajarish imkoniga bo'lamiz).

Order-obyektning boshqa obyektlarga nisbatan joylashishini belgilaydi.

Obyekt holatlarini oʻrnatish jarayonida foydalanuvchi koʻp hollarda Order boʻlimidan foydalanishga toʻgʻri keladi.

Order boʻlimi quyidagi buyruqlardan iborat:

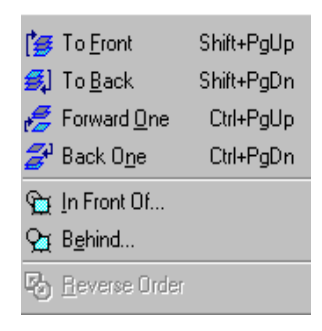

34 – rasm.

To Front-belgilangan obyektni birinchi oʻringa joylashtiradi.

To Back-belgilangan obyektni oxirgi oʻringa joylashtiradi.

Forward One-belgilangan obyektni oxiridan ikkinchi oʻringa joylashtiradi.

Back One-belgilangan obyektni yuqoridan ikkinchi oʻringa joylashtiradi.

In Front Off-belgilangan obyektni kerakli obyektga nisbatan asosiy oʻringa joylatiradi.

**Behind**-belgilangan obyektni kerakli obyektga nisbatan ikkinchi oʻringa nisbatan joylashtiradi.

Obyektlarning ekranda koʻrinish rejimlari bilan tanishib oʻtamiz.

#### CorelDRAWdasurida obyektlarni koʻrish rejimlari 5 tadan iborat:

- 1. **SimpleWireframe** (qisqartirilgan karkas)
- 2. **Wireframe** (karkas)
- 3. **Draft** (eskiz)
- 4. Normal (normal)
- 5. **Enhanced** (yangilangan).

Bularning hammasi menyuning View bo'limida joylashgan bo'ladi.

1-koʻrish rejimida obyektlarning ichki va tashqi ranglari, chiziq qalinliklari umuman koʻrinmaydi (oq-qora tasvirda boʻladi).

2-koʻrish rejimida ham 1 koʻrinish rejimidagidek boʻladi, faqat bu holatda obyekt chiziq konturlari saqlanib qoladi.

3-koʻrinish rejimida ichki ranglar, ya'ni obyektga berilgan fonlar bir fonli fonlarga aylanadilar.

4-koʻrish rejimida obektning toʻliq chiziq va fon ranglari aks ettiriladi.

5-koʻrinish rejimida obyektlarning koʻrinishi ikki barobar kuchaytirilgan rejimda koʻrinib turadi.

Obyekt (sahifani) koʻrinish masshtabini oʻzgartirish uchun ekrandan foydalanish mumkin. (35-rasm)

(Bu ishlarni klaviaturada va sichqoncha yordamida ham bajarish mumkin.)

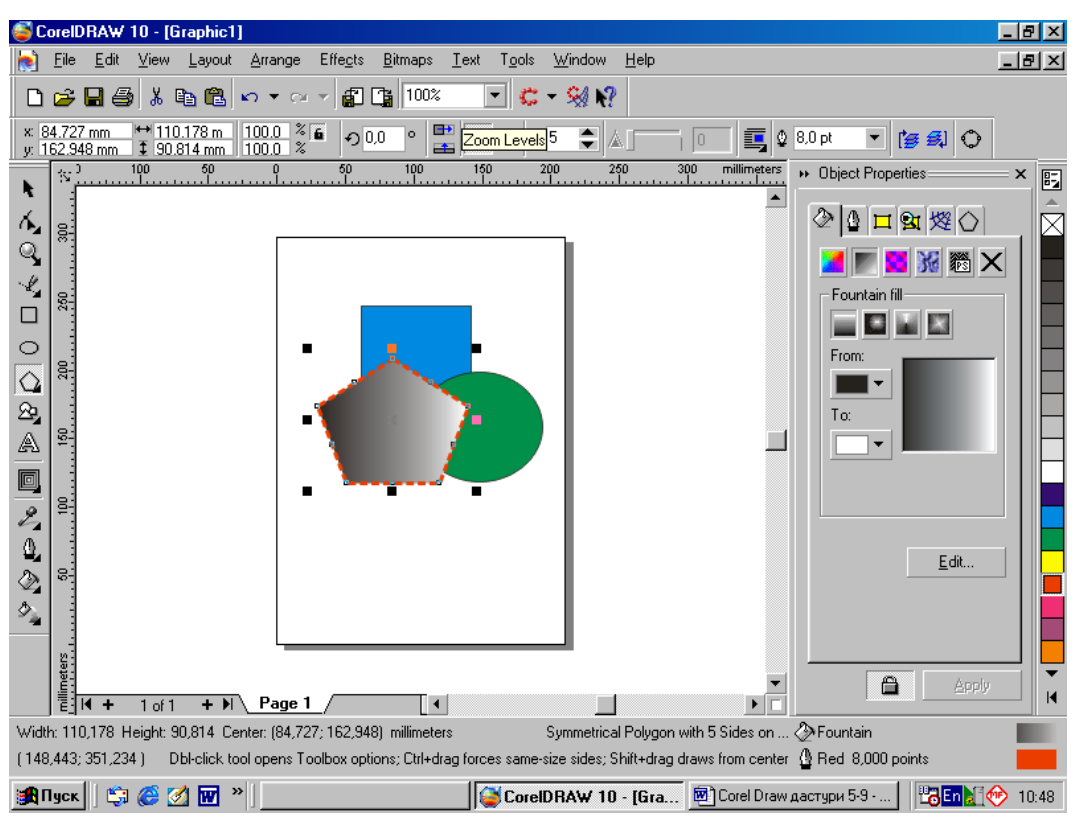

35 – rasm.

Obyektning koʻrinish masshtabini oʻzgartirish uchun asosan foydalanuvchilar Zoom (masshtab) panelidan foydalanadilar.

Zoom panelini quyidagicha hosil qilish mumkin:

Standartnaya paneliga sichqoncha koʻrsatkichi olib borilib oʻng tugmasi bosiladi, chiqqan buyruqlar ichidan Zoom tanlanadi.

Zoom paneli quyidagi tugmalardan iborat:

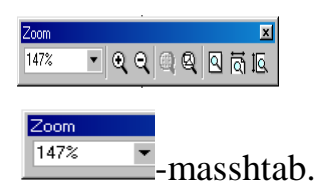

🔍 -masshtabni kattalashtiradi.

🔍-mashtabni kichraytiradi.

-belgilangan obyektni kattalashtiradi.

🖳-belgilangan obyektni kichraytiradi.

🖳 -sahifani butunlayicha koʻrsatish.

🖾-sahifani eni boʻyicha koʻrsatish.

🖻 -sahifani boʻyi boʻyicha koʻrsatish.

Obyektlarning sahifada koʻrinishini oʻzgartirish uchun View Manager (Koʻrinish dispetcheri) ham foydalaniladi. Faqat uning imkoniyatlari boshqacharoq.

Koʻrinish dispetcheri **Tools-View** Manager (Koʻrinish dispetcheri) amallarini bajarib ekranda qoʻshimcha oyna sifatida (oʻng burchakda) chiqariladi. Bu koʻrinish dispetcheri foydalanuvchiga obyektlarning ma'lum qismlarining koʻrinishini eslab qolish imkonini beradi va u quyidagi boʻlimlardan iborat.

# Bu panel quyidagi tugmalardan iborat:

# 

e -masshtabni kichraytiradi.

-belgilangan obyektni kattalashtiradi.

-belgilangan obyektni kichraytiradi.

+-kattaroq.

-kichkinaroq.

# **Topshiriqlar:**

- 1. Obyektni joylashtirish deganda nimani tushunasiz.
- 2. Koʻrinish rejimlari necha xil boʻladi.
- 3. Koʻrinish rejimlari imkoniyatlari nima.

4. Koʻrinish masshtabini oʻzgartirish uchun qaysi paneldan foydalaniladi va u panel qaysi tugmalardan iborat.

5. View Manager (Koʻrinish dispetcheri) nima vazifani bajaradi.

6. View Manager (Koʻrinish dispetcheri) qanday tugmalardan iborat va ular qanday vazifa bajaradi.

#### 22-Laboratoriya ishi

**Ishning nomi:** Hajmga ega tasvirlar yaratish "Перетекания" uskunasi bilan ishlash. Matnlar bilan ishlash.

**Ishning maqsadi:** Hajmga ega tasvirlar yaratish "Перетекания" uskunasi bilan ishlash. Matnlar bilan ishlashni oʻrganish.

Ish uchun kerakli jihozlar: Kompyuter, 220 V kuchlanish manbai, CorelDRAW dasturi

#### Ish haqida nazariy ma`lumotlar.

1. CorelDRAWdasturini ishga tushiriladi (Пуск-Программы). quyidagi oyna paydo boʻladi. (Yuqoridagi 1-rasm)

2. «Asboblar paneli»da <sup>[]</sup>(Rectangle Tool) tugmasi tanlanadi. Hujjatga toʻrtburchak chiziladi.

3. Ranglar palitrasida toʻrtburchakka ichki va ichki rang beriladi.

4. 🕰 (Interactive Blend Tool) tugmalar toʻplamida 🖸 (Interactive Extrude Tool) tugmasi tanlanadi.

5. Belgilangan obyektning chap past burchagidagi marker ustiga sichqoncha koʻrsatkichi olib boriladi. Toʻrtburchakning chap burchagini yuqoriga siljitamiz. Va sichqonchaning chap tugmasini qoʻyib yuboramiz.

Natijada Kub hosil boʻladi.

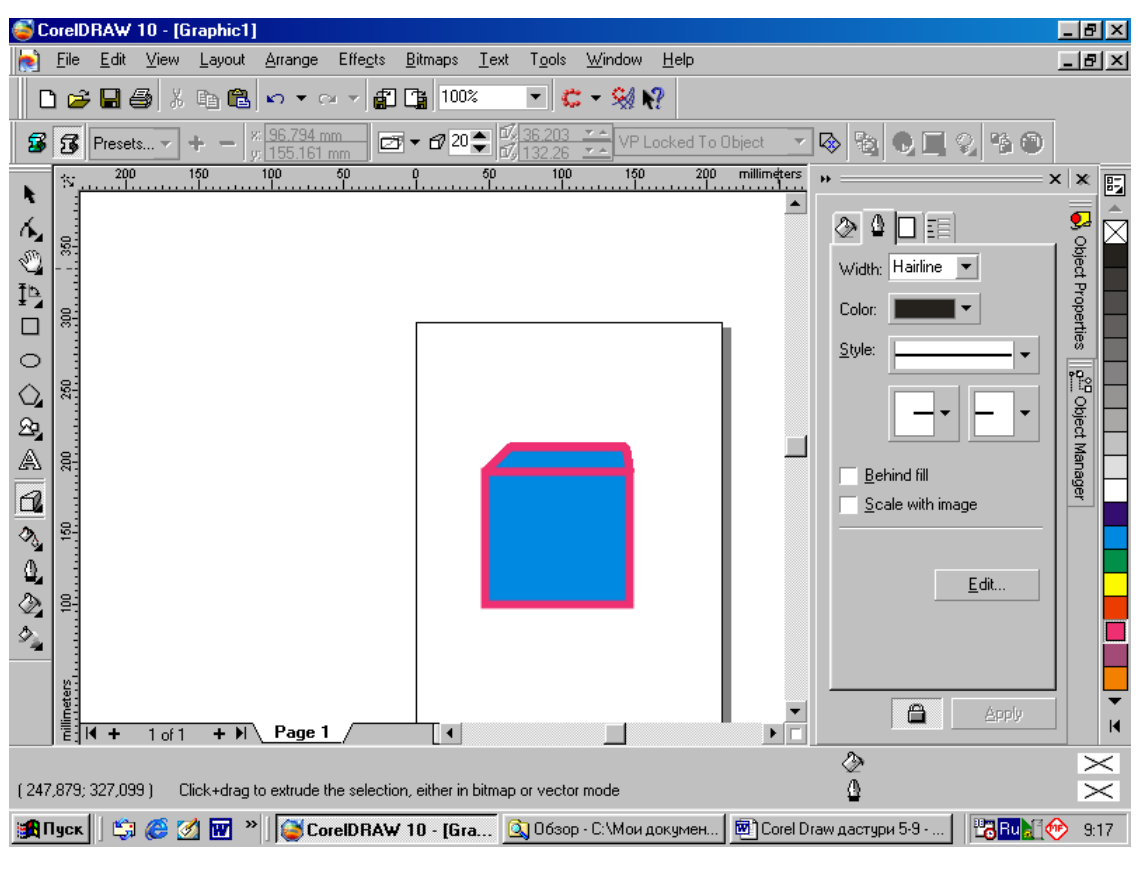

**36 – rasm**.

Chiziq koʻrinishi va rangi, toʻrtburchakning ichki ranglarini, fonlarni, kubning koʻrinishini va kattaliklarini foydalanuvchi oʻz xohishi boʻyicha oʻzgartirishi mumkin.

«Asboblar paneli» quyidagi uskunalardan iborat:

1. **N**(Pick Tool)-obyektni belgilash.

2. (Shape Tool-F10)-obyekt ustida har xil ishlarni bajarish imkonini beradi (qirqib olish, oʻchirish, siqish). Bu tugma qoʻshimcha tugmalardan iborat. (Shu tugma ustiga sichqoncha koʻrsatkichi olib borilib, chap tugmasi bosib turilsa shu buyruqlar chiqadi, keraklisi tanlab olinadi. Ichida keraklisi tanlab olinadi. «Asboblar paneli»da joylashgan ayrim tugmalar shu imkoniyatga ega.)

3. (Zoom)-masshtabni oʻzgartirish imkonini beradi. Bu tugma vizifasi va imkoniyatlari toʻgʻrisida, mavzumizning yuqori qismida aytib oʻtgan edik.

Lekin bu tugmaning yana bir qoʻshimcha vazifasi bor, ya'ni 2-dagi ishlar bajarilib, wugma tanlansa, bu tugma bizga sahifani ekran boʻyicha joylashishini oʻzgartirish imkonini beradi. (chap tugma bosiq turilgan holda).

4. <sup>(C)</sup> (Freehand Tool)-Ixtiyoriy chiziq chizish imkonini beruvchi buyruqlardan iborat, ya'ni: <sup>(C)</sup> <sup>(C)</sup> <sup>(C)</sup>, <sup>(C)</sup> <sup>(C)</sup>, <sup>(C)</sup> <sup>(C)</sup>, <sup>(C)</sup> <sup>(C)</sup>, <sup>(C)</sup>, <sup>(</sup>

1. CRectangle Tool-F6)-to'rtburchak chizish imkonini beradi.

2. CEllipse Tool-F7)-ellips, aylana chizish imkonini beradi.

3. (Polygon Tool)-koʻpburchaklar, jadvallar chizish imkonini beradi. Bu tugma qoʻshimcha tugmalardan iborat:

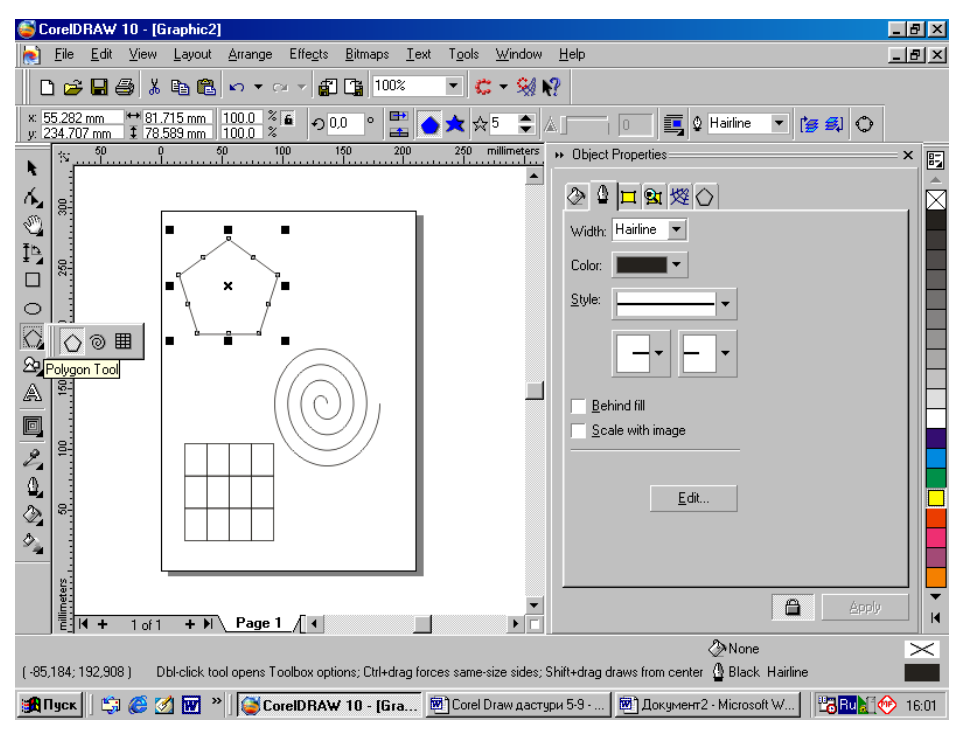

37 – rasm.

37-rasmda koʻrinib turganingizdek har bir tugmaga tegishli boʻlgan obyekt sahifada chizilib koʻrsatilgan. Oynaning yuqori qismida joylashgan

× 55.282 mm ↔ 81.715 mm 100.0 % f → 0.0 ° 🔡 🔶 ★ ☆ 5 📚 & 0 0.0 ° 📰 🏠

qator yordamida belgilangan obyekt ustida har xil ishlarni bajarish mumkin.
8. Basic Chapes)-oʻziga xos rasmlarni chizish imkonini beruvchi buyruqlardan tashkil topgan. (38-rasm)

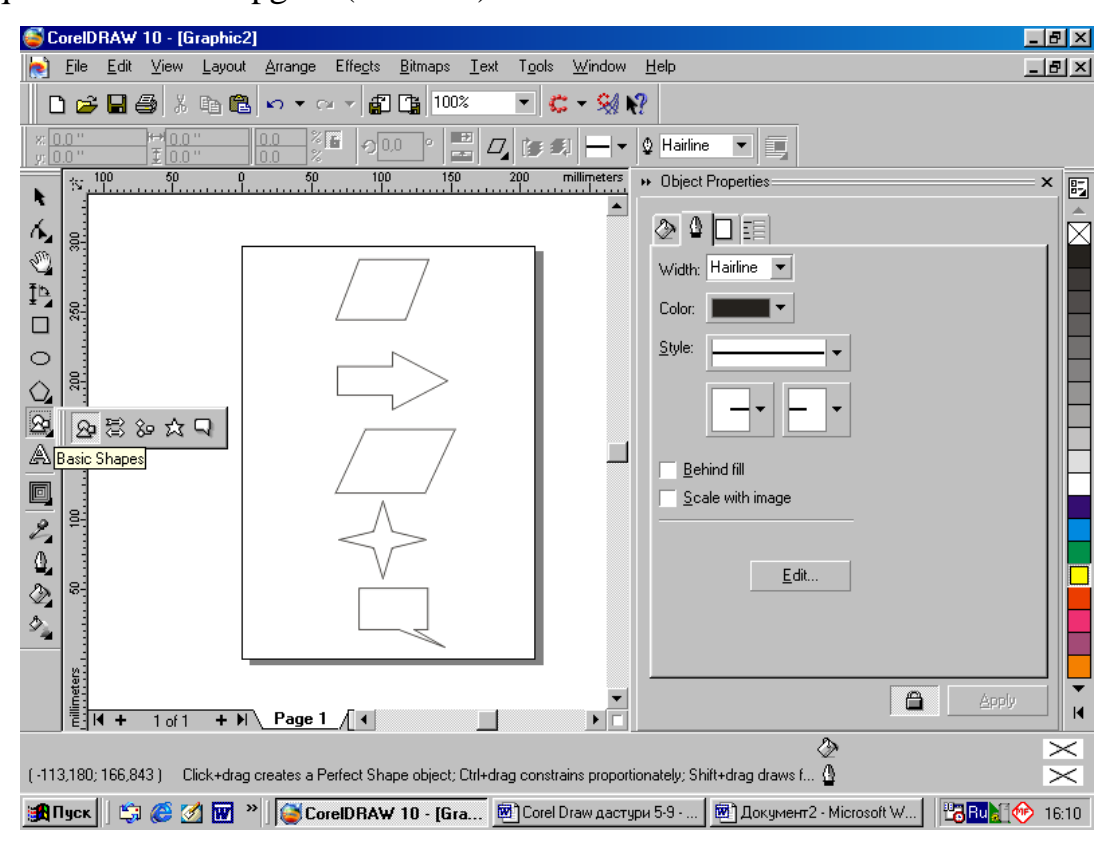

**38 – rasm**.

9. A (Text Tool-F8)-Matn yozish imkonini beradi.

10. Interactive Blend Tool)-tayyor obyektlarni oʻzgartirish imkonini beruvchi buyruqlardan tashkil topgan.

11. Eyedropper Tool)-rang tanlash va fon berish imkonini beruvchi buyruqlardan iborat. (

A) *e-obyektlardan rang tanlash imkonini beradi.* 

Б) <sup>[A]</sup> -fon berish imkonini beradi.

13. (FillTool)-butugmabelgilanganobyektlarningichigarang, harxilfonlarberishimkoniniberuvchibuyruqlardantashkiltopgan. Bu tugmaning vazifalarini Objekt Properties oynasi orqali ham bajarish mumkin.

🗾 📰 🔀 🕷 🗙 ≡ . Bu tugmalar har biri oʻziga xos vazifaga ega.

Ularning vazifalari va imkoniyatlari bilan yuqorida toʻliq tanishib oʻtilgan.

14. (Interactive Fill Tool)-Gradiyent boʻyash. Bu ikki tipdan iborat.

-Bu tugmalar gradiyent boʻyash uchun ishlatiladi.

Grafik hujjatda matnni muharrirlashtirish qulay bo'lsada, ba'zan bu amalni bajarish murakkab kechadi. Agar matnga ba'zi ko'rinishlarni qo'llagan bo'lsangiz, u holda Ushbu matnni maxsus oynada muharrirlashtirish mumkin. matnli obyektni ajratib, so'ng Property Bar (Holatlar paneli) panelida "Edit Text" tugmasi bosilsa, matnni o'zgartirish muloqot oynasi hosil bo'ladi (39-rasm). Bu oynada ishlash oddiy matn muharriri oynasi kabi amalga oshiriladi.

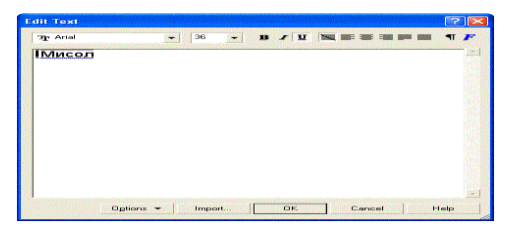

39 – rasm. Matnni muharrirlashtirish muloqot oynasi

Matnni kiriting va muharrirlashtiring, qism matnlarni ajrating va ular formatini oyna yuqorisida joylashgan tugmalar yordamida o'zgartiring. Matnga boshqa matn muharririda tuzilgan hujjatdan matn o'rnating. Insert (O'rnatish) tugmasini bosing va ekranda faylni ochish oynasi hosil bo'ladi. Bu oynada boshqa matn muharririda tuzilgan faylni ochish mumkin. Natijada tanlangan fayl muharrirlashtirilayotgan matnli obyektga o'rnatiladi. Matn muharrirlashtirilishini tugatib, OK tugmasini bosing. Natijada grafik hujjat bilan ishlashning asosiy rejimiga o'tiladi. Yuqorida aytib o'tilgandek, matnni formatlash qulay usuli Property Bar (Holatlar paneli) panelidan foydalanishdir. Chunki unda barcha matnni formatlash tugmalari mavjud. Matnni formatlash boʻyicha qo'shimcha imkoniyatlarni maxsus oynada (40-rasm) qo'llash mumkin. Ushbu oyna Property Bar (Holatlar paneli)dan "Format Text" tugmasi orqali yuklanadi. Oyna bir nechta qismlardan iborat bo'lib, simvollar va abzatslarni formatlash, matn ustunlari kattaligini o'rnatish, hamda boshqa ko'rinishlarni belgilaydi.

| Character     | Paragraph Tabs     | Columns | Effects           |        |         |
|---------------|--------------------|---------|-------------------|--------|---------|
| Eont:         | 😤 Lucida Console   | -       | Underline:        | (none) | ·       |
| <u>S</u> ize: | 36.0 k             |         | Strikethru:       | (none) | • [][#] |
|               | Normal             | 7       | <u>Overline</u> : | (none) | •       |
| Sogipt:       | Latin              | *       | Uppergase:        | (none) |         |
|               |                    |         | Position:         | (none) | -       |
|               |                    |         |                   |        |         |
| ×H D          | S of Pesize        | ッチ [D   | The Sof Plan      |        | degrees |
|               | Range <u>k</u> err | ing: 0  | ÷ % of spar       | e      |         |
|               |                    |         |                   |        |         |
|               |                    |         |                   |        |         |

**40 – rasm**. Simvollarni formatlash

Agar qulf tugmasi oyna quyi qismida joylashtirilgan va u yopiq bo'lsa, u holda formatlashdagi o'zgarishlar qiymatlar kiritilgandan so'ng ishga tushadi. Qulf tugmasi ochiq bo'lganda, rasmni o'z o'rnida o'zgartirish mumkin. Endi qulf ochiq bo'lgan holda formatlash o'zgartirilgandan so'ng, Apply (Qo'llash) tugmasi bosilganda o'zgartirishlar ishga tushadi. Bir nechta obyektlarni ajratib turib turli xilda formatlashingiz mumkin, bunda muloqot oynasi ochiq holda qolaveradi. Oynani yopish uchun OK tugmasini bosing. Oynaning birinchi qismida simvollarni formatlash o'rnatiladi (40-rasm). Ushbu qismda shrift, uning kattaligi va chizilganligi, hamda til alifbosini o'rnatish mumkin. Oynaning o'ng qismidagi satrlar boshqa usuldagi formatlashni qo'llaydi. Underline (Tagidan chiziq), Sinkethru (Ustidan chiziq) va Over-line (Yuqoridan chiziq) ro'yxatida matn tagidagi chiziqlar tipi va o'rni tanlanadi, matn tagidan, matn boʻyicha yoki matn yuqorisidan. Chiziqlar qalin va mayin, birlik va ikkilik ko'rinishga ega. Matnni to'liq, ya'ni bo'shliqlari bilan birgalikda, yoki so'zlarni alohida chizish imkoni mavjud. Siz bir necha xil chiziqni bir vaqtning o'zida qo'llashingiz mumkin, masalan, Mayin ikkilik chiziqni matn tagida va birlik qalin chiziqni – matn yuqorisida o'rnatishingiz mumkin. Ro'yxatning o'ng qismida joylashgan tugmani bosib, chiziq qalinligi va o'rnini ko'rsatishingiz mumkin. Uppercase (Registr) ro'yxatida esa kichik harflar yoki barchasini bosh harflarda o'rnatishingiz mumkin. Position (Pozitsiya-o'rni) ro'yxatida yuqori va quyi indeks tanlanadi. Bu imkoniyatlar matn muharrirlarida ham mavjud. Oynaning quyi qismida matn muharririda bo'lmagan formatlash amallari ko'rsatilgan. Ularni qo'llash uchun matndan bir yoki bir nechta simvollarni ajratish lozim. So'ngra matning vertikal yoki gorizontal yo'nalishini, hamda aylanish burchagini belgilash mumkin. Alohida simvollar yo'nalishi va aylanishi o'rnatilganda, hamda tagiga va ustiga chiziq o'rnatish birgalikda qo'llanilganda matnning g'ayrioddiy formatlanishini hosil qilishingiz mumkin. Bu imkoniyat esa faqat CorelDRAW 10 dasturida mavjud (41-rasm).

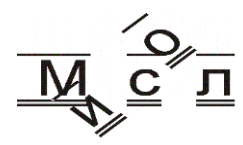

41-rasm. Alohida simvollarni formatlash

Oynaning ikkinchi qismida abzatsni formatlash amali o'rnatiladi (42-rasm). ba'zi satrlar oddiy matnlarni formatlashda qoʻllaniladi. Masalan, shaklli matnlar uchun chetlanish oʻrnatilib bo'lmaydi.

| haracter F | alagrapi | 119    | bs I | Jolumns | Effects |       |     |            |           |    |
|------------|----------|--------|------|---------|---------|-------|-----|------------|-----------|----|
| Alignment: | Cente    | or .   |      | *       |         |       |     |            |           |    |
| Spacing    |          |        |      |         |         |       |     |            |           |    |
| Character: | 0,0      |        | %    |         |         | 100.0 | 1.0 | × of Cha   | r. height | -  |
| ₩ord:      | 100,0    | -      | 26   |         |         |       |     |            |           |    |
| Language:  | 0.0      |        | *    |         | Line:   | 100,0 |     |            |           |    |
|            |          |        |      |         |         |       |     |            |           |    |
|            |          | 10410  |      |         | 0.0     |       |     | 0,0        | 1         |    |
|            |          |        |      |         |         |       |     |            |           |    |
|            | Hor      | izónta | i.   | ( ¥ )   |         |       |     | Left to Ri | ght       | 14 |

42-rasm. Abzatsni formatlash

Alignment (Tekislash) ro'yxatida tekislashning bir usuli tanlanadi. Tekislashning ba'zi variantlari qo'shimcha parametrlarni o'rnatishni talab etadi. O'rnatish muloqot oynasi Settings (o'rnatishlar) tugmasi orqali yuklanadi. Hyphenation Settings (Ajratishni o'rnatish) tugmasi bosilganda so'zlarni bo'ginlarga avtomatik ajratilishini o'rnatish mumkin. Spacing (Intervallar) satrlar ro'yxatida simvollar, so'zlar va satrlar o'rtasidagi interval, hamda abzatsgacha va undan keyingi intervallar o'rnatiladi. Indents (Chetlanishlar) satrlar guruhida chap va o'ng tomon chetlanishlari ko'rsatiladi. Birinchi satr chetlanishi ko'rsatilib, qizil satrni o'rnatish mumkin. Ushbu barcha chetlanish va intervallarni o'rnatish amallari boshqa matn muharriri kabi matnni formatlashga imkon yaratadi. Oynaning keyingi qismida matn tabulyatsiyasi o'rnini belgilash amali bajariladi (43-rasm). Siz tabulyatorni qo'shishingiz yoki olib tashlashingiz mumkin. Shu bilan birga tabulyator o'rnini o'zgartirishingiz mumkin. Qulay o'rnatilgan tabulyatsiyalar yordamida katta hajmdagi ro'yxatlarni yaratish mumkin.

| Character Paragraph Tabs Columns Effects                                  |                                       |
|---------------------------------------------------------------------------|---------------------------------------|
| Add tobs event 12.7 mm                                                    | Tabs Alignment Lea                    |
| Froling Looder<br>Disideter: Character#). 32 (2010)<br>Spinolog: 0 (2010) |                                       |
| a b                                                                       |                                       |
| 1                                                                         | + - 21                                |
|                                                                           | I I I I I I I I I I I I I I I I I I I |

**43-rasm.** Tabulyatsiyani o'rnatish

CorelDRAW 10 muharririda oddiy matnni bir nechta ustunlarga o'rnatish mumkin. Matnni bir nechta ustun ko'rinishda Chop qilish odatda gazeta va jurnallarda bajariladi. Agar siz CorelDRAW 10 yordamida tasvirga boy sahifani yaratish lozim bo'lsa, u holda muharrirning ushbu imkoniyatidan foydalanish kerak bo'ladi. Ustunlar kengligi va sonini formatlash muloqot oynaning quyidagiqismida ko'rsatish lozim (44-rasm).

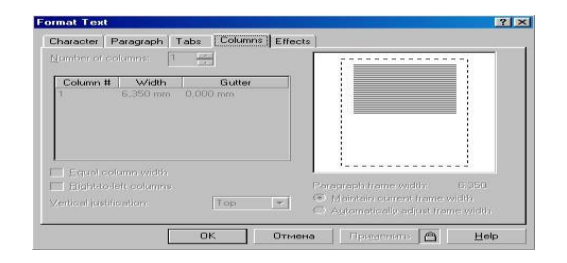

#### **44-rasm.** Matn ustunlarini o'rnatish

Number of columns (Ustunlar soni) satrida matndagi ustunlar soni ko'rsatiladi. Agar Equal column width (Bir xil kenglikdagi ustunlar) satrida bayroqchani o'rnatsangiz, bir xil kengaytmali ustunlar yaratiladi, aks holda turli kenglikdagi ustunlar o'rnatishingiz mumkin. Oyna markazida joylashgan satrda ustunlar kengligi belgilanadi. Oynaning o'ng qismida esa ustunli matn ko'rinishdagi namuna joylashtirilgan. Vertical justification (Vertikal tekislash) ro'yxatida matnning ramkaga nisbatan vertikal tekislanishi ko'rsatilib, u ustunlar soniga bog'liqsiz holda belgilanadi. Tekislash belgilanayotganda matn ramkani to'liq egallashini alohidako'rsatish lozim. Bunga satrlar o'rtasidagi intervallarni oshirish bilan erishiladi. Agar matn hajmi kichik bo'lib, bo'sh o'rinlar ko'p bo'lsa, u holda bu usulda to'ldirish tavsiya etilmaydi. Matnni formatlash muloqot oynasining so'nggi qismida harfli o'rnatma va belgili ro'yxato'rnatiladi (45-rasm). Kerakli ko'rinishni oynaning yuqori qismidagi ro'yxatdan tanlash mumkin.

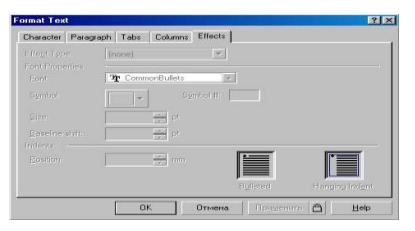

45-rasm. Harfli o'rnatma va belgili ro'yxat

Harfli o'rnatma amali bajarilayotganda, harf oldidagi abzatsdan oxirigacha joylashadigan satrlar sonini koʻrsatish mumkin. Bundan tashqari, katta harf va qolgan matn orasidagi masofani ham koʻrsatish mumkin. Yoki oynaning o'ng tomon quyisida koʻrsatilgan rasm kabi koʻrinishni tanlash lozim boʻladi. Agar belgili roʻyxat oʻrnatmoqchi boʻlsangiz, Font (Shrift) satrida shriftni tanlash, Symbol (Simvol) satrida esa – belgi sifatida qoʻllaniladigan aniq simvol koʻrinishni tanlash lozim boʻladi. Boshqa satrlarda esa simvol kattaligi, joylashish oʻrniva asosiy matn oʻrtasidagi masofa belgilanadi. Bundan tashqari, oynaning o'ng tomon quyisida joylashgan ikki xil ko'rinishdagi belgili ro'yxatdan birini tanlash kerak bo'ladi.

Topshiriq: Matnni egri chiziqqa nisbatan o'rnatish.

# <u>Ishni bajarish tartibi:</u>

CorelDRAW 10 grafik muharriri shaklli matnni barcha berilgan egri chiziq boʻyicha – toʻgʻri yoki egri chiziqlar, toʻrtburchak, ellips, yulduz, koʻpburchak, boshqa harf yoki matnli satr boʻyicha oʻrnatish imkonini beradi. Egri chiziq boʻyicha faqat bir satrli matnni oʻrnatish mumkin. Agar bir necha satrli matnni oʻrnatmoqchi boʻlsangiz, barcha ikkinchi satrga koʻchirilgan matnllar oʻchiriladi. "Ellipse Tool" uskuna yordamida ellips chizing. Toolbox (Grafika) uskunalar panelida "Text Tool" uskunani tanlang. Sichqoncha koʻrsatgichini ellips kontur chizigʻining boshiga koʻchiring. Bunda sichqoncha koʻrsatgichi oʻz koʻrinishini oʻzgartiradi. Sichqoncha tugmasini ellips konturi ustida bosganda matnli kursor paydo boʻladi. Soʻngra shaklli matnni kiritish mumkin. Property Bar (Holatlar paneli) da shriftlar roʻyxatidan rus harflarini qoʻllovchi Verdana, Arial, Helvetica, sans-serif, yoki boshqa shriftini tanlang. Bir nechta soʻz kiriting. Matn avtomatik ravishda ellips konturi boʻyicha joylashadi. (46-rasm)

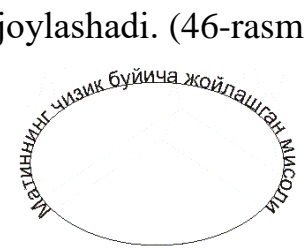

46-rasm. Ellips boʻyicha joylashgan matn

Agar mavjud matnni egri chiziq boʻyicha oʻrnatish lozim boʻlsa, u holda, boshqa uslubdan foydalanish lozim boʻladi. Yana birta ellips chizing va boʻsh qismda shaklli matn hosil qiling. Ellips va shaklli matnni "Pick Tool" uskuna yordamida birgalikda ajrating. Menyudan Text Fill Text to Path (Matn Matn egri chiziq boʻyicha) buyrugʻini bering. Bunda matn yuqoridagidek egri chiziq boʻyicha joylashadi. Matnni egri chiziq boʻyicha oʻrnatish usulidan qat'iy nazar,

uni boshqa matn obyekt kabi oʻzgartirish va formatlashingiz mumkin. Shu bilan birga matnning egri chiziq bo'yi joylashuvini Property Bar (Holatlar paneli) boshqaruv elementlari yordamida o'zgartirishingiz mumkin. Ushbu elementlarga to'liqizoh berib utamiz. Property Vag (Holatlar paneli) ning chapdan birinchi ro'yxatida tayyor namunada matnlarni joylashtirishning bir necha parametrlarini foydalanib, ko'rish mumkin. Namunadan matning to'liqko'rinishini o'zgartirishingiz mumkin. Qolgan satrlar esa matnni bir necha parametr bo'yicha alohida o'zgartirishga imkon beradi. Property Bar (Holatlar paneli) ning ikkinchi ro'yxatida harflarning berilgan chiziq bo'yicha joylashuv variantlari keltirilgan. Ro'yxatdagi rasm variantlarni izohlaydi: "Text Orientation" varianti harfni berilgan chiziq bo'yicha aylantiradi, "Text Orientation" varianti harfni berilgan egri chiziqning siniq qismiga vertikal moslashtirib joylashtiradi. Egrilik burchagiga qarab harfqiyaligi o'zgaradi. "Text Orientation" varianti harfni berilgan egri chiziqning siniqqismiga gorizontal moslashtirib joylashtiradi. "Text Orientation" varianti simvollar matn satri berilgan chiziq boʻyicha joylashsa, ular vertikal saqlaydi. Uchinchi ro'yxatda matnning egri chiziq bo'yicha joylashuvi aniqlanadi. Berilgan rasmlar variantini izohlashga hojat yo'q: "Vertical Plasiment". Matnni egri chiziqqa perpendikulyar o'rnatuvchi variant hisoblanadi. Agar matnni yopiq siniq chiziq bo'yicha o'rnatilsa, Property Bar (Holatlar paneli) da "Text Placiment" elementlar ro'yxati hosil bo'ladi. Ushbu ro'yxat yordamida matn joylashuvi lozim bo'lgan yopiq chiziq o'rnini belgilashingiz mumkin. Matnni berilgan chiziqqa qarama-qarshi tomonda barcha parametrlarni saqlangan holda o'rnatish "Place On Other Side" tugmasidan foydalanish lozim. Matn joylashuvini Property Bar (Holatlar paneli) ning boshqaruv tugmalari yordamida o'zgartirishni ko'rib o'tamiz. (47-rasm).

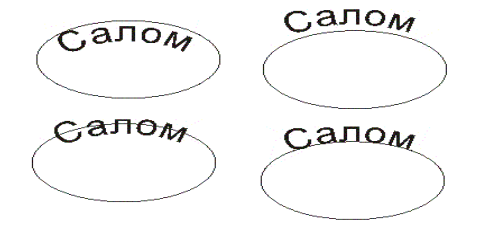

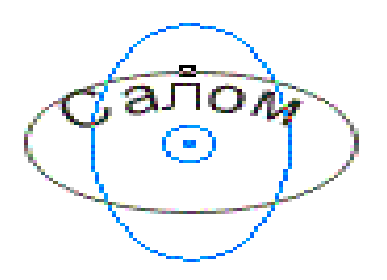

48-rasm. Matnni ko'chirish

Matnni interaktiv rejimda berilgan siniq chiziqqa perpendikulyar o'rnatish quyidagicha bajariladi. "Pick Tool" uskuna yordamida siniq chiziq boʻyicha joylashgan matnli obyektni ajrating. Matn chiziq bilan bog'liq bo'lganligi uchun Ctrl tugmasidan foydalaning, so'ngra tugmani bosib turib, matnli obyektga matnni ajratish uchun sichqoncha tugmasini bosing. Obyekt markazida joylashgan belgini sichqoncha tugmasi bilan ajrating. Ko'rsatgich ko'rinishi o'zgaradi. Sichqonchaning chap tugmasini bosib turib, ko'rsatgichni yuqoriga ko'chiring. Bog'lovchi chiziq hosil bo'lib, bir tomoni chiziqda ikkinchi tomoni matn bilan bog'langan. Ushbu chiziq matn va siniq chiziq o'rtasidagi masofani belgilaydi. Matnni chiziqga nisbatan yuqoriga yoki pastga ko'chirishingiz mumkin. Agar ko'chirishni to'xtatib, sichqoncha tugmasini bosib tursangiz, bog'lovchi chiziq uchida shu matn va chiziq nusxasi hosil bo'ladi. Ushbu chiziq matn o'rnashuv o'rnini oldindan ko'rsatadi (35-rasm). Sichqoncha tugmasi qo'yib yuborilganda matn yangi o'rinni egallaydi. Matn joylashuvini Property Bar (Holatlar paneli) ning o'ng qismida joylashgan satrda qiymatlarni kiritib ham belgilash mumkin. "Pick Tool" uskunani belgilang, Shift tugmani bosing, uni qo'yib yubormasdan ellips chizigiga qo'yib yuboring. Qaytib yana ikki obyektni belgilab, matnni o'rnatish amallarini takrorlashingiz mumkin, endi matnni ellipsdan ajratamiz. Menyudan Arrange Break Text Apart (Montaj/Matnni ajratish) buyrug'ini tanlang. Tashqi ko'rinish o'zgarmasada, matn ellipsdan ajratilgan holda o'rnatiladi. Faqat matnni ajrating. Buning ajratishni bekor qilish uchun sichqoncha tugmasini bo'sh o'rinda bosish lozim, so'ngra matn ustida tugmani bosish lozim. Menyudan Text Straighten Text (Matn/Matnni tekislash) buyrug'ini bering, va matn o'zining boshlang'ich holatiga erishadi. "Frehand Tool" uskuna yordamida boshlang'ich yopiq bo'lmagan egri chiziq chizing. Chizilgan chiziq va matnni birgalikda ajrating va menyudan Text Fill Text to Path (Egri chiziq boʻyicha matn) buyrug'ini bering. Natijada matn yopiq bo'lmagan egri chiziq bo'yicha joylashadi, so'ngra Property Bar (Holatlar paneli) ning uchinchi ro'yxatidan matnni chiziq bo'yicha joylashish holatini tanlash mumkin. Matnni chiziq boshi, markazi, yoki oxiri boʻyicha tekislashingiz mumkin. Property Bar (Holatlar paneli)ning uchinchi ro'yxatidan turli variantlarni qo'llab ko'ring. Matni tanlangan variant bo'yicha o'z holatini oʻzgartiradi. Agar matn joylashgan chiziq shaklini oʻzgartirsangiz, matn avtomatik ravishda o'z holatini o'zgartiradi. "Shape Tool" uskunani tanlab chiziq shaklini oʻzgartiring. Oʻzgartirishlar kiritib boʻlgandan soʻng matn yangi holatni qabul qiladi. "Pick Tool" uskuna yordamida matnni va chiziqni ajrating. Menyudan Arranged Break Text Apart (Montaj Matnni ajratish) buyrug'ini tanlang. Enda matn va egri chiziq oʻzaro bogʻlanmagan boʻladi. Faqat egri chiziqni belgilab, uni o'chiring. Bunda egri chiziq mavjud bo'lmasa-da, matn ko'rinishi o'zgarmaydi.

### **Topshiriqlar:**

1. Matnni yarating. Matnni berilgan barcha egri chiziq, toʻrtburchak, ellips, yulduz, koʻpbupchak, boshqa harf yoki matnli satr boʻyicha joylashtiring.

2. Klaviatura yordamida qanday qilib obyektlardan nusxa olib, nusxani qoʻyish mumkin.

3. Qanday qilib boshqa dasturlardan CorelDRAW dasturiga boshqa obyektlarni koʻchirish mumkin.

4. Objekt Properties nimaga kerak.

5. Objekt Properties qanday tugmalardan iborat va ular nima vazifani bajaradi.

6. Obyektlarga ichki rang berishining qanday usullari mavjud.

7. Obyektlarda chegarani oʻzgartirish uchun qanday usullardan foydalanish mumkin.

8. Objekt Properties oynani qanday usullardan foydalanib ekranga chiqarib qoʻyish mumkin va qanday olib tashlash mumkin.

9. Chiziq qalinligini, rangini, tipini oʻzgartirishning yana qanday usullarini bilasiz.

10. Menyu bilan qanday ishlarni qanday bajarish mumkin.

11. Obyektni joylashtirish deganda nimani tushunishimiz kerak.

12. Koʻrinish rejimlari necha xil boʻladi.

13. Koʻrinish rejimlari imkoniyatlari nimadan iborat.

14. Koʻrinish masshtabini oʻzgartirish uchun qaysi paneldan foydalaniladi va u panel qaysi tugmalardan iborat? Ularning vazifalarini sanab oʻting.

15. View Manager (Koʻrinish dispetcheri) nima vazifani bajaradi? View Manager (Koʻrinish dispetcheri) qanday tugmalardan iborat va ular qanday vazifa bajaradi

16. Masshtabni oʻzgartirishning yana qanday usullarini bilasiz.

17. Masshtabni oʻzgartirishni klaviaturadan va sichqondan foydalanib qanday qilib qilish mumkin.

18. «Asboblar paneli» nima vazifa bajaradi.

19. Lineykaning o'lchov birliklarini qanday o'zgartirish mumkin.

20. «Asboblar paneli»da mavjud boʻlgan tugmalarning vazifalarini klaviaturada qanday tugmalar yordamida bajarish mumkin.

21. Koordinata setkalari deganda nimani tushunasiz.

22. Setka chiziqlari orasidagi masofani qanday oʻzgartirish mumkin.

# 23-Laboratoriya ishi

**Ishning nomi:** CorelDRAW dasturida toʻgʻri, egri chiziqlar va yopiq konturlar yordamida tasvirlar yaratish.

**Ishning maqsadi:** CorelDRAW dasturida toʻgʻri, egri chiziqlar va yopiq konturlar yordamida tasvirlar yaratishni oʻrganish.

Ish uchun kerakli jihozlar: Kompyuter, 220 V kuchlanish manbai, CorelDRAW dasturi

# Ish haqida nazariy ma`lumotlar.

Masalan, uchburchak, yulduzcha ellipslar ustida turli amallar bajarish mumkin.Lekin bunda koʻpburchaklar qavariq koʻpburchaklar boʻlishi kerak. Koʻpburchaklarni chizish uchun maxsus ekran panellari mavjud. Koʻpburchaklar bilan ishlaganda panel atributlaridan foydalanish kerak boʻladi.

|                             | Strelkani tanlash                            |
|-----------------------------|----------------------------------------------|
|                             | qalamni qalinlashtirish                      |
|                             | Varaqni masshtabini oʻzgartirish             |
|                             | qalam vazifasini bajaradi                    |
|                             | To'rtburchak chizish uchun                   |
| 0                           | Aylana chizish uchun                         |
|                             | Koʻp burchakni xar-xil koʻrinishga oʻtkazish |
| <u>2</u> 2 8 8 ∞ ☆ <b>□</b> | Shakllar tanlash                             |
| A                           | Matn kiritish                                |
|                             | Shakllarni har-xil koʻrinishga oʻtkazish     |
| 2 2 3                       | Rangni oʻzgartirish                          |
|                             | Hoshiyani qalinlashtirish va hoshiya rangini |
|                             | oʻzgartish                                   |

# Qurilmalar paneli

| Ramka ichidagi rangni oʻzgartirish              |
|-------------------------------------------------|
| Ramkani boʻlaklarga boʻlib rangini oʻzgartirish |

Shuni eslatib oʻtishimiz kerakki koʻpburchaklarning bogʻlamlar sonini berganda minimum 3 tadan kam boʻlmasligi kerak, maksimum 500 tadan katta boʻlmasligi kerak boʻladi.

Agar biz ellips shaklini bersak uni koʻpburchak shakliga keltirish uchun maxsus uskunada 3 tadan kam boʻlmagan bogʻlamlar sonini kiritsak kompyuter oʻzi avtomatik tarzda oʻzgartirib qoʻyadi.

Yuqorida koʻrsatilgan burchak oʻlchamlarini oʻzgartirish uskunasi faqat yulduzchalar qurishda ishlatiladi. Agar biz bergan raqam 7 ta dan kichik boʻlmasa u oʻtkir burchak boʻladi, aks holda oʻtmas burchak boʻladi.

Koʻpburchak uchidagi va oʻrta bogʻlamlar obyekt ustida sichqoncha chap tomonini bir marta bosish orqali hosil qilinadi. Ular orqali koʻpburchak shakllarini turli koʻrinishga olib kelish (bogʻlam ustida sichqoncha chap tomoni bosib turib, tortiladi), obyekt joyini oʻzgartirish mumkin.

CorelDRAW dasturining asosiy texnologik elementlari boʻlmish obyektlarni foydalanuvchi ish jarayonida oʻzining ijodiy fikrini tahlil qiladi.

Hosil boʻlgan tasvirni fikran boʻlaklarga ajrata oladi,keyin shular ustida ishlay oladi. Shulardan foydalangan holda oʻz koʻnglidagi tasvirlash effektiga erishadi.

Bizga ma'lumki, CorelDRAWdasturi alohida–alohida obyektlardan tashkil topgan. Har xil sinflarga tegishli boʻlgan obyektlardan tashkil topgan koʻrinish ularning sinflari va atributlari bilan farq qiladi, bir qancha obyektlar guruhlar deyiladi.

Bu guruhlarni bir qancha usullar bilan ajratib olish mumkin.

1. Obyektni instrumentlar paneli yordamida ajratish.

TEXT (tekst) yoki SHAPE (forma) menyusi orqali obyektlarni tanlash unchalik yaxshi natija bermaydi. Shuning uchun obyekt tanlashda maxsus PICK(tanlash) instrumentidan foydalangan ma'qulroq.

| ł | 🍯 C          | oreID          | RAW          | 10 - [G      | raphic1          | ]                  |                  |                 |              |                     |                                |                                      |            |          |      |     | _ 5         | × |
|---|--------------|----------------|--------------|--------------|------------------|--------------------|------------------|-----------------|--------------|---------------------|--------------------------------|--------------------------------------|------------|----------|------|-----|-------------|---|
|   | ٢            | <u>F</u> ile   | <u>E</u> dit | ⊻iew         | Layout           | Arrange            | Effe <u>c</u> ts | <u>B</u> itmaps | <u>T</u> ext | T <u>o</u> ols      | <u>W</u> indow                 | <u>H</u> elp                         | New Menu 1 | 1        |      |     | _ 5         | × |
|   | x: 1<br>y: 1 | 15.24<br>30.23 | 8 mm<br>2 mm | ₩ 118<br>155 | .516 m<br>.942 m | 100.0 %<br>100.0 % | <b>ه</b> ا       | ,0              |              | <b>^</b> ()         | ନ <u>90.0</u><br>ଜ <u>90.0</u> | ▼ ▲ <sup>0</sup><br>▼ ▲ <sup>0</sup> |            | Hairline | · (* |     |             |   |
|   |              | 15 2           | 200          | 150          | 1                | 00 :               | 50               |                 | 50           | . Pie <sup>00</sup> | 15                             | 0                                    | 200        | 250      | 300  | 350 | millimeters |   |

49 – rasm. Obyekt markaziy koordinatalarini oʻzgartirish uskunasi

## **Topshiriqlar:**

**1.**Egri chiziqlining notekislik darajasi avtomatik qoʻyiladigan tugun nuqtalarning soniga bogʻliq. Egri chiziqning silliqligi qancha yuqori boʻlsa shuncha silliq chiziq hosil boʻladi.

После двойного шелчка мши на значке инструмента "Свободная рука" uskunasi ustida sichqon tugmasi ikki marta bosilgandan soʻng, (или вбора пункта меню "Инструмент > Опции"), появится окно настроек hosil boʻlgan "Опции" oynasida "Панель инструментов" > "Кривая/chiziq Безе" buyrugʻini tanlang va "Вравнивание от руки" parametrik uchun 17 qiymatini oʻrnating.

Egri chiziqni qayta chizing. Chiziq silliqligini tekshiring.

tugun nuqtalarni koʻrish uchun <sup>4</sup> "Forma" uskunasini tanlab egri chiziqni tanlang.

2. Tutashmagan konturni davom ettirish uchun:

• Выделите его шелчком инструмента Указатель" uskunasi yordamida egri chiziqni tanlang;

• "Свободная рука" yoki "Polichiziq" uskunasining bosh yoki oxirgi nuqta ustiga bosing. (koʻrsatkich oʻzgaradi);

• Sichqon tugmasini bosing va koʻrsatkichni siljiting.

Egri chiziqning eng yuqori silliqligini oʻrnating va quyidagi konturni chizing:

3. <sup>20</sup> "Автозакрывающаяся кривая" tugmasidan foydalanib konturni yopish mumkin.

Qurilgan egri chiziqni tanlab konturni tutashtiring.

**4.** "Свободная рука" va "Polichiziq" uskunalari yordamida toʻgʻri chizq chizish mumkin. Buning uchun mos uskunani tanlab toʻgʻri chiziqning boshlangʻich nuqtasi ustida soʻng, tugallovchi nuqta ustida bosing.

**5.** "Кривая" uskunalar paneli buyruqlari ichida "3-nuqtali egri chiziq" vositasi mavjud. Uning yordamida 3 amal orqali silliq egri chiziqlar chizish mumkin:

• Zarur vositani tanlab egri chiziq boshlanishini koʻrsating;

• Sichqon tugmasini qoʻyib yubormasdan chiziq oxiriga oʻting;

 Sichqon tugmasini qoʻyib yuboring va sichqon tugmasini siljitish yordamida chiziq uzunligi va egriligini koʻrsating.

6. Egri chizqni aniqroq chizish uchun <sup>К</sup>"Инструмент Безе" va <sup>М</sup>"Перо" vositalaridan foydalanish mumkin.

Sichqon tugmasini bir marta bosishlar toʻgʻri chiziqlarning tugunlari joylashuvini koʻrsating.

Egri chiziq boʻlagini hosil qilish uchun:

- Sichqon tugmasini bosish orqali tugun joyini koʻrsating;
- Sichqon koʻrsatkichini sudrab egri chiziq shaklini yarating;
- Sichqon tugmasini qoʻyib yuboring.

Rasmni chizishni tugallash uchun sichqon tugmasini ikki marta bosing.

"Инструмент Безе" yoki "Перо" vositasida quyidagi rasmni hosil qiling.

7. "Кривая" panelidagi 🥙 "Живопись" vositasida original effektlar yaratish mumkin.

"Живопись" vositasida egri chiziq chizing.

Xususiyatlar panelida 5 ta rejimdan birini tanlash mumkin:

"Заготовка", "Кист", "Пулверизатор", "Коллиграфия", "С нажимом".

× 3 1 0 1

Rejimlardan birini tanlab yoʻnaltiruvchi egri chiziq chizish mumkin. Bu egri chiziqning silliqligi xususiyatlar panelida

Chiziqning maksimal kengligini 25,4 mm 😭 yordamida oʻrnatiladi.

# 24-Laboratoriya ishi

**Ishning nomi:** CorelDRAW dasturi Pick (koʻrsatgich) instrumenti yordamida tasvirlar yaratish.

**Ishning maqsadi:** CorelDRAW dasturi Pick (koʻrsatgich) instrumenti yordamida tasvirlar yaratishni oʻrganish.

Ish uchun kerakli jihozlar: Kompyuter, 220 V kuchlanish manbai, CorelDRAW dasturi

### Ish haqida nazariy ma`lumotlar.

PICK (tanlash) komandasini bekor qilish uchun obyektning ustida sichqonchaning chap tomonini bir marta bosish kerak. Turlantirish operatsiyasi vaqtida gruppa bir yagona obyekt hisoblanadi.

Shu gruppaga kirgan obyektni chiqqillatgan holda faqat shu obyekt koʻrsatilmasdan bir butun guruh koʻrsatiladi. Faqat bitta obyektni olish uchun shu obyektni dastlab sichqonchaning chap tomoni orqali belgilab olib, keyin qiziqtirgan obyektning ustida Ctrl tugmachasi bosib, sichqoncha tugmasi chiqqillatiladi. Shu paytda marker koʻrinishi kvadrat shakldan yumaloq koʻrinishga keladi va holatlar satrida CHILD (ichkariga) satri paydo boʻladi.

Agar ichki obyektning (child) oʻzi guruh boʻlsa shu protsessni yana takrorlab xohlagan obyektni yana ajratishimiz mumkin. Agar bir vaqtning oʻzida bir nechta elementni ajratib olish kerak boʻlsa Руск (tanlash) instrument koʻrsatkichi ustida SHIFT tugmachasi bosiladi.Tanlangan obyektni varaqning xohlagan joyiga tashlash uchun obyektning markaziy nuqtasidagi koordinatasini aniqlovchi ikkita atributi qiymatlari oʻzgaradi.

CorelDRAW dasturida 4 ta joyidagi koʻchirish usullari mavjud. Shulardan eng sodda koʻrinishi Руск (tanlash) instrument koʻrsatkichi yordamida belgilab olib sichqoncha yordamida tortishdir.

Bu usulda obyekt tanlanadi va sichqonchaning tugmasi tanlangan holda qoʻyish kerak boʻlgan joyga tortib keyin qoʻyib yuboriladi. Bu holat nusxa olish deb ataladi chunki obyekt oʻz oʻrnida qolib yangi joyda yana bir nusxasi paydo boʻladi.

| Transformation     | ▲ × |
|--------------------|-----|
| ╈ᢒ⊴ᡦ₫              |     |
| Rotation:          |     |
| Angle: 0,0 🚔 deg   |     |
| Center:            |     |
| H: 0,0 📩 mm        |     |
| V: 0,0 ★ mm        |     |
| Relative Center    |     |
| 90°<br>180<br>     |     |
| Apply To Duplicate |     |
| Apply              |     |

**50 – rasm**.TRANSFORMATION Oynasining koʻrinishi.

Transformation oyna yordamida oʻzgartirish.

Obyekt markazidan boshqa nuqta koordinatalari uchun obyektlarni koʻchirish masalasi yuqoridagi koʻrsatilgan usullar boʻyicha yechilmaydi. Tanlangan obyektni taxminiy koʻchirish, masalan 10 mm.

O'ng tomonga taxminan ko'chirish aniq natija bermasligi mumkin.

FORTION bunday hollarda koʻchirishni avtomatizatsiyalashtirish uchun Transformation (oʻzgartirish) komandasi tanlanadi.

Bu oynada quyidagi boshqarish elementlari joylashgan:

H ва V hisoblagichlar obyektlar koʻpligi yoki tanlangan obyektlarning joylashgan nuqtalarini koʻrsatadi.

RELETIVE ROSITION flajogi –koʻchirish paytida koordinatalarni hisoblash usullarini boshqaradi.

Bayroqlar guruhi nuqtalar guruhini boshqarish maqsadida ishlatiladi. Kerakli nuqtalarni tanlash uchun ishlatiladi.

APPLY (qoʻllash) tugmachasi - boshqarish oynasi elementlarining berilgan parametrlarini oʻzgartirishda tartiblangan ketma-ketlikda oʻzgartirish vazifasini bajaradi.

APPLY TO DUPLICATE (nusxalashni qoʻllash) – Bu tugmani chiqqillatish aniq joylashtirishni amalga oshiradi ya'ni tanlangan obyektning nusxasini joylashtiradi.

Obyektlar formasini tahrirlash instrumentlari.

Grafikali tasvirli obyektlarni tuzishda badiiy forma xossalarini birdaniga tasvirlash oson emas. Tasvirlarning fragmentlarini qoʻyishda qalam, oʻchirgʻich, Toolbars kabi uskunalardan foydalanish ancha imkoniyat yaratadi.

Bu dasturning afzalliklaridan biri oldindan tuzilgan obyektning formasini oʻzgartirishda ularni yangidan tuzishga imkoniyat tugʻilmaydi. Har qanday formani oʻzgarishini qadamba-qadam silliqlik bilan bajarish mumkin.

Obyekt formalarini oʻzgartirish operatsiyalari koʻpligini panel instrumentida keltirgan SHAPE(forma) instrumenti asosiy tahrirlagich hisoblanadi.

Instrument Erazer (o'chirg'ich) murakkab obrazda tuzilgan obyektlarning yaroqsiz qismini o'chirish uchun ishlatiladi.

Knife (Toolbars) instrumenti egri chiziqlarni teng ikkiga boʻladi.

Free transform (ixtiyoriy oʻzgarish instrumenti yuqorida aytilgan obyektlarni Transformation oynasi yordamisiz sichqoncha koʻrsatkichi orqali oʻzgartirishga yordam beradi. Lekin bu variant ancha murakkabligi sababli oldingi variantlarda ishlash afzalroq.

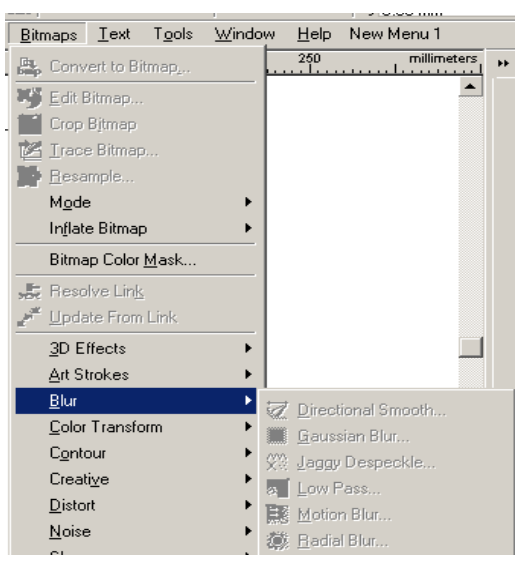

**51 – rasm**.

Quyidagi rasmda ajratilgan tugunlarni kontekst menyu yordamida tahrir qilish komandalari keltirilgan.

Bu menyuda tanlangan tugunlarning yoki bir nechta tugunlarning ustida ishlash ya'ni tahrir qilishda ishlatiladigan menyu komandasidan boshqa atributlar paneli tugmachalari tasvirlangan.

# Matn shakllarini oʻzgartirish

CorelDRAW dasturlarida kiritilgan matnni ham turli shakllarda yozish mumkin. Buning uchun oldin matn instrumentlar panelidagi TEXT TOOL instrumenti orqali belgilab olinib, matn kiritiladi va ARRANGE - BREAK APART komandalari bajariladi.

# 25-Laboratoriya ishi

Ishning nomi: Adobe Photoshop dasturi interfeysini sozlash.

Ishning maqsadi: Adobe Photoshop dasturi interfeysini sozlashni oʻrganish.

Ish uchun kerakli jihozlar: Kompyuter, 220 V kuchlanish manbai, Adobe Photoshop dasturi

# Ish haqida nazariy ma'lumotlar.

Adobe Photoshop - Windows mushitida ishlovshi kompyuterlar uchun moʻljallangan elektron koʻrinishdagi fototasvirlarni tahrir qiluvchi dasturdir.

Adobe Photoshop tasvir tahrir qiluvchisi yordamida fotosuratlarga qoʻshimcha kiritish, fotosuratdagi dogʻlarni oʻchirish va eski rasmlarni qayta ishlash va tiklash, rasmlarga matn kiritish, qoʻshimcha maxsus effektlar bilan boyitish, bir fotosuratdagi elementlarni oʻzgartirish, almashtirish mumkin. Adobe Photoshop imkoniyatlari keng qamrovli bilib, kitoblar, gazeta va jurnallarni turli-tuman rasmlar bilan boyitishda katta qulayliklar yaratadi.

Adobe Photoshop ayniqsa, jurnalistlarning, rassomlarning ijodiy imkoniyatlarini toʻla amalga oshirishlarida yordam beradi. Jurnalistika va bevosita matbuot yoki nashriyot soshasiga aloqador boʻlgan shaxslarning mazkur dastur bilan ishlashni bilishi ular uchun qo'shimsha imkoniyatlarni yaratib beradi.

Adobe Photoshop oynasi ochilganda yuqori qismida sarlavha satri va Windowsga xos elementlar joylashadi. Sarlavha satridan sing menyu satri joylashadi. Menyudagi kerakli buyruqlarni tanlashingiz mumkin.

Adobe Photoshop dasturi menyusi 9 banddan iborat. Har bir menyu tarkibida ochiladigan menyu bandlari mavjud. Ularga kirish kursor yordamida amalga oshiriladi. Quyida asosiy menyu va eng koʻp qoʻllaniladigan buyruqlarning qisqacha tavsifi keltiriladi.

ФАЙЛ menyusi yordamida yangi fayl yaratish, uni saqlash, qayta nomlash va faylni chop etish kabi ishlarni amalga oshirish mumkin.

ПРАВКА menyusi yordamida yaratilgan fayl ustida tahrirlashni amalga oshirish mumkin.

# ИЗОБРАЖЕНИЯ menyusi quyidagi buyruqlardan iborat:

Режим Rang modellarni oʻzgartirish.

Настройка Tasvir ranglarini sozlash.

Дубликать Tasvirdan nusxa olish.

Наложить изображение Tasvirni qo'shimcha ranglar bilan boyitish.

Вычислить Tasvirdagi ranglar kanallarni oʻchirish.

Размер изображения Tasvir shaklini va oʻlchamlarini oʻzgartirish.

Размер холста Tasvir ramkasi oʻlchamlarini oʻzgartirish.

Обрезание Belgilangan maydondagi tasvirni kesib olish.

Перевернуть холст Holatni soat strelkasi boʻylab yoki soat strelkasiga qarshi 180, 90 gradusga burish.

ГистрограммаTasvirdagi ranglar miqdori haqidagi ma'lumotlar darchasi.

# СЛОЙ menyusi tarkibidagi qoʻchimsha buyruqlar

Новый Yangi qatlamni tashkil qilish.

Дубликать слоя qatlam nusxasini hosil qilish.

Удалить слой Mavjud qatlamni muvaqqat xotiradan oʻchirish.

Эффекты qatlamga turli effektlarni qoʻyish.

Группа с предыдушим (ctrl+G) Bir nechta qatlamlarni gruppalash.

Разгруппировать (Shift+ctrl+G) Gruppalangan qatlamlarni bir-biridan ajratish

Склеит все слои barcha qatlamlarni birlashtrish.

# ВЫДЕЛИТЬ menyusi quyidagi buyruqlardan iborat :

Bce (ctrl+A) Tasvirni butunlay belgilash.

Убрать выделение (ctrl+D) Tasvirning belgilangan qismini olib tashlash.

Выделить заново qaytadan belgilash. (shift+ctrl+D)

Обратно (Shift+ctrl) So'ngi bajarilgan amalga qaytarish.

Световой ряд Ranglar qatori. Tasvirdagi ranglar asosida belgilash maydonini aniqlash.

Модифицировать Belgilash chizigʻini piksellarda kengaytirish.

Увеличить Belgilash maydonini kengaytirish.

Преобразовать выделение Belgilangan maydon shaklini oʻzgartirish

Сохранить выделение Belgilangan maydon shaklini xotiraga joylashtirish.

# ВИД menyusi quyidagi buyruqlardan iborat :

Новый вид Yangi darcha ochish.

Увеличить (ctrl+ +) Tasvirning ekrandagi koʻrinishini kattalashtirish.

Уменшить (ctrl+ -) Tasvirning ekrandagi koʻrinishini kichaytirish.

Показат вес экран Tasvirini butun ekran koʻrinishida koʻrsatish. Реальный размер Tasvirini mavjud oʻlchamlaridagi koʻrinishi. Размер печатного оттиска Tasvirning bosma shakldagi koʻrinishi. Выкл. линейки (ctrl+R) Chizgʻichlarni olib tashlash.

# OKHO menyusi quyidagi buyruqlardan iborat :

Каскад Tasvirni ekranda vertikal holatda tasvirlash.

Мозайка Tasvirni ekranda gorizontal holatda tasvirlash.

Уподрячить значки Asboblar panelidagi buyruqlarni tartibli joylashtirish.

Закрыт всё Photoshop darshasida ochilgan barcha tasvirni berkitish.

Вкл. Панель Asboblar panelini o'chirish yoki yoqish.

Вкл. Навигатор Navigatorning ekranda paydo boʻlishini ta'minlash.

Показать информацию Axborotlar darchasini aktivlashtrish.

Показать цветRanglar joylashgan maxsus darchani aktivlashtirish.

Вкл. Кисти Воʻyoq choʻtkalari joylashgan darchani aktivlashtirish.

Вкл. Слой Qatlamlar haqidagi ma'lumotlarni saqlovchi darchani aktivlashtirish.

Показать действия Tasvirlar bilan ishlashda bajarilgan barcha amallar haqidagi ma'lumotlar darchasini aktivlashtirish.

Убрать строку состояния Photoshop dasturi darchasi ostidagi ma'lumotlar satrini o'chirish yoki yoqish.

ФИЛЬТРЫ menyusi tarkibidagi qoʻshimsha buyruqlar bilan qoʻllanmaning fitrlar bilan ishlash bobida tanishingiz mumkin.

**ПОМОЩЬ menyusi** tarkibida Adobe Photoshop dasturiga ta'lluqli barcha ma'lumotlar joylashgan. Bu menyu tarkibidagi buyruqlar yordamida Adobe Photoshop dasturi darchasidagi asboblarning qisqacha qanday vazifani bajarishi haqidagi ma'lumotlarni oʻqish mumkin.

### **Topshiriqlar:**

1. Adobe Photoshop dasturini ishga tushiring.

2. Adobe Photoshop dasturi menyulari vazifasini o'rganing.

a)

Adobe Photoshop CS3 Extended - [Untitled-1 @ 33,3% (Gray/8)]
File Edit Image Layer Select Filter Analysis View Window Help

b)

Файл Редактирование Изображение Слой Выделение Фильтр Просмотр Окно Справка 52-rasm.

3. Adobe Photoshop dasturida fotosuratingiz faylini qayta ishlashga tayyorlang.

4. Adobe Photoshop dasturi menyulari yordamida interfeysni bajariladigan topshiriqqa mos holda sozlang.

# 26-Laboratoriya ishi

Ishning nomi: Adobe Photoshop dasturida turli uskunalar bilan tasvirlar yaratish

**Ishning maqsadi:** Adobe Photoshop dasturida turli uskunalar bilan tasvirlar yaratishni oʻrganish.

Ish uchun kerakli jihozlar: Kompyuter, 220 V kuchlanish manbai, Adobe Photoshop dasturi

## Ish haqida nazariy ma`lumotlar.

Adobe Photoshop dasturida jami 46 ta asbob mavjud boʻlib, ulardan 20 tasi bevosita dastur ishga tushirilganda darchada koʻzga tashlanib turadi.

Yashiringan asbobni faollashtirish uchun kursorni maxsus belgili tugma ustidan "sichqoncha" ning chap tugmasini bosgan holda asboblar panelidan tashqariga olib chiqiladi va kursorni kerakli tugma ustiga keltirib, "sichqonch" ning chap tugmasi qoʻyib yuboriladi.

Kursor har bir tugmaga yaqinlashtirilsa, kursor belgisi ostidagi asbobning vazifasi paydo boʻladi.

# Ba'zi asboblarning vazifalari bilan tanishaylik:

То'rtburchak soha tanlash – Rectangular marquee (Прямоугольная область) - [M] – ish sohasidagi aktiv qatlamda to'rtburchak sohani tanlash.

Aylana soha tanlash – Elliptical marquee (эллиптическая область) - [M]
 – ish sohasidagi aktiv qatlamda ellips sohani tanlash.

Alohida satr soha tanlash – Single row marquee (Строка пикселей) - [M]
 – ish sohasidagi aktiv qatlamda bitta satrga teng sohani tanlash.

Alohida ustun soha tanlash – Single column marquee (столбец пикселей)
 [M] – ish sohasidagi aktiv qatlamda bitta ustunga teng sohani tanlash.

Tanlangan sohaga qoʻshimcha soha qoʻshish uchun SHIFT tugmasini bosib turib ushbu tugmadan qayta foydalanamiz. Agar ALT tugmasidan foydalanib soha tanlasak, u holda tanlangan sohadan olib tashlash ma'nosini bildiradi.

Xususiyatlar satrida quyidagilar aktiv boʻladi:

SHIFT va ALT - tugmalar harakatlariga oʻxshash holatlarni tanlash

Feather - Sohasi yordamida tanlangan Soha chegaralarini qalinligi.

Style - Sohasi yordamida tanlash holatini tanlaymiz. Normal - cheksiz soha, Constrained Aspect Ratio - yonlari koʻrsatilgan proporsiyalardagi soha tanlash, Fixed size - yonlari koʻrsatilgan kattaligidagi soha tanlash.

E Lasso - Lasso (Лассо) - [L] - ixtiyoriy sohani tanlash. Agar tanlaganimizda ALT tugmasini bosib tursak, u holda bizning lasso koʻpburchak lassoga oʻhshab soha tanlaydi va ALT tugmasini bosganimizda tanlangan soha berkiladi.

Koʻpburchak lasso - Polygonal lasso (Многоугольноелассо) - [L] koʻpburchak sohani tanlash. Tanlangan sohani berkitish uchun yoki sichqoncha bilan ikkitali bosish kerak, yoki CTRL tugmasini bosib qoʻyvorishimiz kerak boʻladi.

Magnit lasso - Magnetic lasso (Магнитное лассо) - [L] - o'xshash ranglar bo'yicha soha tanlash. Kompyuter tanlagan nuqtani bekor qilish uchun Backspace tugmasini bosish kerak.

Tanlangan sohaga qoʻshimcha soha qoʻshish uchun SHIFT tugmasini bosib turib ushbu tugmadan qayta foydalanamiz. Agar ALT tugmasidan foydalanib soha tanlasak, u holda tanlangan sohadan olib tashlash ma'nosini bildiradi.

Sehrli tayoqcha - Magic wand (Volshebnaya palochka) - [W] - bir xil rangli sohani tanlash.

Tanlangan sohaga qoʻshimcha soha qoʻshish uchun SHIFT tugmasini bosib turib ushbu tugmadan qayta foydalanamiz. Agar ALT tugmasidan foydalanib soha tanlasak, u holda tanlangan sohadan olib tashlash ma'nosini bildiradi.

Xususiyatlar satrida quyidagilar aktiv boʻladi:

• SHIFT va ALT tugmalar harakatlariga oʻxshash holatlarni tanlash

• Tolerance - soha tanlashda sehrli tayoqchaning sezguvchanligini oʻzgartirish

• Anti-Aliased opsiyasi tanlangan sohaning chegaralar rangini koʻzga koʻrinmas qilib bir biriga moslash

• **Contiguous** opsiyasi tanlangan soha bitta umumiy boʻlishini yoki bir nechta qismdan iborat boʻlishini ta'minlaydi

• Use All Layers opsiyaci sehrli tayoqchaning soha tanlaganligi hamma qatlamlarga tegishli yoki faqat asosiy boʻlgan qatlamga tegishligini ta'minlaydi

Tanlangan soha ustidan biz har xil harkatlarni bajarishimiz mumkin. Masalan, xotiraga qirqib olib yoki nusxa olib yangi qatlamga uni qoʻyishimiz mumkin. Yoki uning hajmini oʻzgartirish va aylantirishimiz mumkin. Va nihoyat uni ish soha boʻylab siljitishimiz mumkin.

Harakatlanuvchi - Movie (перемещение) - [V] - tanlangan sohani ish soha boʻylab harakatlantirish.

Agar ALT tugmani bosib harakatlanishni boshlasak, u holda tanlangan sohaning nusxasi olinib u harakatlanadi. Agar esa SHIFT tugmasidan foydalansak, u holda tanlangan soha faqat vertikal va gorizontal harakatlanadi. Tanlangan sohani klaviaturadagi yoʻnalish strelkalari yordamida ham harakatlantirish mumkin, shunda har bitta strelka bosilganida, tanlangan soha 1 pikselga siljiydi.

Adobe Photoshop dasturning ish Vositalari. Matn va grafik shakllar yaratish.

Т Matn-Type (текст)-[T]-tasvirga matn qoʻshish. Ushbu ish Vosita ishlatilgandan keyin yangi qatlam paydo boʻladi (Text Layer).

. To'rtburchak-Rectangle (прямоугольник) - [U]-to'rtburchak chizish.

Aylanasimon toʻrtburchak-Rounded Rectangle (с круглённый прямоугольник)-[U]-aylanasimon toʻrtburchak chizish. Xususiyatlar satrida burchaklar radiusini oʻzgartirish sohasi - Radius paydo boʻladi.

. Aylana-Ellipse (эллипс)-[U]-aylana chizish.

Koʻpburchak - **Polygon** (многоугольник) - [U] - koʻpburchak chizish. Koʻpburchak tomonlarning sonini Sides soha yordamida koʻrsatish mumkin.

Chiziq - **Line** (линия) - [U] – toʻgri chiziq chizish. Chiziq qalinligini Weight soha yo rdamida oʻzgartirish mumkin.

Maxsus shakllar - Custom Shape (произвольная фигура) - [U] - har xil tayyor shakllar chizish. Xususiyatlar satridagi Shape sohasi yordamida kerakli shaklni tanlashimiz mumkin.

Xususiyatlar satrida quyidagilar aktiv boʻladi:

shakl chizilish holatini oʻzgartirish tugmalari (yangi qatlamda - Create New Shape Layer, faqat yoʻl - Create New Work Path, aktiv qatlamda - Filled Region)

• shakl turini tanlash tugmalari.

shakl chizish yoʻllari (Unconstrained - ixtiyoriy, Square - teng tomonli,
Fixed Size - koʻrsatilgan razmerli, Proportional - proporsiyali).

• Layer Style - rang bilan bo'yash turi

Qoʻl - **Hand** (рука) - [H] - agar rasm ekranga toʻliq sigʻmasa u holda bu ish vositani tanlab sichqoncha yordamida rasmni siljitish mumkin. Rasmni ekranning oʻng va pastki qismlarda joylashgan kurib chiqish sohalar orqali ham siljitish mumkin, ammo bu ish vosita yordamida siljitish qulayroq va bu ish Vositani xohlagan vaqtda "boʻsh joy" (пробел) tugmasini bosib turib vaqtinchaga yoqib

turish mumkin. Boʻsh joyni qoʻyib yuborsangiz ish Vosita yana avvaldagi holatga qaytadi.

Lupa - Zoom (лупа) - [Z] - ekrandagi rasmni koʻrish masshtab foizini oʻzgartirish mumkin. Yaqinlashtirish uchun sichqoncha bilan kerakli rasm qismiga koʻrsatib bir marta bosish kerak, yoki yaqinroq koʻrish kerak boʻlgan sohani sichqoncha bilan bosib turib tanlash kerak. Agar uzoqlashtirish kerak boʻlsa u holda klaviaturada Alt tugmasini bosib turib sichqoncha bilan rasmga bir marta bosamiz. Ushbu yordamchi tugma harakatlarni tezkor tugmalar orqali ham bajarish mumkin: Zoom In [Ctrl+Plyus] - rasmni yaqinlashtirish, Zoom Out [Ctrl+Minus] rasmni uzoqlashtirish, Actual Pixels [Ctrl+Alt+0] - rasmni 100% ekran holatiga oʻtish tugmasi, Ctrl+Alt+Plyus - rasmni oyna bilan birgalikda kattalashtirish, Ctrl+Alt+Minus - rasmni oyna bilan birgalikda kichkinalashtirish, Fit On Screen [Ctrl+0] - rasm va oynani toʻliq ekran holatiga oʻtkazish.

### **Topshiriqlar:**

1. Photoshop dasturini ishga tushiring.

2. Photoshop dasturi ishga tushganda oynaning chap qismida joylashgan instrumentlar panelining vazifalarini o'rganig.

3. Fayl menyusidan open (открыть) bandiga kiring va kompyuteringizda mavjud rasmlardan birini Photoshop ish sohasiga joylashtiring.

4. Hosil qilingan rasmlar uchun turli matnlar yozishni o'rganing.

Ishni bajarish tartibi:

a) Potoshop dasturi asboblar panelidan **T** asbobni tanlang va rasm ustiga matn yozing. Matn yozishda quyidagi, xususiyatlar paneliga etibor bering.

Т - Ц Тітmes New Roman... 🗸 Bold 🗸 🕂 72 пт 🗸 🔹 🛇 🗸

b) Matnnga ranlarini, korinishini oʻzgartishish, soya qoʻyish uchun **Leyer** (sloy) menyusidan **Leyer Style** (stil sloya) bandini tanlang va oʻz hohishingizga koʻra matnni oʻzgartiring.

5. Qayta ishlangan rasm va matnli ma'lumotni fayl sifatida saqlashni o'rganing.

### 27-Laboratoriya ishi

Ishning nomi: Adobe Photoshop dasturida obyektlarni tartiblash va birlashtirish

**Ishning maqsadi:**Adobe Photoshop dasturida obyektlarni tartiblash va birlashtirishni oʻrganish.

Ish uchun kerakli jihozlar: Kompyuter, 220 V kuchlanish manbai, Adobe Photoshop dasturi

#### Ish haqida nazariy ma`lumotlar.

Adobe Photoshop dasturida obyektlarni tartiblash va birlashtirish uchun quyidagi amallarni barchasi bilan ishlash talab etiladi. Ular quyidagilardir:

**Yoʻnaltirgich paneli.** Koʻrinish masshtabini kattalashtirganda Photoshop dasturida "adashib" qolish juda oson. Yoʻnaltirgich (navigatsya) panelini tez tekshirganda qizil kvadrat masshtablangan sohani koʻrsatadi. Qizil kvadratni koʻtarib boshqa joyga olish yoʻli bilan ham yoʻnaltirgichni yangi holatga keltirish mumkin.

Qo'l uskunasi. Bu uskuna ko'rinishni siljitish uchun ishlatiladi.

ZOOM uskunasi. Masshtablash uskunasini tanlashda ikki xil usul bor:

•koʻrinishni kattalashtirishning kerakli boʻlgan qismiga oldindan belgilab qoʻyilgan qadamlar bilan ish yurutish bilan;

• Siljitish va bosish yoʻli bilan.

🔍 🔻 🗐 ସ୍ 🗌 Resize Windows To Fit 🗌 Zoom All Windows 🗹 Scrubby Zoom Actual Pixels Fit Screen Fill Screen Print Size

## 53-rasm. Zoom masshtablash uskunalari

Masshtablash jarayonida 4ta tugma koʻrinishni siljitishga yordam berishi mumkin:

• Mavjud piksellar – koʻrinishni 100% ga koʻtarganda koʻrsatadi;

• Ekran uchun tayorlash – koʻrinishni kattalashtirish uchun uskunalar panelidan foydalaniladi;

• Ekranni toʻldirish- ishchi sohada koʻrinishni kattalashtirsh uchun ochiq panellarni nazardan qochirish;

•Bosma oʻlchami- hujjatlarni mavjud boʻlgan oʻlchamlari asosida koʻrinishni koʻrsatish.

Tepada sanab oʻtilganlarni "Вид" menyusi yordamida ham bajarish mumkin.

Klaviatura tugmalarining foydali qoʻshilmalari:

Malakali foydalanuvchilar masshtablash va yoʻnaltirgichda Photoshop dasturida tugmalar qoʻshilmasidan foydalaniladilar:

| Keyboard/Mouse          | Action                                 |
|-------------------------|----------------------------------------|
| Ctrl + Alt/Option       | 100% Magnification                     |
| Ctrl + 0                | Fit Screen                             |
|                         |                                        |
| Ctrl + Spacebar         | Temporarily select the Zoom tool (Zoom |
| Ctrl + Alt/Option       | Temporarily select the Zoom tool (Zoom |
| Spacebar                | Temporarily select the Hand tool       |
| Tab                     | Hide the Tool bar and Panels           |
| Shift + Tab             | Hide the Panels but keep the Tools     |
| Page Up or Page Down    | Scroll Up or Scroll Down the area      |
| Shift + Page Up or Page | Scroll Up or Scroll Down in 10 units   |
| Double Click on the     | 100% Magnification                     |
| Double Click on the     | Fit Screen                             |

## **Umumiy tuzatishlar**

Umumiy tuzatishlar hamma koʻrinishlarni rangi, kontrastliligi yoki ekspozitsyalashni oʻz ichiga oladi. Buning uchun ikki xil turli koʻrinishdagi usul mavjud:

1."Изображение" menyusidan "Корректировка"ni tanlaymiz.

Boshqarishning 22 xil turi mavjud. Agarsiz, toʻgʻrilashlarni koʻrinish uchun qoʻllayotgan boʻlsangiz va uni saqlasangiz, unda oʻzgartirishlar doimo hisoblanadi.

Siz moslashtiruvchi qatlamni qoʻshishingiz bilan u yangi qatlam sifatida qatlamlar palitrasida koʻrinadi. Moslashtirish (korreksiya) muloqot oynasi ham paydo boʻladi. Uni Windowsning menyusidan ham tanlash mumkin.

Photoshopni endi oʻrgangan foydalanuvchilar uchun juda ham koʻp sozlashlar mavjud. Eng foydali sozlashlar quyigilardir.

• Bosqichlar;

•To'yingan jilo.

Bosqichlar favqulotda kuchli moslashtiruvchi uskunalardir.

Panelning pastki qismida boʻyash nomli bayroqcha joylashgan. Bu oyna faollashtirilsa tasvir aniq bir rangga boʻyaladi. **Оттенок** –soyani boshqaruvchisi sizga rangni oʻzgartirish imkonini beradi, toʻyinganlik boshqaruvchisi esa intensivlikni boshqaradi.

**Qatlamlar.** Photoshopni oʻrganuvchilar koʻpincha qatlamlar konsepsiyasi muammosiga hamda ularni bir-biriga oʻzaro ta'sir koʻrsata oladigan qilib yaratishda uchraydigan muammoga duch kelishadi. Ular qisman qatlam maskasi yordamida qoplanadi, yoki ular bir-biri bilan bir nechta turli usullarda aralashtiriladi. Ular qayta tartiblanishi, qayta nomlanishi, oʻzaro bogʻlanishi, koʻpaytirilishi, tekislanishi mumkin.

Qatlam bu tasvirlar, obyektlar yoki matnlarning oqimidir. Qatlamlar juda kuchli obyekt hisoblanadi. Ular tasvirning turli elementlariga ta'sir koʻrsatmagan holda tasvirni tahrirlash va joylashtirish imkonini beradi. Qatlamlar panelidagi tasvirda umumiy holda 5 ta qatlam borligi koʻrinib turibdi. Pastdan tepaga qarab osmon tasvirli qatlam foni, toʻtrburchakdan iborat qatlam, aylanali va matnli qatlamlar berilgan. 5 ta qatlamdan faqat toʻrttasi koʻrinib turibdi. Fonli qatlam Sky qatlam bilan toʻliq qoplangan. Ikkita shaklli va matnli qatlamlar Sky qatlamni toʻliq qoplamagan. Sababi ular pastda joylashgan qatlamlarni koʻrsatish imkonini

beruvchi tiniqlik bilan oʻralgan. Tiniqlik Слои panelida shaxmat doskasi shablonidek ifodalangan. Matnli qatlamning alohida boshqacha koʻrinishidir. Matn doimo tiniqlik bilan oʻralganiga qaramasdan u qatlam panelida aks etmaydi.

**Qatlamlarni tekislash va koʻchirish.** Qatlam tarkibini koʻchirish uchun Move asbobidan foydalaniladi. U asboblar panelining yuqori qismida joylashgan. Koʻchirilmoqchi boʻlgan qatlamni uni tanlash orqali ajratiladi. Shundan soʻng tanlangan qatlam koʻk rangga kiradi.

Qatlam tanlangandan soʻng Move asbobi yordamida uni yangi joyga koʻchirish mumkin.

Bir nechta qatlamlarni qatlam tanlash yoʻli bilan ajratib olish mumkin, soʻngra Shift tugmasini bosgan holda boshqa qatlam tanlanadi. Ikkita qatlam orasidagi barcha qatlamlar koʻk rangda ajraladi

Bir nechta qatlamlarni ajratish orqali bir vaqtda koʻpgina qatlamlarni koʻchirish mumkin. Lekin ularning bir-biriga nisbatan joylanishi oʻzgarmaydi. Agar qatlamlar orasidagi joylanishni oʻzgartirish kerak boʻlsa tekislash asbobi ishlatish mumkin.

# Asboblar panelidagikoʻchirish asbobi tanlangandan va paneldagi bir nechta qatlamlar ajratilgandan soʻng Выравнивания va Распространения funksiyalarini ishlatish mumkin boʻladi.

Qatlamlarning oʻzaro ta'siri. Qatlamlarning bir-biri bilan oʻzaro ta'sir uslubini turli yoʻllarda tahrirlash mumkin. Eng asosiy oʻzaro ta'sir bu xira koʻrinishdir. Umuman olganda qatlamlarning xira koʻrinishi 100% foizni tashkil qiladi. Lekin uni koʻchirishni boshqarish yoki kursorda "непрозрачность" soʻzini belgilab qiymatini kamaytirish va oshirish orqali oʻzgartirish mumkin.

Qatlam xiraligini kamaytirish oʻzgartirilayotgan qatlam ostini qisman koʻrinarli boʻlishiga imkon yaratadi.

Qatlam qoplash usuli yordamida bir-biriga oʻzaro ta'sir qilishi mumkin. Bu bitta qatlamga turli usullar bilan pastda joylashgan qatlamlarga ta'sir qilish imkonini beradi. Siz Слои panelidagi Normal soʻzi yonida pastga qaragan strelkani bosib qatlamlarni qorishtirish usulini oʻzgartirishingiz mumkin.

Matnli qatlamlar. Tasvirga matn joylashtirish juda oson va ikki xil usulda bajariladi:

• Asboblar panelidan Type asbobi tanlanadi, matn yoziladigan rasm faollashtiriladi. Paydo boʻlgan kursor oldidan matn teriladi.

• Jurnal maketida matn ustuni yaratish uchun Type asbobi tanlanadi, matnli maydon hosil qilish uchun rasm bosilmaydi balki koʻchiriladi.

Matn qoʻshish uchun qoʻlda yangi qatlam yaratishga toʻgʻri kelmaydi, yangi tur kiritilayotganda Слои panelida qatlam paydo boʻladi.

**Forma qatlamlari.** Formaning biror asbobi tanlanganda faol parametlar panelida qatlam formasi yaratiladi.

Qatlam formalari vektor maskali uzluksiz rangli qatlamda tashkil topadi. Vektor maska trafaretga oʻxshaydi. Forma rangi qatlam panelidagi rangli eskizda ikki marta shichqoncha tugmasini bosish orqali oʻzgartiriladi. Tugmada tanlangan rang aks etadi. Hosil boʻlgan muloqot oynasi ixtiyoriy rangni tanlash imkonini beradi.

# **Topshiriqlar:**

1. Adobe Photoshop dasturida yangi oyna yarating.

2. Adobe Photoshop dasturi fayl menyusi yordamida bir nechta rasmlarni import qilishni o'rganing.

3. Qatlamlarni ustma-ust joylashtirishni o'rganing.

4. Bir nechta rasmlarni bir oynaga birlashtirishni o'rganing, hosil qilingan rasmga ramka qo'ying.

5. Qayta ishlangan ma'lumotni fayl sifatida saqlashni o'rganing.

#### 28-Laboratoriya ishi

**Ishning nomi:** Ma'lumotlar bazasini to'ldirish. Ma'lumotlarni formalar yordamida kiritish.

**Ishning maqsadi:** Ma'lumotlar bazasini to'ldirish. Ma'lumotlarni formalar yordamida kiritishni o'rganish.

Ish uchun kerakli jihozlar: Kompyuter, 220 V kuchlanish manbai, MS Access dasturi

## Ish haqida nazariy ma`lumotlar.

Ma'lumotlar bazasida obyektlarni yaratish uchun, ya'ni jadvallar, shakllar va hisobotlarni ishlashda bir qator loyiha masalalarini yechiladi. Sizning dizayningiz qancha yaxshi bo'lsa, sizning ilovangiz shuncha yaxshi bo'ladi. Dizayn haqida qancha ko'p o'ylasangiz, shunchalik tez siz ma'lumotlar bazasini to'ldirish imkoniga ega bo'lasiz. Loyihalash jarayoni ayrim mushkul holatni yaratib, siz hujjatlarni hajmiy miqdoriga o'tish imkoniga ega bo'ladi. Obyektni loyihalashning yagona maqsadi, uning realizatsiyasining aniq yo'lini ko'rsatib beradi.

Agarda siz yangi foydalanuvchi bo'lsangiz ma'lumotlar bazasida (yoki siz tajribali foydalanuvchi bo'lsangiz ham) siz MS Access dasturida bir necha muhim kontseptsiyalarni tushunishingiz kerak. Ma'lumotlar bazasiga kirishda olti turdagi obyektlarning yuqori darajadagilarini qamrab oladi, ular Access dan foydalanish asboblari va ma'lumotlaridan iborat bo'ladi.

- Table. Faktik ma'lumotlarni qamrab oladi.
- Query. Ma'lumotlarni izlashni, sortirovkalash, ajratib olish, tiklash operatsiyalarini bajaradi.
- Form. Ma'lumotlarni talab etilgan formatda kiritish, ko'rsatishni bajaradi.
- Report. Ma'lumotlarni ko'rsatish va pechat qilishni amalga oshiradi.

Macro.programmalashtirishga bormasdan masalani avtomatlashtirish.

Module. Visual Basic da ilovalash uchun programmalashtirish operatorlarini qamrab olish (VBA) programmalashtirish tili.

# **Topshiriqlar:**

1. Access dasturini ishga tushiring va Forma yaratishni o'rganing.

2. Yozuvlarni formada ifodalash va ularni to'ldirishni o'rganing.

3. Formani jadval rejimida ifodalashni o'rganing.

#### 29-Laboratoriya ishi

**Ishning nomi:** Ma'lumotlar bazasidan so'rovlar va guruhlantirilgan hisobotlar hosil qilish.

**Ishning maqsadi:** Ma'lumotlar bazasidan so'rovlar va guruhlantirilgan hisobotlar hosil qilishni o'rganish.

Ish uchun kerakli jihozlar: Kompyuter, 220 V kuchlanish manbai, MS Access dasturi

### Ish haqida nazariy ma`lumotlar.

Dastlab, so'rovlar hosil qilish uchun Microsoft Access ni yuklash zarur. So'rovlar yordamida bir necha jadvallardagi ma`lumotlarni koʻrish, tahlil qilish va oʻzgartirish mumkin. Ish **Создать** boʻlimini tanlash va muloqot oynasi bilan ishlashdan boshlanadi.

Soʻrovlar hosil qilishning quyidagi usullari mavjud:

Конструктор – konstruktor yordamida soʻrov hosil qilish.

Простой запрос – oddiy soʻrovlar hosil qilish.

Перекрестный запрос – Kesishadigan so'rov usuli.

Soʻrov yaratish Объект boʻlimidan Запросы tanlanib, berilgan soʻrov boʻyicha tuziladi.

Форма yaratish uchun Создать tugmasini bosiladi. Hosil bo'lgan dialog oynasidan forma rejimi bo'yicha tuziladi.

Hisobot yaratish Obyekt boʻlimidan Отчеты tanlab Hisobot rejimi boʻyicha tuziladi.

## Hisobotlar yaratish.

Maydonlarni barchasini tanlab Далее  $\rightarrow$  Далее  $\rightarrow$  hisobot tayyorlaylashda tartiblash maydonini koʻrsatib, masalan, **Ism va Familiya** tanlab  $\rightarrow$  Далее  $\rightarrow$ kerakli variantni tanlab  $\rightarrow$  Далее  $\rightarrow$  koʻrinishini tanlab  $\rightarrow$  hisobot ga nom berib  $\rightarrow$ Готово tanlanadi.

### **Topshiriqlar:**

1. MS Access dasturida guruhingiz talabalari haqidagi jadval ma'lumotini hosil qilishni oʻrganing va jadvalli ma'lumotni "Talaba" nomi bilan saqlang.

2. Hosil qilingan "Talaba" nomli jadvaldan Qarshi shahrida yashaydigan semestr davomida fanlardan "5" baho olgan talablar haqidagi jadvalli ma'lumotni soʻrov asosida hosil qilshni oʻrganing va uni "Talaba 1" nomi bilan saqlang.

3. "Talaba" fayli bo'yicha hisobot tayyorlashni o'rganing.

4. Yaratilgan hisobotni 2 nusxada chop etishni o'rganing.

# 30-Laboratoriya ishi

Ishning nomi: Internet tarmog'ida ma'lumotlarni izlash va saqlash

Ishning maqsadi: Internet tarmog'ida ma'lumotlarni izlash va saqlashni o'rganish.

Ish uchun kerakli jihozlar: Kompyuter, 220 V kuchlanish manbai, Internet tarmogʻi

# Ish haqida nazariy ma`lumotlar.

WWW tizimi bilan ishlashda ma'lumotlarni qulay koʻrinishda tasvirlash uchun kompyuterga maxsus brauzer (ing. browser- koʻrish imkonini beruvchi, sharhlovchi) dasturini oʻrnatish kerak. WWW hujjatlari gipermatn hisoblanadi. Kompyuter imkoniyatlaridan kelib chiqib, gipermatnlar oddiy matnlardan hujjat tuzilishining berilishiga qarab farq qiladi. Koʻpgina brauzerlarda Internetning boshqa servislariga ham kirish imkoni mavjud.

HTML va boshqa dastur vositalari yordamida tayyorlangan Web sahifalarida foydalanuvchiga tushunarli koʻrinishda tasvirlash uchun maxsus dasturlar ishlab chiqilgan boʻlib, bunday dasturlar brauzer dasturlar deb ataladi. Hozirda bir qancha shunday dasturlar ishlab chiqilgan boʻlib, ular tabiiy ravishda hujjatlarni koʻrishni turlicha tahrir qiladilar. Bular orasida Microsoft Internet Explorer - Windows tarkibiga kiritilganligi sababli keng tarqalgan. Brauzerning asosiy vazifasi URL manzillarda joylashgan Web-sahifalarini kompyuterga yuklash va uni foydalanuvchiga tushunarli koʻrinishda monitor ekranida koʻrsatib berishdir. Quyida ba'zi keng tarqalgan brauzerlar ro'yxatini keltiramiz. Brauzerlarning to'liq ro'yxati qo'llanmaning ilova qismida beriladi.

**Chrome Web brauzeri.** Web-brauzerning birinchi versiyasi 2008 yilda dekabrda Google kompaniyasi tomonidan foydalanishga chiqarilgan. Ilk versiyasi faqat Windows operatsion sistemasi asosida ishlagan. Brauzer troyan dasturlardan himoyalanishni koʻzda tutgan. JavaScript bilan ishlashga moʻljallangan tezlashtiruvchi vositadan foydalanadi.

Chromeda koʻp protsessorli arxitektura qoʻllaniladi va bu arxitektura har bir sahifaga bitta jarayon mos kelishini ta'minlaydi. Odatda, Google Chrome interfeysi quyidagi tugmalardan tashkil topadi: orqaga (назад), oldinga (вперед), yuklashni yangilash / toʻxtatish (обновить / остановить загрузку), joriy sahifani saylanmalar roʻyxatiga kiritish (добавить текущую страницу в закладки). Наг bir sahifa yuqori qismida joylashgan adreslar maydoni va qidiruv maydoni <u>Omniboks</u> deb ataladi.
Chrome oʻziga xos xususiyatlariga tezkor ulanish sahifasi mavjudligini keltirsh mumkin. Bu sahifada koʻp tashrif buyuriladigan sakkizta Web-sayt adresi saqlanadi. Brauzerning xizmatchi sahifalari ham mavjud boʻlib, ularga murojaat qilish buyruqlari quyidagi jadvalda berilgan:

Internet qidiruv tizimlari. Internet tarmogʻi yirik ma'lumotlar ombori hisoblanadi. Undan kerakli ma'lumotlarni qidirib topish foydalanuvchining oldiga qoʻyilgan eng asosiy masalalardan biridir. Bunday hollarda yirik ma'lumotlar omboridan kerakli ma'lumotlarni qidirib topishda axborot-qidiruv tizimlari muhim ahamiyatga ega. Internet tarmogʻida bunday tizimlarning koʻplab turlarini uchratish mumkin. Bularga <u>http://www.yahoo.com, http://www.google.ru, http://www.rambler.ru, http://www.yandex.ru, http://www.uz</u>va kabilar kiradi.

Ixtisoslashgan axborot qidiruv tizimlari. Axborot qidiruv tizimlari – bu vebsayt hisoblanib Internet tarmogʻida axborotlarni qidirish imkoniyatini taqdim etadi. Bunda yuqorida sanab oʻtilganidek Google va Yahoo dunyodagi eng mashhur qidiruv tizimlaridan hisoblanadi. Bizning davlatimizda www.uz axborot-qidiruv tizimi qidiruv soʻrovlari boʻyicha ilgʻorlardan biridir. Bundan tashqari Internet tarmogʻida ma'lum sohada ishlaydigan ixtisoslashgan qidiruv tizimlari ham mavjud.

**Qidiruv tushunchasi.** Internet tarmogʻidagi qidiruv tushunchasi shuni anglatadiki, bunda har bir foydalanuvchi oʻziga kerakli boʻlgan biror ma'lumot yoki materialni maxsus qidiruv tizimlari orqali topish imkoniyatiga ega boʻladi.

Axborotlarni qidirish. Internet tarmogʻi shunday bir muhitki u oʻzida turli koʻrinishdagi va turli tillardagi koʻplab axborotlarni jamlagan.

Axborotlarni parametrlari boʻyicha qidirish. Internet tarmogʻi orqali kerakli boʻlgan ma'lumotlarni uning mavzusi hamda tarkibidagi soʻz yoki jumla boʻyicha qidirib topish mumkin, lekin Internet tarmogʻida ma'lumotlar shunchalik koʻpki, ta'kidlab oʻtilgan usul samara bermasligi mumkin. Bunday hollarda Internet qidiruv tizimlari qidiruvning bir qancha qoʻshimcha usullari boʻyicha qidiruvni taqdim etadi, bular:

- ma'lumotlarni uning tili bo'yicha qidiruv;
- ma'lumotlarni uning turi (matn, rasm, musiqa, video) bo'yicha qidiruv;
- ma'lumotlarni uning joylashgan mintaqasi bo'yicha qidiruv;
- ma'lumotlarni uning joylashtirilgan sanasi bo'yicha qidiruv;
- ma'lumotlarni uning joylashgan Internet zonasi bo'yicha qidiruv;
- ma'lumotlarni xavfsiz qidiruv.

**Rasmlarni qidirish.** Rasmlar ma'lumotlarning grafik yoki tasvir koʻrinishi hisoblanadi. Internet tarmogʻida grafik ma'lumotlarning koʻplab turlari uchraydi, ya'ni: chizma (vektor), foto (rastr), harakatlanuvchi (animastiya) hamda siqilgan rasmlar. Bunday grafik ma'lumotlar tarkibida matnli axborot mavjud boʻlmaydi.

**Musiqalarni va filmlarni qidirish.** Internet tamogʻida matnli yoki rasm koʻrinishidagi ma'lumotlardan tashqari musiqa va video ma'lumotlarning ham koʻplab manbalari mavjud. Internet tarmogʻi orqali har bir foydalanuvchi musiqa eshitishi, radio tinglashi, teledasturlar yoki videofilmlarni tomosha qilishi mumkin.

**www.uz milliy axborot-qidiruv tizimi**. www.uz – bu barcha foydalanuvchilar uchun yurtimizning Internet tarmogʻidagi milliy segmenti axborotlaridan qulay tarzda foydalanish imkoniyatini beruvchi tizimdir.

### **Topshiriqlar:**

1. Brauzer dasturlarining asosiy vazifalarini o'rganing.

2. Brauzer dasturlaridan birini ishgatushiring.

3. Qidiruv tizimlaridan foydalanib, "Ta'limda axborot texnologiyalari" faniga doir ma'lumotlarni ishlashni o'rganing.

4. Internet orqali izlab topilgan ma'lumotlaringizni D:/ diskda o'qiyotgan yo'nalishingiz nomli papkada saqlang.

## 31-Laboratoriya ishi

Ishning nomi: Elektron pochta xizmatidan foydalanishIshning maqsadi:Elektron pochta xizmatidan foydalanishni oʻrganish.

Ish uchun kerakli jihozlar: Kompyuter, 220 V kuchlanish manbai, Internet tarmogʻi

#### Ish haqida nazariy ma`lumotlar.

An'anaviy pochta xizmati. An'anaviy pochta xizmati bizga ma'lum bo'lgan va har bir shahar va markazlarda joylashgan pochta aloqasi korxonalari orqali amalga oshiriladi. Bunda joʻnatilishi rejalashtirilayotgan xat maxsus konvertga solinib, yuboruvchi va qabul qiluvchining indeksi, manzili va kimga moʻlljallanganligi yoziladi. Shu ma'lumotlarga asoslangan holda pochta korxonasi kelgan xatni markaziy pochta korxonasiga yuboradi va u yerda saralanib tegishli manzilga eltib berishni ta'minlaydi. Kamchiligi shundaki yuborilgan xabar yoki xat manzil uzoqligiga qarab kunlab, oylab borishi, ba'zi hollarda umuman yetib bormasligi ham mumkin.

Elektron pochta xizmati va uning afzalliklari. Internet–xalqaro tarmogʻining asosini Electronic mail (E-mail)- elektron pochta xizmati tashkil qiladi. Elektron pochta xuddi odatdagi pochtadek boʻlib, faqat bunda xatni qogʻozga emas, balki kompyuter klaviaturasidan harf va soʻzlarni terib, ma'lum elektron yozuv koʻrinishiga keltiriladi. Elektron pochta maxsus dastur boʻlib, uning yordamida Internet tarmogʻi orqali dunyoning ixtiyoriy joyidagi elektron manzilga xat, hujjat, ya'ni ixtiyoriy ma'lumotni tezda (bir necha soniya va daqiqalarda) joʻnatish va qabul qilib olish mumkin. Elektron pochtaning kamchiligi shundan iboratki, xat joʻnatuvchi va qabul qiluvchining har ikkalasi ham foylanayotgan kompyuter Internet tarmogʻiga ulangan boʻlishi zarur.

Xabar va pochta qutisi tushunchalari. Xabar, umuman olganda, foydalanuvchi pochta orqali yuborishi kerak boʻlgan ma'lumot hisoblanadi va oldindan boshqa dasturda (masalan Word) tayyorlab, keyin elektron pochta orqali joʻnatishi maqsadga muvofiqdir. Pochta serveri ham oʻzining matn terish oynachasiga ham ega boʻlib, xabarni shu oynada yozish mumkin. Pochta qutisi – bu foydalanuvchi uchun elektron pochta xizmatini taqdim etuvchi kompyuterda qayd qilingan nomdir. Ushbu nom kompyuter xotirasida papka koʻrinishida shakllantiriladi va u oʻzida kiruvchi va chiquvchi xabarlarni vaqtinchalik saqlaydi. Elektron pochta manzillaridagi elektron pochta manzili belgisidan (\_\_\_\_\_@\_\_\_\_) oldin kelgan yozuv pochta qutisi nomini anglatadi.

**Xabarlarning turlari.** Xabarlar turli koʻrinishda boʻlishi mumkin masalan: matn, grafik, rasm, ovoz va video ma'lumotlar. Yuborilishi rejalashtirilayotgan ma'lumotlarning hajmi boʻyicha ham chegaralanish mavjud. Har bir pochta provayderi oʻzining siyosatiga ega boʻlib bitta xabarning 2, 5, 10 Mb hajmgacha boʻlgan xabarlarni yuborishni ta'minlaydi. Agarda bu hajm oshib ketsa katta hajmdagi xabarlarni RAR yoki ZIP dasturlari yordamida arxivlab yuborish tavsiya etiladi.

Elektron pochta manzili. Elektron manzil @ belgisi bilan ajratilgan ikki qismdan iborat, ya'ni manzilgoh @ foydalanuvchi nomi. Elektron manzilga misol tariqasida: <u>kardu@mail.ru</u>, <u>qayum\_km@mail.ru</u>, <u>barnod@mail.ru</u>, <u>daminova@umail.uz</u>, <u>razzoqov@umail.uz</u> larni keltirish mumkin.

Pochta xizmatlari ikki xil boʻladi:

- pullik
- bepul

Pullik elektron pochta xizmatlari bepul elektron pochta xizmatlaridan har xil turdagi xizmat xususiyatlari bilan farq qiladi (pochta uchun alohida ajratilgan joy, ishonchliligi va boshqalar). Lekin aslida bepul pochta xizmati koʻp foydalanuvchiga mos keladi.

Bepul pochta xizmatlarini taklif qiluvchi mashhur serverlar: <u>www.umail.uz</u>, <u>www.inbox.uz</u>, <u>www.rambler.ru</u>, <u>www.mail.ru</u>, <u>www.yahoo.com</u>, <u>www.hotmail.com</u>, <u>www.yandex.ru</u>

Pochta xizmatiga kirish

1. Ramblerning asosiy sahifasini (http://rambler.ru) yoki Rambler pochta sahifasini (http://mail.rambler.ru) oching.

2. "Pochta" blokida oʻz pochta qutingizning adresini va parolingizni kiriting. Buni kiritishda qayd qilinishdagi kabi registrga (yozma/satr harflari) va klaviaturaning til taqsimotiga (rus/lotin) rioya qilish lozim.

3. "Войти" tugmachasini bosing.

Pochta xizmati bilan ishlashni yakunlash uchun asosiy menyuda "Выход" tugmasini bosish kerak.

Pochta xizmatida qayd qilingandan soʻng pochta qutingizda avtomatik tarzda yaratiladi:

-"Входящие"- barcha qabul qilingan xatlarni oʻz ichiga oladi;

- "Черновики"- agar xatni tamomlamagan boʻlsangiz va uni keyinroq toʻldirishni xohlasangiz, xatingizni ushbu papkada saqlang;

- "Отправленные"- barcha siz joʻnatgan xatlar bu papkada saqlanadi;

- "Удаленные"- barcha oʻchirilgan xatlarni saqlaydi. Bu papka Windows tizimidagi kabi oʻziga xos savat boʻlib, u oʻchirilgan xatlarni keyinchalik asliga keltirish imkoniyatini beradi.

"Bce папки" boʻlimiga kirishda quyidagilarni koʻrsatgan holda barcha papkalaringizning holati aks etadi:

\* papkalarning har biridagi yangi xabarlar soni;

\* papkadagi xabarlarning umumiy soni;

\* papka egallagan disk maydonining hajmi.

Papka tarkibini koʻrib chiqish uchun uning ichiga kirib, undagi xatlar roʻyxatini koʻrish lozim.

Kelayotgan xabarlar bilan bajariladigan amallar.

1. Xatning toʻliq sarlavhasini koʻrib chiqish

\* xatni ochish

\* sarlavhaning oʻng tomonidagi piktogrammani bosish ("Просмотреть полный заголовок" yoki "View Full Headers")

2. Ilova qilingan fayllar bilan ishlash. Xatga ilova qilingan fayllar xabarni koʻrish darchasining quyi qismida koʻrinadi. Xatga ilova qilingan fayllar bilan bajarish mumkin boʻlgan amallar:

\* diskda saqlash

\* xabarni koʻrish darchasida ochish

3. Xatga javob yozish

\* "Ответить" menyu punktiga bosish

Javobingizda asos boʻlgan xat mazmuni keltiriladi.

4. Xatni boshqa manzilga yuborish

\* "Переслатьсредактированием" menyu punktini tanlash;

\* papkadagi xabarlar roʻyxati bilan ishlashda "По адресам" shaklida manzilni koʻrsatish

\* [Переслать] tugmachasini bosish

5. Xabarlarni oʻchirish

\* xat ochilgan holatda "Удалить" menyu punktini tanlash;

Xabarlar roʻyxati bilan ishlashda:

\* ro'yxatning chap qismida keraksiz xatlarni belgilash:

\* [Удалить] tugmachasini bosish.

Sahiifadagi barcha xatlarni oʻchirish:

\* xabarlar ro'yxatining chekka chap ustunidagi "yulduzchani" bosish;

\* [Удалить] tugmachasini bosish.

6. Bitta papkadan boshqa papkaga koʻchirish yoki nusxa koʻchirish

\* xabarni belgilash;

\* "Переместить в" yoki "Скопировать в" punktida kerakli papkani tanlash

\* "Переместить в" yoki "Скопировать в" tugmachasini bosish

7. Adreslar kitobiga xat joʻnatuvchining adresini qoʻshish

Xat yozish va uni joʻnatish

1. Menyuda "Написатьписмо" buyrugʻini tanlang.

2. Yangi xat formasini toʻldiring.

\* sizning ma'lumotlaringiz xat sarlavhasiga avtomatik tarzda kiritiladi.

\* "Кому" maydonida tanishingizni elektron adresini yozasiz. masalan, barnod@mail.ru

\* "Копия" maydonida xat nusxalari yuborilgan mualliflar adreslarini yozish lozim. Ya'ni xatni bir necha kishiga yuborish zarur boʻlganda

\* "Скрытая" maydoni "Кому" maydoni singari toʻldiriladi ("Кому" maydonida koʻrsatilgan xat oluvchilar xat nusxasi "yashirin" adresatga ham joʻnatilganini bilmaydilar).

Тема maydonida xat mavzusini yozamiz. Masalan, "Tabrik"

Pastki katta darchada esa xat matni yoziladi. Masalan, "Assalomu alaykum, hurmatli Barno Esanovna.

Sizni, kirib kelayotgan yangi yil bayrami bilan tabriklayman.

Hurmat bilan Nodiraxon. Qarshi shahri

Fayllarni ilova qilish (agar bu zarur boʻlsa)

\* [Browse] yoki "Обзор" tugmasini bosing

\* faylni tanlang

Xatni toʻgʻri yozganingizni quyidagi rasm orqali solishtirib, tekshirib koʻrishingiz mumkin.

Soʻngra "Отправить" tugmasini bosamiz. Natijada xat joʻnatilganlik haqida ma'lumotni koʻrishingiz mumkin.

### **Topshiriqlar:**

1. Elektron pochta xizmati afzalliklarini o'rganing.

2. Kompyuterni ishga tushiring va Internet tizimiga kirishni o'rganing.

2. Milliy elektron pochta xizmatidan foydalanib,elektron manzil (E-mail)ga ega bo'lishni o'rganing.

3. Doʻstlaringizga elektron pochtangiz orqali xat-xabar yuborishni o'rganing.

#### 32-Laboratoriya ishi

**Ishning nomi:** HTML tilida matn, rang, jadval va rasmlar bilan ishlovchi teglar.

**Ishning maqsadi:** HTML tilida matn, rang, jadval va rasmlar bilan ishlovchi teglar bilan ishlashni oʻrganish.

Ish uchun kerakli jihozlar: Kompyuter, 220 V kuchlanish manbai, bloknot dasturi

#### Ish haqida nazariy ma'lumotlar.

Matnni formatlash uchun quyidagi buyruqlardan foydalanish mumkin:

<center> ... </center> ushbu teglar orasida yozilgan matn oʻrtaga tushadi.

teg yangi jumla yaratadi. Ushbu paragrafda siz har qanday ma'lumotni joylashtira olasiz (matn, rasm va boshqalar).

<br> vshbu teg yangi sahifaga oʻtish uchun ishlatiladi. E'tibor qiling, ushbu tegga yopadigan teg kerak emas.

<hr> gorizontal chiziq chizadi.

<b>...</b> matnni qalinlashtiradi.

<i>...</i>/i> matnni burchak ostiga oladi.

<u>...</u> matnning tagiga chiziq chizadi.

<body><blockquote> chap tomondan interval qoldiradi.

<font> ... </font> ushbu teglar orasida joylashgan atributlar matnning tashqi koʻrinishini oʻzgartiradi.

Masalan:

<font size=7 face=Arial color=red> sizning matn </font>

SIZE atributi shrift kattaligini oʻzgartirish uchun qoʻllaniladi. Matn kattaligi 1dan 7gacha qiymatlarni qabul qilishi mumkin. FACE atributi shrift turini oʻzgartirish uchun qoʻllaniladi. COLOR atributi matnning rangini oʻzgartirish uchun qoʻllaniladi. <marquee direction=right(left) scrollamount='??' scrolldelay='??' loop="infinite"> yuguradigan satr yaratadi </marquee>

"?' belgisi bitta simvolni bildiradi.

Web -sahifaning orqa foni. BGCOLOR va BACKGROUND teglari yordamida amalga oshiriladi.

**BGCOLOR** – ushbu atribut Web -sahifangizning orqa fonini oʻzgartiradi. Ushbu atribut 16-richli kod yoki rang nomi koʻrsatkichiga ega boʻlishi kerak.

Keng ishlatiladigan ranglar: BLACK, WHITE, GREEN, YELLOW, BLUE, RED, ORANGE, GRAY, SILVER, LIME, AQUA, FUCHSIA, PURPLE, MAROON, OLIVE, NAVY va TEAL.

**BACKGROUND** – ushbu atribut yordamida siz orqa fonga rasm quyishingiz mumkin.

Masalan: <body bgcolor=yellow> yoki <body background=image1.jpg>

BACKGROUND atributini ishlatishda orqa fonga quyilishi kerak boʻlgan rasm web-sahifangiz papkasida joylashgan boʻlishi kerak. Agar siz rasmni oʻtkazishni yoki nusxa olishni istamasangiz, unda rasm joylashgan manzilining toʻliq nomini koʻrsatishingiz lozim. Agar rasmingiz bir necha pogʻona yuqorida joylashgan boʻlsa, unda "../" belgisini ishlatgan holda (har bir belgi bir pogʻonani bildiradi) fayl manzilini koʻrsatish mumkin. Masalan, mening rasmim (rasm.jpg) asosiy web-sahifam papkasidan 2 pogʻona yuqorida joylashgan. Rasmga yoʻlni quyidagicha koʻrsatish mumkin: <br/>
body background=../../rasm.jpg>

## Web-sahifa ranglarini boshqarish usullari

Ranglarni kodlashtirish shriftlarni, gorizontal chiziqlarni, sahifa fonini va sahifaning boshqa tarkibiy qismlarini boʻyash uchun ishlatiladi. Ranglar ularning ingliz tilida qabul qilingan nomlari bilan yoki ularning oʻn oltilik sanoq sistemasidagi kodlari orqali belgilanadi. Koʻrsatkichlari ranglarni aniqlash uchun ishlatiladigan bir qancha atributlar mavjud, lekin rangni aniqlashning eng oddiy yoʻli uning nomini ingliz tilida yozishdir. Masalan, shriftning sariq rangi **FONT** elementida quyidagicha berilishi mumkin:

# color="yellow"

91-rasmda ranglarning ingliz tilidagi mumkin boʻlgan nomlari va kodlari berilgan.

## Rasm va animatsiyalarni qoʻyish

Siz oʻzingizning web-sahifalaringizga har qanday \*.gif yoki \*.jpg formatidagi rasm yoki animatsiyalarini qoʻyishingiz mumkin. Rasmingiz hajmi jihatidan qanchalik kichik boʻlsa, shunchalik yaxshi, chunki foydalanuvchilar rasmning uzoq vaqt paydo boʻlishini yoqtirishmaydi. web- sahifangizga rasm qoʻyish uchun quyidagi tegni ishlating:

## <IMG SRC ='?????????'>.

Masalan, <img src ='rasm.jpg'>.

| Oʻzbekcha nomi | Ruscha nomi | Inglizcha nomi | Rangning RGB-<br>kodi |
|----------------|-------------|----------------|-----------------------|
| Feruza         | Akvamarin   | aqua           | #00FFFF               |
| Oq             | Beliy       | white          | #FFFFFF               |
| Sariq          | Jeltiy      | yellow         | #FFFF00               |
| Yashil         | Zeleniy     | green          | #008000               |
| Tillarang      | Zolotistiy  | gold           | #FFD700               |
| Binafsha       | Indigo      | indigo         | #4B0080               |
| Jigarrang      | Kashtanoviy | maroon         | #800000               |
| Qizil          | Krasniy     | red            | #FF0000               |
| Baqarang       | Olivkoviy   | olive          | #808000               |
| Zangori        | Oranjeviy   | orange         | #FFA500               |
| Zumrad         | Purpurniy   | purple         | #800080               |

## **Ranglarning nomlari va kodlari**

| Ochyashil  | Svetlo-zeleniy | lime   | #00FF00 |
|------------|----------------|--------|---------|
| Kumushrang | Serebristiy    | silver | #C0C0C0 |
| Soyali     | Seriy          | gray   | #808080 |
| Koʻkish    | Siziy          | teal   | #008080 |
| Koʻk       | Siniy          | blue   | #0000FF |
| Toʻqkoʻk   | Ultramarin     | navy   | #000080 |
| Siyohrang  | Fioletoviy     | violet | #EE80EE |
| Binafsha   | Fuksinoviy     | fuchia | #FF00FF |
| Qora       | Cherniy        | black  | #000000 |

ALT atributi esa rasmga izoh chiqaradi. Masalan: ALT="Oliy majlis binosi". Izoh paydo boʻlishi uchun foydalanuvchi kursorni rasm ustiga olib borishi kerak. Agar rasmda izoh mavjud boʻlsa, unda foydalanuvchi rasmning ekranga chiqishini qarab oʻtirishi shart emas. Ushbu atribut grafikli menyu yaratishda juda yordam berishi mumkin.

Yuqorida koʻrsatilgan barcha teglar <body> ... </body> orasida yoziladi.

HTMLda jadvallar (tablitsalar) nafaqat ma'lumotlarni tartib bilan chiqarish uchun, balki web-sahifaning mavjud ma'lumotlarini tartib bilan joylashtirish uchun xizmat qiladi. Ma'lumotlarni jadvallar koʻrinishida taqdim qilish juda qulay. Ushbu bobda siz HTMLda qanday qilib jadval yaratishni koʻrib chiqasiz. Sizga ma'lumki, har qanday jadval USTUN va SATRlardan iborat boʻladi. Jadval yaratishning asosi sifatida <TABLE> tegi xizmat qiladi. Bu teg <HTML> tegiga oʻxshab ketadi. <HTML> tegi dokumentni ochsa, <TABLE> tegi oʻsha dokumentda jadvalni ochadi. <TABLE> tegidan tashqari FRAME (ramkalar) tegi ishlatilishi mumkin, lekin FRAME uslubi biroz eskirgan va noqulay.

Sizga ma'lumki, <TABLE> tegi <body> ... </body> orasida qo'llaniladi va quyidagi ko'rinishga ega:

#### 

.

Joriy dokumentda jadvalni ochadi va yopadi.

### 

•

<TABLE> va </TABLE> orasida joylashgan barsha narsa jadval boʻlib hisoblanadi va shuning uchun satr va ustunlarga boʻlinishi kerak.

<TR> va </TR> yangi satrni yaratadi. Qancha <TR> va </TR> qoʻllansa, shuncha satr yaratiladi.

<TR> - yangi satrni ochadigan teg.

</TR> - satrni yopadigan teg.

Har bir satr yacheykalarga boʻlinishi kerak va natijada ular ustunlarni hosil qiladi. Ustunlarning soni har bir qatorda mos boʻlishi kerak.

<TD> va </TD> joriy satrda yangi yacheyka yaratadi.

<TD> - joriy satrda yangi yacheyka ochadigan teg.

</TD> - yacheykani yopadigan teg.

Endi, jadvallarning yaratilishiga ham oʻtsak boʻladi. Quyida koʻrsatilgan natijaga erishish uchun kamida quyidagi kodni yozish lozim:

T/R

```
Ismi
```

Tugʻilgan yili

```
1<br>2<br>3<br>4<br>5<br>6<br>7<br>8
```

Zuxriddin<br>Fazliddin<br>Alisher<br>Malika<br>Shohjahon<br>Munisa<br>Farangiz<br>Jasmina

14

Ushbu kodni sahifaga joylashtirilganda quyidagi jadval hosil bo'ladi:

| T/R | Ismi      | Tug'ilgan yili |
|-----|-----------|----------------|
| 1   | Zuxriddin | 2003           |
| 2   | Fazliddin | 2005           |
| 3   | Alisher   | 2016           |
| 4   | Malika    | 2019           |
| 5   | Shohjahon | 2012           |
| 6   | Munisa    | 2005           |
| 7   | Farangiz  | 2007           |
| 8   | Jasmina   | 2014           |

<TABLE> tegi, boshqa ba'zi teglar singari, o'zining atributlariga ega. Quyidagi atributlar <body ....> ichida qo'llaniladi:

LEFTMARGIN – Agar web-sahifangizda jadval qoʻllanilgan boʻlsa, unda ushbu funksiya jadvalning chap tomonida boʻsh joy qoldirish yoki qoldirmaslikni belgilaydi.

RIGHTMARGIN – Ushbu funksiya, yuqoridagi singari, jadvalning oʻng tomonda boʻsh joy qoldirish yoki qoldirmaslikni belgilaydi.

BOTTOMMARGIN – Ushbu funksiya jadvalning pastki qismida boʻsh joy qoldirish yoki qoldirmaslikni belgilaydi.

TOPMARGIN – Ushbu funksiya jadvalning yuqori qismida boʻsh joy qoldirish yoki qoldirmaslikni belgilaydi.

Masalan:

<body leftmargin = 0 rightmargin = 0 bottommargin = 0 topmargin = 0>

Quyidagi atributlar ichida qoʻllaniladi:

BORDER – ushbu atribut jadval chegarasining qalinligini oʻzgartirish uchun qoʻllaniladi. Uning qiymati butun son boʻlishi kerak.

**BORDERCOLOR** – jadval ramkasining rangini oʻzgartirish uchun qoʻllaniladi.

Sizga ma'lum bo'lgan ranglardan tashqari har hil kombinatsiyalar ishlatish mumkin. Ranglar kombinatsiyalarini ishlatish uchun "#" belgisi va 00, 33, 66, 99, CC, FF lardan tashkil topgan 6ta simvolli kombinatsiyalari qo'llanilishi mumkin. Masalan: "#FF3300", "#CC87F3" va h.k.

CELLSPACING – yacheykalar orasida bushliq kengligini aniqlaydi (piksellarda). Uning qiymati asl holida 2 pikselga teng.

CELLPADDING – yacheykalarda mavjud ma'lumot va uning chegarasi orasidagi bo'shliq kengligini aniqlaydi (piksellarda). Ushbu tegni ishlatgan holda jadvalning ichki maydonlarini yaratish mumkin.

Masalan:

border = 1 yoki border = 1 px

Cellspacing = 5 yoki 5 px

Cellpadding = 5 yoki 5 px

0 qiymatini ishlatib boʻshliqni olib tashlash mumkin.

Quyidagi atributlar ishida qoʻllaniladi:

ROWSPAN – jadvalning gorizontal chiziqlarini olib tashlash uchun qoʻllaniladi (quyi yacheyka bilan birlashadi).

COLSPAN – jadvalning vertikal chiziqlarini olib tashlash uchun qoʻllaniladi (oldidagi yacheyka bilan birlashadi).

ALIGN – jadvaldagi / satrdagi / yacheykadagi mavjud ma'lumotning joylanishini o'zgartiradi.

VALIGN – jadvaldagi / satrdagi / yacheykadagi mavjud ma'lumotning joylanishini vertikal bo'yicha o'zgartiradi.

Masalan:

2 ta vertikal chiziq uchiriladi va 3 ta gorizontal yacheykalar birlashadi.

1 ta gorizontal chiziq uchiriladi va 2 ta vertikal yacheyka birlashadi.

Quyidagi atributlar , va ichida qoʻllaniladi:

WIDTH – jadval satrining kengligini oʻzgartirish uchun qoʻllaniladi.

HEIGHT – jadval satrining balandligini oʻzgartirish uchun qoʻllaniladi.

WIDTH va HEIGHTning qiymatlarini 2 koʻrinishda koʻrsatish mumkin: piksellarda (masalan: width=500 yoki width=500 px) yoki foizlarda ekran kengligiga nisbatan (masalan: width=90%).

# FRAME va RULES ishlatilishi.

Jadvalning ichki ramkalarini oʻzgartirishda qoʻshimcha ravishda FRAME va RULESdan foydalanishimiz mumkin. Masalan: "rows" border = "2">

| Funksiya | Natijasi                                                      |
|----------|---------------------------------------------------------------|
| VOID     | Ramkasiz jadval                                               |
| ABOVE    | Jadvalning yuqoridagi chizigʻi olib tashlanadi.               |
| BELOW    | Jadvalning pastdagi chizigʻi olib tashlanadi.                 |
| LHS      | Jadvalning chap tomondagi chizigʻi olib tashlanadi.           |
| RHS      | Jadvalning oʻng tomondagi chizigʻi olib tashlanadi.           |
| HSIDES   | Jadvalning yuqoridagi va pastdagi chiriqlari olib tashlanadi. |
| VSIDES   | Jadvalning oʻng va chap tomondagi chiziqlari olib tashlanadi. |
| BOX      | Jadval atrofidagi chiziqlari koʻrinadi.                       |

## **Topshiriqlar:**

1. Kompyuterni ishga tushiring va bloknot dasturini yuklang.

2. HTML teglaridan foydalanib, matnli sahifa hosil qilishni o'rganing.

3. Hosil qilingan matnli sahifani turli ranglardagi abzaslarda bezashni o'rganing.

4. HTML da guruh haqidagi ma'lumot jadvalini hosil qilishni o'rganing.

#### 33-Laboratoriya ishi

Ishning nomi: HTMLda turli ro`yxatlar hosil qilish.

Ishning maqsadi: HTMLda turli ro`yxatlar hosil qilishni oʻrganish.

Ish uchun kerakli jihozlar: Kompyuter, 220 V kuchlanish manbai, bloknot dasturi

### Ish haqida nazariy ma`lumotlar.

HTMLda roʻyxatlar konteynerdan va roʻyxat elementining standart tegidan iborat. (HTMLda har qanday roʻyxatning hamma elementlari <LI> tegi orqali belgilanadi). Roʻyxatga tegishli ma'lumot konteynerning ochadigan va yopadigan teglari orasida joylashtiriladi.

Markirlangan roʻyxat uchun xizmat qiladigan konteyner teglari <UL>...</UL> boʻlib hisoblanadi. Nomerlangan (tartib bilan raqamlangan), roʻyxat uchun xizmat qiladigan konteyner yesa <OL>...</OL> boʻlib hisoblanadi. Roʻyxatning har bir elementi oldidan <LI> (ingliz tilidan List Item – roʻyxat yelementi) tegi turishi kerak. E'tibor qiling, <LI> tegini yopish shart yemas. Bundan tashqari har bir roʻyxat yelementidan soʻng brauzer avtomatik ravishda roʻyxatning yangi qatoriga koʻchadi. Shuning uchun har bir roʻyxat yelementi oxiriga <BR> deb yozish kerak yemas. Roʻyxatning sarlavhasini <LH> (ingliz tilida List Head – Roʻyxat boshi) tegi ishlatib koʻrsatish mumkin.

Bundan tashqari marker tipi va tartib raqamini oʻzgartirish uchun <UL> va <OL> ichida TYPE kodini ishlatish mumkin.

<UL> tegida quyidagi atributlarni ishlatish mumkin:

- •
- <ul
- o

tegi ichida quyidagi atributlarni qoʻllash mumkin:

Izoh: tegi bilan START funksiyasini qoʻllash mumkin:

| 5                                                                 | <ol start="5"></ol>                                                     | 5, 6, 7,    |
|-------------------------------------------------------------------|-------------------------------------------------------------------------|-------------|
| A <ol t<="" td=""><td>ype = "'A"&gt;</td><td>A, B, C,</td></ol>   | ype = "'A">                                                             | A, B, C,    |
| a <ol t<="" td=""><td>ype = "a"&gt;</td><td>a, b, c,</td></ol>    | ype = "a">                                                              | a, b, c,    |
| I <olt< td=""><td>ype = "'I"&gt;</td><td>I, II, III,</td></olt<>  | ype = "'I">                                                             | I, II, III, |
| i <olt< td=""><td>ype = "'i''&gt;</td><td>i, ii, iii,</td></olt<> | ype = "'i''>                                                            | i, ii, iii, |
| 1 <ol t<="" td=""><td>ype = "1"&gt;</td><td>1, 2, 3,</td></ol>    | ype = "1">                                                              | 1, 2, 3,    |
| VII                                                               | <ol 7"="" start="&lt;/td&gt;&lt;td&gt;" type="I"> VII, VIII, IX, …</ol> |             |

### **Topshiriqlar:**

1. HTML da markerli roʻyxat yaratishni o'rganing.

- 2. HTML da raqamli roʻyxat yaratishni o'rganing.
- 3. HTML da aralash roʻyxat yaratishni o'rganing.
- 4. HTML da aylanali va toʻrtburchakli roʻyxat yaratishni o'rganing.

## 34-Laboratoriya ishi

Ishning nomi: HTMLda giperssilkalar.

Ishning maqsadi: HTMLda giperssilkalar bilan ishlashni oʻrganish.

Ish uchun kerakli jihozlar: Kompyuter, 220 V kuchlanish manbai, bloknot dasturi

## Ish haqida nazariy ma`lumotlar.

**HTML** dasturlash tilining eng asosiy elementlaridan biri giperilovalar hosil qilishni ta'minlab beradigan  $\langle a \rangle \dots \langle a \rangle$  ko'rinishdagi elementi bo'lib, uning uchun quyidagi shablonlar ishlatilishi mumkin:

```
Ixtiyoriy matn<a href="Ilova manzili">turtiladigan matn</a>yoki
```

```
<a href="Ilova manzili"><IMG src="Rasmga ilova"></a>
```

Agarda giperilova matnda joylashtirilishi kerak boʻlsa, birinchi shablon ishlatiladi. **Href** atributi internet resursini, lokal diskdagi faylni yoki joriy sahifa ichidagi biror-bir koʻrsatkichni koʻrsatishi mumkin. **A** elementi ichida joylashgan *matn* giperilovaning koʻrinadigan qismini aniqlab beradi. Biror-bir joyga giperilova orqali oʻtish uchun foydalanuvchi xuddi shu matnni turtishi kerak boʻladi. Brouzer matnnning ushbu fragmentini uning rangini boshqa qismlarga nisbatan oʻzgartirgan holda boshqalardan ajratadi. Ishlatilganidan soʻng, uning ishlatilganligini koʻrsatish uchun matnning rangi oʻzgaradi. Agarda giperilovaning koʻrinadigan qismi rasm boʻlsa, u holda ikkinchi shablon ishlatiladi. Agar rasm uchun ramka aniqlanilgan boʻlsa, giperilova ishlatilganidan soʻng uning rangi oʻzgaradi. Agarda giperilova lokal diskda joylashgan rasmda koʻrsatsa, u albatta **file** soʻzidan boshlanishi kerak. Ya'ni, u quyida keltirilganlarga oʻxshab protokol haqidagi ma'lumotga ega boʻlishi kerak:

href="file://Disk:\Faylga yo 'l"

yoki

## href="file:///Disk:/Faylga yo 'l/"

Agar bu ma'lumotlar koʻrsatilmagan boʻlsa, u holda Web-sahifa fayli joylashgan joriy papkadagi fayllarga ilova ishlatiladi. Bunda faylning nomi koʻrsatiladi xolos:

## page4.html, tasvir.gif, rasm.jpg.

Koʻpincha bu papkalarga nisbiy ilovalar ishlatilib, bu diskdagi sahifalar majmui joylashuvini osonlik bilan oʻzgartirish imkonini beradi. Agarda joriy papkada kerakli fayllar joylashtirilgan boshqa papka boʻlsa, u holda ilova quyidagi shablon asosida quriladi:

## href=". /Papka/Fayl.turi"

Bu yerda bir-birining ichiga joylashtirilgan papkalar tuzilishini qiyshiq chiziq ( / ) oldiga qoʻyilgan nuqta koʻrsatib beradi. Agarda joriy papka kabi darajada joylashgan papkani koʻrsatish kerak boʻlsa, u holda yuqoridagi shablonga yana bir nuqta qoʻyiladi:

## href="../Papka/Fayl.turi"

**HTML** dasturlash tilining boshqa elementlariga oʻxshash **a** elementi ham atributlar ishlatishni talab qiladi. Giperilovaning atributi shabloni quyidagicha yoziladi:

## href="URL"

yoki

## href="Protokol://Ilova manzili"

Misol sifatida quyidagini keltirishimiz mumkin:

## href="http://www.microsoft.com"

URL ning boshida turgan soʻz (*http*) ushbu ilova yordamida murojaat qilinadiganserverning turini koʻrsatadi. Hozirgi paytda WWW ga ulanishning quyidagi usullari mavjud:

• http – WWW ga kirish;

• **ftp – file transfer protocol** – fayllar uzatish protokoli boʻyicha fayllar arxiviga kirish;

- news USENET yangiliklaridan foydalanish;
- file lokal diskdagi faylga murojaat;
- mailto elektron pochta orqali ma'lumotlar joʻnatish;
- nntp NNTP protokoli boʻyicha USENET yangiliklariga kirish;
- **telnet** shu nomdagi protokol boʻyicha ulanish;
- wais WAIS deb nomlangan qidiruv tizimiga ulanish.

Agar giperilova elektron pochta manzilini koʻrsatish uchun ishlatilsa, u holda uning tanlanishi yangi hujjatga oʻtishni emas, balki koʻrsatilgan manzilatga ma'lumot uzatish uchun kerak boʻlgan muloqotni ishga tushirishga olib keladi. Odatda bunday ilovani **Web**-master yoki sahifa muallifi bilan aloqani ta'minlash uchun sahifa oxirida joylashtiriladi. Masalan, mening sahifam uchun quyidagi ilovani tuzishim mumkin:

<a href=<u>razzoqov@umail.uz</u>>Ilhom Razzoqov</a>

Agar joriy sahifa ichidagina bir joydan ikkinchi joyga oʻtish kerak boʻlsa, unda quyidagi usulda belgilar qoʻyilib chiqilishi kerak:

# <a name="Belgi"></a>

Katta hajmli saytlarda esa koʻpincha biror-bir sahifaning qandaydir qismiga oʻtilish uchun quyidagi usulda yoziladigan belgilar ishlatiladi:

<a name=<u>http://Manzil/Fayl.html#belgi</u>></a>

Belgiga oʻtish uchun quyidagi shablon boʻyicha tashkil qilinadigan ilova ishlatiladi:

# Tushuntirish matni<a href="#Belgi">Turtiladigan matn</a>

**a** elementi uchun turli xil atributlar ishlatiladi. Masalan, **hreflang** atributi **lang** atributiga oʻxshab sahifada ishlatiladigan tilni koʻrsatish imkonini beradi. Giperilovalardan foydalangan holda Internet orqali koʻrilishi mumkin boʻlgan murakkab matnli hujjatlar hosil qilish mum-kin. Bunday hujjatlar biridan biriga oʻtilishi mumkin boʻlgan koʻp sonli **HTML** sahifalardan iborat boʻlishi mumkin.

Giperilovalar ikki xil turga boʻlinadi:

• toʻgri (**forward**) turga mansub ilovalar joriy sahifadan boshqasiga oʻtishni amalga oshiradilar;

• teskari (**reverse**) turiga mansub ilovalar boshqa sahifadan joriy sahifaga oʻtishni amalga oshirish uchun xizmat qiladilar.

Ilovaning turini aniq koʻrsatish uchun quyidagi ikki atribut ishlatiladi:

rel="To 'gri ilova turi"

rev="Teskari ilova turi"

Ilovalarning quyidagi standart turlari mavjud:

- Copyright hujjatga mualliflik haqidagi ma'lumotlar joylashgan sahifa;
- Chapter hujjat bobi koʻrsatkichi;
- Section hujjat boʻlimi koʻrsatkichi;
- Subsection hujjat boʻlagi koʻrsatkichi;
- Appendix hujjat ilovalari koʻrsatkichi;

- Help hujjat haqidagi qoʻshimcha ma'lumotlar;
- Alternate- hujjatning boshqa versiyasi;
- Stylesheet alohida fayl koʻrinishidagi stillar jadvali;
- Start hujjat tarkibidagi birinchi sahifa;
- Next- keyingi sahifa;
- **Pre**v oldingi sahifa;
- Contents hujjatning mundarijasi boʻlgan sahifa;
- Index alfavitli koʻrsatkich joylashgan sahifa;
- Glossary iboralar joylashgan sahifa;
- **Bookmarks** hujjat ichidagi belgilar.

Shape va coords atributlari esa kartalarda ishlatiladi (*giperilovada rasmlar va kartalar ishlatilganida*).Target atributi freymlar hosil qilishda juda ham qoʻl keladi. Accesskey va tabindex atributlarini a elementi formalar tarkibiga kirganda ishlatish mumkin. Undan tashqari a elementi quyidagi standart atributlarni ishlatishga ham imkon beradi: id, class, lang, dir, title, type, style va hodisalar atributlari.

<LINK> elementi sahifa matnida koʻrsatiladigan **a** elementidan farqli ravishda sahifa nomida, ya'ni **HEAD** elementi ichida quyidagi koʻrinishda ishlatiladi:

<HEAD> <TITLE>Bob 1</title> <LINK rel="prev" href="Kirish.htm"> <LINK rel="next" href="Bob 2.htm"> <LINK rel="index" href="Ko 'rsatkich.htm"> </head>

<LINK> elementi sahifa matnida giperilovalar hosil qilmaydi, shuning uchun sichqoncha bilan turtilishi kerak boʻlgan obyektni aniqlash uchun href atributli a elementini ishlatish kerak. <LINK> elementida xuddi a elementida ishlatilganidek,

atributlar ishlatiladi: **charset, href, hreflang, id, class, lang, dir, media, rel, re**v, **style, target, title, type** va hodisalar atributlari.

### **Topshiriqlar:**

1. HTML da sahifalarga gipermurojaatlar hosil qilishni o'rganing.

2. HTML da ta'limga oid Web sahifalarga gipermurojaatlar hosil qilishni o'rganing.

3. Turli rasmlarga gipermurojaatlar hosil qilishni o'rganing.

4. Elektron pochtaga oʻtish uchun gipermurojaat hosil qilishni o'rganing.

## 35-Laboratoriya ishi

Ishning nomi: HTMLda forma va freymlar

Ishning maqsadi:HTMLda forma va freymlar bilan ishlashni oʻrganish.

Ish uchun kerakli jihozlar: Kompyuter, 220 V kuchlanish manbai, bloknot dasturi

### Ish haqida nazariy ma`lumotlar.

Freymlar brouzer oynasida bir vaqtda bir qancha hujjatlarni koʻrsatish uchun hosil qilinadigan shakllardir. Freymli sahifalar hosil qilinayotganda bir nechta **Web**-sahifalar yaratiladi. Ularning **HTML**-fayllari turlari boʻyicha bir-birlaridan farq qiladilar. Oynaning tuzilishini (**layout**) hosil qilish uchun bir xil fayllar ishlatilsa, freymning boʻsh maydonlarini toʻldirish uchun uning mohiyatini (**content**) anglatadigan fayllar ishlatiladi. Freymli **Web**-sahifalar yaratish uchun avvalo unda qanday maydonlar kerak boʻlishini aniqlash lozim. Ekranning gorizontal boʻlinishi **rows** atributi orqali, vertikal boʻlinishi esa **cols** atributi orqali beriladi. Bu atributlarning qiymatlari piksellarda yoki foizlarda berilishi mumkin. Undan tashqari ekranning qolgan qismini belgilash uchun yulduzcha ramzi (\*) ishlatiladi. Amaliy misol sifatida quyidagilarni keltirishimiz mumkin:

cols=50%, 50% - koʻrish maydonini vertikal boʻyicha teng ikkiga boʻlish;

**cols**=25%, 75% - chap tomondagi vertikal maydoncha oʻng tomondagisidan uch marta torroq;

**rows**=150, 30%,\* - yuqori gorizontal maydonga 150 piksel ajratilgan, oʻrtaga 30% va qolgani pastki maydonga ajratilgan;

cols=\*,4\* - oʻng tomondagi vertikal maydon chapdagisidan toʻrt marta katta va uni boshqacha koʻrinishda ham yozish mumkin: cols=20%, 80%. Freymlar hosil qilish uchun <FRAMESET>, <FRAME> va </frameset> elementlari ishlatiladi. FRAMESET elementida quyidagi standart atributlarni ishlatish mumkin: id, class, title, style, onload, onunload.

Ekrandagi obyektlar haqida bir fikrga kelgandan soʻng, har bir obyekt uchun alohida **HTML**-fayllar tayyorlash kerak boʻladi. Bunday fayllar boshqa gipermatnli hujjatlar kabi qoidalarga rioya qilingan holda hosil qilinadilar. Faqatgina bunda ular koʻrsatiladigan ekran maydoni qanday boʻlishligini hisobga olish kerak boʻladi. **Layout** hujjatida **BODY** seksiyasining oʻrniga **FRAMESET** seksiyasi ishlatiladi.

**FRAME>** elementining atributlari **id, class, title** va **style** dan tashqari oyna tuzilishini yaxshilash uchun imkon beradigan atributlarga ham ega. **FRAME>** elementining ichida murakkab sahifaga kiruvchi har bir hujjatga ilovalar tashkil qilinishi kerak. Undan tashqari **FRAME** ning har bir elementini **name** atributi yordamida *nom bilan ta'minlash* foydalidir. Nomni giperilovalarda ko'rsatish mumkin. Natijada **FRAME** elementi quyidagi ko'rinishda bo'lishi mumkin:

<FRAME src="Fayl nomi.htm" name="Freym nomi">

Barcha sahifalar yuklanganidan soʻng, foydalanuvchi freym chegaralarini sichqoncha yordamida surishi mumkin. **Noresize** atributi yordamida esa bu ishni biror-bir freym uchun bajarishni ma'n qilib qoʻyish mumkin. **Scrooling** atributi freymning bir maydonida surilibkoʻrish elementlarini qoʻyishga yoki uni koʻrinmaydigan qilishga imkon beradi. Agar u **Yes** qiymatini qabul qilsa, surilib-koʻrish elementlari hosil qilinadi, **No** qiymatini qabul qilsa, surilib-koʻrish elementlari hosil qilinmaydi va agar-da u **AUTO** qiymatini qabul qilsa, surilib-

koʻrish elementlari u kerak boʻlgandagina avtomatik ravishda hosil qilinadi. Agarda ushbu **scrooling** atributi boʻlmasa, brouzer surilib-koʻrish elementlarini ular uchun ajratilgan maydonlarga sigʻmaydigan hujjatlar uchun hosil qiladi. Surilib-koʻrish elementlarini rad qilgan holda bannerlar hosil qilish mumkin.

**Longdesk** atributining qiymati boʻlib, boshqa faylga ilova (**URL**) xizmat qiladi. Shunday usulda freymlar uchun istalgan hajmdagi hujjat tayyorlash mumkin. Bu qisqacha matnli izoh berish uchun ishlatiladigan **Title**deb nomlangan standart atribut ishlatilishiga oʻziga xos muqobildir.

**Frameborder** atributi orqali freym atrofida ramka kerakligi yoki kerak emasligi koʻrsatiladi. Agar u **1** qiymatiga ega boʻlsa ramka hosil qilinadi, aks holda, agar u **0** qiymatiga ega boʻlsa, ramka hosil qilinmaydi. Freymlar orasidagi chegarani yoʻqotish talab qilinsa, uning ikki qoʻshni maydonlar ramkalari orqali tashkil qilinishini hisobga olish kerak boʻladi.

**Marginheight** atributi sahifaning freym yuqori va pastki chegaralaridan qanday masofada boʻlishi kerakligini koʻrsatadi. Bu kattalik piksellarda koʻrsatiladi:

### marginheight="65"

Quyidagi atribut esa chap va oʻngda maydonlar hosil qiladi:

### marginwidth="15"

Freymning tuzilishini tushunib olishda murakkab **Web-**sahifa yaratish uchun ishlatilishi mumkin boʻlgan shablonni koʻrib chiqamiz:

<HTML> <HEAD> <TITLE>*Freymlar*</title> </head> <FRAMESET rows="20%, 60%, 20%"> <FRAMESET rows="20%, 60%, 20%"> <FRAMESET rows="20%, 75%"> <FRAME src="fr1.htm" noresize> <FRAMESET cols="25%, 75%"> <FRAME src="fr3.htm" scrolling="yes" marginwidth="10"

marginheight="75">

</frameset>

<FRAME src="fr4.htm">

>/frameset>

</html>

Bu misolda ekran toʻrt qismga boʻlingan va sahifaning yuqori qismini ekrandan yoʻqotish man qilingan. Oʻng tomonida esa albatta surilib-koʻrish elementlari qilinadi. Koʻrish maydonini birdaniga gorizontal va vertikal yoʻnalishlarga boʻlish uchun bir-birining ichiga joylashgan **FRAMESET** elementlarini hosil qilish keraki. Quyida misol tariqasida freym va uning tarkibiy qismlarini tashkil qilish uchun ishlatiladigan fayllar (**Frame, fr1, fr2, fr3, fr4**) toʻlaligicha keltirilgan va agar Siz ularni kompyuterga kiritib, ishlatib koʻrsangiz, freymlar hosil qilish haqida toʻla tasavvurga ega boʻlasiz.

Frame.htm fayli tuzilishi quyidagicha:

<HTML>

<HEAD>

<TITLE>Freymlarga misollar</TITLE>

<META http-equiv="Content-Type" content="text/html; charset=windows-1251">

</HEAD>

<FRAMESET rows="20%,60%,20%">

<FRAME src="fr1-Uzb.htm" noresize scrolling="no">

<FRAMESET cols="22%,78%">

<FRAME src="fr2-Uzb.htm">

<FRAME src="fr3-Uzb.htm" scrolling="yes" marginwidth="10" marginheight="75">

</frameset>

<FRAME src="fr4-Uzb.htm">

</frameset>

<NOFRAMES>

<CENTER><FONT size=6>Freymlar</font></center>

<HR color="blue">

Bu brouzer freymlarni koʻrsata olmaydi:

</noframes>

</frameset>

</HTML>

fr1.htm fayli tuzilishi esa quyidagicha:

<HTML>

<HEAD>

<TITLE>1-Freym</TITLE>

<META http-equiv="Content-Type" content="text/html; charset=windows-

1251">

</HEAD>

```
<BODY bgcolor="white">
```

```
<A href="start.htm#gl03" target=_parent><IMG align="right" src="soder.jpg"
```

alt="Titul sahifaga"

```
border=0 width=150 height=24></a><BR clear="right">
```

```
<CENTER><FONT size=5 color="maroon">Sahifaning yuqori
```

qismi</font></center>

</BODY>

</HTML>

fr2.htm fayli tuzilishi esa quyidagicha:

<HTML>

<HEAD>

<TITLE>2-Freym</TITLE>

<META http-equiv="Content-Type" content="text/html; charset=windows-1251"> </HEAD>

<BODY bgcolor="white">

<HR color="green">

<P>Sahifaning chap qismini doimo torroq qililinadi va unga ilova yoki indeks

joylashtiriladi

<HR color="green">

</BODY></HTML>

fr3.htm fayli tuzilishi esa quyidagicha:

<HTML>

<HEAD>

```
<TITLE>3-Freym</TITLE>
```

<META http-equiv="Content-Type" content="text/html; charset=windows-

1251">

```
</HEAD>
```

```
<BODY bgcolor="lime">
```

<HR color="red">

<CENTER>

```
<FONT size=5 color="blue">Sahifaning o 'ng qismi</font>
```

</center>

<HR color="red">

<P>Bu <B>scrolling</b>atributi bir maydon ichida surib-kurilishni

boshqaradi.

U YES, NO va AUTO qiymatlarini qabul qilishi mumkin.

Agar bu atribut boʻlmasa, brouzer surib-koʻrish elementlarini ajratilgan maydonga sigʻmagan hujjatlar uchun hosil qiladi. Surib-koʻrishni man qilgan holda banner hosil qilish mumkin.

</BODY></HTML>

fr4.htm fayli tuzilishi esa quyidagicha:

<HTML>

<HEAD>

<TITLE>4-Freym</TITLE>

<META http-equiv="Content-Type" content="text/html; charset=windows-1251">

</HEAD>

<BODY bgcolor="white">

```
<CENTER><FONT size=6 color="indigo">Sahifaning pastki
```

*qismi*</font></center>

</BODY></HTML>

Navbatdagi<**NOFRAMES**></**noframes**> elementi brouzer freymlarni tushuna olmagan holatlarda ishlatiladi. Ushbu holda ekranga ogohlantiruvchi ma'lumotlar chiqarish kerak boʻladi yoki mijozni (*foydalanuvchini*) boshqa sahifaga borishini koʻrsatish karak. Bunday ishni amalga oshiradigan **HTML** -kodi fragmentini quyida keltiramiz:

<HTML> <HEAD> <TITLE>Sahifa matni</title> </head> <FRAMESET cols="nn%", mm%"> <FRAME src="Sahifa1.htm"> <FRAME src="Sahifa2.htm">

<NOFRAMES>

<P>Bu sahifani koʻrish uchun freymlar bilan ishlay oladigan brouzer kerak

<P>Siz sahifaning

<A href="Freymsiz.htm">oddiy versiyasini</a>koʻrishingiz mumkin</noframes>

</frameset>

</html>

Albatta, freymlarni tushuna oladigan brouzerlar **NOFRAMES** seksiyasidagi ma'lumotlarga e'tibor bermaydi.

Freymlararo biridan-biriga oʻtishni tashkil qilish

Bunga misol sifatida quyidagi bir necha oʻzaro bogʻliq sahifalarni koʻrib chiqamiz:

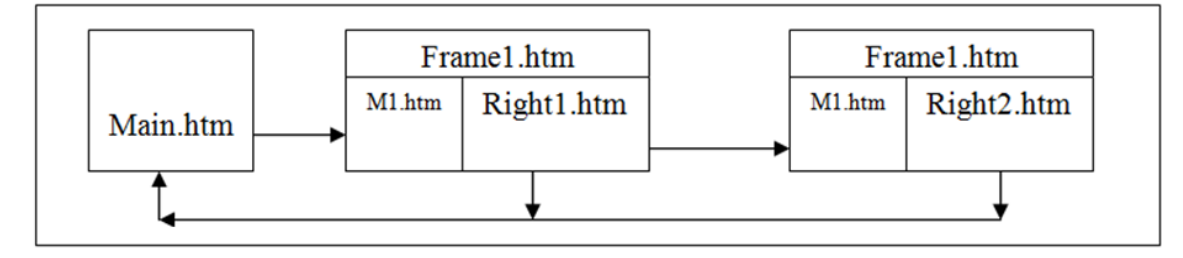

Bunday koʻrinishdagi aloqalarni amalga oshirish uchun tasvirda koʻrsatilgan beshta fayl quyidagicha yozilishi kerak:

Main.htm fayli quyidagicha boʻlishi mumkin:

```
<HTML>
<HEAD>
<TITLE>Asosiy sahifa</title>
```

```
<META http-equiv="Content-Type" content="text/html; charset=windows-
```

1251">

```
</HEAD>
```

```
<BODY bgcolor="aqua">
```

```
<A href="start.htm#gl03"><IMG align="right" src="soder.jpg" alt="Titul
```

sahifaga"

```
border=0 width=150 height=24></a><BR clear="right">
```

<H2>Asosiy sahifa</h2>

<HR>

<A href="frame1.htm">Keyingi sahifa</a>

<HR>

<P>*Asosiy* sahifa (Main.htm) freymlarga ega emas, qolgan ikkita sahifa esa standart printsiplar asosida qurilgan, ya'ni ularda chap tomonda menyu va o'ng

tomonda ma'lumotlar joylashgan. Bu misolda freymlarning joylashishini Frame1.htm fayli aniqlab beradi. Koʻpchilik saytlar shunday tuzilishga ega. Undan tashqari bunday oʻzaro bogʻliq sahifalar zanjirini virtual kitoblar, tasvir galereyalari tashkil qilishda ishlatish juda qulay. Chunki bunda foydalanuvchi sahifalarni ketma-ket tartibda koʻrib chiqishi mumkin.

```
<P><B>Sahifalararo oʻtish uchun ilovalarni ishlating.</b>
```

</body>

</html>

Freymlarning joylashishini aniqlab beradigan **Frame1.htm** fayli esa quyidagicha tashkil qilinishi mumkin:

<HTML>

<HEAD>

<TITLE>Freymlar uchun sahifa</title>

</head>

<FRAMESET frameborder=1 framespacing=5 cols="160,\*">

<FRAME name="menu01" NORESIZE src="m1.htm">

<FRAME name="info01" src="right1.htm">

<NOFRAMES>

<P>Sizning brouzeringiz freymlarni tushunmaydi

</noframes>

</frameset>

</html>

Oʻngda joylashgan birinchi freymni quyidagi right1.htm fayli aniqlab beradi:

<HTML>

<HEAD>

<TITLE>O'ngdagi freym</title>

<META http-equiv="Content-Type" content="text/html; charset=windows-1251"> </head>

```
<BODY text="black" bgcolor=#C0C4D0 link="green" vlink="purple" alink="red">
```

<H2>1-raqamli oʻngdagi freym</h2>

<A href=main.htm target=\_parent>Oldingi sahifa</a>

<A href=right2.htm>Keyingi sahifa</a>

<HR>

</body>

</html>

Oʻngda joylashgan ikkinchi freymni esa quyidagi **right2.htm** fayli aniqlab beradi:

<HTML>

<HEAD>

<TITLE>Oʻngdagi freym</title>

```
<META http-equiv="Content-Type" content="text/html; charset=windows-
```

1251">

</head>

```
<BODY text="black" bgcolor=#9AC159 link="blue" vlink="purple"
```

alink="red">

<H2>2-raqamli oʻngdagi freym</h2>

<HR>

<A href=right1.htm>Oldingi sahifa</a>

<A href=main.htm target=\_parent>Asosiy sahifa</a>

 $\langle HR \rangle$ 

</body>

</html>

Menyu vazifasini bajaradigan **m1.htm** fayli quyidagicha yozilishi mumkin:

<HTML>

<HEAD>

<TITLE>Chapdagi freym</title>

<META http-equiv="Content-Type" content="text/html; charset=windows-1251">

</head>

<BODY text="black" bgcolor="gold" link="green" vlink="purple" alink="red"

>

```
<H3>Menyu</h3>
```

<HR>

<A target=\_parent href="main.htm" >Asosiy</a>

<A target="info01" href="right1.htm" >O 'ngdagi birinchi</a>

```
<A target="info01" href="right2.htm" >O 'ngdagi ikkinchi</a>
```

<HR>

</body>

</html>

Endi oʻzaro aloqalar qanday tashkil qilinganligini koʻrib chiqamiz. Asosiy sahifadagi giperilova (**main.htm**) maydonlar oʻlchamini hamda freymlarga joylashtiriladigan kerakli hujjatlarni koʻrsatadigan **Frame1.htm** faylini koʻrsatadi (*yuqorida keltirilgan sxema-tasvirga qarang*). Bu yerda har bir freymga **name** atributi orqali *nomlar* beriladi. Masalan, **name="menu01**" yoki **name="inf001"**. Freymlar ichida koʻrsatiladigan sahifalar xilma-xil boʻlishlari mumkin, lekin nomlar oʻzgarmay qoladilar va ular giperilovalarda ishlatiladilar. Chapdagi freymda **M1.htm** fayli koʻrsatiladi va u menyu rolini oʻynaydi. Uning yordamida asosiy sahifaga qaytish yoki oʻngdagi freym uchun yangi sahifa tanlash mumkin. Bizning misolda bunday freymlar ikkita (**right1.htm** va **right2.htm**), ammo ularning istalgancha sonini ishlatish mumkin. Quyidagi rasmda oʻngdagi freymda yuqorida keltirilgan dasturlarga muvofiq **right1.htm** fayli joylashtirilgan. Uni navbatdagi **right2.htm** fayliga oʻzgartirish uchun chap freymdagi menyudan

foydalaniladi. Chap menyu freymi torroq va oʻngdagi freym esa kengroq qilib tuzilgan.

Formalar bir qancha boshqaruv elementlariga ega boʻlishlari kerak. Ular kiritish maydoni, tugmachalar, ulagich, bayroqchalar kabi elementlardir. Har bir boshqaruv elementi **HTML**-dasturiy tilining buyruqlari yordamida hosil qilinadi. Bunday buyruqlar uchun formaning ishiga ta'sir qiluvchi atributlar koʻzda tutilgan. Formaning koʻpchilik element-lari aniq qiymatlar qabul qilishi mumkin. Masalan, kiritish maydoni uchun bu qiymat matn boʻlishi mumkin, ulagich uchun esa foydalanuvchi tomonidan tanlangan element raqami boʻlishi mumkin. Ushbu qiymatlarni programma yordamida tanlash uchun **name** atributini ishlatish kerak boʻladi. Formaning faollashtirish davrida bir qancha elementlar qiymatlarga ega boʻlishi mumkin. Masalan, matn maydoniga soʻz qatori kiritilgan boʻlishi mumkin, ulagich esa tegishli yozuvlarga ega boʻlishi mumkin va h.k.. Bunday qiymatlarni berish uchun v**alue** atributi ishlatiladi.

**tabindex=***raqam* atributi **Tab** tugmachasi bosilganda kursorning qanday ketma-ketlikda maydondan-maydonga oʻtishini aniqlashga imkon beradi. Brouzer darchasi ochilgan vaqtda kursor **tabindex= 1** atributli elementda oʻrnashadi. Alt va menyu buyrugʻida ajratib qoʻyilgan ramz bosilsa, tegishli buyruqning bajarilishi amalga oshadi. **HTML** formalarida bu ishni bajarish **accesskey** atributi orqali amalga oshiriladi. Misol sifatida quyidagini keltirishimiz mumkin:

# accesskey = "R"

**Disabled** atributi esa forma elementini ishlatila olmaydigan holatga keltira oladi. Bunda elementning koʻrinishi oʻzgarmaydi, lekin matn rangi xiraroq boʻlib qoladi. Bunday elementni tanlash yoki uning qiymatini oʻzgartirish mumkin boʻlmaydi. Formalar bilan uzviy ravishda bogʻliq boʻlgan hodisalar atributlari ham mavjud:

Onfocus – element fokuslanadi (tanlanadi);

**Onchange** – element ma'lumoti o'zgartirilgan;

**Onblur** – element fokusni yoʻqotadi.

Formaning **<ISINDEX>** elementi foydalanuvchi bilan dialog muloqoti-ni amalga oshirishga xizmat qiladigan formani yaratish uchun xizmat qiladi. U matn fragmentlariga ega boʻlgan qatorlarni kiritish va talablar generatsiya qilish uchun moʻljallangan. **Prompt** argumenti yordamida uning kiritilish maydonini, masalan, quyidagicha jumla bilan toʻldirish mumkin:

<ISINDEX prompt="qidirish kriteriyasini kiritish uchun moʻljallangan qator">

Navbatdagi **<FORM></form>** nomli element esa murakkab formalarni qurish uchun ishlatilishi mumkin. **<INPUT>** elementi esa formalarning turli xil qismlarini, masalan, kiritish maydoni, ulagichlar va bayroqchalarni hosil qilish uchun yordam beradi. Ushbu element oxirgi tegiga ega emas, chunki uning barcha koʻrsatkichlari atributlar yordamida beriladi. Elementning koʻrinishini **type** atributi quyidagicha aniqlab beradi:

**type= "text"** – v**alue** atributini ishlatgan holda kiritish maydonini hosil qilish. Bu maydonda istalgan matnni avtomatik ravishda joylashtirish mumkin.

**type= "password"** – parolni kiritish maydonini hosil qilish. Kiritilgan ma'lumotlar yulduzchalar orqali ifodalanadi.

type= "checkbox" – bayroqcha hosil qilish.

**type= "radio"** – bitta ulagichni aniqlash. Ulagichlar guruhini hosil qilish uchun bir nechta **<INPUT>** elementlarini ishlatish kerak boʻladi. Masalan, uchta ulagichlar guruhi quyidagicha aniqlaniladi:

### <H3> Ulagichlar </h3>

<INPUT type="radio" name="S001" value="Birinchi"

<INPUT type="radio" name="S001" value="Ikkinchi"

<INPUT type="radio" name="S001" value="Uchinchi"checked

Bu yerdagi Checked atributi qaysi ulagich tanlanganini bildiradi.

• **type= "button**"ixtiyoriy vazifani bajara oladigan tugmacha hosil qilish:

• **type= "submit"**formaga ma'lumotlarni kiritishni tasdiqlovchi tugmacha hosil qilish. Undagiv**alue** atributi tugmachadagi yozuvni aniqlash uchun xizmat

qiladi.

• **type= "reset"**formaga ma'lumotlarni kiritishni rad qiluvchi tugmacha hosil qiladi.

• **type= "image"** rasmli tugmacha hosil qilish. Grafik faylni koʻrsatish uchun **src** atributi ishlatiladi.

• **type= "file"** formaga birlashtirilishi kerak boʻlgan faylni tanlash vositasi. Foydalanuvchiga kiritish maydonida fayl nomini yozish taklif qilinadi. Undan tashqari brouzer kiritish maydoni yonida **Obzor** tugmachasini ham hosil qiladi. Bu tugmacha esa, oʻz navbatida operatsion sistema uchun standart boʻlgan fayllar tanlash dialogi jarayonini ishga tushiradi.

• **type= "hidden"** foydalanuvchiga koʻrinmas boʻlgan element boʻlib, bunday elementlar formaga taalluqli ma'lumotlar toʻplamiga qandaydir doimiy ma'lumotlarni qoʻshish uchun ishlatiladilar. Koʻpincha bu oʻzgaruvchi nomini va uning qiymatini aniqlash boʻladi.

Yuqoridagilardan boshqa atributlar elementlarning xossalarini aniqlash uchun kerak boʻladi.

• **Name** atributi deyarli barcha **Input** elementlarida boʻlishi kerak. Bu atributning qiymati forma maydoni nomini aniqlaydi. Server programmasi ushbu nom orqali kerakli ma'lumotlarni ajratib olishi mumkin.

• Size atributi kiritish maydoni uzunligini aniqlash imkonini beradi.

Maydon uzunligi ramzlarda beriladi.

• **Maxlenght**atributi birinchidan, kiritish maydoniga yozilishi mumkin boʻlgan qatorning maksimal uzunligini aniqlab bersa, ikkinchidan, uning yordamida formaga ulanadigan faylning kattaligini chegaralaydi.

• **Readonly** atributi tahrirlash mumkin boʻlmagan element hosil qilish imkonini beradi.

• Usemap atributi formada karta hosil qilingan holatda ishlatiladi.

Navbatdagi **Label** elementi formaning boshqa elementlari uchun konteyner rolini oʻynaydi. Masalan, kiritish maydoni va yozuv hosil qilishni birlashtirish mumkin:

# <LABEL>Sizning manzilingiz: <INPUT type="text"

## id="address"></label>

Agarda **LABEL** elementi va boshqa element alohida turgan boʻlsa, u holda **for** atributi ishlatiladi. Uning qiymati tegishli elementning **id** atributi qiymati bilan mos kelishi kerak:

# <LABEL for="manzils">Sizning manzilingiz: </label>

```
<INPUTtype="text" id="manzils">
```

Har bir LABEL elementi uchun formaning birgina elementi hosil qilinadi.

Quyida anketa ma'lumotlarini kiritish uchun moʻljallangan forma tashkil qilish dasturini keltiramiz:

<TABLE border=3>

```
<FORM action="mailto: Nom@server.domen " method="post">
```

 $\langle TR \rangle$ 

<TD><LABEL for="nomi">Nomi: </label>

```
<TD><INPUT type="text" id="nomi"
```

 $\langle TR \rangle$ 

```
<TD><LABEL for="familiya">Familiya:</label>
```

```
<TD><INPUT type="text" id="familiya">
```

 $\langle TR \rangle$ 

```
<TD><LABEL for="telefon">Telefoni: </label>
```

```
<TD><INPUT type="text" id="telefon">
```

<TR>

<TD>Jinsi: &nbsp; &nbsp;

```
<TD><INPUT type="radio" name="jinsi" value="Male">E&nbsp;
```

<TD><INPUT type="radio" name="jinsi" value="Female">A

<TD align="bottom">
```
<INPUT align="bottom" type="submit" value="Jo 'natilsin">
<INPUT type="reset">
</form>
```

Bu misolda shaklning elementlarini tekislattirish uchun jadval ishlatilgan. Ushbu dastur bilan aniqlanilgan shaklda bir necha ma'lumot kiritish maydonlari va ikki ulagich mavjud:

| Nomi           | Mumtozbegim       |  |
|----------------|-------------------|--|
| Familiyasi     | Qayumova          |  |
| Telefoni       | 720-44-14         |  |
| Jinsi: o E o A | Joʻnatilsin Sbros |  |

Shakl toʻldirilganidan soʻng, *Joʻnatilsin* tugmachasini bosish orqali ma'lumotlarni sahifa kodida (mailto: *Nom@server.domen"*) koʻrsatilgan elektron manzilga joʻnatish mumkin. Formadagi *Sbros* tugmachasi avtomatik ravishda operatsion sistema tomonidan hosil qilinadi. Agarda gipermatnli sahifada roʻyxat yoki menyu hosil qilish kerak boʻlsa, u holda **SELECT** elementini ishlatish mumkin boʻladi. Undagi **OPTION** elementi roʻyxatning punktini hosil qilish uchun xizmat qiladi. Ushbu elementning ishlashini tushunish uchun quyidagi misolni keltiramiz:

<SELECT> <OPTION value=a> *Birinchi* <OPTIONvalue=b> *Ikkinchi* <OPTIONvalue=c> *Uchinchi* <OPTIONvalue=d> *Toʻrtinchi* </select>

**SELECT** elementining **name** artibuti menyu nomini bildiradi, **multiple** atributi esa foydalanuvchiga ro'yxatning bir nechta punktini tanlashim konini

beradi. **Size** atributi roʻyxatning ekranga chiqariladigan punktlari sonini bildiradi. U yoʻq boʻlgan taqdirda oldin roʻyxatning birinchi qatori koʻrinib, strelkali tugmacha bosilganda, roʻyxat ochiladi. **Option** elementining **selected** atributi sahifa yuklanganida roʻyxatning qaysi punkti tanlanishini bildirsa, v**alue** atributi server tomonidan ma'lumotlarni qayta ishlash uchun kerakdir. **TEXTAREA><textarea>** elementi orqali matnlarni koʻrish yoki kiritish uchun xizmat qiladigan maydon hosil qilinadi. Misol sifatida quyidagini keltirishimiz mumkin:

### <H2>Element TEXTAREA

## <TEXTAREA name="text001" rows=5 cols=30>

Matn kiritish maydoni

#### </textarea></h2>

Bu maydonning oʻlchami **rows** (*qatorlar soni*) va **cols** (*ustunlar soni*) atributlari orqali beriladi. **SELECT** va **TEXTAREA** elementlari faqatgina forma tarkibida emas, balki **Web**-sahifaning alohida detallari sifatida ham ishlatilishlari mumkin.

**BUTTON></button>** elementi xuddi **INPUT** elementiga oʻxshab tugmachalar hosil qila oladi. Lekin undan farqli ravishda bu element konteynerdir (*ya 'ni, u oxirgi tegiga ega*). Demak, u matnlarni va grafikani ham oʻz ichiga olishi mumkin. Misol sifatida quyidagini keltirishimiz mumkin:

# <BUTTON name="Nomi" value="submit" type="submit"> Matn<IMG src="Fayl.gif" alt="Kommentariy"></button>

Type atributi quyidagi qiymatlarni qabul qilishi mumkin:

Button – turtilganda programmalashtirilgan ishlarni bajaradigan tugmacha.

Submit – forma toʻldirilganligini bildiradigan tugmacha.

 ${\it Reset-formanitozalay digantugma cha.}$ 

**FIELDSET>** <**LEGEND>** <**/legend>** <**/fieldset>** elementlari formada maydonlar guruhlarini hosil qilish uchun ishlatiladi. **FIELDSET** elementi yordamida bir qancha elementlar birlashtirilishi mumkin. **LEGEND** elementi esa guruhning sarlavhasini hosil qilishga imkon beradi. Uning **align** atributi vositasida va **top, bottom, left** va **right** atributchalari yordamida sarlavhaning joylashishini boshqarish mumkin.

#### **Topshiriqlar:**

- 1. HTML da sahifalarga freymlar hosil qiling.
- 2. HTML da ta'limga oid Web sahifalarga o'xshah freymlar hosil qiling.
- 3. Turli rasmlarga freymlar hosil qiling.
- 4. Guruh talabalari ma'lumotnomasini ifodalovchi forma hosil qiling.

#### 36-Laboratoriya ishi

Ishning nomi: Dreamweaver dasturi interfeysi

Ishning maqsadi: Dreamweaver dasturi interfeysi bilan ishlashni oʻrganish.

**Ish uchun kerakli jihozlar:** Kompyuter, 220 V kuchlanish manbai, Dreamweaver dasturi

#### Ish haqida nazariy ma`lumotlar.

Dreamweaver dasturi nafaqat interfeysning tashqi koʻrinishi yangilangani, balki radikal texnologik yangilangan, gipermatnli belgilash tili imkoniyatlari kengaygan. Unda Web-sahifa maketlarini yaratish uchun yangi ashyolar paydo boʻldi. Jumladan, tizimga Flash obyektlarni qoʻyish buyruqlari qoʻshilgan, Webuzellar bilan boshqarish va turli jamoaviy ishlarni loyihalashda rivojlanishga imkon beradi. Endi Dreamweaver bilan batafsil tanishib chiqamiz.

Belgili kodlar bilan ishlash vositalari sezilarli darajada rivojlandi. Dastur ixtiyoriy murakkablikdagi dastlabki matn bilan ishlash uchun kuchli bazaga ega boʻlgan gipermatnli dasturlashning toʻlaqonli qobigʻidir. Asosiy imkoniyatlarini sanab chiqamiz:

Нијјаtning oynasi endi har xil rejimlarda ishlashi mumkin. **Design View** (Режим планировки) rejimida foydalanuvchi HTML sahifa maketini taxminan shunday ko`rinishda koʻrish mimikin. **Code View** (Режим разметки) rejimida esa hujjatning oynasida belgili matn sahifasining barcha teglari, ssenariylari va izohlari tasvirlanadi. Dasturning bu rejimlari orasida kichik koordinatsiya mavjud. Kodlarni oʻzgartirish maket modifikatsiyasiga, vizual rejimda rejalashtirish yoki formatlashga oʻzgartirish kiritish imkonini beradi;

Dreamweaver tizimi qobigʻiga barcha zaruriy qurilmalarga ega boʻlgan toʻlaqonli kodlar tahrirlagichidan iborat dastur integratsiya qilingan. Unda HTML hujjatlarining dastlabki matnlari bilan ishlashni yengillashtiruvchi vositalar: kiritilgan teglarning sarlavhalari, turli kodlarni rangli belgilash, tez qidirib topish vositalari aks etgan. Sintaktik notoʻgʻri loyihalarni aniqlash, uzun qatorlarni avtomatik koʻchirish, avtotuzatish rejimi yoʻlga qoʻyilgan. Dastur vositalari yordamida nafaqat gipermatnli sahifalarni, balki matnli koʻrinishga ega har qanday hujjatlarni: dasturlar, ssenariylar, oddiy matnlar, XML belgili hujjatlar va boshqalarni tahlil qilish mumkin.

Gipermatnlarni belgilash kodlari bilan ishlashni ma'lumot paneli ancha soddalashtiradi. Bu dastur ichiga qurilgan interfaol ma'lumotnoma gipermatnli belgilash tilining barcha standart loyihalarini va u bilan bogʻlangan vositalarni: teglar, atributlar, iyerarxik stildagi oʻziga xosliklarning deklaratsiyalari (Cascading Style Sheet), JavaScript tilining sintaktik loyihalarini qisqa va loʻnda shaklda tavsiflaydi.

**Dasturni ishga tushirish.** Paket oʻrnatilgandan keyin Windows bosh menyusiga Dreamweaverni yuklash va unga tegishli fayllar maxsus boʻlimi qoʻshiladi. Har qanday holatda ham dasturni yuklash buyrugʻi: Пуск>Программы> Adobe Dreamweaver > Dreamweaver koʻrinishida boʻladi. Dasturni yuklashni bir nechta universal usullari mavjud. Bu bizga oddiy Microsoft Office paketi dasturlaridan ham ma'lum. **Hujjat oynasi**. Hujjat oynasi - bu gipermatnli hujjatlar yaratiladigan ish maydoni hisoblanadi. U HTML sahifasi oʻz ichiga olgan matnlar, rasmlar, jadvallar, shakllar va boshqa obyektlami saqlaydi. Dreamweaver, WYSIWYS sinfiga kiruvchi tahrirlagich dastur hisoblanadi. Bu uzun atama inglizcha What you see is what you get (siz nimani koʻrayotgan boʻlsangiz shuni olasiz) iborasining bosh harflaridan tuzilgan.

Ish rejimlari. WYSIWYG rejimida gipermatnli hujjat yaratish oddiy matn muharriri bilan ishlashdan koʻp farq qilmaydi. Matnni kiritish va formatlashning bazaviy amallari, obyektlarni joylashtirish buyruqlari, navigatsiya va tanlash texnikasining barcha amallari Dreamweaver dasturida soʻnggi bir necha yil davomida vizual muhitda ustunlik qilish usulida amalga oshirib kelinmoqda. Foydalanuvchi loyihalash yechimlarini HTML tili vositalari tomonidan qanday yoʻlga qoʻyilishi haqida oʻylab oʻtirmasdan tahrirlash va formatlashning odatdagi vositalaridan foydalanib ishlashi mumkin. Dreamweaver paketi dastlabki matnni avtomatik ravishda yaratadi, unda hujjatning ma'lumot bilan toʻldirilishi va roʻyxatga olinishi bilan gipermatnni belgilash tilining kodlari yoziladi.

Ish rejimini oʻzgartirishning bir necha usuli bor. Birinchidan, bu menyu qatori buyruqlari: **View - Code, View – Design, View - Code and Design**. Ikkinchidan, uskunalar panelida bir rejimidan boshqasiga tez oʻtish imkonini beruvchi tugmalar bor. [Ctrl] + [Tab] tugmalar kombinatsiyasi yordamida rejalashtirish rejimidan belgilash rejimiga va aksincha, yoki ajratilgan oynaning bir qismidan boshqasiga oʻtish mumkin.

Ajratilgan hujjat oynasi qismlarining oʻlchamlarni oʻzgartirish mumkin. Buning uchun koʻrsatkich yordamida ajratuvchi chiziqni koʻchirish kerak boʻladi. Oxirgi paytlarda dasturchilar orasida «dastlabki matn» atamasi paydo boʻldi. Yuqori saviyali dasturlash tilida yozilgan dastur ishlab chiqishning dastlabki bosqichlarida shunday deb ataladi. Bu atama gipermatnli hujjatning kodli qismi va koʻrinadigan obrazi oʻrtasida mavjud boʻlgan munosabatlardan tashkil topadi. Hujjatning HTML tilida yozilishini dastlabki matn deb ataymiz. **Menyu qatori** - bu Windowsning ixtivoriy ilovasining zaruriy atributidir. U buyruqlar yordamida, muloqot oynalariga, tugmalarga yoʻ1 ochadi, ular yordamida hujjat yaratish, dasturni sozlash, vizuallashtirish jarayonini boshqarish kabi dasturning barcha funksional imkoniyatlarini oʻz ichiga olgan samarali ishlar bajariladi. Menyu qatorining har bir bandi vazifasi jihatidan bir-biriga yaqin kiritilgan menyu va kichik menyular iyerarxiyasini hosil qiluvchi buyruqlar guruhini birlashtiradi. Bu bandlarning qisqacha tavsifini keltiramiz.

File menyusi (Файл) fayllar bilan bogʻliq buyruqlarni, gipermatnli hujjatlar shablonlari bilan ishlash, eksport qilish, import qilish va brauzer dasturlarida koʻrish buyruqlarini oʻz ichiga oladi.

Edit (Правка) menyusiga tahrirlash va qidirish bilan bogʻliq buyruqlar kiradi.

**View** (Вид) menyusi interfeysning yordamchi elementlarini va gipermatnli hujjat obyektlarining koʻrinishlari ustida ishlovchi buyruqlarni oʻz ichiga oladi.

**Insert** (Вставка) menysiga har-xil obyektlarni import qilish buyruqlari kiradi: rasmlar, jadvallar, shakllar, qatlamlar, maxsus belgilar va boshqalar.

**Modify** (Изменить) menyusi oʻz ichiga gipermatnli hujjat obyektlari atributlarini oʻzgartirish buyruqlarini oladi.

**Text** (Текст) menyusi matnli fragmentlami hosil qilish va ularni formatlash bilan bogʻliq buyruqlarni oʻz ichiga oladi.

**Commands** (Команды) menyusi gipermatnli hujjatlarni avtomatik qayta ishlash buyruqlarini oʻz ichiga oladi.

Site (Сайт) menyusi sayt bilan ishlash vositalari va gipermatnli hujjatlar bilan bogʻliq murakkab tizimlar vositalarini oʻz ichiga olgan.

Window (Окно) menyusi dasturga tegishli palitralar, panellar va muloqot oynalarini oʻrnatish va aksincha olib tashlash bilan bogʻliq buyruqlami oʻz ichiga oladi.

**Help** (Справка) menyusida dasturdan foydalanish haqidagi interfaol ma'lumotlarni chaqirish, elektron qo'llanmani chaqirish kabi buyruqlar joylashgan.

Uskunalar paneli. Uskunalar paneli dasturning asosiy dispetcherlik pulti vazifasini bajaradi. U eng koʻp ishlatiladigan buyruqlar va tahrirlash resurslarini chaqirish tugmalarini birlashtiradi. Bu ixchamgina panel kiritilgan menyu va kichik menyular tizimi navigatsiyasi bilan bogʻliq sarf-harajatlarni anchagina qisqartiradi. Unda joylashgan barcha boshqaruv elementlarini sanab oʻtamiz (chapdan oʻngga):

**Code View** (Режим разметки) - gipermatnli hujjatning faqat belgili kodlari tasvirlanadi (dizayni tasvirlanmaydi).

**Code and Design View** (Режим разметки и планировки) tugmasi bosilganda hujjat oynasi ikki qismga ajraladi: birinchi oynada belgili kodlar beriladi, ikkinchi oynada esa gipermatnli sahifaning dizayni, ya'ni tashqi koʻrinishi beriladi.

**Design View** (Режим планировки). Dasturda ishlashning vizual - WYSIWYG rejimiga oʻtish tugmasi.

**Title** (Заголовок) - bu matnli maydon hujjatning sarlavhasini kiritishga moʻljallangan.

**File Management** (Управление файлами) - tarmoqda ma'lumot almashish uchun xizmat qiladigan fayilar bilan ishlash buyruqlaridan tarkib topgan menyuni ochish tugmasi.

**Preview/Debug in Browser** (Просмотр/отладка в браузере) - tugmasi gipermatnli hujjatni koʻrish va undagi JavaScript kodlarini tanlangan brauzerda ishlash yoki ishlamasligini tekshiruvchi buyruqlaridan iborat menyuni ochadi.

**Refresh Design View** (Обновить страницу) - bu buyruq berilgandan soʻng, hujjatning belgili matnlarida boʻlgan barcha oʻzgarishlar loyihalash rejimiga uzatiladi. Ana shu vaqtda kodlarni interpritatsiyasi va sintaktik tekshiruv boshlanadi. Xato fragmentlari sariq rangda koʻrsatiladi. Toʻgʻrilari esa sahifada tasvirlanadi.

**Reference** (Справка) - tugmasi elektron ma'lumotli qo'llanmani ekranga chiqarib beradi. Bu qo'llanmada gipermatnli belgilash tili deskriptorlari ifodalangan.

**Code Navigation** (Навигация по кодом) - tugmasi JavaScript tilida yozilgan belgili kodlarni tuzatishni boshqaruv buyruqlaridan tarkib topgan menyuni ochadi.

**View Options** (Параметры отображения) - tugmasi hujjat oynasining qo'shimcha elementlari vizualizatsiyasini boshqaruvchi buyruqlar menyusini ochadi. Bu menyuga asosiy menyu qatoridagi View menyusining bir necha buyruqlari kiradi.

Palitra va tez yuklanish paneli. Tez ishga tushirish palitrasi (Launcher) - bu asosiy muloqot oynalari va dasturlar panellarini ekranga chiqarish uchun moʻljallangan yordamchi xizmatchi palitra. Palitrani aks ettirish uchun Windows > Launcher buyrugʻini bajarish kerak. Bu buyruqning takroran bajarilishi palitrani ekrandan olib tashlaydi. Palitraning Launcher (tez ishga tushirish) tugmasini bosish natijasida ekranga shu nomdagi muloqot oynasi chiqadi. Agar ochilgan palitra ekranning oldingi qavatida joylashgan boʻlsa, buyruq tugmasini takroran bosish uni yopilishiga olib keladi. Agar faol palitra hech boʻlmaganda qisman boshqa obyektlar bilan toʻsilgan boʻlsa, u oldingi qavatga oʻtadi.

#### **Topshiriqlar:**

1. Dreamweaver dasturi menyulari va interfeysi vazifalarini o'rganing.

2. Dreamweaver dasturi menyularidan foydalanib, interfeysni sozlashni o'rganing.

3. Dreamweaver dasturi yordamida oddiy web-sahifa yaratishni o'rganing.

#### 37-Laboratoriya ishi

Ishning nomi: Dreamweaver dasturi yordamida web-sahifa yaratish.

**Ishning maqsadi:**Dreamweaver dasturi yordamida web-sahifa yaratishni oʻrganish.

Ish uchun kerakli jihozlar: Kompyuter, 220 V kuchlanish manbai, Dreamweaver dasturi

#### Ish haqida nazariy ma`lumotlar.

HTML yordamida Web-sahifa yaratish dasturchidan katta mehnat sarflashni talab qiladi. Inson doimiy ravishda mehnatini yengillashtirishga imkon beradigan vositalarni yaratishga harakat qiladi. Barcha murakkab ishlar mashinalarga topshirilmoqda.

Dreamweaver dasturi ham WYSIWYG (What You See Is What You Get, "nimani koʻrsang shunga ega boʻlasan") printsipi asosida ishlovchi Webmuharrirlar qatoriga kiradi. Ekranda foydalanuvchi tomonidan kiritilgan ma'lumotlarni oʻz holicha aks ettiradi. Shuningdek, Dreamweaver dasturida ham bevosita HTML kod bilan ishlash imkoniyati mavjud.

Web-sahifalarni yaratish oldidan Dreamweaver dasturida ba'zi majburiy bo'lmagan sozlash ishlarini amalga oshirish talab etiladi. Sozlashlar Preferences muloqot oynasi yordamida bajariladi. Bu oynani ekranga chiqarish uchun Edit menyusidagi Preferences buyrug'idan foydalaniladi yoki klaviaturadan Ctrl+U tugmalari birgalikda bosiladi.

Web-serverda joylashgan Web-sahifalardan biri har doim ishga tushuvchi sifatida tanlanishi lozim. Bunday sahifa, odatda, default yoki index (kengaytmasi .htm yoki .html) deb nomlanadi. Shundan soʻng, oynaning quyi oʻng burchagida saqlash tugmasi bosiladi. Brauzerning sarlavha sohasida aks etadigan sahifa nomi kiritiladi. Bu nom <TITLE> tegi yordamida beriladi. Shuningdek, uskunalar paneli yordamida ham amalni bajarish mumkin.

Dreamweaver dasturi HTML PHP, ASP JavaScript, ASP VBScript, ASP.Net C#, ASP.Net VB, ColdFusion, JSP, CSS hujjatlarni tayyorlash imkonini beradi.

## **Topshiriqlar:**

1. Dreamweaver dasturini ishga tushiring.

2. Dreamweaver dasturi yordamida o'zingiz o'qigan maktab haqida web-sahifa yaratishni o'rganing va uni "Mening maktabim" nomi bilansaqlang.

3. "Mening maktabim" nomli sahifaga o'zingiz haqingizdagi ma'lumotlarni joylashtirishni o'rganing.

4. "Mening maktabim" nomli sahifani brouzer orqali ishlashini tekshirib ko'ring.

#### 38-Laboratoriya ishi

Ishning nomi: MyTestX dasturida test savollari bankini hosil qilish

Ishning maqsadi:MyTestX dasturida test savollari bankini hosil qilishni oʻrganish.

Ish uchun kerakli jihozlar: Kompyuter, 220 V kuchlanish manbai, MyTestX dasturi

#### Ish haqida nazariy ma`lumotlar.

MyTest (MyTestX, MyTestXPro) dasturi 2003 yildan boshlab Bashlakov Aleksandr Sergeevich tomonidan ishlab chiqilgan. Bu vaqt mobaynida juda koʻp sonli turli versiyalar chiqdi. Har bir yangi versiya oldingi versiyaning eng yaxshisini oʻz ichiga oldi va yangi xususiyatlar taqdim etdi.

MyTestX dasturi bilan barcha ta'lim muassasalarida har qanday masala ustida, shuningdek, oʻquv maqsadlari bilan bilim darajasini aniqlanadi.

Dastur uchta moduldan tarkib topgan: testlash moduli (My Test Student), test muharriri (My Test Editor) va testlash jurnali (My Test Server).

Dastur o'z matn muharririga ega.

Dasturda savol va javoblarni tahrirlashni keng imkoniyatlari mavjud. Unda shriftni belgilash, simvol rangi va foni, yuqori va pastki indeksdan foydalanish,

matnni abzatslarga boʻlish va har biri uchun alohida tahrirlashni qoʻllash, roʻyxatni kiritish, rasm va formulalardan foydalanish mumkin.

MyTestXPro – kompyuter testlarini yaratish va oʻtkazish, ularning natijalarini toʻplash va tahlil qilish uchun moʻljallangandir.

MyTestX dasturi oʻn turdagi vazifalar bilan ishlaydi: yagona tanlov, bir nechta variant, buyurtma berish, muvofiqlikni oʻrnatish va boshqalar.

#### **Topshiriqlar:**

1. MyTestX dasturida nazorat testlarini yaratishni o'rganing.

2. MyTestX dasturida test savollari bankini hosil qiling.

3. Yaratilgan testni ishlashini tekshirib koʻring.

#### 39-Laboratoriya ishi

Ishning nomi: Axborotlarni himoyalovchi texnik va dasturiy vositalar bilan ishlash

**Ishning maqsadi:** Axborotlarni himoyalovchi texnik va dasturiy vositalar bilan ishlashni oʻrganish.

Ish uchun kerakli jihozlar: Kompyuter, 220 V kuchlanish manbai, axborotlarni himoyalovchi texnik va dasturiy vosita

#### Ish haqida nazariy ma`lumotlar.

Axborotlar hajmi kun sayin oshib borishi va kompyuterlashtirish кo'lami kengaygan sari axborotni himoya qilish o'ta dolzarb muammo bo'lib bormoqda. Bunga misol sifatida, ruxsat etilmagan axborotlarga kirish, ularni ko'chirib olish, zarur axborotlarni u yoki bu yo'l bilan yo'q qilishga bo'lgan harakatlarni keltirish mumkin. **Texnik vositalar** - bu avtonom holda ishlaydigan qurilma va tizimlardir. Masalan, oddiy eshik qulflari, derazaga oʻrnatilgan temir panjaralar, qoʻriqlash elektr uskunalari texnik vositalarga kiradi.

**Dasturiy vositalar** - bu axborotlarni himoyalash funksiyalarini bajarish uchun moʻljallangan maxsus dasturiy ta'minotdir.

Axborotlarni himoyalashda birinchi navbatda eng keng qoʻllanilgan dasturiy vositalar, hozirgi kunda ikkinchi darajali himoya vositasi hisoblanadi. Bunga misol sifatida parol tizimini keltirish mumkin.

**Tashkiliy himoyalash vositalari** - bu telekommunikatsiya uskunalarining yaratilishi va qoʻllanishi jarayonida qabul qilingan tashkiliy-texnikaviy va tashkiliy - huquqiy tadbirlardir. Bunga bevosita misol sifatida quyidagi jarayonlarni keltirish mumkin: binolarning qurilishi, tizimni loyihalash, qurilmalarni oʻratish, tekshirish va ishga tushirish.

**Axloqiy himoyalash vositalari** - bu hisoblash texnikasining rivojlanishi oqibatida paydo boʻladigan tartib va kelishuvlardir. Ushbu tartiblar qonun darajasida boʻlmasada, uni tan olmaslik foydalanuvchilarga ziyon yetkazishi mumkin.

**Qonuniy himoyalash vositalari** - bu davlat tomonidan ishlab chiqilgan huquqiy hujjatlar sanaladi. Ular bevosita axborotlardan foydalanish, qayta ishlash va uzatishni tartibga soladi va ushbu qoidalarni buzuvchilarning mas'uliyatlarini aniqlab beradi.

Bevosita tarmoq boʻyicha uzatiladigan ma'lumotlarni himoyalash maqsadida quyidagi tadbirlarni bajarish lozim boʻladi:

-uzatiladigan ma'lumotlarni ochib o'qishdan saqlanish;

-uzatiladigan ma'lumotlarni tahlil qilishdan saqlanish;

-uzatiladigan ma'lumotlarni o'zgartirilishiga yo'l qo'ymaslik va o'zgartirishga urinishlarni aniqlash;

-ma'lumotlarni uzatish maqsadida qoʻllaniladigan dasturiy uzilishlarni aniqlashga yoʻl qoʻymaslik;

-firibgarlik yoʻli bilan ulanishlarning oldini olish.

Ushbu tadbirlarni amalga oshirishda asosan kriptografik usullar qoʻllaniladi.

Axborotni himoyalash uchun kodlashtirish va kriptografiya usullari qoʻllaniladi.

Wordda yaratilgan faylni ochishdan himoyalashni 2 xil usulda amalga oshirish mumkin:

1. Faylni saqlash jarayonida himoyalash

2. Mavjud faylni menyuning Файл bandidagi Сведения buyrug'idan foydalanib himoyalash

Bundan tashqari, Word matn muharririda yaratilgan faylning ma'lumotlarini tahrirlashga oʻzgartirishdan himoyalash, faylni faqat oʻqish uchun himoyalashlarni amalga oshirish mumkin. Xuddi shunday himoyalashni MS Office dasturlari, ya'ni MS Excel, MS PowerPoint kabi dasturlarda ham bajarish mumkin.

## **Topshiriqlar:**

1 – topshiriq. Word matn muharririda yaratilgan faylni ochishdan himoyalash.Bajarish tartibi:

1) Word matn muharririda hujjat yarating.

- 2) Yaratilgan hujjatni saqlash buyrug'ini tanlang (Файл menyusini tanlang)
- 3) Сохранить как...ni tanlang;
- 4) **Сервис** ni tanlang;
- 5) Общие параметры ni tanlang;
- 6) Faylni ochish uchun parol: belgilar ketma ketligi bilan to'ldiring;
- 7) **Ok** tugmasini bosing.

| Общие                                                                                                    | параметры                                  | 7                  |
|----------------------------------------------------------------------------------------------------|--------------------------------------------|--------------------|
| Эбщие параметры                                                                                          |                                            |                    |
| Заралетры шифрования для длиного документа<br>дароль для открытия файла:                                 |                                            |                    |
| араметры совметного испол <mark>стования для дани</mark><br>пародь разрешения записи:                    | ого документа                              |                    |
| реконсидовать доступ только для утения<br>Установить защиту                                              |                                            |                    |
| AUDITA OT MARDOCOR                                                                                       |                                            |                    |
| Изывление уровна безопасности при открытии<br>содержить вырусы в макросах, и указание надеж<br>макросов. | файлов, которыя могут<br>ных разработчиков | Защита от макросов |
|                                                                                                    |                                            | Ок Отмена          |

55-rasm.

**2** – **topshiriq.**Word matn muharririda yaratilgan faylning ma'lumotlarini tahrirlashga **o'zgartirish**dan himoyalash.

## **Bajarish tartibi:**

1) Word matn muharririda hujjat yarating

2) Yaratilgan hujjatni saqlash buyrug'ini tanlang (Файл menyusini tanlang)

3) Сохранить как...ni tanlang;

4) Сервис ni tanlang;

5) Общие параметры ni tanlang;

6) Fayl faylning ma'lumotlarini tahrirlashga uchun parol: belgilar ketma – ketligi bilan to'ldiring;

7) Ok tugmasini bosing.

| 06                                                                                                | щие параметры                                        | ?                  |
|---------------------------------------------------------------------------------------------------|------------------------------------------------------|--------------------|
| Общие параметры                                                                                   |                                                      |                    |
| Параметры шифрования для данного докум                                                            | ента                                                 |                    |
| <u>п</u> ароль для открытия файла:                                                                |                                                      |                    |
| Зараметры совместного использования для                                                           | данного документа                                    |                    |
| пародь разрешения записи:                                                                         |                                                      |                    |
| рекомендовать доступ только для чтени                                                             | 18                                                   |                    |
| Установить защиту                                                                                 |                                                      |                    |
| ащита от макросов                                                                                 |                                                      |                    |
| Изменение уровня безопасности при откри<br>содержать вирусы в макросах, и указание н<br>макросов. | ытии файлов, которые могут<br>надежных разработчиков | Защита от макросов |
|                                                                                                   |                                                      |                    |
|                                                                                                   |                                                      |                    |
|                                                                                                   |                                                      |                    |
|                                                                                                   |                                                      |                    |
|                                                                                                   |                                                      |                    |
|                                                                                                   |                                                      |                    |
|                                                                                                   |                                                      | 01                 |
|                                                                                                   |                                                      | ОК Отмена          |

56-rasm.

3 – topshiriq. Word matn muharririda yaratilgan faylni faqat o'qish uchun himoyalash.

## **Bajarish tartibi:**

- 1) Word matn muharririda hujjat yarating.
- 2) Yaratilgan hujjatni saqlash buyrug'ini tanlang (Файл menyusini tanlang)
- 3) Coxpaнить как... ni tanlang;
- 4) Сервис ni tanlang;
- 5) Общие параметры ni tanlang;
- 6) Faylni faqat o'qish uchun belgilangan joyga belgi qo'ying;
- 7) **OK** tugmasini bosing.

| Общие параметры                                                                                                    |                            |
|----------------------------------------------------------------------------------------------------|----------------------------|
| Параметры шифрования для данного документа                                                                                                    |                            |
| <u>п</u> ароль для открытия файла:                                                                                                    |                            |
| Параметры совместного использования для данного документа                                                                                                    |                            |
| пародь разрешения записи:                                                                                                    |                            |
| рекомендовать доступ только для <u>ч</u> тения                                                                                                    |                            |
| Установить защиту                                                                                                    |                            |
|                                                                                                    |                            |
| защита от макросов                                                                                                    |                            |
| зацита от макросов<br>Изменение уровня безопасности при открытии файлов, которые могут<br>содержать вирусы в макросах, и указание надежных разработчиков<br>макросов. | Защита от <u>м</u> акросов |
| зацита от макросов<br>Изменение уровня безопасности при открытии файлов, которые могут<br>содержать вирусы в макросах, и указание надежных разработчиков<br>макросов. | Защита от <u>м</u> акросов |
| зацита от макросов<br>Изменение уровня безопасности при открытии файлов, которые могут<br>содержать вирусы в макросах, и указание надежных разработчиков<br>макросов. | Защита от <u>м</u> акросов |
| зацита от макросов<br>Изменение уровня безопасности при открытии файлов, которые могут<br>содержать вирусы в макросах, и указание надежных разработчиков<br>макросов. | Защита от <u>м</u> акросов |
| зацита от макросов<br>Изменение уровня безопасности при открытии файлов, которые могут<br>содержать вирусы в макросах, и указание надежных разработчиков<br>макросов. | Защита от <u>м</u> акросов |
| зацита от макросов<br>Изменение уровня безопасности при открытии файлов, которые могут<br>содержать вирусы в макросах, и указание надежных разработчиков<br>макросов. | Защита от <u>м</u> акросов |
| Зацита от макросов<br>Изменение уровня безопасности при открытии файлов, которые могут<br>содержать вирусы в макросах, и указание надежных разработчиков<br>макросов. | Защита от <u>м</u> акросов |
| Зацита от макросов<br>Изменение уровня безопасности при открытии файлов, которые могут<br>содержать вирусы в макросах, и указание надежных разработчиков<br>макросов. | Защита от <u>м</u> акросов |

57-rasm.

**4** – **topshiriq.** Word matn muharririda yaratilgan faylni himoyalash.

## **Bajarish tartibi:**

- 1) Word matn muharririda hujjat yarating.
- 2) Yaratilgan hujjatni saqlash buyrug'ini tanlang (Файл menyusini tanlang)
- 3) Файл menyusidan Сведения ni tanlang;
- 4) Svedeniya menyusidan "Защита документа" bo'limini tanlang;
- 5) Faylni himoyalash uchun "parol qo'yish"ni tanlang;
- 6) Parol qo'yish maydoniga kerakli simvollarni tering;

# 7) Ok tugmasini bosing.

| Сождатия<br>Создать<br>Отерьить<br>Согранить<br>Согранить как<br>Согранить как<br>Заритть<br>Васпорт<br>Заклорт<br>Закроть<br>Заклорт<br>Закроть<br>Экспорт<br>Закроть<br>Экспорт                                                                                                    | CBECHEHUNS<br>I<br>Potention<br>Beginstern<br>Beginstern<br>Begi | ть любую часть этого документа.<br>те, что он содержит<br>есть люди с ограниченными<br>сстановить несовраненные                                                                                                    |                                                                                                    |                                                       |
|----------------------------------------------------------------------------------------------------|----------------------------------------------------------------------------------------------------|----------------------------------------------------------------------------------------------------|----------------------------------------------------------------------------------------------------|-------------------------------------------------------|
| Гаразантры<br>Сеодетика<br>Сохдать<br>Отерить<br>Сохратить<br>Сохрати                                                                        |                                                                                                    | изменять любую часть этого документа.<br>забудьте, что он содержит:<br>гр<br>рт прочесть люди с ограниченными<br>MM восстановить несокраненные<br>влю)<br>этию)                                                                                                    |                                                                                                    |                                                       |
| Cagarona<br>Cagarona<br>Orqueria<br>Cagarona<br>Cagarona<br>Cag | <page-header></page-header>                                                                                                    | Coolcrise **       Ramp     2056air       Vacca core     215       Observements     216       Vacca core     215       Observements     216       Paramer     206dersen visitement       Paramere     206dersen visitement       Paramere     206dersen visitement       Paramere     206dersen visitement       Paramere     206dersen visitement       Paramere     206dersen visitement       Paramere     2062220171548       Paramere     206220171548       Paramere     206220171548       Paramere <t< td=""><td>Шифрование документа<br/>Шифрование содержимого этого фай<br/>Пароль:<br/>Внимание! Забытый пароль восстано<br/>невозможно. Список паролей реком<br/>хранить в надежном месте.<br/>Следует также помнить, что при ввод<br/>учитывается регистр букв.<br/>ОК</td><td>? ×<br/>іла<br/>вить<br/>ендуется<br/>де пароля<br/>Отмена</td></t<> | Шифрование документа<br>Шифрование содержимого этого фай<br>Пароль:<br>Внимание! Забытый пароль восстано<br>невозможно. Список паролей реком<br>хранить в надежном месте.<br>Следует также помнить, что при ввод<br>учитывается регистр букв.<br>ОК | ? ×<br>іла<br>вить<br>ендуется<br>де пароля<br>Отмена |

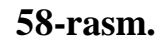

**5 – topshiriq.** Word matn muharririda yaratilgan faylni himoyalash.

## **Bajarish tartibi:**

- 1) Word matn muharririda hujjat yarating
- 2) Yaratilgan hujjatni saqlash buyrug'ini tanlang (Файл menyusini tanlang)
- 3) Файл menyusidan Сведения ni tanlang;
- 4) Svedeniya menyusidan "Защита документа" bo'limini tanlang;
- 5) Faylni tahrirlash uchun "tahrirlashga chegara qo'yish"ni tanlang;
- 6) Tahrirlashga chegara qo'yish uchun maydonga kerakli belgini qo'ying;

- 7) Himoyani o'rnatish uchun "himoyani o`rnatish" tugmasini bosing;
- 8) Himoyani o`rnatish uchun maydonchani kerakli simvollar bilan to'ldiring;
- 9) Ok tugmasini bosing.

#### FOYDALANILGAN ADABIYOTLAR RO`YXATI

- Ўзбекистон Республикаси Президентининг Фармони. Ўзбекистон республикасини янада ривожлантириш бўйича Ҳаракатлар стратегияси тўғрисида. (*Ўзбекистон Республикаси қонун ҳужжатлари тўплами, 2017* й., 6-сон, 70-модда)
- M.Aripov, M.Muhammadiyev. Informatika, informasion texnologiyalar. Darslik. T.: TDYuI, 2004 y.
- 4. С.С. Fуломов ва бошқалар. Ахборот тизимлари ва технологиялари. Дарслик. Тошкент, "Шарқ", 2000 й.
- M.Mamarajabov, S.Tursunov. Kompyuter grafikasi va Web-dizayn. Darslik. T.: "Cho'lpon", 2013 y.
- U.Yuldashev, M.Mamarajabov, S.Tursunov. Pedagogik Web-dizayn. O'quv qo'llanma. T.: "Voris", 2013 y.
- M.Aripov, M.Fayziyeva, S.Dottayev. Web texnologiyalar. Oʻquv qoʻllanma. T.: "Faylasuflar jamiyati", 2013 y.
- 8. B.Mo'minov. Informatika.O'quv qo'llanma. T.:"Tafakkur-bo'stoni", 2014 y.
- Stuart Gray. Information Technology in a Global Society for the IB Diploma: Black and White Edition. "CreateSpace Independent Publishing Platform". December 20, 2011 y.
- 10.СимоновичС., ЭвсеевГ., АлексеевА. Специальная информатика. Учебное пособие М.: Аст-Пресс: Inforkom-Press, 1999 г.
- 11.S.Q.Tursunov, I.U.Nazarov. "Ta'limda axborot texnologiyalari". Darslik T.:"Adabiyot uchqunlari", 2019 y. I-tom. 264 b.

12.S.Q.Tursunov, I.U.Nazarov. "Ta'limda axborot texnologiyalari". Darslik – T.:"Adabiyot uchqunlari", 2019 y. II-tom. 300 b.

## Internet saytlari

- 1. www.tdpu.uz Nizomiy nomidagi TDPU rasmiy sayti
- 2. www.ziyonet.uz ZiyoNet axborot ta'lim portali
- 3. www.edu.uz Oʻzbekiston Respublikasi Oliy va oʻrta maxsus ta'lim vazirligi portali
- 4. http://www.ctc.msiu.ru/materials/Book1,2/index1.html
- 5. http://www.ctc.msiu.ru/materials/CS\_Book/A5\_book.tgz
- 6. <u>www.qarshidu.uz</u>

# MUNDARIJA

|     | Kirish                                                               | 3  |
|-----|----------------------------------------------------------------------|----|
| 1.  | Setup dasturi yordamida kompyuterlarni sozlash                       | 4  |
| 2.  | Qobiq dasturlar va arxivatorlar bilan ishlash                        | 6  |
| 3.  | Pascal muhitida sodda masala dasturlarini kiritish va ularni         | 9  |
|     | tahrirlash                                                           |    |
| 4.  | Pascal muhitida shartli operatorlar yordamida masalani yechish       |    |
|     | dasturini tuzish                                                     | 11 |
| 5.  | Takrorlanuvchi operatorlar yordamida masalani yechish dasturini      |    |
|     | tuzish                                                               | 14 |
| 6.  | Paskalda massiv va grafikaga doir dasturlar tuzish                   | 17 |
| 7.  | Matnni qidirish va almashtirish. Avtomatn (avtotekst) elementlarini  | 21 |
|     | yaratish                                                             |    |
| 8.  | Belgi, abzats va roʻyxatlarning xususiyatlarini                      | 22 |
|     | sozlash                                                              |    |
| 9.  | Ustun shaklidagi matnlar va kolontitullar bilan ishlash              | 24 |
| 10. | Wordda grafika bilan ishlash                                         | 26 |
| 11. | MS Wordda jadvallar bilan ishlash. Sahifa parametrlarini sozlash.    |    |
|     | Matnli hujjatlarda formatlashni avtomatlashtirish                    | 27 |
| 12. | Wordda formulalar bilan ishlash                                      | 28 |
| 13. | Excelda ma'lumotni statistik qayta ishlash va ularning diagrammasini |    |
|     | qurish                                                               | 30 |
| 14. | Excelda ma'lumotlarni yig'ish texnologiyasi va ularni qayta ishlash  |    |
|     | (test sinovlari uchun axborot tizimlarini yaratish)                  | 32 |
| 15. | Excelda so'rovnoma yordamida ma'lumotlarni avtomatlashtirilgan       |    |
|     | qayta ishlanish jarayoni                                             | 34 |
| 16. | Oʻquv jarayoni uchun oʻrgatuvchi taqdimotlar                         | 36 |

yaratish.....

| 17. | PowerPoint dasturi yordamida matnli topshiriqlar yaratish            | 41  |
|-----|----------------------------------------------------------------------|-----|
| 18. | CorelDRAW dasturi interfeysini sozlash. Turli uskunalar bilan        |     |
|     | tasvirlar yaratish                                                   | 42  |
| 19. | Obyektlar bilan ishlash asoslari. Sodda geometrik figuralar va turli |     |
|     | boʻyoq (zalivka)lar yordamida tasvirlar yaratish                     | 44  |
| 20. | Egri chiziqlar yordamida tasvirlar hosil qilish                      | 46  |
| 21. | CorelDRAW dasturida ob'ektlarni tartiblash va birlashtirish          | 49  |
| 22. | Hajmga ega tasvirlar yaratish. "Перетекания" uskunasi bilan ishlash. |     |
|     | Matnlar bilan ishlash                                                | 56  |
| 23. | CorelDRAW dasturida to'g'ri, egri chiziqlar va yopiq konturlar       |     |
|     | yordamida tasvirlar yaratish                                         | 64  |
| 24. | CorelDRAW dasturi Pick (koʻrsatgich) instrumenti yordamida tasvirlar |     |
|     | yaratish                                                             | 66  |
| 25. | Adobe Photoshop dasturi interfeysini sozlash                         | 68  |
| 26. | Adobe Photoshop dasturida turli uskunalar bilan tasvirlar yaratish   | 70  |
| 27. | Adobe Photoshop dasturida obyektlarni tartiblash va birlashtirish    | 78  |
| 28. | Ma'lumotlar bazasini to'ldirish. Ma'lumotlarni formalar yordamida    |     |
|     | kiritish                                                             | 87  |
| 29. | Ma'lumotlar bazasidan so'rovlar va guruhlantirilgan hisobotlar hosil |     |
|     | qilish                                                               | 88  |
| 30. | Internet tarmogʻida ma'lumotlarni izlash va                          | 91  |
|     | saqlash                                                              |     |
| 31. | Elektron pochta xizmatidan foydalanish                               | 96  |
| 32. | HTML tilida matn, rang, jadval va rasmlar bilan ishlovchi teglar     | 104 |
| 33. | HTMLda turli roʻyxatlar hosil qilish                                 | 108 |
| 34. | HTMLda giperssilkalar                                                | 109 |
| 35. | HTMLda forma va freymlar                                             | 112 |

| 36. | Dreamweaver dasturi interfeysi                                       | 120 |
|-----|----------------------------------------------------------------------|-----|
| 37. | Dreamweaver dasturi yordamida web-sahifa yaratish                    | 125 |
| 38. | MyTestX dasturida test savollari bankini hosil qilish                | 128 |
| 39. | Axborotlarni himoyalovchi texnik va dasturiy vositalar bilan ishlash | 130 |
|     | Foydalanilgan adabiyotlar roʻyxati                                   | 138 |